## Termostato ambiente con display VARIA 826 S KNX

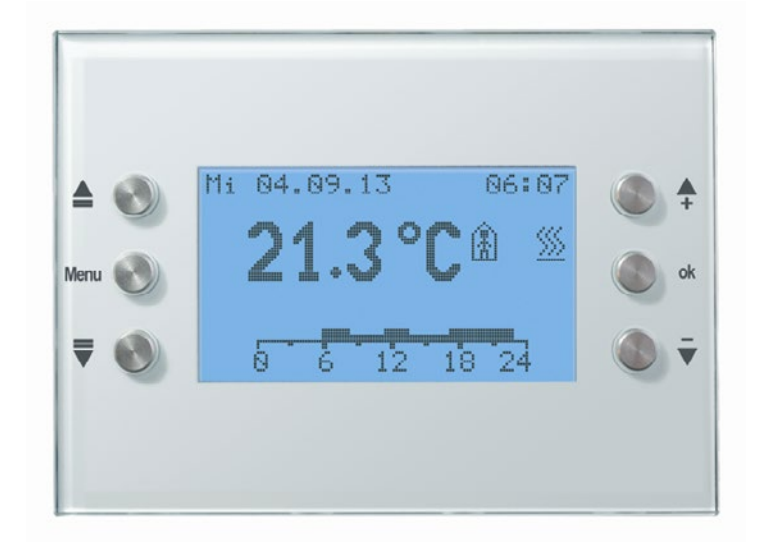

VARIA 826 S KNX

8269210/8269211

## Indice

| 1 | Caratteristi | iche di funzionamento                                              | 6  |
|---|--------------|--------------------------------------------------------------------|----|
|   | 1.1 Funzi    | oni integrate                                                      | 6  |
|   | 1.2 Partic   | olarità                                                            |    |
|   | 1.2 I ui tic |                                                                    |    |
|   | 1.5 Utilizz  | 20                                                                 |    |
| 2 | Dati tecnic  | i                                                                  |    |
|   | 2.1 Dati to  | ecnici                                                             |    |
| 3 | Il program   | ma di applicazione  ''Varia 824 / 826 S KNX EIB V1.2''             | 9  |
|   | 3.1 Selezie  | one nella banca dati prodotti                                      | 9  |
|   | 3.2 Ogget    | ti di comunicazione                                                |    |
|   | 3.2.1 Des    | crizione degli oggetti                                             |    |
|   | 33 Paran     | natri                                                              | 32 |
|   | 331 Pag      | ine di parametro                                                   | 32 |
|   | 3.3.2 Des    | crizione dei parametri                                             |    |
|   | 3.3.2.1      | Pagina di parametro Generale                                       |    |
|   | 3.3.2.2      | La pagina di parametro Impostazione RTR                            |    |
|   | 3.3.2.3      | Pagina di parametro Valori programmati riscaldamento               |    |
|   | 3.3.2.4      | Pagina di parametro Valori programmati raffreddamento              |    |
|   | 3.3.2.5      | Pagina di parametro Regolazione riscaldamento                      |    |
|   | 3.3.2.6      | Pagina di parametro Regolazione raffreddamento                     |    |
|   | 3.3.2.7      | Pagina di parametro Livello supplementare riscaldamento            |    |
|   | 3.3.2.8      | La pagina di parametro Valore effettivo                            |    |
|   | 3.3.2.9      | Pagina di parametro Livelli ventilatore                            |    |
|   | 3.3.2.10     | La pagina di parametro Correzione valore programmato               |    |
|   | 3.3.2.11     | La pagina di parametro Seleziona pagine indicazione                |    |
|   | 3.3.2.12     | La pagina di parametro Dati meteo                                  |    |
|   | 3.3.2.1      | Le pagine di parametro previsioni meteo Pagina 1                   |    |
|   | 3.3.2.1      | La pagina di parametro Pagina 1, giorno dena previsione            | 04 |
|   | 3.3.2.1      | Le pagine di parametro Pagina 1, meteo                             |    |
|   | 3.3.2.1      | Le pagine di parametro pagina 1, temperatura                       |    |
|   | 3321         | Le pagine di parametro pagina 1, recipitazioni                     | 68 |
|   | 3.3.2.1      | Le pagine di parametro Pagina 1, quantità di precipitazioni        |    |
|   | 3.3.2.1      | Le pagine di parametro Pagina 1, intensità del vento               |    |
|   | 3.3.2.2      | Le pagine di parametro oggetti indicazione pagina 1.5              |    |
|   | 3.3.2.3      | Le pagine di parametro Pagina 1, riga da 1 fino a pagina 5, riga 8 |    |
|   | 3.3.2.4      | La pagina di parametro Elenco testi                                |    |
|   | 3.3.2.5      | Pagina di parametro Programma orario canale 1 (per RTR)            |    |
|   | 3.3.2.6      | Le pagine di parametro Programma orario canale 28                  |    |
| 4 | Messa in se  | ervizio                                                            |    |
|   | 4.1 Attiva   | zione di una modalità di programmazione                            |    |

|   | 4.2 I                                          | l menu impostazioni                                                                                                    | 91                                                                                                    |
|---|------------------------------------------------|----------------------------------------------------------------------------------------------------|----------------------------------------------------------------------------------------------------|
|   | 4.2.1                                          | Codice PIN                                                                                                    | 91                                                                                                    |
|   | 4.2.2                                          | Data e ora                                                                                                    | 92                                                                                                    |
|   | 4.2.3                                          | Avvertenza                                                                                                    | 92                                                                                                    |
|   | 4.2.4                                          | Progr. orario                                                                                                    | 93                                                                                                    |
|   | 4.2                                            | 4.1 Pagina panoramica programma orario                                                                                                    | 94                                                                                                    |
|   | 4.2                                            | 4.2 Visualizzare, inserire o modificare programmi                                                                                                    | 96                                                                                                    |
|   | 4.2.5                                          | Lingua                                                                                                    | 100                                                                                                   |
|   | 4.2.0                                          | Display                                                                                                    | 101                                                                                                   |
|   | 4.2.7                                          |                                                                                                    | 101                                                                                                   |
|   | 4.3 H                                          | er pagine indicazione programmabili liberamente                                                                                                    | 102                                                                                                   |
|   | 4.3.1                                          | Utilizzo<br>Consisti per la configurazione della nagine                                                                                                    | 104                                                                                                   |
|   | 4.3.2                                          | Degine proferiti                                                                                                    | 100                                                                                                   |
|   | 4.5.5                                          | 2 1 Dagina preferiti come pagina indicazione standard                                                                                                    | 100                                                                                                   |
|   | 4.3                                            | 3.2 Pagina preferiti come pagina di allarme                                                                                                    | 108                                                                                                   |
|   |                                                |                                                                                                    | 100                                                                                                   |
|   | 4.4 I                                          | Risoluzione degli errori                                                                                                    | 109                                                                                                   |
| 5 | Appli                                          | cazioni tipiche                                                                                                    | 110                                                                                                   |
|   | 5.1 V                                          | Visualizzazione delle previsioni meteo sulla pagina delle previsioni del temp                                                                                                    | 0.                                                                                                    |
|   | 1                                              | 10                                                                                                    |                                                                                                    |
|   | 5.1.1                                          | Apparecchi:                                                                                                    | 110                                                                                                   |
|   | 5.1.2                                          | Panoramica                                                                                                    | 111                                                                                                   |
|   | 5.1.3                                          | Oggetti e collegamenti                                                                                                    | 111                                                                                                   |
|   | 5.1.4                                          | Impostazioni di parametri importanti                                                                                                    | 112                                                                                                   |
|   | 5.2 V                                          | Visualizzare dati meteo e qualità dell'aria                                                                                                    | 113                                                                                                   |
|   | 5.2.1                                          | Apparecchi:                                                                                                    | 113                                                                                                   |
|   | 5.2.2                                          | Panoramica                                                                                                    | 113                                                                                                   |
|   | 5.2.3                                          | Oggetti e collegamenti                                                                                                    | 113                                                                                                   |
|   | 5.2.4                                          | Impostazioni di parametri importanti                                                                                                    | 114                                                                                                   |
|   | 5.3 (                                          | Comando di tapparelle, veneziane e avvolgibili                                                                                                    | 116                                                                                                   |
|   | 5.3.1                                          | Apparecchi:                                                                                                    | 116                                                                                                   |
|   | 5.3.2                                          | Panoramica                                                                                                    | 116                                                                                                   |
|   | 5.3.3                                          | Impostazioni di parametri importanti                                                                                                    | 116                                                                                                   |
|   | 5.5                                            | 2.2 IMC 4S                                                                                                    | 110                                                                                                   |
|   | 524                                            | Orgetti e collegementi                                                                                                    | 117                                                                                                   |
|   | 5.5.4                                          |                                                                                                    | 117                                                                                                   |
|   | 5.4 (                                          | Comando di giardini d'inverno                                                                                                    | 118                                                                                                   |
|   | 5.4.1                                          | Apparecchi:                                                                                                    | 118                                                                                                   |
|   | 5.4.2                                          | Panoramica                                                                                                    | 118                                                                                                   |
|   | 5.4.5                                          | Impostazioni di parametri importanti                                                                                                    | 119                                                                                                   |
|   | 5.4.4                                          |                                                                                                    | 120                                                                                                   |
|   | 5.5 (                                          | Comando del riscaldamento, configurazione base                                                                                                    | 122                                                                                                   |
|   |                                                |                                                                                                    | 100                                                                                                   |
|   | 5.5.1                                          | Apparecchi:                                                                                                    | 122                                                                                                   |
|   | 5.5.1<br>5.5.2                                 | Apparecchi:<br>Panoramica                                                                                                    | 122<br>122                                                                                            |
|   | 5.5.1<br>5.5.2<br>5.5.3                        | Apparecchi:<br>Panoramica<br>Oggetti e collegamenti<br>Impostazioni di parametri importanti                                                                                      | 122<br>122<br>123                                                                                     |
|   | 5.5.1<br>5.5.2<br>5.5.3<br>5.5.4               | Apparecchi:<br>Panoramica<br>Oggetti e collegamenti<br>Impostazioni di parametri importanti                                                                                      | <ol> <li>122</li> <li>122</li> <li>123</li> <li>124</li> <li>124</li> </ol>                           |
|   | 5.5.1<br>5.5.2<br>5.5.3<br>5.5.4<br>5.5<br>5.5 | Apparecchi:       Panoramica         Panoramica       Oggetti e collegamenti         Impostazioni di parametri importanti       4.1         Varia       4.2         TA 2       1 | <ol> <li>122</li> <li>122</li> <li>123</li> <li>124</li> <li>124</li> <li>124</li> <li>124</li> </ol> |

|   | 5.5.4.3          | Cheops drive                                                         | 124     |
|---|------------------|----------------------------------------------------------------------|---------|
|   | 5.6 Coma         | ndo attuatore Fan Coil                                               | 125     |
|   | 5.6.1 App        | arecchi:                                                             | 125     |
|   | 5.6.2 Pane       | pramica                                                              | 125     |
|   | 5.6.3 Imp        | ostazioni di parametri importanti                                    | 126     |
|   | 5.6.3.1          | Varia                                                                | 126     |
|   | 5.6.3.2          | FCA 1                                                                | 127     |
|   | 5.6.3.3          | Segnalatore di presenza                                              | 128     |
|   | 5.6.3.4          | TA 2                                                                 | 128     |
|   | 5.6.4 Ogg        | etti e collegamenti                                                  | 129     |
|   | 5.7 Coma         | ndo del riscaldamento con 6 circuiti di riscaldamento e monitoraggio | ) a     |
|   | finestra per il  | custode                                                              | 130     |
|   | 5.7.1 App        | arecchi:                                                             | 130     |
|   | 5.7.2 Pane       | pramica                                                              | 131     |
|   | 5./.3 Imp        | ostazioni di parametri importanti                                    | 132     |
|   | 5.7.3.1          |                                                                      | 132     |
|   | 5.7.3.2          | IA 2<br>DAM 712                                                      | 133     |
|   | 5724             | КАМ /12                                                              | . 134   |
|   | 574 Ogg          | ritti e collegamenti                                                 | 135     |
|   | J.7.4 Ogg        |                                                                      | 135     |
| 6 | Appendice.       |                                                                      | 138     |
|   | 6.1 Previs       | ioni meteo con Meteodata 139 EFR KNX                                 | 138     |
|   | 6.2 Ventil       | atore modalità forzata                                               | 139     |
|   | 6.3 Ciclo        | PWM                                                                  | 141     |
|   | 6.3.1 Prin       | cipio di base                                                        | 141     |
|   | 6.3.2 Rea        | zione a modifiche della variabile di controllo                       | 142     |
|   | 6.4 Scene        | per modo di funzionamento                                            | 143     |
|   | 6.4.1 Prin       | cipio                                                                | 143     |
|   | 6.4.2 Mer        | norizzazione di scene:                                               | 143     |
|   | 6.4.3 Rich       | niamo di scene:                                                      | 144     |
|   | 65 Conor         | ana a visualizzana talagrammi saana nyanyi                           | 145     |
|   | $651 \Delta sci$ | ane e visualizzare telegrannin scena propri                          | 145 146 |
|   | 6511             | Fremni                                                               | 146     |
|   | 0.5.1.1          |                                                                      |         |
|   | 6.6 Corre        | zione valore programmato                                             | 148     |
|   | 6.6.1 Forr       | nato della correzione del valore programmato: relativo               | 149     |
|   | 0.0.2 FOII       | nato della correzione del valore programmato: assoluto               | 151     |
|   | 6.7 Regola       | azione di temperatura                                                | 153     |
|   | 6.7.1 Intro      | oduzione                                                             | 153     |
|   | 6.7.2 Con        | nportamento del regolatore P                                         | 154     |
|   | 6.7.3 Con        | portamento del regolatore PI                                         | 155     |
|   | 6.8 Costar       | nte e commutante Regolazione                                         | 156     |
|   | 6.9 Isteres      | si                                                                   | 156     |
|   | 6.9.1 Ister      | resi negativa:                                                       | 156     |
|   | 6.9.2 Ister      | esi positiva                                                         | 157     |
|   | 6.10 Zona        | norta                                                                | 157     |
|   | 6.10.1 C         | aso 1: riscaldamento e raffreddamento con regolazione costante       | 157     |
|   |                  |                                                                      |         |

| 6.10.2 Caso 2: Riscaldamento con regolazione a 2 punti e raffreddamento con   |     |
|-------------------------------------------------------------------------------|-----|
| regolazione costante                                                          | 158 |
| 6.10.3 Caso 3: riscaldamento con regolazione a 2 punti e raffreddamento con   |     |
| regolazione costante                                                          | 158 |
| 6.10.4 Caso 4: Riscaldamento e raffreddamento con regolazione a 2 punti       | 158 |
| 6.11 Selezione dei modi di funzionamento                                      | 159 |
| 6.11.1 Priorità nella selezione dei modi di funzionamento                     | 159 |
| 6.11.2 Rilevamento del modo di funzionamento attuale                          | 160 |
| 6.11.2.1 Nuove modalità                                                       | 160 |
| 6.11.2.2 Vecchie modalità                                                     | 162 |
| 6.11.2.3 Determinazione del valore programmato                                | 163 |
| 6.12 Spostamento del valore programmato                                       | 165 |
| 6.12.1 Traslazione della temperatura nominale tramite i tasti + e             | 165 |
| 6.12.2 Traslazione della temperatura nominale tramite l'oggetto 1             | 166 |
| 6.13 Valore programmato di base e valore programmato attivo                   | 167 |
| 6.13.1 Calcolo del valore programmato                                         | 168 |
| 6.14 Lunghezza massima del testo a seconda del formato della riga             | 169 |
| 6.15 Modello per la documentazione dell'assegnazione della pagine liberamente | е   |
| programmabili                                                                 | 170 |
| 7 Istruzioni per l'uso                                                        | 171 |

## 1 Caratteristiche di funzionamento

## 1.1 Funzioni integrate

- Termostato ambiente per modalità Riscaldamento e Raffreddamento con livello supplementare Riscaldamento.
- Interruttore orario a 8 canali; 1 canale per il comando del modo di funzionamento HVAC del termostato ambiente e 7 canali liberamente utilizzabili.
- Semplice accensione della luce tramite la funzione Hotkey
- Fino a 5 pagine liberamente configurabili
- Per ogni pagina indicazione un titolo e fino a 8 righe di testo o funzioni,
   → corrisponde a 40 canali.
- Funzione dell'utente con test liberamente selezionabile per ogni riga, per l'invio o la visualizzazione dei valori o dei telegrammi di stato ricevuti
- Interfaccia utente multilingue

## 1.2 Particolarità

- Visualizzazione delle previsioni meteo in combinazione con il ricevitore di dati meteo Meteodata 139 EFR (pagina indicazione 1)
- Timer integrato con la possibilità di inviare non solo 2, ma 3 stati diversi.
- Ricezione e visualizzazione di strisce di testo in 14 byte attraverso il bus
- 1 pagina indicazione per i dati meteo attuali
- Possibilità di visualizzare il proprio indirizzo fisico
- Funzionamento anche senza tensione di rete
- Visualizzazione di telegrammi con virgola variabile in 4 byte (DPT 14.xxx / EIS 9)
- La pagina RTS può essere nascosta in modo permanente (tramite un parametro)
- Visualizzazione/invio di valori numerici da 1 o 2 byte nel campo numerico negativo (formato DPT 6.001 e DPT 8.001)

## 1.3 Utilizzo

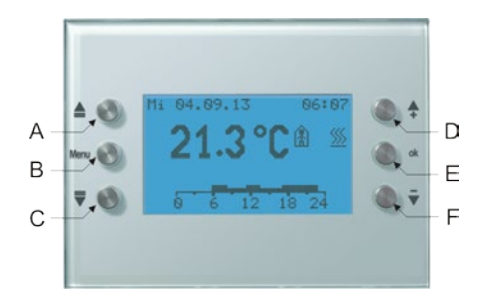

|                                            | Legenda                    |                                        |  |  |  |
|--------------------------------------------|----------------------------|----------------------------------------|--|--|--|
| a 🔺 Cursore SU                             |                            | Cursore SU                             |  |  |  |
| L Menu Tasto menu                          |                            |                                        |  |  |  |
| c <b>▼</b> Cursore GIÙ                     |                            |                                        |  |  |  |
| Ι                                          | +                          | Aumentare il valore/invertire lo stato |  |  |  |
| Е                                          | E OK Confermare immissione |                                        |  |  |  |
| F - Diminuire il valore/invertire lo state |                            | Diminuire il valore/invertire lo stato |  |  |  |

## 2 Dati tecnici

## 2.1 Dati tecnici

| Tensione d'esercizio KNX      | Tensione bus 2132V DC                                                                                                    |
|-------------------------------|----------------------------------------------------------------------------------------------------|
| Consumo di corrente bus KNX   | <= 10mA (senza luce tasti)                                                                                                    |
|                               | <= 24mA (con luce tasti 100%)                                                                                                    |
| Tipo di montaggio             | Montaggio a parete incasso                                                                                                    |
| Tipo di collegamento          | Morsetto bus KNX                                                                                                    |
| Riserva di funzionamento      | 1,5 anni                                                                                                    |
| Indicazione                   | Display con 132 x 72 punti (8 righe con diverse<br>funzioni) per esempio titolo, commutazione,<br>regolazione, valore %, veneziana/tapparella,<br>riscaldamento/climatizzazione/ventilazione,<br>temperatura valore in 2 byte, valore numerico 8/16 |
|                               | bit, ecc.                                                                                                    |
| Illuminazione visualizzazioni | LCD con retroilluminazione bianca, regolabile                                                                                                    |
| Temperatura ambiente          | 0 °C +45 C°                                                                                                    |
| Tipo di protezione            | IP 20                                                                                                    |
| Classe di protezione          | III secondo DIN 60 730-1                                                                                                    |

## 3 II programma di applicazione "Varia 824 / 826 S KNX EIB V1.2"

## 3.1 Selezione nella banca dati prodotti

| Produttore           | Theben AG                                            |
|----------------------|------------------------------------------------------|
| Famiglia di prodotti | Riscaldamento, climatizzazione, ventilazione         |
| Tipo di prodotto     | Regolatore con visualizzazione e funzione di comando |
| Nome del programma   | Varia 82x: RTR con display e funz. di comando V1.2   |

Questo programma applicativo è stato prodotto per **ETS dalla versione 3.0e**. La banca dati ETS è disponibile alla pagina download: <u>www.theben.de/en/downloads\_en</u>

#### Tabella 1

| Numero degli oggetti di comunicazione: | 129 |
|----------------------------------------|-----|
| Numero degli indirizzi di gruppo:      | 154 |
| Numero delle assegnazioni:             | 154 |

## 3.2 Oggetti di comunicazione

#### Tabella 2: panoramica

| NI   | Nome dell'egentte                          | Europenante                             | Tipo &            | Flag         |              |              |              |
|------|--------------------------------------------|-----------------------------------------|-------------------|--------------|--------------|--------------|--------------|
| IN.  | Nome dell'oggetto                          | Funzionamento                           | DPT               | С            | R            | W            | Т            |
| 0    | Valore programmato di base                 | Definire temp. programmata              | 2 byte<br>9.001   | ✓            | $\checkmark$ | $\checkmark$ |              |
| 1    | Spostamento manuale del valore programmato | invio/ricezione spost. man.             | 2 byte<br>9.002   | ✓            | ✓            | ✓            | ✓            |
|      |                                            | Spostare valore                         |                   | $\checkmark$ | $\checkmark$ | $\checkmark$ |              |
| 2    | Compensazione temperatura                  | programmato                             | 2 byte            | -            | •            | -            |              |
| 2    | esterna                                    | Spostare valore                         | 9.002             | $\checkmark$ | $\checkmark$ | $\checkmark$ | $\checkmark$ |
|      |                                            | programmato                             | 2 hyte            |              |              |              |              |
| 3    | Valore programmato attuale                 | Segnalare val. progr. attivo            | 2 byte<br>9.001   | ✓            | ✓            |              | ✓            |
| 4    | est.                                       | Inviare valore effettivo                | 2 byte<br>9.001   | ✓            | ✓            |              | ✓            |
| 5    | Valore effettivo esterno                   | val. effettivo est. ricevuto            | 2 byte<br>9.001   | ~            | ✓            | ✓            |              |
| 6    | Errore sensore                             | Segnalare errore sensore                | 1 bit<br>1.001    | ~            | ~            |              | ✓            |
|      | Duogolozione medalità                      | Duegeleziene della medalitè             | 1 byte            |              |              |              |              |
| 7    | Freselezione modallia                      | Freselezione della modallia             | 20.102            |              | <i>.</i>     | 1            |              |
| /    | Notte < _ > Standby                        | 1 - Notta 0 - Standby                   | 1 bit             | v            | v            | •            |              |
|      | None < - > Standby                         | 1 = 10000000000000000000000000000000000 | 1.001             |              |              |              |              |
| 8    | Presenza                                   | Ingresso per segn. presenza             | 1 bit             | $\checkmark$ | $\checkmark$ | $\checkmark$ |              |
| 8    | comfort                                    | l = Comfort                             | 1.001             |              |              |              |              |
| 9    | Posizione finestra                         | Ingresso per contatto<br>finestra       | 1 bit             | ~            | ✓            | ✓            |              |
|      | Protezione antigelo                        | l = Modalità antigelo                   | 1.001             |              |              |              |              |
| 10   | Modo di funzionamento del                  | segnalare modalità interna              | 1 byte            | $\checkmark$ | $\checkmark$ |              | $\checkmark$ |
| - 10 | programma orario                           |                                         | 20.102            |              |              |              |              |
| 11   | Blocco programma orario                    | Blocco programma orario =<br>1          | 1 bit<br>1.001    | ✓            | ✓            | ✓            |              |
| 12   | Modalità attiva                            | Segnalare la modalità attiva            | 1 byte<br>20.102  | ~            | ✓            |              | ✓            |
|      | Variabile di controllo                     | Inviare variabile di                    | 1 byte            |              |              |              |              |
| 13   | Riscaldamento (%)                          | controllo                               | 5.001             | $\checkmark$ | $\checkmark$ |              | $\checkmark$ |
| 15   | Variabile riscaldamento a 2                | Inviare variabile di                    | 1 bit             | ľ            |              |              | ·            |
|      | punti                                      | controllo                               | 1.001             |              |              |              |              |
| 14   | Variabile di controllo PWM                 | Inviare variabile di                    | 1 bit             | $\checkmark$ | $\checkmark$ |              | $\checkmark$ |
|      | riscaldamento                              | controllo                               | 1.001             |              |              |              |              |
|      | Variabile controllo                        | Inviare variabile di                    | 1 byte            |              |              |              |              |
| 15   | <i>Riscaldamento liv. suppl.</i>           | controllo                               | 5.001             |              |              |              |              |
| 15   | (%)<br>Variabila riscaldamenta a 2         | Inviara variabila di                    | $\frac{1}{1}$ bit | v            |              | v            |              |
|      | nunti livello suppl                        | inviare variable al                     | 1 001             |              |              |              |              |
|      | punn nveno suppi.                          | 001110110                               | 1.001             |              |              |              |              |

| N   | Nome dell'oggette          | Funzionamento               | Tipo & | . Flaş       |              | Tipo & Fl    |              | ag |  |
|-----|----------------------------|-----------------------------|--------|--------------|--------------|--------------|--------------|----|--|
| IN. | Nome den oggetto           | Funzionamento               | DPT    | С            | R            | W            | Т            |    |  |
|     | Variabile di controllo     | Inviare variabile di        | 1 byte | $\checkmark$ | $\checkmark$ |              | $\checkmark$ |    |  |
| 16  | Raffreddamento (%)         | controllo                   | 5.001  | •            | •            |              | •            |    |  |
| 10  | Variabile raffreddamento a | Inviare variabile di        | 1 bit  | $\checkmark$ | $\checkmark$ |              | $\checkmark$ |    |  |
|     | 2 punti                    | controllo                   | 1.001  | •            | •            |              | •            |    |  |
| 17  | Variabile di controllo PWM | Invio variabile             | 1 bit  | $\checkmark$ | $\checkmark$ |              | $\checkmark$ |    |  |
| 17  | Raffreddamento             | raffreddamento              | 1.001  |              | •            |              |              |    |  |
|     | Segnalare                  |                             |        |              |              |              |              |    |  |
|     | riscaldamento/raffreddamen | Risc. = 0, Raffr. = 1       | 1 bit  |              |              |              |              |    |  |
| 18  | to                         |                             | 1 001  | $\checkmark$ | $\checkmark$ | $\checkmark$ | $\checkmark$ |    |  |
|     | Commutazione tra risc. e   | Risc = 0 Raffr = 1          | 1.001  |              |              |              |              |    |  |
|     | raffr.                     |                             |        |              |              |              |              |    |  |
| 19  | Tipo di energia assente    | 1 = Mancanza tipo di        | 1 bit  | $\checkmark$ | $\checkmark$ |              | $\checkmark$ |    |  |
|     |                            | energia                     | 1.001  |              |              |              |              |    |  |
| 20  | Scena per modo di          | Scena 1-16 = 015            | 1 byte | $\checkmark$ | $\checkmark$ | $\checkmark$ |              |    |  |
|     | funzionamento              |                             | 18.001 |              |              |              |              |    |  |
| 21  | Funzione hotkev            | Commutare                   | 1 bit  | $\checkmark$ | $\checkmark$ | $\checkmark$ | $\checkmark$ |    |  |
|     |                            |                             | 1.001  |              |              |              |              |    |  |
| 22  | Livello ventilatore in     | inviare/ricevere            | 1 byte | $\checkmark$ | $\checkmark$ | $\checkmark$ | $\checkmark$ |    |  |
|     | modalità forzata           |                             | 5.001  |              |              |              |              |    |  |
| 23  | Ventilatore forzato/auto   | l = Forzato / 0 = Auto      | 1 bit  | $\checkmark$ | $\checkmark$ | $\checkmark$ | $\checkmark$ |    |  |
|     | Ventilatore auto/forzato   | l = Auto / 0 = Forzato      | 1.001  |              | ,            | ,            |              |    |  |
| 24  | Ora                        | ricevere orario             | 1 byte | $\checkmark$ | $\checkmark$ | $\checkmark$ |              |    |  |
|     |                            | inviare/ricevere orario     | 10.001 | $\checkmark$ | $\checkmark$ | $\checkmark$ | $\checkmark$ |    |  |
| 25  | Data                       | Ricevere la data            | 1 byte | $\checkmark$ | $\checkmark$ | $\checkmark$ |              |    |  |
| 23  | Duiu                       | inviare/ricevere data       | 11.001 | $\checkmark$ | $\checkmark$ | $\checkmark$ | $\checkmark$ |    |  |
| 26  | Richiesta orario           | Inviare orario e data       | 1 bit  | $\checkmark$ |              | $\checkmark$ |              |    |  |
| 20  | Kichiesia orario           |                             | 1.001  | •            |              | •            |              |    |  |
| 27  | Temperatura esterna        | Ricevere temperatura        | 2 byte | $\checkmark$ | $\checkmark$ | $\checkmark$ |              |    |  |
| 21  | тетреганна езгегна         | esterna                     | 9.001  | •            | •            | •            |              |    |  |
| 28  | Velocità del vento         | ricevere velocità del vento | 2 byte | $\checkmark$ | $\checkmark$ | $\checkmark$ |              |    |  |
| 20  | Velocità dei Venio         |                             | 9.005  |              | •            | •            |              |    |  |
| 29  | Luminosità                 | ricevere valore luminosità  | 2 byte | $\checkmark$ | $\checkmark$ | $\checkmark$ |              |    |  |
| 2)  | Luminosita                 |                             | 9.004  |              | -            | -            |              |    |  |
| 30  | Pioggia                    | Ricevere stato pioggia      | 1 bit  | $\checkmark$ | $\checkmark$ | $\checkmark$ |              |    |  |
| 50  | 1 1055111                  |                             | 1.001  |              | -            |              |              |    |  |
| 31  | registrazione dati meteo   | Riavviare la registrazione  | 1 bit  | $\checkmark$ | $\checkmark$ | $\checkmark$ | $\checkmark$ |    |  |
| 51  | registrazione aan meteo    | marriare la registrazione   | 1.001  | ľ            | ·            |              |              |    |  |

## VARIA 826 S KNX Display multifunzione con termostato ambiente

theben

| NT |                            |                                      | Tipo &           | Flag         |              |              |              |  |
|----|----------------------------|--------------------------------------|------------------|--------------|--------------|--------------|--------------|--|
| N. | Nome dell'oggetto          | Funzionamento                        | DPT              | С            | R            | W            | Т            |  |
|    |                            |                                      | 2 byte           | _            |              |              |              |  |
|    |                            | Invio temperatura in K               | 9.002            | ~            | ~            |              | ~            |  |
|    |                            |                                      | 2 byte           |              | /            |              |              |  |
|    |                            | Invio temperatura in °C              | 9.001            | ~            | ~            |              | ~            |  |
|    |                            |                                      | 1 byte           | /            | /            |              |              |  |
| 20 | Programma organia Canala 2 | Inviare valore percentuale           | 5.001            | ľ            | v            |              | v            |  |
| 52 | Frogramma orario Canale 2  | Invigue Or Off                       | 1 bit            | ./           | ./           |              | ./           |  |
|    |                            | Inviare On/Ojj                       | 1.001            | •            | •            |              | v            |  |
|    |                            | inviare Valore 0, 255                | 1 byte           | 1            | 1            |              | 1            |  |
|    |                            | inviare valore 0255                  | 5.010            | •            | •            |              | •            |  |
|    |                            | inviare Funzionamento                | 1 byte           | 1            | $\checkmark$ |              | 1            |  |
|    |                            | HVAC                                 | 20.102           | •            | •            |              | •            |  |
| 33 | Programma orario Canale 3  | vedi oggetto 32                      | -                | $\checkmark$ | $\checkmark$ |              | $\checkmark$ |  |
| 34 | Programma orario Canale 4  | vedi oggetto 32                      | -                | $\checkmark$ | $\checkmark$ |              | $\checkmark$ |  |
| 35 | Programma orario Canale 5  | vedi oggetto 32                      | -                | $\checkmark$ | $\checkmark$ |              | $\checkmark$ |  |
| 36 | Programma orario Canale 6  | vedi oggetto 32                      | -                | $\checkmark$ | $\checkmark$ |              | $\checkmark$ |  |
| 37 | Programma orario Canale 7  | vedi oggetto 32                      | -                | $\checkmark$ | $\checkmark$ |              | $\checkmark$ |  |
| 38 | Programma orario Canale 8  | vedi oggetto 32                      | -                | $\checkmark$ | $\checkmark$ |              | $\checkmark$ |  |
|    | Indicazione a pagina 1,    | Stringa testo                        | 14 byte          | $\checkmark$ | $\checkmark$ | ~            |              |  |
|    | riga 1                     | Siringu lesio                        | 16.001           | •            | •            | •            |              |  |
|    | Indicazione a pagina 1,    | Commutazione ON/OFF                  | 1 bit<br>1.001   | $\checkmark$ | $\checkmark$ | ~            |              |  |
|    | riga 1                     |                                      |                  | •            | •            | •            |              |  |
|    | Se azionato a pagina 1,    | Communicatione Oly OI I              |                  | $\checkmark$ | $\checkmark$ | $\checkmark$ | $\checkmark$ |  |
|    | riga 1                     |                                      |                  | ·            | -            |              | -            |  |
|    | Indicazione a pagina 1,    | valore percentuale 1 byte 5.001      |                  | $\checkmark$ | $\checkmark$ | $\checkmark$ |              |  |
|    | riga 1                     |                                      |                  | -            | ┣            |              |              |  |
|    | Se azionato a pagina 1,    |                                      | 5.001            | $\checkmark$ | $\checkmark$ | $\checkmark$ | $\checkmark$ |  |
|    | riga 1                     |                                      |                  |              |              |              |              |  |
|    | Indicazione a pagina 1,    |                                      | 1 byte<br>20.102 | $\checkmark$ | $\checkmark$ | $\checkmark$ |              |  |
|    | riga I                     | Funzionamento HVAC                   |                  |              |              |              |              |  |
| 39 | Se azionato a pagina I,    |                                      |                  | $\checkmark$ | $\checkmark$ | $\checkmark$ | $\checkmark$ |  |
|    | riga I                     |                                      |                  |              |              |              |              |  |
|    | Indicazione a pagina I,    |                                      |                  | $\checkmark$ | $\checkmark$ | $\checkmark$ |              |  |
|    | riga I                     | Valore 0255                          | l byte           |              |              |              |              |  |
|    | Se azionato a pagina 1,    |                                      | 5.010            | $\checkmark$ | $\checkmark$ | $\checkmark$ | $\checkmark$ |  |
|    | riga I                     |                                      |                  |              |              |              |              |  |
|    | Indicazione a pagina 1,    | Regolazione della                    | 41.4             | $\checkmark$ | $\checkmark$ | $\checkmark$ |              |  |
|    | riga I                     | - luminosità più chiaro/più<br>scuro | 4 bit            |              |              |              |              |  |
|    | Se azionato a pagina 1,    |                                      | 3.007            | $\checkmark$ | $\checkmark$ | $\checkmark$ | $\checkmark$ |  |
|    | riga I                     |                                      |                  |              |              |              |              |  |
|    | inaicazione a pagina 1,    |                                      | ) houts          | $\checkmark$ | $\checkmark$ | $\checkmark$ |              |  |
|    |                            | Avvertenza                           | $\angle$ Dyte    |              |              |              |              |  |
|    | se azionato a pagina 1,    |                                      | 9.001            | $\checkmark$ | $\checkmark$ | $\checkmark$ | $\checkmark$ |  |
|    | riga I                     |                                      |                  |              |              |              |              |  |

| N   | Nome dell'oggetto                                                                                                    | Funzionamento                              | Tipo &            | z Fla |   | ag |   |
|-----|----------------------------------------------------------------------------------------------------|--------------------------------------------|-------------------|-------|---|----|---|
| 19. | Nome den öggettö                                                                                                    | Fullzioliamento                            | DPT               | С     | R | W  | Т |
|     | Indicazione a pagina 1,<br>riga 1                                                                                                    | Valora FIS 5                               | 2 byte            | ✓     | ✓ | ✓  |   |
|     | Se azionato a pagina 1,<br>riga 1                                                                                                    | valore EIS-5                               | 9.*               | ~     | ✓ | ~  | ~ |
|     | Indicazione a pagina 1,<br>riga 1valore numerico 0655.Se azionato a pagina 1,<br>riga 1valore numerico 0655.Indicazione a pagina 1,<br>riga 1ScenaSe azionato a pagina 1,<br>riga 1ScenaIndicazione a pagina 1,<br>riga 1Veneziana su/giùSe azionato a pagina 1,<br>riga 1Veneziana su/giùSe azionato a pagina 1,<br> |                                            | 2 byte            | ~     | ~ | ~  |   |
|     |                                                                                                    | valore numerico 065535                     | 7.001             | ~     | ✓ | ~  | ~ |
|     |                                                                                                    |                                            | 1 hvte            | ✓     | ✓ | ✓  |   |
|     |                                                                                                    | Scena                                      | 18.001            | ✓     | ✓ | ✓  | ✓ |
| 39  |                                                                                                    |                                            | 1 bit             | ✓     | ✓ | ✓  |   |
|     |                                                                                                    | Veneziana su/giù                           | 1.008             | ✓     | ✓ | ✓  | ✓ |
|     |                                                                                                    |                                            | 1 hydro           | ✓     | ✓ | ✓  |   |
|     |                                                                                                    | - Trasmettitore di valore                  | 5.010             | ✓     | ✓ | ✓  | ✓ |
|     | Indicazione a pagina 1,<br>riga 1                                                                                                    | DPT 14.xxx (n. virgola<br>mobile)          | 4 byte            | ✓     | ✓ |    | ✓ |
|     | Previsioni meteo (6 h)                                                                                                    | Testo per l'indice sul giorno              | 14 byte<br>16.001 | ~     | ✓ | ~  |   |
| 10  | aggiuntivo, se azionato a                                                                                                    | Dimmer ON/OFF                              | 1 bit<br>1.001    | ~     | ✓ | ~  | ~ |
| 40  | pagina 1, riga 1                                                                                                    | Veneziana Step (passo) /<br>Stop (arresto) | 1 bit<br>1.001    | ~     | ~ | ~  | ~ |
|     | Indicazione a pagina 1,<br>riga 2<br>Se azionato a pagina 1,<br>riga 2                                                                                                    | - Vedi oggetto 39                          | -                 | ~     | ✓ | ~  |   |
| 41  |                                                                                                    |                                            | -                 | ~     | ~ | ~  | ~ |
|     | Previsioni meteo (6 h)                                                                                                    | Testo per l'indice sull'orario             | 14 byte<br>16.001 | ~     | ~ | ~  |   |
| 42  | aggiuntivo, se azionato a<br>pagina 1, riga 2                                                                                                    | Vedi oggetto 40                            | -                 | ~     | ~ | ~  | ~ |
|     | Indicazione a pagina 1,<br>riga 3                                                                                                    |                                            | -                 | ~     | ✓ | ~  |   |
| 43  | Se azionato a pagina 1,<br>riga 3                                                                                                    | vedi oggetto 39                            | -                 | ~     | ✓ | ~  | ~ |
|     | Previsioni meteo (6 h)                                                                                                    | Scenario meteo come testo                  | 14 byte<br>16.001 | ~     | ✓ | ~  |   |
| 44  | aggiuntivo, se azionato a<br>pagina 1, riga 3                                                                                                    | Vedi oggetto 40                            | -                 | ~     | ✓ | ~  | ~ |

| N                      | Name dell's costio                            | Ti                         |                 | Tir                   |              |                       | Flag                |  |  |
|------------------------|-----------------------------------------------|----------------------------|-----------------|-----------------------|--------------|-----------------------|---------------------|--|--|
| IN.                    | Nome dell'oggetto                             | Funzionamento              | DPT             | С                     | R            | W                     | Т                   |  |  |
|                        | Indicazione a pagina 1,<br>riga 4             | Vadi aggetta 30            | -               | ~                     | ✓            | ✓                     |                     |  |  |
| 45                     | Se azionato a pagina 1,<br>riga 4             | veu oggeno 53              | -               | ~                     | ✓            | ✓                     | ✓                   |  |  |
|                        | Previsioni meteo (6 h)                        | Temperatura dell'aria      |                 |                       |              |                       |                     |  |  |
| 46                     | aggiuntivo, se azionato a<br>pagina 1, riga 4 | Vedi oggetto 40            | -               | ~                     | ~            | ~                     | ~                   |  |  |
|                        | Indicazione a pagina 1,<br>riga 5             | Vadi aggetta 30            | -               | ✓                     | ✓            | ✓                     |                     |  |  |
| 47                     | Se azionato a pagina 1,<br>riga 5             | veui oggenio 59            | -               | ~                     | ✓            | ✓                     | ~                   |  |  |
|                        | Previsioni meteo (6 h)                        | Probab. precip.            | 1 byte<br>5.001 |                       |              |                       |                     |  |  |
| 48                     | aggiuntivo, se azionato a<br>pagina 1, riga 5 | Vedi oggetto 40            | -               | ~                     | ✓            | ✓                     | ✓                   |  |  |
|                        | Indicazione a pagina 1,<br>riga 6             | Vadi aggetta 30            | -               | ~                     | ✓            | ✓                     |                     |  |  |
| 49                     | Se azionato a pagina 1,<br>riga 6             | veai oggetto 39            | -               | ~                     | ~            | ~                     | ~                   |  |  |
|                        | Previsioni meteo (6 h)                        | Quantità di precipitazioni | 2 byte<br>9.026 | ~                     | ~            | ~                     |                     |  |  |
| 50                     | aggiuntivo, se azionato a<br>pagina 1, riga 6 | Vedi oggetto 40            | -               | ~                     | ~            | ~                     | ~                   |  |  |
|                        | Indicazione a pagina 1,<br>riga 7             | Valiana (ta 20             | -               | ~                     | ~            | ~                     |                     |  |  |
| 51                     | Se azionato a pagina 1,<br>riga 7             | veui oggenio 59            | -               | ~                     | ✓            | ✓                     | ~                   |  |  |
|                        | Previsioni meteo (6 h)                        | Intensità del vento        | 2 byte<br>9.005 | ~                     | ✓            | ✓                     |                     |  |  |
| 52                     | aggiuntivo, se azionato a<br>pagina 1, riga 7 | Vedi oggetto 40            | -               | ~                     | ✓            | ~                     | ~                   |  |  |
|                        | Indicazione a pagina 1,<br>riga 8             | Vadi oggatto 30            | -               | ~                     | ✓            | ~                     |                     |  |  |
| 53 Se azionato<br>rigo | Se azionato a pagina 1,<br>riga 8             | veui oggetto 59            | -               | ~                     | ✓            | ✓                     | ✓                   |  |  |
|                        | Previsioni meteo (6 h)                        | Indice sull'orario         | 1 Byte<br>5.010 | ~                     | ✓            | ✓                     |                     |  |  |
| 54                     | aggiuntivo, se azionato a<br>pagina 1, riga 8 | Vedi oggetto 40            | -               | ~                     | ✓            | ✓                     | ~                   |  |  |
| 55                     | Pagina 2 riga 1                               | Vedi oggetto 39            | -               | $\checkmark$          | $\checkmark$ | $\checkmark$          | $\checkmark$        |  |  |
| 56                     | 1 azına 2 rigu 1                              | Vedi oggetto 40            | -               | ✓                     | ✓            | ✓                     | ✓                   |  |  |
| 57                     | Pagina 2 riga 2                               | Vedi oggetto 39            | -               | <ul> <li>✓</li> </ul> | ✓            | ✓                     | <b>√</b>            |  |  |
| 58                     |                                               | Vedi oggetto 40            | -               | <ul> <li>✓</li> </ul> | ✓            | ✓                     | ✓                   |  |  |
| 59                     | Pagina 2 riga 3                               | Vedi oggetto 39            | -               | <b>√</b>              | <b>√</b>     | <ul> <li>✓</li> </ul> | <b>√</b>            |  |  |
| 60                     |                                               | Vedi oggetto 40            | -               | <ul><li>✓</li></ul>   | $\checkmark$ | $\checkmark$          | <ul><li>✓</li></ul> |  |  |

## VARIA 826 S KNX Display multifunzione con termostato ambiente

|     |                   |                 | Tipo & |              | Fl           | ag           |              |
|-----|-------------------|-----------------|--------|--------------|--------------|--------------|--------------|
| N.  | Nome dell'oggetto | Funzionamento   | DPT    | C            | R            | W            | Т            |
| 61  |                   | Vedi oggetto 39 | _      | $\checkmark$ | $\checkmark$ | $\checkmark$ | $\checkmark$ |
| 62  | Pagina 2 riga 4   | Vedi oggetto 40 | -      | $\checkmark$ | $\checkmark$ | $\checkmark$ | $\checkmark$ |
| 63  | D · 2 · 5         | Vedi oggetto 39 | -      | $\checkmark$ | $\checkmark$ | $\checkmark$ | $\checkmark$ |
| 64  | Pagina 2 riga 5   | Vedi oggetto 40 | -      | $\checkmark$ | $\checkmark$ | $\checkmark$ | $\checkmark$ |
| 65  |                   | Vedi oggetto 39 | -      | $\checkmark$ | $\checkmark$ | $\checkmark$ | $\checkmark$ |
| 66  | Pagina 2 riga o   | Vedi oggetto 40 | -      | $\checkmark$ | $\checkmark$ | $\checkmark$ | $\checkmark$ |
| 67  |                   | Vedi oggetto 39 | -      | $\checkmark$ | $\checkmark$ | $\checkmark$ | $\checkmark$ |
| 68  | Pagina 2 riga /   | Vedi oggetto 40 | -      | $\checkmark$ | $\checkmark$ | $\checkmark$ | $\checkmark$ |
| 69  |                   | Vedi oggetto 39 | -      | $\checkmark$ | $\checkmark$ | $\checkmark$ | $\checkmark$ |
| 70  | Pagina 2 riga 8   | Vedi oggetto 40 | -      | $\checkmark$ | $\checkmark$ | $\checkmark$ | $\checkmark$ |
| 71  |                   | Vedi oggetto 39 | -      | $\checkmark$ | $\checkmark$ | $\checkmark$ | $\checkmark$ |
| 72  | Pagina 3 riga 1   | Vedi oggetto 40 | -      | $\checkmark$ | $\checkmark$ | $\checkmark$ | $\checkmark$ |
| 73  |                   | Vedi oggetto 39 | -      | $\checkmark$ | $\checkmark$ | $\checkmark$ | $\checkmark$ |
| 74  | Pagina 3 riga 2   | Vedi oggetto 40 | -      | $\checkmark$ | $\checkmark$ | $\checkmark$ | $\checkmark$ |
| 75  | D · 2 · 2         | Vedi oggetto 39 | -      | $\checkmark$ | $\checkmark$ | $\checkmark$ | $\checkmark$ |
| 76  | Pagina 3 riga 3   | Vedi oggetto 40 | -      | $\checkmark$ | $\checkmark$ | $\checkmark$ | $\checkmark$ |
| 77  |                   | Vedi oggetto 39 | -      | $\checkmark$ | $\checkmark$ | $\checkmark$ | $\checkmark$ |
| 78  | Pagina 3 riga 4   | Vedi oggetto 40 | -      | $\checkmark$ | $\checkmark$ | $\checkmark$ | $\checkmark$ |
| 79  | D                 | Vedi oggetto 39 | -      | $\checkmark$ | $\checkmark$ | $\checkmark$ | $\checkmark$ |
| 80  | Pagina 3 riga 5   | Vedi oggetto 40 | -      | $\checkmark$ | $\checkmark$ | $\checkmark$ | $\checkmark$ |
| 81  |                   | Vedi oggetto 39 | -      | $\checkmark$ | $\checkmark$ | $\checkmark$ | $\checkmark$ |
| 82  | Pagina 3 riga b   | Vedi oggetto 40 | -      | $\checkmark$ | $\checkmark$ | $\checkmark$ | $\checkmark$ |
| 83  | D · 2 · 7         | Vedi oggetto 39 | -      | $\checkmark$ | $\checkmark$ | $\checkmark$ | $\checkmark$ |
| 84  | Pagina 3 riga /   | Vedi oggetto 40 | -      | $\checkmark$ | $\checkmark$ | $\checkmark$ | $\checkmark$ |
| 85  |                   | Vedi oggetto 39 | -      | $\checkmark$ | $\checkmark$ | $\checkmark$ | $\checkmark$ |
| 86  | Pagina 3 riga 8   | Vedi oggetto 40 | -      | $\checkmark$ | $\checkmark$ | $\checkmark$ | $\checkmark$ |
| 87  |                   | Vedi oggetto 39 | -      | $\checkmark$ | $\checkmark$ | $\checkmark$ | $\checkmark$ |
| 88  | Pagina 4 riga I   | Vedi oggetto 40 | -      | $\checkmark$ | $\checkmark$ | $\checkmark$ | $\checkmark$ |
| 89  |                   | Vedi oggetto 39 | -      | $\checkmark$ | $\checkmark$ | $\checkmark$ | $\checkmark$ |
| 90  | Pagina 4 riga 2   | Vedi oggetto 40 | -      | $\checkmark$ | $\checkmark$ | $\checkmark$ | $\checkmark$ |
| 91  |                   | Vedi oggetto 39 | -      | $\checkmark$ | $\checkmark$ | $\checkmark$ | $\checkmark$ |
| 92  | Pagina 4 riga 3   | Vedi oggetto 40 | -      | $\checkmark$ | $\checkmark$ | $\checkmark$ | $\checkmark$ |
| 93  |                   | Vedi oggetto 39 | -      | $\checkmark$ | $\checkmark$ | $\checkmark$ | $\checkmark$ |
| 94  | Pagina 4 riga 4   | Vedi oggetto 40 | -      | $\checkmark$ | $\checkmark$ | $\checkmark$ | $\checkmark$ |
| 95  | D : ( : 5         | Vedi oggetto 39 | _      | $\checkmark$ | $\checkmark$ | $\checkmark$ | $\checkmark$ |
| 96  | Pagina 4 riga 5   | Vedi oggetto 40 | _      | $\checkmark$ | $\checkmark$ | $\checkmark$ | $\checkmark$ |
| 97  |                   | Vedi oggetto 39 | _      | $\checkmark$ | $\checkmark$ | ✓            | $\checkmark$ |
| 98  | Pagina 4 riga 6   | Vedi oggetto 40 | _      | $\checkmark$ | $\checkmark$ | $\checkmark$ | $\checkmark$ |
| 99  |                   | Vedi oggetto 39 | _      | $\checkmark$ | $\checkmark$ | $\checkmark$ | $\checkmark$ |
| 100 | Pagina 4 riga 7   | Vedi oggetto 40 | _      | $\checkmark$ | $\checkmark$ | $\checkmark$ | $\checkmark$ |
| 101 |                   | Vedi oggetto 39 | _      | $\checkmark$ | $\checkmark$ | ✓            | $\checkmark$ |
| 102 | Pagina 4 riga 8   | Vedi oggetto 40 | _      | $\checkmark$ | $\checkmark$ | $\checkmark$ | $\checkmark$ |
| 102 | <u> </u>          | Vedi oggetto 39 | _      | $\checkmark$ | $\checkmark$ | $\checkmark$ | $\checkmark$ |
| 104 | Pagina 5 riga 1   | Vedi oggetto 40 | _      | $\checkmark$ | $\checkmark$ | $\checkmark$ | $\checkmark$ |
| 101 |                   | 1001 0880110 40 |        |              |              | <u> </u>     |              |

## VARIA 826 S KNX Display multifunzione con termostato ambiente

| ontinu               | 1a:                        |                          |                |              |              |              |              |
|----------------------|----------------------------|--------------------------|----------------|--------------|--------------|--------------|--------------|
| N. Nome dell'oggetto |                            | Eurzionemente            | Tipo &         |              | Fl           | ag           |              |
|                      |                            | Fullzioliamento          | DPT            | С            | R            | W            | Т            |
| 105                  | Daning 5 ving 2            | Vedi oggetto 39          | -              | $\checkmark$ | ✓            | $\checkmark$ | $\checkmark$ |
| 106                  | Pagina 5 riga 2            | Vedi oggetto 40          | -              | $\checkmark$ | ✓            | $\checkmark$ | $\checkmark$ |
| 107                  |                            | Vedi oggetto 39          | -              | $\checkmark$ | ✓            | $\checkmark$ | $\checkmark$ |
| 108                  | Pagina 5 riga 5            | Vedi oggetto 40          | -              | $\checkmark$ | $\checkmark$ | $\checkmark$ | $\checkmark$ |
| 109                  | Daniur 5 nie a 4           | Vedi oggetto 39          | -              | $\checkmark$ | $\checkmark$ | $\checkmark$ | $\checkmark$ |
| 110                  | Pagina 5 riga 4            | Vedi oggetto 40          | -              | $\checkmark$ | $\checkmark$ | $\checkmark$ | $\checkmark$ |
| 111                  | Daning 5 ving 5            | Vedi oggetto 39          | -              | $\checkmark$ | $\checkmark$ | $\checkmark$ | $\checkmark$ |
| 112                  | Pagina 5 riga 5            | Vedi oggetto 40          | -              | $\checkmark$ | $\checkmark$ | $\checkmark$ | $\checkmark$ |
| 113                  | Daniur 5 nie z 6           | Vedi oggetto 39          | -              | $\checkmark$ | $\checkmark$ | $\checkmark$ | $\checkmark$ |
| 114                  | Pagina 5 riga 6            | Vedi oggetto 40          | -              | $\checkmark$ | $\checkmark$ | $\checkmark$ | $\checkmark$ |
| 115                  | Daniur 5 nie z 7           | Vedi oggetto 39          | -              | $\checkmark$ | $\checkmark$ | $\checkmark$ | $\checkmark$ |
| 116                  | Pagina 5 riga /            | Vedi oggetto 40          | -              | $\checkmark$ | $\checkmark$ | $\checkmark$ | $\checkmark$ |
| 117                  |                            | Vedi oggetto 39          | -              | $\checkmark$ | $\checkmark$ | $\checkmark$ | $\checkmark$ |
| 118                  | Pagina 5 riga 8            | Vedi oggetto 40          | -              | $\checkmark$ | $\checkmark$ | $\checkmark$ | $\checkmark$ |
| 119                  | Retroilluminazione LCD     | Commutazione ON/OFF      | 1 bit<br>1.001 | ~            | ~            | ~            |              |
| 120                  | segnale acustico           | On/Off                   | 1 bit<br>1.001 | ~            | ~            | ~            |              |
| 121                  | Selezione pagina Preferiti | solo per Varia 826 S KNX | 1 bit<br>1.001 | ~            | ~            | ~            |              |
| 100                  | Blocco programma orario    | Blocco programma orario  | 1 bit          |              |              |              |              |
| 122                  | Canale 2                   |                          | 1.001          | v            | v            | v            |              |
| 102                  | Blocco programma orario    | Blocco programma orario  | 1 bit          | ./           | ./           | ./           |              |
| 123                  | Canale 3                   | = 1                      | 1.001          | v            | v            | v            |              |
| 124                  | Blocco programma orario    | Blocco programma orario  | 1 bit          | 1            | 1            | 1            |              |
| 124                  | Canale 4                   | = 1                      | 1.001          | v            | v            | •            |              |
| 125                  | Blocco programma orario    | Blocco programma orario  | 1 bit          | 1            | 1            | 1            |              |
| 123                  | Canale 5                   | = 1                      | 1.001          | •            | •            | •            |              |
| 126                  | Blocco programma orario    | Blocco programma orario  | 1 bit          | $\checkmark$ | 1            | 1            |              |
| 120                  | Canale 6                   | = 1                      | 1.001          | ľ            | •            | •            |              |
| 127                  | Blocco programma orario    | Blocco programma orario  | 1 bit          | $\checkmark$ | $\checkmark$ | $\checkmark$ |              |
| 141                  | Canale 7                   | = 1                      | 1.001          |              |              |              |              |
| 128                  | Blocco programma orario    | Blocco programma orario  | 1 bit          | $\checkmark$ | $\checkmark$ | $\checkmark$ |              |
|                      | Canale 8                   | = 1                      | 1 001          | 1            | <sup>-</sup> | <sup>-</sup> |              |

C

#### Tabella3: i flag di comunicazione

| Flag | Nome          | Significato                                                       |
|------|---------------|-------------------------------------------------------------------|
| С    | Comunicazione | L'oggetto è abilitato alla comunicazione                          |
| R    | Leggere       | Lo stato dell'oggetto può essere consultato (ETS / display, ecc.) |
| W    | Scrittura     | L'oggetto è in grado di ricevere                                  |
| Т    | Trasmissione  | L'oggetto è in grado di trasmettere                               |

theben

### 3.2.1 Descrizione degli oggetti

#### • Oggetto 0 "valore programmato di base"

Il valore programmato di base viene prestabilito per la prima volta durante la messa in funzione dall'applicazione.

Successivamente è possibile ridefinirlo in qualsiasi momento tramite l'oggetto 0 (limitazione per valore programmato massimo o minimo valido).

In caso di mancanza della tensione bus, questo oggetto viene salvato, in caso di ritorno della tensione bus, l'ultimo valore viene ripristinato. È possibile sovrascrivere l'oggetto senza limiti.

#### • Oggetto 1 "Spostamento manuale valore programmato"

L'oggetto riceve una differenza di temperatura nel formato EIS 5. Con questa differenza è possibile adattare la temperatura ambiente desiderata (valore programmato attivo) rispetto al valore programmato di base.

Nella modalità Comfort (Riscaldamento) vale:

valore programmato attuale (ogg. 3) = valore programmato di base (ogg. 0) + traslazione manuale del valore programmato (ogg. 1)

I valori non compresi nel campo dei parametri, vengono impostati automaticamente al valore massimo o minimo.

Nota:

La traslazione si riferisce sempre al valore programmato di base impostato e non al <u>valore</u> programmato attuale valore programmato attuale.

Se si riceve 0, allora lo spostamento della temperatura programmata precedentemente inserito viene riportato a 0 K.

#### • Oggetto 2 "Compensazione temperatura esterna"

La funzione dell'oggetto viene definita con il parametro *Correzione valore programmato con temperatura esterna elevata* sulla pagina di parametro *Impostazione RTR*.

#### Solo ricezione:

riceve il valore di correzione per la correzione del valore programmato.

#### Calcolare e inviare internamente:

indica la correzione attuale del valore programmato come cifra o differenza. Il *Formato valore di correzione* viene stabilito nella pagina di parametro *Correzione valore programmato*.

#### Tabella 4

| Formato valore | Funzione dell'oggetto             | Esempio                                    |
|----------------|-----------------------------------|--------------------------------------------|
| di correzione  |                                   |                                            |
| Assoluto       | Invia la cifra:                   | Val. progr. di base senza correzione       |
|                | Val. progr. di base senza         | $= 20^{\circ} \text{ C}$ Correzione valore |
|                | correzione                        | programmato = +2  K                        |
|                | + Correzione valore               |                                            |
|                | programmato come valore           | L'oggetto invia: 22° C                     |
|                | programmato per altri termostati. |                                            |
| relativo       | Correzione valore programmato     | Val. progr. di base senza correzione       |
|                | calcolata (in Kelvin) sulla base  | $= 20^{\circ} \text{ C}$ Correzione valore |
|                | della temperatura esterna.        | programmato = +2  K                        |
|                |                                   | L'oggetto invia: 2 K*                      |

#### • Oggetto 3 "valore programmato attivo"

Questo oggetto invia la temperatura programmata attiva come telegramma EIS 5 (2 byte) sul bus.

Il comportamento di invio può essere impostato alla pagina di parametro Valori programmati.

#### • Oggetto 4 "Valore effettivo"

Questo oggetto invia la temperatura attuale misurata dal sensore (nel caso in cui la parametrizzazione ammetta l'invio).

### • Oggetto 5 "Valore effettivo esterno"

Riceve la temperatura ambiente da un altro punto di misurazione tramite il bus. Questo oggetto può essere attivato sulla pagina di parametro Valore effettivo.

#### • Oggetto 6 "Errore sensore"

Segnala un errore in caso di guasto del sensore di temperatura interno o esterno. Errore = 1

#### • Oggetto 7 "Preselezione modalità", "Notte <-> Standby"

La funzione di questo oggetto dipende dal parametro *Oggetti per scelta modalità* nella pagina di parametro *Impostazione RTR*.

Tabella 5

| Oggetti per scelta modalità              | Funzione dell'oggetto                                |
|------------------------------------------|------------------------------------------------------|
| novità: modalità d'operazione, presenza, | Qui l'oggetto è di 1 byte. Così è possibile attivare |
| stato finestre                           | direttamente una delle 4 modalità di funzionamento.  |
|                                          | 0 = Auto, cioè il modo di funzionamento dipende      |
|                                          | dal programma orario (canale 1)                      |
|                                          | 1 = Comfort                                          |
|                                          | 2 = Standby                                          |
|                                          | 3 = Notte,                                           |
|                                          | 4 = Antigelo (Protezione dal calore)                 |
|                                          | I valori maggiori di 4 vengono ignorati.             |
|                                          |                                                      |
|                                          | Quando il programma orario è bloccato o non viene    |
|                                          | utilizzato, il modo di funzionamento parametrizzato  |
|                                          | viene impostato su Reset fino alla ricezione di un   |
|                                          | nuovo modo di funzionamento valido o il modo di      |
|                                          | funzionamento sull'apparecchio viene modificato      |
|                                          | dall'utente.                                         |
| prec.: Comfort, Notte, Protezione        | Con questa impostazione, l'oggetto è un oggetto di   |
| antigelo                                 | 1 byte. Con esso è possibile attivare la modalità    |
|                                          | Notte o Standby.                                     |
|                                          | 0=Standby 1=Notte                                    |

#### • Oggetto 8 Presenza / Comfort

La funzione di questo oggetto dipende dal parametro *Oggetti per scelta modalità* nella pagina di parametro *Impostazione RTR*.

Tabella 6

| Oggetti per scelta modalità              | Funzione dell'oggetto                                  |
|------------------------------------------|--------------------------------------------------------|
| novità: modalità d'operazione, presenza, | Presenza:                                              |
| stato finestre                           | Questo oggetto permette di ricevere lo stato del       |
|                                          | segnalatore di presenza (ad es. pulsante, sensore di   |
|                                          | movimento).                                            |
|                                          | Un 1 su questo oggetto attiva la modalità Comfort.     |
| prec.: Comfort, Notte, Protezione        | Comfort:                                               |
| antigelo                                 | Un 1 su questo oggetto attiva la modalità Comfort.     |
|                                          | Questa modalità ha priorità sulle modalità Notte e     |
|                                          | Standby.                                               |
|                                          | La modalità Comfort viene disattivata inviando uno     |
|                                          | 0 sull'oggetto.                                        |
|                                          | Importante: Non inviare ciclicamente su questo         |
|                                          | oggetto, perché un prolungamento del comfort           |
|                                          | viene cancellato (tramite i tasti dell'apparecchio) se |
|                                          | viene ricevuto uno 0.                                  |

#### • Oggetto 9 "Posizione finestra" / "Antigelo-Protezione dal calore"

La funzione di questo oggetto dipende dal parametro *Oggetti per scelta modalità* nella pagina di parametro *Impostazione RTR*.

#### Tabella 7

| Oggetti per scelta modalità              | Funzione dell'oggetto                                |
|------------------------------------------|------------------------------------------------------|
| novità: modalità d'operazione, presenza, | Posizione finestra:                                  |
| stato finestre                           | Questo oggetto permette di ricevere lo stato di un   |
|                                          | contatto finestra.                                   |
|                                          | Un 1 su questo oggetto attiva la modalità Antigelo / |
|                                          | Protezione dal calore.                               |
| prec.: Comfort, Notte, Protezione        | Antigelo/Protezione dal calore:                      |
| antigelo                                 | Un 1 su questo oggetto attiva la modalità Antigelo.  |
|                                          | Durante il funzionamento Raffreddamento viene        |
|                                          | attivata la modalità Protezione dal calore.          |
|                                          | La modalità Antigelo / Protezione dal calore ha la   |
|                                          | massima priorità.                                    |
|                                          | La modalità Antigelo / Protezione dal calore resta   |
|                                          | finché non viene disattivata tramite uno 0.          |

#### • Oggetto 10 "Modo di funzionamento del programma orario"

Invia sempre solo il modo di funzionamento che il programma orario del canale 1 definisce. Questo vale anche quando il termostato ambiente ha impostato momentaneamente, tramite il sensore di presenza, la pressione dei tasti ecc. un altro modo di funzionamento.

#### • Oggetto 11 "Blocca programma orario"

Oggetto di ricezione: blocco = 1

Disattiva il programma orario del canale 1.

Esempio:

Impostare RTR manualmente prima delle vacanze su Antigelo e bloccare il programma orario.

Il modo di funzionamento Protezione antigelo rimane attivo fino a quando il blocco viene rimosso dopo le vacanze o la Protezione antigelo viene terminata manualmente.

#### • Oggetto 12 "Modalità attiva"

Invia la modalità attiva come valore di 1 byte (vedi sotto: codifica dei modi di funzionamento).

Il comportamento di invio può essere impostato alla pagina di parametro Impostazione RTR.

**Tabella 8**: Codifica delle modalità riscald./climat./ventil. (HVAC):

| Valore | Modo di funzionamento   |
|--------|-------------------------|
| 1      | comfort                 |
| 2      | stand by                |
| 3      | Notturno                |
| 4      | Antigelo/Protezione dal |
|        | calore                  |

• Oggetto 13 "Variabile di controllo riscaldamento %", "Variabile di controllo riscaldamento e raffreddamento %", "Variabile di controllo riscaldamento a 2 punti ", "Variabile di controllo raffreddamento a 2 punti "

Invia la variabile di controllo riscaldamento (0...100%) o riscaldamento e raffreddamento attiva se il parametro *Emissione variabile di controllo Raffreddamento* è impostato su *Comune con variabile di controllo Riscaldamento Riscaldamento (ogg. 13 & 14)* impostato (Pagina di parametro *Regolazione raffreddamento*).

• Oggetto 14 "Variabile di controllo PWM riscaldamento"

La variabile di controllo viene emessa come segnale PWM (ON/OFF). Vedere nell'appendice: <u>Ciclo PWM</u>

• Oggetto 15 "Variabile di controllo riscaldamento livello supplementare (%)". "Variabile di controllo a 2 punti riscaldamento livello supplementare"

Questo oggetto è presente solo quando viene utilizzato il livello supplementare riscaldamento. A tal proposito il parametro *Numero dei livelli di riscaldamento* deve essere impostato su *Livello principale e Livello supplementare*. Vedi pagina di parametro Regolazione del riscaldamento.

Il formato di trasmissione, EIS6 o EIS1, dipende dal *Tipo di regolazione* selezionato sulla pagina di parametro *Regolazione del riscaldamento*.

## • Oggetto 16 "Variabile di controllo raffreddamento (%)", "Variabile di controllo a 2 punti raffreddamento"

Invia la variabile di controllo attiva o il comando di commutazione raffreddamento in base al *Tipo di regolazione* selezionata sulla pagina di parametro *Regolazione del raffreddamento*. L'oggetto è presente solo quando è stata selezionata la funzione di raffreddamento sulla pagina di parametro *Generale (Regolazione = riscaldamento e raffreddamento)*.

• Oggetto 17 "Variabile di controllo PWM raffreddamento"

Invia un segnale PWM (ON/OFF), che corrisponde alla variabile di controllo corrente. Vedere nell'appendice: <u>Ciclo PWM</u>

## • Oggetto 18 "Segnalare modalità di riscaldamento/raffreddamento", "commutare tra riscaldamento e raffreddamento"

L'oggetto è presente quando è stata selezionata la funzione di raffreddamento sulla pagina di parametro Generale (Regolazione = riscaldamento e raffreddamento). La funzione dell'oggetto dipende dal parametro *Commutazione tra riscaldamento e raffreddamento* sulla pagina di parametro *Regolazione del raffreddamento*.

#### Tabella 9

| Commutazione tra risc. e raffr. | Funzionamento                              |
|---------------------------------|--------------------------------------------|
| AUTOMATICO                      | Segnala se il termostato ambiente sta      |
|                                 | lavorando in modalità riscaldamento o      |
|                                 | raffreddamento.                            |
|                                 | Risc. = 0, Raffr. = 1                      |
| Via oggetto                     | Riceve il comando di commutazione per la   |
|                                 | commutazione tra modalità di riscaldamento |
|                                 | e di raffreddamento.                       |
|                                 | Risc. = 0, Raffr. = 1                      |

#### • Oggetto 19 "Tipo di energia assente"

Oggetto di segnalazione errore:

Viene segnalato un errore nei seguenti casi (stato dell'oggetto =1):

**Caso 1:** Mediante l'oggetto *commutazione tra riscaldamento e raffreddamento* è stata forzata la modalità di riscaldamento, tuttavia la temperatura ambiente è talmente superiore alla temperatura programmata da rendere necessario il raffreddamento.

**Caso 2:** Mediante l'oggetto *commutazione tra riscaldamento e raffreddamento* è stata forzata la modalità di raffreddamento, tuttavia la temperatura ambiente è inferiore alla temperatura programmata in modo da rendere necessario il riscaldamento.

#### • Oggetto 20 "Scena per modo di funzionamento"

Con questo oggetto è possibile memorizzare o richiamare le scene. Durante la memorizzazione la modalità attiva viene assegnata al numero di scena selezionato. Sono supportate fino a 16 scene diverse. Vedere nell'appendice: <u>Scene</u>

#### • Oggetto 21 "Funzione hotkey"

La funzione Hotkey è disponibile su RTR e sulla pagina meteo. Premendo una dei tasti destri (+, OK o -) si genera l'invio di un telegramma di attivazione. Con ogni nuovo azionamento cambia lo stato di commutazione.

Questa funzione consente di accendere e spegnere rapidamente l'illuminazione interna entrando nella stanza, senza dover selezionare prima una determinata pagina.

#### Nota:

La funzione Hotkey in ETS deve essere attivata sulla pagina RTR

Mentre il valore programmato e il modo di funzionamento devono essere regolati, vale a dire se è azionato il tasto cursore sinistro, i tasti destri attuano esclusivamente la regolazione.

La funzione Hotkey è disponibile soltanto se il valore programmato e il modo di funzionamento non hanno più uno sfondo nero.

#### • Oggetto 22 "Livello ventilatore in modalità forzata"

L'oggetto è presente, quando il parametro *Comando livelli ventilatore* è stato impostato su *sì* (pagina di parametro *Impostazione RTR*).

Se sull'apparecchio viene selezionato un livello ventilatore manuale, questo oggetto invia un valore percentuale che corrisponde al valore soglia configurato. Vedere nell'appendice: <u>Ventilatore modalità forzata</u>

L'apporto forzato del ventilatore non influisce sulla variabile di controllo

#### • Oggetto 23 "Ventilatore Forzato/Auto", "Ventilatore Auto/Forzato"

L'oggetto è presente, quando il parametro *Comando livelli ventilatore* è stato impostato su *sì* (pagina di parametro *Impostazione RTR*).

Invia un comando forzato all'Attuatore Fan Coil o al comando ventilatore quando viene impostato manualmente un livello ventilatore sull'apparecchio sulla pagina indicazione RTR.

Il livello ventilatore desiderato per la modalità forzata viene inviato attraverso l'oggetto 22. Vedere nell'appendice: <u>Ventilatore modalità forzata</u>.

#### • Oggetto 24 "Inviare orario", "Ricevere orario"

La funzione dell'oggetto dipende dal parametro *Funzione oggetti ora e data* sulla pagina di parametro *Generale*.

#### Tabella 10

| Funzione degli oggetti Orario e Data | Funzionamento                                 |  |
|--------------------------------------|-----------------------------------------------|--|
| ricevere orario e data               | Riceve l'ora dal bus per impostare l'orologio |  |
|                                      | in tempo reale.                               |  |
| Inviare e ricevere ora e data        | l'orario può essere ricevuto ma anche inviare |  |
|                                      | sul bus.                                      |  |
|                                      | Vedi oggetto 26.                              |  |
|                                      |                                               |  |

Formato: KNX DPT 10.001 / EIS 3

## Si consiglia di impostare il trasmettitore di orario KNX in modo che invii ogni giorno alle 0:02 un telegramma di ora e data.

#### • Oggetto 25 "Inviare data", "Ricevere data"

La funzione dell'oggetto dipende dal parametro *Funzione oggetti ora e data* sulla pagina di parametro *Generale*.

#### Tabella 11

| Funzione degli oggetti Orario e Data | Funzionamento                                  |
|--------------------------------------|------------------------------------------------|
| ricevere orario e data               | Riceve la data dal bus per impostare           |
|                                      | l'orologio in tempo reale.                     |
| Inviare e ricevere ora e data        | può ricevere ma anche inviare la data sul bus. |
|                                      | Vedi oggetto 26.                               |

Nota: Se non sono state ricevute né data, né ora

(ad es. dopo reset senza batteria), la visualizzazione data rimane su Lu 00.00.00 e l'ora su 00:00.

Se viene prima ricevuta l'ora, la data si imposta autonomamente sul 1.1.2008 fino alla ricezione di un telegramma con data valido. Formato: KNX DPT 11.001 / EIS 4

## Si consiglia di impostare il trasmettitore di orario KNX in modo che invii ogni giorno alle 0:02 un telegramma di ora e data.

#### • Oggetto 26 "Richiesta orario"

Se questo oggetto ha per valore un 1 o uno 0, VARIA invia immediatamente un telegramma di orario e un telegramma di data.

Questo oggetto appare solo se è stata selezionata la funzione Inviare e ricevere orario e data.

#### • Oggetto 27 "Temperatura esterna"

Riceve la temperatura esterna corrente, ad es. da una stazione meteorologica (Cod. ord. 132 9 201).

Il valore ricevuto può apparire sulla pagina indicazione *Meteo* ed è necessario come riferimento per il calcolo della correzione del valore programmato con elevate temperature esterne.

#### • Oggetto 28 "Velocità del vento"

Riceve la velocità del vento attuale ad esempio da una stazione meteo (N. ordine 132 9 201) per la visualizzazione sulla pagina *Meteo*.

#### • Oggetto 29 "Luminosità"

Riceve il valore di luminosità attuale, per esempio da una stazione meteo (N. ordine 132 9 201) per la visualizzazione sulla pagina *Meteo*.

#### • Oggetto 30 "Pioggia"

Riceve lo stato di pioggia attuale, per esempio da una stazione meteo (N. ordine 132 9 201) per la visualizzazione sulla pagina *Meteo*.

#### • Oggetto 31 "Ripristino registrazione dei dati meteo"

Se l'oggetto riceve un 1, sulla pagina meteo vengono eliminati i valori min/max salvati degli oggetti 27..30 e si avvia una nuova registrazione.

#### • Oggetti 32...38 "Programma orario canale 2...8"

Invia lo stato dei programma orario corrispondente dal canale 2 al canale 8. Il formato del telegramma viene determinato sulla corrispondente pagina di parametro *Programma orario canale 2..8* con il parametro *Tipo di programma orario*.

| Parametro:                            | Funzionamento                                        |
|---------------------------------------|------------------------------------------------------|
| A pagina 1 visualizzare le previsioni |                                                      |
| meteo                                 |                                                      |
| Sì                                    | Riceve il giorno della previsione valido come test,  |
|                                       | per esempio oggi, domani, dopodomani, giorno 3.      |
|                                       | Vedere nell'appendice: Previsioni meteo con          |
|                                       | Meteodata 139                                        |
| no                                    | Funzioni di indicazione e utilizzo standard (vedere: |
|                                       | Oggetti 39, 41117", "Utilizzo pagina 1 5, riga 1     |
|                                       | <u>8")</u>                                           |

#### • Oggetto 41 "Testo per l'indice dell'orario"

| Parametro:<br>A pagina 1 visualizzare le previsioni<br>meteo | Funzionamento                                                                                                    |
|--------------------------------------------------------------|----------------------------------------------------------------------------------------------------|
| Sì                                                           | Riceve l'orario di previsione valido per 6 h in<br>formato testo, per esempio "6:00-12:00".<br>Vedere nell'appendice: <u>Previsioni meteo con</u><br><u>Meteodata 139</u> |
| no                                                           | Funzioni di indicazione e utilizzo standard (vedere:<br>Oggetti 39, 41117", "Utilizzo pagina 1 5, riga 1<br><u>8")</u>                                                    |

#### • Oggetto 43 "Scenario meteo come testo"

| Parametro:                            | Funzionamento                                        |
|---------------------------------------|------------------------------------------------------|
| A pagina 1 visualizzare le previsioni |                                                      |
| meteo                                 |                                                      |
|                                       | Riceve le previsioni meteo valide per l'orario       |
| Sì                                    | visualizzato sotto forma di testo, per esempio       |
|                                       | "sereno, poco nuvoloso, ecc.".                       |
|                                       | Vedere nell'appendice: Previsioni meteo con          |
|                                       | Meteodata 139                                        |
| no                                    | Funzioni di indicazione e utilizzo standard (vedere: |
|                                       | Oggetti 39, 41117", "Utilizzo pagina 1 5, riga 1     |
|                                       | <u>8")</u>                                           |

theben

### • Oggetto 45 "Temperatura dell'aria"

| Parametro:<br>A pagina 1 visualizzare le previsioni | Funzionamento                                                                                                    |
|-----------------------------------------------------|----------------------------------------------------------------------------------------------------|
| meteo                                               |                                                                                                    |
| Sì                                                  | Riceve la previsione valida per l'orario visualizzato<br>relativa alla temperatura dell'aria in °C.<br>Vedere nell'appendice: <u>Previsioni meteo con</u><br><u>Meteodata 139</u> |
| no                                                  | Funzioni di indicazione e utilizzo standard (vedere:<br>Oggetti 39, 41117", "Utilizzo pagina 1 5, riga 1<br><u>8")</u>                                                            |

### • Oggetto 47 "Probabilità precip."

| Parametro:                            | Funzionamento                                           |
|---------------------------------------|---------------------------------------------------------|
| A pagina 1 visualizzare le previsioni |                                                         |
| meteo                                 |                                                         |
| Sì                                    | Riceve la previsione valida per l'orario visualizzato   |
|                                       | relativa alla probabilità di precipitazione in %.       |
|                                       | Vedere nell'appendice: Previsioni meteo con             |
|                                       | Meteodata 139                                           |
| no                                    | Funzioni di indicazione e utilizzo standard (vedere:    |
|                                       | <u>Oggetti 39, 41117", "Utilizzo pagina 1 5, riga 1</u> |
|                                       | <u>8")</u>                                              |

### • Oggetto 49 "Quantità di precipitazioni"

| Parametro:                            | Funzionamento                                                  |
|---------------------------------------|----------------------------------------------------------------|
| A pagina 1 visualizzare le previsioni |                                                                |
| meteo                                 |                                                                |
| Sì                                    | Riceve la previsione valida per l'orario visualizzato          |
|                                       | relativa alla quantità di precipitazioni in l/m <sup>2</sup> . |
|                                       | Vedere nell'appendice: Previsioni meteo con                    |
|                                       | Meteodata 139                                                  |
| no                                    | Funzioni di indicazione e utilizzo standard (vedere:           |
|                                       | <u>Oggetti 39, 41117", "Utilizzo pagina 1 5, riga 1</u>        |
|                                       | <u>8")</u>                                                     |

### • Oggetto 51 "Intensità del vento"

| Parametro:                            | Funzionamento                                         |
|---------------------------------------|-------------------------------------------------------|
| A pagina 1 visualizzare le previsioni |                                                       |
| meteo                                 |                                                       |
| Sì                                    | Riceve la previsione valida per l'orario visualizzato |
|                                       | relativa alla velocità del vento in km/h.             |
|                                       | Vedere nell'appendice: Previsioni meteo con           |
|                                       | Meteodata 139                                         |
| no                                    | Funzioni di indicazione e utilizzo standard (vedere:  |
|                                       | Oggetti 39, 41117", "Utilizzo pagina 1 5, riga 1      |
|                                       | <u>8")</u>                                            |

## • Oggetto 53 "Indice dell'orario"

| Parametro:                            | Funzionamento                                            |
|---------------------------------------|----------------------------------------------------------|
| A pagina 1 visualizzare le previsioni |                                                          |
| meteo                                 |                                                          |
|                                       | Invia l'indice dell'orario sul ricevitore per previsioni |
|                                       | meteo Meteodata 139 EFR KNX azionando i tasti            |
|                                       | freccia a destra +/                                      |
|                                       | Il valore viene aumentato o ridotti di 1 ad ogni         |
|                                       | pressione del tasto (in loop).                           |
|                                       |                                                          |
|                                       | Formato:                                                 |
|                                       | Indice Previsione per:                                   |
|                                       | 0 00.00-06.00                                            |
|                                       | 1 06.00-12.00 oggi                                       |
|                                       | 2 12.00-18.00 <sup>0</sup> 551                           |
|                                       | 3 18.00-24:00                                            |
| C)                                    | 4 00.00-06.00                                            |
| 51                                    | 5 06.00-12.00 Domani                                     |
|                                       | 6 12.00-18.00                                            |
|                                       | 7 18.00-24:00                                            |
|                                       | 8 00.00-06.00                                            |
|                                       | 9 06.00-12.00 Depedement                                 |
|                                       | 10 12.00-18.00 Dopodoman                                 |
|                                       | 11 18.00-24:00                                           |
|                                       | 12 00.00-06.00                                           |
|                                       | 13 06.00-12.00 Giorno 3                                  |
|                                       | 14 12.00-18.00                                           |
|                                       | 15 18.00-24:00                                           |
|                                       | Vedere nell'appendice: Previsioni meteo con              |
|                                       | Meteodata 139                                            |
|                                       | Funzioni di indicazione e utilizzo standard (vedere:     |
| no                                    | Oggetti 39, 41117", "Utilizzo pagina 1 5, riga 1         |
|                                       | <u>8")</u>                                               |

Oggetti 39, 41, 43, 45, 47, 49, 51, 53, 55, 57, 59, 61, 63, 65, 67, 69, 71, 73, 75, 77, 79, 81, 83, 85, 87, 89, 91, 93, 95, 97, 99, 101, 103, 105, 107, 109, 111, 113, 115, 117
''Visualizzazione pagina 1.. 5, riga 1.. 8'', ''Utilizzo pagina 1.. 5, riga 1.. 8''

Questi oggetti servono per il controllo delle righe di testo da 1 a 8 su <u>Pagine indicazione</u> specifiche del cliente pagina da 1 a 5.

La direzione del flusso dati dipende dal parametro *Abilitare la modifica dell'oggetto?* (vedere la tabella 12).

Eccezione: numeri con virgola mobile a 4 byte (DPT 14.xxx) e stringhe di testo vengono solo ricevuti.

Il tipo di dati viene impostato con il parametro *Formato della riga* sulla pagina indicazione corrispondente (per es. *pagina 1, riga 1*).

| Abilitare la modifica dell'oggetto? | Funzionamento                                    |
|-------------------------------------|--------------------------------------------------|
| Sì                                  | Utilizzo pagina 15, riga 18                      |
|                                     | Il valore/lo stato nella riga del display può    |
|                                     | essere modificato solo dall'utente               |
|                                     | sull'apparecchio.                                |
|                                     | Il valore modificato viene inviato sul bus e     |
|                                     | può essere sovrascritto dai valori ricevuti.     |
| по                                  | Indicazione pagina 15, riga 18                   |
|                                     | I valori saranno ricevuti dal bus e visualizzati |
|                                     | solo nella riga del display.                     |

Tabella 12: direzione del flusso di dati

# Oggetti 40, 42, 44, 46, 48, 50, 52, 54, 56, 58, 60, 62, 64, 66, 68, 70, 72, 74, 76, 78, 80, 82, 84, 86, 88, 90, 92, 94, 96, 98, 100, 102,104, 106, 108, 110, 112, 114, 116, 118 "Utilizzo pagina 1.. 5, riga 1.. 8"

Questo oggetto diventa disponibile solo se come *Formato della riga* sono impostati i tipi di oggetto *Regolazione* oppure *veneziana/tapparelle*.

Tabella 13

| Formato della riga   | Funzionamento                                |
|----------------------|----------------------------------------------|
| Regolazione          | Invia telegrammi On-Off al dimmer            |
| Veneziane/Tapparelle | invia telegrammi Step/Stop all'attuatore per |
|                      | veneziana                                    |

#### • Oggetto 119 "Retroilluminazione LCD"

Consente l'accensione o lo spegnimento della retroilluminazione LCD tramite il bus. In questo modo ad es. è possibile disattivare per la notte tutti i display contemporaneamente.

#### • Oggetto 120 "Segnale acustico"

Controlla il cicalino incorporato. 1 =attivo ogni 2 s per 100 ms 0 =off

#### • Oggetto 121 "Selezione pagina Preferiti"

Se viene ricevuto 1, la visualizzazione passa da VARIA 826 S KNX alla pagine Preferiti impostata. La pagina Preferiti viene determinata sulla pagina di parametro *Selezione pagine indicazione*.

Importante: questa funzione è presente solo con VARIA 826 S KNX.

#### • Oggetti 122..128 "Blocco programma orario canale 2..8"

Blocca il rispettivo canale.

1 = bloccato, vale a dire che l'oggetto non invia..

0 =annullare blocco.

## 3.3 Parametri

## 3.3.1 Pagine di parametro

Tabella 14

| Nome                                          | Descrizione                                                           |
|-----------------------------------------------|-----------------------------------------------------------------------|
| Generale                                      | Riscaldamento/raffreddamento, lingua, abilitazione,                   |
|                                               | regolazione orario estivo, ecc.                                       |
| Impostazione termostato                       | modo di funzionamento, rilevatore di presenza, comando                |
| ambiente (RTR)                                | ventilatore ecc.                                                      |
| Valori programmati                            | valore programmato di base, riduzioni, spostamento.                   |
| Riscaldamento                                 |                                                                       |
| Valori programmati                            | zona morta, aumenti, protezione dal calore.                           |
| raffreddamento                                |                                                                       |
| Regolazione del                               | tipo di regolazione, livelli di riscaldamento, parametro di           |
| riscaldamento                                 | regolazione, tempo PMW.                                               |
| Regolazione del                               | tipo di regolazione, parametro di regolazione, tempo PMW.             |
| raffreddamento                                |                                                                       |
| Livello supplementare                         | tipo di regolazione, parametro di regolazione, comportamento          |
| Riscaldamento                                 | di invio.                                                             |
| est.                                          | Fonte per misurazione valore effettivo, sorveglianza valore           |
|                                               | effettivo.                                                            |
| Livelli di ventilazione                       | Numero, valori soglia, comando forzato.                               |
| Correzione valore                             | Impostazione dell'adattamento massimo.                                |
| programmato                                   |                                                                       |
| Programma orario                              | Impostazioni per il programma orario HVAC interno.                    |
| canale 1                                      |                                                                       |
| Programma orario                              | Impostazioni per i programmi liberamente selezionabili.               |
| Canale 28                                     |                                                                       |
| Selezione pagine indicazione                  | Attivazione della pagina meteo e pagine indicazione                   |
|                                               | liberamente programmabili                                             |
| Dati meteo                                    | Visualizzazione dei valori rilevati all'esterno: temperatura,         |
|                                               | vento, pioggia e                                                      |
|                                               | valori min/max.                                                       |
| Previsioni meteo pagina I                     | Lingua dei messaggi delle previsioni meteo e titolo della             |
|                                               | pagina delle previsioni meteo.                                        |
| Pagina 1, giorno aella                        | Formatiazione della riga indicazione Giorno della                     |
| Previsione<br>Baging 1 periodo                | previsione .<br>Ecompettazione delle rice indicazione "Ecocie erorie" |
| Pagina 1, perioao                             | Formatiazione della riga indicazione Fascia oraria                    |
| Pagina 1, conaizioni meteo                    | Formatiazione della riga indicazione Scenario meteo .                 |
| Pagina 1, temperatura                         | Formatiazione della riga indicazione Temperatura dell'aria            |
| ragina 1, precipitazioni                      | romanazione dena riga mulcazione Probabilita di                       |
| Daging 1 quantità di                          | Formattaziona dalla riga indigaziona "Ovantità di                     |
| r agina 1, quanilla al                        | precipitazioni"                                                       |
| Precipiuzioni<br>Daging 1 intersità del vente | Formattaziona dalla riga indiagziona "Valagità dal vente"             |
| ragina 1, intensita del vento                 | Formatiazione della riga indicazione "velocita del vento"             |

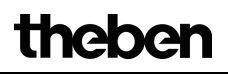

| Nome                       | Descrizione                                                   |
|----------------------------|---------------------------------------------------------------|
| Oggetti indicazione pagina | Titolo e riga preferiti                                       |
| 15                         |                                                               |
| Pagina 1, riga 1           | Inserimento di testo libero e selezione funzione per ogni     |
| fino a pagina 5, riga 8    | singola riga di testo                                         |
|                            | delle pagine indicazione 15                                   |
| Elenco testo               | Denominazione specifica del cliente per i numeri di scene e i |
|                            | livelli di trasmettitore di valore.                           |

## 3.3.2 Descrizione dei parametri

### **3.3.2.1** Pagina di parametro Generale

#### Tabella 15

| Denominazione                   | Valori                         | Descrizione                           |
|---------------------------------|--------------------------------|---------------------------------------|
| Menu d'impostazione             |                                | Selezione del menu Impostazioni       |
| sull'apparecchio                |                                | sull'apparecchio:                     |
|                                 | bloccato                       | nessun uso possibile                  |
|                                 |                                |                                       |
|                                 | abilitato                      | Possibile in qualsiasi momento        |
|                                 |                                |                                       |
|                                 | Abilitazione tramite PIN       | Possibile solo con inserimento del    |
|                                 |                                | codice PIN corretto                   |
| Selezione del menu              | regolabile sull'apparecchio    | Stabilisce se i valori programmati    |
| temperatura                     | non possibile sull'apparecchio | sull'apparecchio nel menu             |
|                                 |                                | Impostazioni                          |
|                                 |                                | → Temperatura                         |
| I                               |                                | devono essere regolabili.             |
| Impostazioni valori             | invariato aopo aownioaa        | 1 valori programmati impostati        |
| programmali<br>sull'apparaachio |                                | dono lo scoricomento, so ed es sono   |
| sui appareccnio                 |                                | stati modificati solo testi           |
|                                 |                                | personalizzati o parametri            |
|                                 |                                | indipendenti dal regolatore           |
|                                 |                                | Importante: l'ETS deve tuttavia       |
|                                 |                                | sovrascrivere i valori programmati se |
|                                 |                                | i seguenti parametri di regolazione   |
|                                 |                                | fondamentali vengono modificati:      |
|                                 |                                | - Tipo di regolazione (costante/2     |
|                                 |                                | punti) sia con modalità               |
|                                 |                                | riscaldamento che raffreddamento      |
|                                 |                                | - Isteresi del regolatore a 2 punti   |
|                                 |                                | - Regolazione (solo regolazione       |
|                                 |                                | riscaldamento / riscaldamento e       |
|                                 |                                | raffreddamento)                       |
|                                 |                                |                                       |
|                                 | sovrascrivere con download     | Con lo scaricamento, tutti i valori   |
|                                 |                                | programmati definiti                  |
|                                 |                                | nell'apparecchio vengono sostituiti   |
|                                 |                                | dai Valori ETS                        |

| Denominazione          | Valori                        | Descrizione                            |
|------------------------|-------------------------------|----------------------------------------|
| Lingua dopo download   | Invariato                     | La lingua impostata dall'utente        |
|                        |                               | rimane invariata dopo lo               |
|                        |                               | scaricamento.                          |
|                        |                               |                                        |
|                        | Tedesco                       | Lingua menu desiderata dopo lo         |
|                        | Inglese                       | scaricamento.                          |
|                        | Francese                      |                                        |
|                        | Italiano                      | La lingua della previsioni meteo       |
|                        | Spagnolo                      | viene impostata separatamente sulla    |
|                        | Olandese                      | pagina di parametro Previsioni meteo   |
|                        | Svedese                       | pagina 1.                              |
|                        | Riservato per altra lingua 2  | Riservato per ampliamenti futuri:      |
|                        |                               | non selezionare.                       |
|                        | Riservato per altra lingua 9  |                                        |
| Funzione degli oggetti | ricevere orario e data        | Varia può essere impostato tramite il  |
| Orario e Data          |                               | bus.                                   |
|                        |                               |                                        |
|                        | Inviare e ricevere ora e data | Varia può essere impostata sia         |
|                        |                               | tramite il bus, sia inviare l'ora con  |
|                        |                               | precisione al quarzo al bus.           |
|                        |                               |                                        |
|                        |                               | Per ottenere la massima precisione     |
|                        |                               | possibile consigliamo di inviare l'ora |
|                        |                               | con un trasmettitore di orario DCF     |
|                        |                               | con un ZS 600 e di utilizzare VARIA    |
|                        |                               | (viecuene engle data)                  |
| Inviano onanio o data  | Solo su vichiesta             | ( <i>ficevere of a e data</i> ).       |
| Inviare orario e adia  | solo su richiesia             | data è impostato su Inviare a          |
|                        | agni minuta                   | ricevera orario a data Impostazione    |
|                        |                               | che permette di determinare quando     |
|                        | ogni org                      | oppure quante volte devono essere      |
|                        |                               | inviati orario e data                  |
|                        | ogni giorno alle ore 00:00 e  | inviati orano e data.                  |
|                        | alla commutazione orario      | Nota:                                  |
|                        | estivo/invernale              | Tramite l'oggetto Richiesta orario     |
|                        |                               | (Ogg. 26) è possibile azionare l'invio |
|                        | ogni giorno alle ore 00:02 e  | in qualsiasi momento.                  |
|                        | alla commutazione orario      |                                        |
|                        | estivo/invernale              |                                        |
|                        |                               |                                        |
|                        |                               |                                        |

| Denominazione                                                                | Valori                      | Descrizione                                                                                                    |
|------------------------------------------------------------------------------|-----------------------------|----------------------------------------------------------------------------------------------------|
| Regola orario estivo                                                         | regolabile sull'apparecchio | La regolazione estiva desiderata può<br>essere impostata direttamente<br>sull'apparecchio.<br>(Menu impostazioni → Data e ora)                                                                                                    |
|                                                                              | nessuna                     | Non deve esserci alcuna<br>commutazione orario estivo.                                                                                                    |
|                                                                              | EU<br>GB/IRL/P<br>USA       | Adattamento alla località.                                                                                                    |
| Attivare la funzione<br>Hotkey?<br>(tasti +/- OK pagina<br>RTR e cond. atm.) | FIN/GR/TR<br>Sì             | Premendo un dei tasti destri (+, OK o<br>-) sulla pagina indicazione RTR o<br>meteo si genera l'invio di un<br>programma di attivazione (ogg. 21).<br>Con ogni azionamento cambia lo<br>stato di commutazione.<br>Questa funzione consente di<br>accendere e spegnere rapidamente<br>l'illuminazione interna entrando nella<br>stanza, senza dover uscire dalla<br>pagina RTR o meteo.<br>Modifica del valore<br>programmato/modo di |
|                                                                              |                             | funzionamento:<br>Se prima viene azionato uno dei tasti<br>cursore a sinistra per modificare il<br>valore programmato o il modo di<br>funzionamento, i tasti a destra<br>attuano esclusivamente la<br>regolazione.<br>La funzione Hotkey è disponibile<br>soltanto se il valore programmato e il<br>modo di funzionamento non hanno<br>più uno sfondo nero.                                                                          |
|                                                                              | no                          | Nessuna funzione Hotkey.<br>Premendo il tasto + o - Varia passa<br>nella modalità di immissione per lo<br>spostamento manuale del valore<br>programmato o per la commutazione<br>del modo di funzionamento.<br>Non è necessaria una selezione<br>tramite i tasti cursore a sinistra <b>A</b> .                                                                                                    |
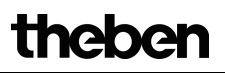

| Denominazione    | Valori                | Descrizione |
|------------------|-----------------------|-------------|
| Tensione di rete | no, solo tensione bus | obsolete    |
| collegata?       |                       |             |
|                  |                       |             |
|                  | Sì                    |             |
|                  |                       |             |
|                  |                       |             |
|                  |                       |             |

# 3.3.2.2 La pagina di parametro Impostazione RTR

| Denominazione               | Valori                         | Significato                      |
|-----------------------------|--------------------------------|----------------------------------|
| Regolazione                 | Solo regolazione del           | Solo modalità Riscaldamento      |
|                             | riscaldamento                  |                                  |
|                             |                                |                                  |
|                             | Riscaldamento e Raffreddamento | è necessario controllare un      |
|                             |                                | impianto di raffreddamento       |
|                             |                                | supplementare                    |
|                             |                                | Importante: Quando questo        |
|                             |                                | parametro viene modificato       |
|                             |                                | tutti i valori programmati       |
|                             |                                | impostati sull'apparecchio       |
|                             |                                | con lo scaricamento vengono      |
|                             |                                | sempre cancellati e              |
|                             |                                | sovrascritti tramite i valori    |
|                             |                                | ETS correnti.                    |
| Oggetti per scelta          | novità: modalità d'operazione, | Varia può cambiare il modo       |
| modalità                    | presenza, stato finestre       | di funzionamento in base ai      |
|                             |                                | contatti finestra e di presenza. |
|                             |                                | -                                |
|                             | precedente: Comfort, Notte,    | Impostazione tradizionale        |
|                             | Antigelo (sconsigliato)        | senza stato finestra e           |
|                             |                                | presenza.                        |
|                             |                                | Importante: nella misura in      |
|                             |                                | cui l'oggetto di protezione      |
|                             |                                | antigelo = $1 (ogg. 9) non è$    |
|                             |                                | possibile selezionare alcun      |
|                             |                                | altro modo di funzionamento.     |
| Modalità dopo reset         | Protezione antigelo            | Modo di funzionamento dopo       |
| (se nessun altro            | Abbassamento notturno          | messa in funzione o              |
| programma orario è          | stand by                       | riprogrammazione.                |
| attivo)                     | comfort                        | Importante: i programmi          |
|                             |                                | orari hanno la priorità          |
| cicl. della modalità attiva | Non ciclicamente, solo in caso | Quante volte deve essere         |
|                             | di cambiamento                 | inviata la modalità attiva?      |
|                             | ogni 2 min.                    |                                  |
|                             | ogni 3 min.                    |                                  |
|                             | ogni 5 min.                    |                                  |
|                             | ogni 10 min.                   |                                  |
|                             | ogni 15 min.                   |                                  |
|                             | ogni 20 min.                   |                                  |
|                             | ogni 30 min.                   |                                  |
|                             | ogni 45 min.                   |                                  |
|                             | ogni ou min.                   |                                  |

| Denominazione      | Valori                  | Descrizione                                                                                                    |
|--------------------|-------------------------|----------------------------------------------------------------------------------------------------|
| Tipo di sensore di |                         | Il sensore di presenza attiva il                                                                                                    |
| presenza           |                         | modo di funzionamento                                                                                                    |
| (all'ogg. 8)       |                         | Comfort.                                                                                                    |
|                    |                         |                                                                                                    |
|                    | Segnalatore di presenza | Modo di funzionamento                                                                                                    |
|                    |                         | Comfort finché è impostato                                                                                                    |
|                    |                         | l'oggetto di presenza.                                                                                                    |
|                    | Pulsante di presenza    | <ol> <li>Se, con oggetto di<br/>presenza impostato<br/>viene ricevuto un<br/>nuovo modo di<br/>funzionamento<br/>sull'oggetto 7<br/>(<i>Preselezione modo di</i><br/><i>funzionamento</i>),<br/>questo viene acquisito<br/>e l'oggetto di presenza<br/>azzerato.</li> </ol>                                                                                                    |
|                    |                         | 2. La ricezione dello<br>stesso modo di<br>funzionamento come<br>prima dello stato<br>presenza (ad es.<br>tramite invio ciclico)<br>viene ignorata.                                                                                                    |
|                    |                         | <ul> <li>3. Se in caso di<br/>funzionamento<br/>Notte/Antigelo viene<br/>impostato l'oggetto di<br/>presenza, al termine<br/>del prolungamento del<br/>comfort configurato<br/>questo viene azzerato*</li> <li>4. Se l'oggetto di<br/>presenza viene<br/>impostato sulla<br/>modalità stand-by, il<br/>modo di<br/>funzionamento<br/>comfort viene<br/>acquisito senza</li> </ul> |
|                    |                         | limitazione temporale                                                                                                    |

\*Eccezione: Se viene aperta una finestra (oggetto finestra = 1), il regolatore della temperatura ambiente passa in modalità Protezione antigelo..

| Denominazione               | Valori                           | Descrizione                     |
|-----------------------------|----------------------------------|---------------------------------|
| Tempo per prolungamento     | 30 min., 1 ora                   | Qui viene definito per quanto   |
| comfort                     | 1,5 ore, 2 ore                   | tempo VARIA dopo                |
|                             | 2,5 ore, 3 ore                   | l'attivazione del pulsante di   |
|                             | 3,5 ore                          | presenza deve rimanere nella    |
|                             |                                  | modalità comfort.               |
| Scelta modo                 | bloccato                         | Abilitazione della scelta modo  |
| funzionamento su            | selezionare tutte le modalità di | di funzionamento da parte       |
| apparecchio                 | funzionamento                    | dell'utente.                    |
| Spostamento val.            | +/- 1 K                          | Limita i possibili campi di     |
| programmato max. valido     | +/- 2 K                          | impostazione per                |
|                             | +/- 3 K                          | l'impostazione del valore       |
|                             | +/- 4 K                          | programmato sulla pagina        |
|                             | +/- 5 K                          | RTR e per i valori ricevuti     |
|                             |                                  | tramite l'oggetto 1             |
|                             |                                  | (spostamento manuale del        |
|                             |                                  | valore programmato).            |
| Attivare comando livelli di | Sì                               | Illumina la pagina di           |
| ventilazione                |                                  | parametro Livelli ventilatore e |
|                             |                                  | gli oggetti 22, 23.             |
|                             | no                               | Nessun comando ventilatore.     |
| Correzione valore           | nessuna                          | La funzione è disattivata       |
| programmato\r\nin caso di   |                                  |                                 |
| temp. est. elevata          | solo ricezione                   | Il valore di correzione viene   |
|                             |                                  | ricevuto dal bus e il proprio   |
|                             |                                  | valore programmato viene        |
|                             |                                  | adattato all'aumento della      |
|                             |                                  | temperatura esterna.            |
|                             |                                  | -                               |
|                             | calcolare e inviare internamente | Varia calcola il valore di      |
|                             |                                  | correzione, lo avvia ad un      |
|                             |                                  | altro regolatore (ogg. 2) e     |
|                             |                                  | adatta il proprio valore        |
|                             |                                  | programmato all'aumento         |
|                             |                                  | della temperatura esterna.      |
| Visualizzare progr. orario  | Sì                               | Il programma orario 1 (modi     |
| a pagina RTR                | по                               | di funzionamento per il         |
|                             |                                  | giorno corrente) deve essere    |
|                             |                                  | visualizzato sulla pagina       |
|                             |                                  | display del regolatore della    |
|                             |                                  | temperatura ambiente?           |
|                             |                                  | _                               |
|                             |                                  | Se non è stato selezionato      |
|                             |                                  | alcun programma per il          |
|                             |                                  | canale 1(sull'apparecchio o     |
|                             |                                  | tramite parametro) non viene    |
|                             |                                  | visualizzata nessuna barra del  |
|                             |                                  | programma.                      |

| Denominazione     | Valori                           | Significato                     |
|-------------------|----------------------------------|---------------------------------|
| Visualizzazione   | Val. effettivo, val. programmato | Sulla pagina RTR viene          |
| temperatura sulla | solo per uso                     | visualizzata la temperatura     |
| Pagina RTR        |                                  | ambiente attuale.               |
|                   |                                  | Alla pressione dei tasti, viene |
|                   |                                  | visualizzato il valore          |
|                   |                                  | programmato.                    |
|                   |                                  |                                 |
|                   | Sempre valore programmato        | Sulla pagina RTR viene          |
|                   |                                  | visualizzato sempre solo il     |
|                   |                                  | valore programmato.             |

# 3.3.2.3 Pagina di parametro Valori programmati riscaldamento

| Denominazione              | Valori                                                                                    | Significato                              |
|----------------------------|-------------------------------------------------------------------------------------------|------------------------------------------|
| Valore programmato di      | 16 °C, 17 °C, 18 °C, 19 °C                                                                | Valore programmato                       |
| base dopo caricamento      | 20 °C, <b>21 °C</b> , 22 °C, 23 °C                                                        | assegnato per la regolazione             |
| applicazione               | 24 °C, 25 °C, 26 °C, 27 °C                                                                | della temperatura.                       |
|                            | 28 °C                                                                                     |                                          |
| valore programmato di      | <i>10</i> • <i>C</i> , <i>11</i> ° <i>C</i> , <i>12</i> ° <i>C</i> , <i>13</i> ° <i>C</i> | Valore programmato                       |
| base min. valido           | 14 °C, 15 °C, 16 °C, 17 °C                                                                | regolabile più basso                     |
|                            | 18 °C, 19 °C, 20 °C                                                                       | (Riscaldamento).                         |
|                            |                                                                                           | Se si riceve sull'oggetto 0 un           |
|                            |                                                                                           | valore programmato di base               |
|                            |                                                                                           | inferiore al valore qui                  |
|                            |                                                                                           | impostato, esso viene limitato           |
|                            |                                                                                           | a questo valore.                         |
| Valore programmato di      | 20 °C. 21 °C. 22 °C. 23 °C                                                                | Valore programmato                       |
| base max. valido           | 24 °C, 25 °C, 27 °C, 30 °C                                                                | regolabile più alto                      |
|                            | 32 °C                                                                                     | (Riscaldamento).                         |
|                            |                                                                                           |                                          |
|                            |                                                                                           | Se si riceve sull'oggetto 0 un           |
|                            |                                                                                           | valore programmato di base               |
|                            |                                                                                           | superiore al valore qui                  |
|                            |                                                                                           | impostato, esso viene limitato           |
|                            |                                                                                           | a questo valore.                         |
| Abbassamento in modalità   | 0,5 K, 1 K, 1,5 K, <b>2 K</b>                                                             | Esempio: con un valore                   |
| Standby                    | 2,5 K, 3 K, 3,5 K, 4 K                                                                    | programmato di base di 21°C              |
| (durante il riscaldamento) |                                                                                           | nel funzionamento                        |
|                            |                                                                                           | Riscaldamento e                          |
|                            |                                                                                           | una diminuzione di 2K, RAM               |
|                            |                                                                                           | //0 Varia regola con un                  |
|                            |                                                                                           | valore programmato di $21 - 2$<br>= 19°C |
| Abbassamento in modalità   | 3 K, 4 K, <b>5 K</b>                                                                      | Di quanto deve essere                    |
| Notte                      | 6 K, 7 K, 8 K                                                                             | diminuita la temperatura nella           |
| (durante il riscaldamento) |                                                                                           | modalità Notte?                          |
| Valore programmato per     | 3 °C, 4 °C, 5 °C                                                                          | Definizione della temperatura            |
| modalità antigelo          | 6 °C. 7 °C. 8 °C                                                                          | per modalità antigelo durante            |
| (durante il riscaldamento) | 9 °C. 10 °C                                                                               | il riscaldamento                         |
|                            |                                                                                           | (In caso di raffreddamento               |
|                            |                                                                                           | vale la modalità Protezione              |
|                            |                                                                                           | dal calore).                             |

| spostamento manuale in<br>azioneSolo in modalità ComfortIn quali modi di<br>funzionamento il valore<br>programmato può essere<br>modificato con unoin modalità Comfort e Stand-by<br>In modalità Comfort, Standby e<br>Notteprogrammato del valore<br>programmato tramite oggetto<br>o adattamento<br>sull'apparecchio (pagi. RTR)?Importante:<br>I valori programmati<br>dipendenti dal modo di<br>funzionamento rimangono<br>invariati nell'apparecchio<br>(menu Impostazioni tramite il<br>menu tasto + Impostazione)Val. programmato attivo inValore effettivoIl valore programmato viene |
|----------------------------------------------------------------------------------------------------|
| azionefunzionamento il valorein modalità Comfort e Stand-byprogrammato può essereIn modalità Comfort, Standby emodificato con unoNottespostamento del valoreNotteo adattamentoull'apparecchio (pagi. RTR)?Importante:I valori programmatidipendenti dal modo difunzionamento rimangonoinvariati nell'apparecchioVal. programmato attivo inValore effettivoIl valore programmato viene                                                                                                    |
| in modalità Comfort e Stand-byprogrammato può essere<br>modificato con unoIn modalità Comfort, Standby e<br>Nottespostamento del valore<br>programmato tramite oggetto<br>o adattamentou adattamentosull'apparecchio (pagi. RTR)?Importante:<br>I valori programmati<br>dipendenti dal modo di<br>funzionamento rimangono<br>invariati nell'apparecchio<br>(menu Impostazioni tramite il<br>menu tasto + Impostazione)Val. programmato attivo inValore effettivo                                                                                                    |
| Val. programmato attivo inValore effettivoIn modalità Comfort, Standby e<br>Nottemodificato con uno<br>spostamento del valore<br>programmato tramite oggetto<br>o adattamento<br>sull'apparecchio (pagi. RTR)?Importante:<br>I valori programmati<br>dipendenti dal modo di<br>funzionamento rimangono<br>invariati nell'apparecchio<br>(menu Impostazioni tramite il<br>menu tasto + Impostazione)                                                                                                    |
| In modalità Comfort, Standby e<br>Nottespostamento del valore<br>programmato tramite oggetto<br>o adattamento<br>sull'apparecchio (pagi. RTR)?Importante:<br>I valori programmati<br>dipendenti dal modo di<br>funzionamento rimangono<br>invariati nell'apparecchio<br>(menu Impostazioni tramite il<br>menu tasto + Impostazione)Val. programmato attivo in<br>Valore effettivoValore effettivo                                                                                                    |
| Notteprogrammato tramite oggetto<br>o adattamento<br>sull'apparecchio (pagi. RTR)?Importante:<br>I valori programmati<br>dipendenti dal modo di<br>funzionamento rimangono<br>invariati nell'apparecchio<br>(menu Impostazioni tramite il<br>menu tasto + Impostazione)Val. programmato attivo in<br>Valore effettivoValore effettivo                                                                                                    |
| Val. programmato attivo in       Valore effettivo         o adattamento       sull'apparecchio (pagi. RTR)?         Importante:       I valori programmati         dipendenti dal modo di       funzionamento rimangono         invariati nell'apparecchio       (menu Impostazioni tramite il         menu tasto + Impostazione)       Il valore programmato viene                                                                                                    |
| Val. programmato attivo inValore effettivosull'apparecchio (pagi. RTR)?Importante:<br>I valori programmati<br>dipendenti dal modo di<br>funzionamento rimangono<br>invariati nell'apparecchio<br>(menu Impostazioni tramite il<br>menu tasto + Impostazione)                                                                                                    |
| Val. programmato attivo in       Valore effettivo                                                                                                    |
| Val. programmato attivo in       Valore effettivo                                                                                                    |
| Val. programmato attivo in       Valore effettivo       Il valore programmato viene                                                                                                    |
| Val. programmato attivo in       Valore effettivo       Il valore programmato viene                                                                                                    |
| Val. programmato attivo in       Valore effettivo       invariati nell'apparecchio<br>(menu Impostazioni tramite il<br>menu tasto + Impostazione)         Il valore programmato viene                                                                                                    |
| Val. programmato attivo in       Valore effettivo       Il valore programmato viene                                                                                                    |
| Val. programmato attivo in     Valore effettivo     Il valore programmato viene                                                                                                    |
| Val. programmato attivo in Valore effettivo II valore programmato viene                                                                                                    |
| J                                                                                                    |
| mod. Comfort (riscaldamento inviato su quello regolato,                                                                                                    |
| <i>&lt;&gt;raffreddamento</i> ) vale a dire in funzionamento                                                                                                    |
| riscaldamento:                                                                                                    |
| Valore programmato                                                                                                    |
| in funzionamento di                                                                                                    |
| raffreddamento:                                                                                                    |
| Valore programmato = valore programmato                                                                                                    |
| di base + spost. manuale + $Zona morta$ .                                                                                                    |
| Valore medio Per l'utente finale a prima                                                                                                    |
| vista non è ragionevole che                                                                                                    |
| nel funzionamento comfort 2                                                                                                    |
| vi siano diversi valori                                                                                                    |
| programmati per il                                                                                                    |
| riscaldamento e il                                                                                                    |
| raffreddamento. Per questo                                                                                                    |
| può essere visualizzato e                                                                                                    |
| inviato un valore comune.                                                                                                    |
| Questo valore programmato si                                                                                                    |
| calcola con la seguente                                                                                                    |
| formula:                                                                                                    |
| Valore programmato attivo =                                                                                                    |
| valore programmato di base +                                                                                                    |
| spostamento manuale + 0,5 *                                                                                                    |
| Zona morta.                                                                                                    |
| Viene regolato effettivamente                                                                                                    |
| in funzionamento                                                                                                    |
| riscaldamento:                                                                                                    |
| Valore programmato<br>= valore di base + snostamento manuale                                                                                                    |
| in funzionamento di                                                                                                    |
| raffreddamento:                                                                                                    |
| Valore programmato = valore programmato                                                                                                    |

ogni 30 min. ogni 45 min. ogni 60 min.

| Continua:                                      |                                                                                           |                                                                                  |
|------------------------------------------------|-------------------------------------------------------------------------------------------|----------------------------------------------------------------------------------|
| Denominazione                                  | Valori                                                                                    | Significato                                                                      |
| Invio ciclico del valore<br>programmato attivo |                                                                                           | Quante volte deve essere<br>inviato il valore programmato<br>valido attualmente? |
|                                                | Non ciclicamente, solo in caso<br>di cambiamento                                          | Inviare solo in caso di cambiamento.                                             |
|                                                | ogni 2 min.<br>ogni 3 min.<br>ogni 5 min.<br>ogni 10 min.<br>ogni 15 min.<br>ogni 20 min. | inviare ciclicamente                                                             |

# 3.3.2.4 Pagina di parametro Valori programmati raffreddamento

| Denominazione              | Valori                      | Significato                     |
|----------------------------|-----------------------------|---------------------------------|
| Zona morta tra risc. e     | 1 K, <b>2 K</b> , 3 K       | Determina l'area di transito    |
| raffr.                     | 4 K, 5 K, 6 K               | tra i valori programmati per la |
|                            |                             | modalità Riscaldamento e la     |
|                            |                             | modalità Raffreddamento.        |
|                            |                             | L'isteresi consente l'aumento   |
|                            |                             | della zona morta in caso di     |
|                            |                             | regolazione commutante (a 2     |
|                            |                             | punti).                         |
|                            |                             | Vedi nel glossario: Zona        |
|                            |                             | <u>morta</u>                    |
| Aumento in modalità        | 0,5 K, 1 K, 1,5 K           | Durante il Raffreddamento la    |
| Standby                    | <b>2 K</b> , 2,5 K, 3 K     | temperatura nella modalità      |
| (durante il                | 3,5 K, 4 K                  | Standby viene aumentata         |
| raffreddamento)            |                             |                                 |
| Aumento in modalità Notte  | 3 K, 4 K, 5 <b>K</b>        | vedere sopra.                   |
| (durante il                | 6 K, 7 K, 8 K               |                                 |
| raffreddamento)            |                             |                                 |
| Valore programmato per     | 42 •C ovvero quasi nessuna  | La protezione dal calore        |
| modalità di protezione dal | Protezione dal calore       | rappresenta la temperatura      |
| calore                     | 29 °C, 30 °C, 31 °C, 32 °C, | max. ammessa per l'ambiente     |
| (durante il                | 33 °C, 34 °C, 35 °C         | regolato. Assolve durante il    |
| raffreddamento)            |                             | raffreddamento la stessa        |
|                            |                             | funzione della modalità         |
|                            |                             | Protezione antigelo durante il  |
|                            |                             | riscaldamento, ovvero           |
|                            |                             | risparmiare energia e allo      |
|                            |                             | stesso tempo impedire           |
|                            |                             | temperature non ammesse.        |

### 3.3.2.5 Pagina di parametro Regolazione riscaldamento

Tabella 19

| Denominazione                         | Valori                            | Significato                        |
|---------------------------------------|-----------------------------------|------------------------------------|
| numero dei livelli di                 | solo un livello di riscaldamento  | Scelta tra riscaldamento a 1       |
| riscaldamento                         | livello principale e livello      | livello e 2 livelli                |
|                                       | supplementare                     |                                    |
| Tipo di regolazione                   | Regolazione costante              | Importante: Quando questo          |
|                                       | Regolazione a 2 punti             | parametro viene modificato,        |
|                                       |                                   | tutti i valori programmati         |
|                                       |                                   | impostati sull'apparecchio         |
|                                       |                                   | con lo scaricamento vengono        |
|                                       |                                   | sempre cancellati e                |
|                                       |                                   | sovrascritti tramite i valori      |
|                                       |                                   | ETS correnti.                      |
| Impostazione parametri di regolazione | A seconda del tipo di impianto    | Applicazione standard              |
| -                                     | Definite dall'utente              | Applicazione professionale:        |
|                                       |                                   | Regolatore P/PI parametrare        |
|                                       |                                   | personalmente                      |
| Tipo di impianto                      |                                   | Regolatore PI con:                 |
|                                       | Riscaldamento con radiatori       | Tempo di integrazione = 90         |
|                                       |                                   | minuti                             |
|                                       |                                   | Larghezza di banda = 2,5 K         |
|                                       | Riscaldamento a pavimento         | Tempo di integrazione = 180        |
|                                       |                                   | minuti                             |
|                                       |                                   | Larghezza di banda = $4 \text{ K}$ |
| Invio variabile di controllo          | In caso di modifica del 1%        | Dopo quale % di modifica*          |
| risc.                                 | In caso di modifica del 2%        | della variabile di controllo       |
|                                       | In caso di modifica del 3%        | deve essere inviato il nuovo       |
|                                       | In caso di modifica del 5%        | valore.                            |
|                                       | In caso di modifica del 7%        | l valori piccoli aumentano la      |
|                                       | In caso di modifica del 10%       | precisione di regolazione,         |
|                                       | In caso di modifica del 15%       | carico del bus.                    |
| Invio cicl. variabile di              | Non ciclicamente, solo in caso di | Quante volte si deve inviare la    |
| controllo risc.                       | cambiamento                       | variabile di controllo             |
|                                       | ogni 2 min.                       | Riscaldamento attiva               |
|                                       | ogni 3 min.                       | (indipendentemente dalle           |
|                                       | ogni 5 min.                       | modifiche)?                        |
|                                       | ogni 10 min.                      |                                    |
|                                       | ogni 15 min.                      |                                    |
|                                       | ogni 20 min.                      |                                    |
|                                       | ogni 30 min.                      |                                    |
|                                       | ogni 45 min.                      |                                    |
|                                       | ogni 60 min.                      |                                    |

\*Modifica a partire dall'ultimo invio

| Continua:                   |                       |                                    |  |
|-----------------------------|-----------------------|------------------------------------|--|
| Denominazione               | Valori                | Significato                        |  |
| Tempo PWM per variabile     | 2 min.                | Un periodo di controllo            |  |
| commutante risc.            | <i>3 min</i> .        | consiste in una fase di            |  |
|                             | 5 min.                | accensione e una fase di           |  |
|                             | 10 min.               | spegnimento                        |  |
|                             | 15 min.               | e crea un periodo PWM.             |  |
|                             | 20 min.               |                                    |  |
|                             | 30 min.               | Esempio:                           |  |
|                             |                       | Variabile di controllo = $20\%$ ,  |  |
|                             |                       | Tempo $PWM = 10$ min: entro        |  |
|                             |                       | il periodo di controllo di 10      |  |
|                             |                       | min, 2 min acceso e 8 min          |  |
|                             |                       | spento                             |  |
|                             |                       | (cioè 20% acceso / 80%             |  |
|                             |                       | spento).                           |  |
|                             | Regolazione a 2 punti | T                                  |  |
| Isteresi del regolatore a 2 | 0,3 K                 | Intervallo tra punto di            |  |
| punti                       | 0,5 K                 | spegnimento (valore                |  |
|                             | 0, / K                | programmato) e punto di            |  |
|                             |                       | riaccensione (valore               |  |
|                             | 1,5 K                 | programmato – isteresi).           |  |
|                             |                       | L'isteresi impedisce una           |  |
|                             |                       | continua<br>acconsiona/snasnimento |  |
|                             |                       | accensione/spegnimento.            |  |
|                             |                       | Importante: Quando questo          |  |
|                             |                       | parametro viene modificato         |  |
|                             |                       | tutti i valori programmati         |  |
|                             |                       | impostati sull'apparecchio         |  |
|                             |                       | con lo scaricamento vengono        |  |
|                             |                       | sempre cancellati e                |  |
|                             |                       | sovrascritti tramite i valori      |  |
|                             |                       | ETS correnti.                      |  |
| Riduzione dell'isteresi     | nessuna               | La riduzione comporta una          |  |
| dopo momento di             | 0,1 K/min             | graduale diminuzione               |  |
| commutazione                | 0,2 K/min             | dell'Isteresi nel tempo e la       |  |
|                             | 0,3 K/min             | precisione di regolazione          |  |
|                             |                       | aumenta.                           |  |
|                             |                       | Al momento di ogni                 |  |
|                             |                       | spegnimento, l'isteresi è          |  |
|                             |                       | uguale al valore                   |  |
|                             |                       | parametrizzato e diminuisce        |  |
|                             |                       | gradualmente a causa della         |  |
|                             |                       | riduzione. A lunga durata          |  |
|                             |                       | dello spegnimento, l'isteresi      |  |
|                             |                       | può scendere fino a 0 K.           |  |
|                             |                       | Dopo la successiva                 |  |
|                             |                       | accensione viene reimpostata       |  |
|                             |                       | al valore parametrizzato.          |  |

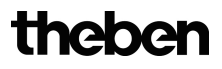

| Parametri definiti dall'utente |                                      |                                |
|--------------------------------|--------------------------------------|--------------------------------|
| Tempo di integrazione          | Solo regolatore P                    | Impostazione professionale:    |
| regolatore risc.               | 15 min., 30 min., 45 min.            | Vedere nell'appendice:         |
|                                | 60 min., 75 min., 90 min.            | Comportamento del              |
|                                | 105 min., 120 min., 135 min.         | regolatore PI                  |
|                                | <b>150 min.</b> , 165 min., 180 min. | Questo tempo può essere        |
|                                | 195 min., 210 min., 225 min.         | adattato a seconda delle       |
|                                |                                      | condizioni. Se l'impianto di   |
|                                |                                      | riscaldamento è                |
|                                |                                      | sovradimensionato e quindi     |
|                                |                                      | toppo veloce, occorre          |
|                                |                                      | selezionare valori più brevi.  |
|                                |                                      | Al contrario per un impianto   |
|                                |                                      | di riscaldamento di piccole    |
|                                |                                      | dimensioni (lento) sono        |
|                                |                                      | vantaggiosi tempi di           |
|                                |                                      | integrazione più lunghi.       |
| Banda proporzionale            | 1 K, 1,5 K, <b>2 K</b> , 2,5 K       | Impostazione professionale     |
| regolatore risc.               | 3 K, 3,5 K, 4 K, 4,5 K               | per l'adattamento del          |
|                                | 5 K, 5,5 K, 6 K, 6,5 K               | comportamento di               |
|                                | 7 K, 7,5 K, 8 K, 8,5 K               | regolazione all'ambiente.      |
|                                |                                      | Piccoli valori comportano      |
|                                |                                      | grandi modifiche della         |
|                                |                                      | variabile di controllo, valori |
|                                |                                      | più grandi comportano un       |
|                                |                                      | adattamento più fine della     |
|                                |                                      | variabile di controllo.        |
|                                |                                      | Vedi nell'appendice:           |
|                                |                                      | Regolazione della              |
|                                |                                      | temperatura                    |

Continua:

# 3.3.2.6 Pagina di parametro Regolazione raffreddamento

| Denominazione             | Valori                         | Significato                       |
|---------------------------|--------------------------------|-----------------------------------|
| Tipo di regolazione       | Regolazione costante           | Regolazione continua              |
|                           |                                | (0100%).                          |
|                           |                                |                                   |
|                           | Regolazione a 2 punti          | Regolazione commutante            |
|                           |                                | (On/Off).                         |
|                           |                                | Vedere nell'appendice:            |
|                           |                                | Regolazione costante e            |
|                           |                                | <u>commutante</u>                 |
|                           |                                | Importante: Quando questo         |
|                           |                                | parametro viene modificato,       |
|                           |                                | tutti i valori programmati        |
|                           |                                | impostati sull'apparecchio        |
|                           |                                | con lo scaricamento vengono       |
|                           |                                | sempre cancellati e               |
|                           |                                | sovrascritti tramite i valori     |
|                           |                                | ETS correnti.                     |
| Impostazione parametri di | A seconda del tipo di impianto | Applicazione standard             |
| regolazione               |                                |                                   |
|                           | Definite dall'utente           | Applicazione professionale:       |
|                           |                                | Regolatore P/PI parametrare       |
|                           |                                | personalmente                     |
| Tipo di impianto          |                                | Regolatore PI con:                |
|                           | Rivestimento di raffreddamento | Tempo di integrazione = 90        |
|                           |                                | minuti                            |
|                           |                                | Larghezza di banda = 2 K          |
|                           |                                |                                   |
|                           | Fan Coil Unit                  | Tempo di integrazione = 180       |
|                           |                                | minuti                            |
|                           |                                | Larghezza di banda = 4 K          |
| Tempo PWM per variabile   | 2 min.                         | Un periodo di controllo           |
| commutante raffr.         | <i>3 min.</i>                  | consiste in una fase di           |
|                           | 5 min.                         | accensione e una fase di          |
|                           | 10 min.                        | spegnimento                       |
|                           | 15 min.                        | e crea un periodo PWM.            |
|                           | 20 min.                        |                                   |
|                           | 30 min.                        | Esempio:                          |
|                           |                                | Variabile di controllo = $20\%$ , |
|                           |                                | Tempo $PWM = 10$ min: entro       |
|                           |                                | il periodo di controllo di 10     |
|                           |                                | min, 2 min acceso e 8 min         |
|                           |                                | spento                            |
|                           |                                | (cioè 20% acceso / 80%            |
|                           |                                | spento).                          |

| Continuo | • |
|----------|---|
| Communa  |   |

| Denominazione                | Valori                            | Significato                     |
|------------------------------|-----------------------------------|---------------------------------|
| Invio variabile di controllo | In caso di modifica del 1%        | Dopo quale % di modifica*       |
| raffr.                       | In caso di modifica del 2%        | della variabile di controllo    |
|                              | In caso di modifica del 3%        | deve essere inviato il nuovo    |
|                              | In caso di modifica del 5%        | valore. I valori piccoli        |
|                              | In caso di modifica del 7%        | aumentano la precisione di      |
|                              | In caso di modifica del 10%       | regolazione, aumentano però     |
|                              | In caso di modifica del 15%       | anche il carico del bus.        |
| Invio cicl. variabile        | Non ciclicamente, solo in caso di | Quante volte si deve inviare la |
| controllo raffr.             | cambiamento                       | variabile di controllo          |
|                              | ogni 2 min.                       | Raffreddamento attiva           |
|                              | ogni 3 min.                       | (indipendentemente dalle        |
|                              | ogni 5 min.                       | modifiche)?                     |
|                              | ogni 10 min.                      |                                 |
|                              | ogni 15 min.                      |                                 |
|                              | ogni 20 min.                      |                                 |
|                              | ogni 30 min.                      |                                 |
|                              | ogni 45 min.                      |                                 |
|                              | ogni 60 min.                      |                                 |
| Commutazione tra             | AUTOMATICO                        | VARIA passa                     |
| Riscaldamento e              |                                   | automaticamente nella           |
| Raffreddamento               |                                   | modalità Raffreddamento         |
|                              |                                   | quando la temperatura           |
|                              |                                   | effettiva e superiore alla      |
|                              |                                   | soglia.                         |
|                              | Via oggetto                       | Il modo Raffreddamento va       |
|                              |                                   | attivato solo da parte del bus  |
|                              |                                   | via l'oggetto 18 (1 =           |
|                              |                                   | Raffreddamento).                |
|                              |                                   | Finché questo oggetto non è     |
|                              |                                   | impostato (= 0), la modalità    |
|                              |                                   | Raffreddamento resta            |
|                              |                                   | disattivata.                    |
| Emissione della variabile    | su ogg. separato                  | L'ogg. 16 emette la grandezza   |
| raffreddamento               | (per sistemi a 4 tubi)            | regolatrice Raffreddamento e    |
|                              |                                   | l'ogg. 13 invece la grandezza   |
|                              |                                   | regolatrice Riscaldamento.      |
|                              |                                   | Per impianti con circuiti di    |
|                              |                                   | riscaldamento e                 |
|                              |                                   | raffreddamento separati.        |
|                              | Insieme a var. contr. risc. (per  | Entrambe le grandezze           |
|                              | sistema a 2 tubi)                 | regolatrici vengono inviate     |
|                              |                                   | sull'ogg. 13.                   |
|                              |                                   | Per i sistemi a 2 tubi con una  |
|                              |                                   | valvola e un cambio di fluido   |
|                              |                                   | dipendente dalla stagione.      |

\*Modifica a partire dall'ultimo invio

| Denominazione                                              | Valori                                         | Significato                                                                                                    |
|------------------------------------------------------------|------------------------------------------------|----------------------------------------------------------------------------------------------------|
| Regolazione a 2 punti                                      |                                                |                                                                                                    |
| Isteresi regolatore a 2<br>punti per raffr.                | 0,3 K<br>0,5 K<br>0,7 K<br><b>1 K</b><br>1,5 K | Intervallo tra punto di<br>spegnimento (valore<br>programmato) e punto di<br>riaccensione (valore<br>programmato – isteresi).<br>L'isteresi impedisce una<br>continua                                                                                                    |
|                                                            |                                                | accensione/spegnimento.<br><b>Importante:</b> Quando questo<br>parametro viene modificato,<br>tutti i valori programmati<br>impostati sull'apparecchio<br>con lo scaricamento vengono<br>sempre cancellati e<br>sovrascritti tramite i valori<br>ETS correnti.                                                                                                    |
| Riduzione dell'isteresi<br>dopo momento di<br>commutazione | nessuna<br>0,1 K/min<br>0,2 K/min<br>0,3 K/min | La riduzione comporta una<br>graduale diminuzione<br>dell'Isteresi nel tempo e la<br>precisione di regolazione<br>aumenta.<br>Al momento di ogni<br>spegnimento, l'isteresi è<br>uguale al valore<br>parametrizzato e diminuisce<br>gradualmente a causa della<br>riduzione. A lunga durata<br>dello spegnimento, l'isteresi<br>può scendere fino a 0 K.<br>Dopo la successiva<br>accensione viene reimpostata |

| Denominazione                  | Valori                           | Significato                    |
|--------------------------------|----------------------------------|--------------------------------|
| Parametri definiti dall'utente |                                  |                                |
| Banda proporzionale            | 1 K, 1,5 K, 2 K, 2,5 K           | Impostazione professionale     |
| regolatore raffr.              | 3 K, 3,5 K, <b>4 K</b> , 4,5 K   | per l'adattamento del          |
|                                | 5 K, 5,5 K, 6 K, 6,5 K           | comportamento di               |
|                                | 7 K, 7,5 K, 8 K, 8,5 K           | regolazione all'ambiente.      |
|                                |                                  | Piccoli valori comportano      |
|                                |                                  | grandi modifiche della         |
|                                |                                  | variabile di controllo, valori |
|                                |                                  | più grandi comportano un       |
|                                |                                  | adattamento più fine della     |
|                                |                                  | variabile di controllo.        |
|                                |                                  | Vedi nell'appendice:           |
|                                |                                  | Regolazione della              |
|                                |                                  | temperatura                    |
| Tempo di integrazione          | Solo regolatore P                | Impostazione professionale:    |
| regolatore raffr.              | 15 min., 30 min., 45 min.        | Vedere nell'appendice:         |
|                                | 60 min., 75 min., <b>90 min.</b> | Comportamento del              |
|                                | 105 min., 120 min., 135 min.     | regolatore PI                  |
|                                | 150 min., 165 min., 180 min.     | Questo tempo può essere        |
|                                | 195 min., 210 min., 225 min.     | adattato a seconda delle       |
|                                |                                  | condizioni. Se l'impianto di   |
|                                |                                  | raffreddamento è               |
|                                |                                  | sovradimensionato e quindi     |
|                                |                                  | toppo veloce, occorre          |
|                                |                                  | selezionare valori più brevi.  |
|                                |                                  | Al contrario per un impianto   |
|                                |                                  | di raffreddamento di piccole   |
|                                |                                  | dimensioni (lento) sono        |
|                                |                                  | vantaggiosi tempi di           |
|                                |                                  | integrazione più lunghi.       |

# 3.3.2.7 Pagina di parametro Livello supplementare riscaldamento

| Denominazione                | Valori                         | Significato                        |
|------------------------------|--------------------------------|------------------------------------|
| Tipo di regolazione          | Regolazione costante           | Regolazione continua               |
|                              |                                | (0100%).                           |
|                              |                                |                                    |
|                              | Regolazione a 2 punti          | Regolazione commutante             |
|                              |                                | (On/Off).                          |
|                              |                                | Vedere nell'appendice:             |
|                              |                                | Regolazione costante e             |
|                              |                                | <u>commutante</u>                  |
| Differenza tra livello       | 1 K, 1,5 K, <b>2 K</b>         | determina la distanza negativa     |
| principale e \r\nlivello     | 2,5 K, 3 K, 3,5 K              | tra il valore programmato          |
| supplementare                | 4 K                            | attuale ed il valore               |
|                              |                                | programmato del livello            |
|                              |                                | supplementare.                     |
|                              |                                | Esempio con valore                 |
|                              |                                | programmato di base 21°C e         |
|                              |                                | differenza 1K:                     |
|                              |                                | Il livello principale regola con   |
|                              |                                | il valore programmato di base      |
|                              |                                | ed il livello supplementare        |
|                              |                                | con                                |
|                              |                                | valore programmato di base –       |
|                              |                                | $1 \text{ K} = 20^{\circ}\text{C}$ |
| Banda proporzionale liv.     | 1 K, 1,5 K, 2 K, 2,5 K         | In caso di livello                 |
| supplementare                | 3 K, 3,5 K, <b>4 K</b> , 4,5 K | supplementare costante,            |
|                              | 5 K, 5,5 K, 6 K, 6,5 K         | Impostazione professionale         |
|                              | 7 K, 7,5 K, 8 K, 8,5 K         | per l'adattamento del              |
|                              |                                | comportamento di                   |
|                              |                                | regolazione all'ambiente.          |
|                              |                                | In order di standa dentinatione i  |
|                              |                                | In caso di stessa deviazione, i    |
|                              |                                | waldifiche delle grandezza         |
|                              |                                | modifiche della grandezza          |
|                              |                                | regolatrice plu line che i         |
| Luvio dolla variabilo di     | In ages di modifica del 19/    | Valori initiori.                   |
| invio aetta variabile al     | In caso ai modifica del 1%     | delle veriebile di controlle       |
| 2 livelle di misegli damente | In caso ai modifica del 2%     | dena variabile di controllo        |
| 2. iiveito ai riscalaamento  | In caso di modifica del 5%     | valore                             |
|                              | In caso di modifica del 5%     | valute.                            |
|                              | In case at modifica del 1%     | rvalori piccon aumentano la        |
|                              | In caso ai modifica del 10%    | precisione di regolazione,         |
|                              | in caso ai moaifica ael 15%    | aumentano pero anche il            |
|                              |                                | carico del bus.                    |

theben

| Denominazione               | Valori                             | Significato                            |
|-----------------------------|------------------------------------|----------------------------------------|
|                             | Regolazione a 2 punti              |                                        |
| Isteresi del regolatore a 2 | 0,3 K                              | Intervallo tra punto di                |
| punti                       | 0,5 K                              | spegnimento (valore                    |
| -                           | 0,7 K                              | programmato) e punto di                |
|                             | 1 K                                | riaccensione (valore                   |
|                             | 1,5 K                              | programmato – isteresi).               |
|                             |                                    | L'isteresi impedisce una               |
|                             |                                    | continua                               |
|                             |                                    | accensione/spegnimento.                |
|                             |                                    | <b>Importante:</b> Ouando questo       |
|                             |                                    | parametro viene modificato,            |
|                             |                                    | tutti i valori programmati             |
|                             |                                    | impostati sull'apparecchio             |
|                             |                                    | con lo scaricamento vengono            |
|                             |                                    | sempre cancellati e                    |
|                             |                                    | sovrascritti tramite i valori          |
|                             |                                    | ETS correnti.                          |
| Riduzione dell'isteresi     | nessuna                            | La riduzione comporta una              |
| dopo momento di             | 0,1 K/min                          | graduale diminuzione                   |
| commutazione                | 0,2 K/min                          | dell'Isteresi nel tempo e la           |
|                             | 0,3 K/min                          | precisione di regolazione              |
|                             |                                    | aumenta.                               |
|                             |                                    | Al momento di ogni                     |
|                             |                                    | spegnimento, l'isteresi è              |
|                             |                                    | uguale al valore                       |
|                             |                                    | parametrizzato e diminuisce            |
|                             |                                    | gradualmente a causa della             |
|                             |                                    | riduzione. A lunga durata              |
|                             |                                    | dello spegnimento, l'isteresi          |
|                             |                                    | può scendere fino a 0 K.               |
|                             |                                    | Dopo la successiva                     |
|                             |                                    | accensione viene reimpostata           |
| T · · 1 1 1 · · 11          | <b>X</b> 7 • <b>7</b> • <b>7</b> • | al valore parametrizzato.              |
| Invio cicl. del livello     | Non ciclicamente, solo in caso     | quante volte si deve inviare la        |
| supplementare               | ai cambiamento                     | variabile di controllo del             |
| <i>Kiscalaamento</i>        | ogni 2 min., ogni 5 min., ogni 5   | Livello supplementare                  |
|                             | min., ogni 10 min., ogni 15 min.   | lindipondontamento delle               |
|                             | ogni 40 min., ogni 50 min.,        | (mulpendemeniellie dane<br>modificho)? |
|                             | ogni 45 min., ogni 00 min.         |                                        |

Continua:

# 3.3.2.8 La pagina di parametro Valore effettivo

| Denominazione                                                          | Valori                                                                                                    | Significato                                                                                                    |
|------------------------------------------------------------------------|----------------------------------------------------------------------------------------------------|----------------------------------------------------------------------------------------------------|
| Funzione dell'oggetto<br>est.valore effettivo                          | non utilizzato                                                                                                    | VARIA misura e regola la<br>temperatura ambiente con il<br>sensore interno.                                                                                                    |
|                                                                        | segnalare con valore effettivo<br>interno                                                                                                    | VARIA fa una media tra la<br>temperatura ambiente ricevuta<br>dal bus e la propria<br>misurazione.                                                                                                    |
|                                                                        | valore effettivo per regolazione                                                                                                    | VARIA ricava la temperatura<br>ambiente esclusivamente<br>tramite il bus.                                                                                                    |
| Valore di equilibratura per<br>il sensore interno<br>in 1/10 K (-6463) | Immissione manuale –64 63<br>Valore predefinito = 0                                                                                                    | Correzione positiva o<br>negativa della temperatura<br>misurata in passi di 1/10K.<br>Esempi: a) VARIA invia<br>20,3° Con un termostato<br>tarato si misura una<br>temperatura ambiente di<br>21,0°C.Per poter aumentare la<br>temperatura di VARIA a 21<br>°C si deve impostare "7"<br>(ovvero 7 x 0,1K).<br>b) VARIA invia 21,3° C.<br>Sono misurati 20,5° C. Per<br>poter abbassare la temperatura<br>di VARIA a 20,5 °C<br>si deve impostare "8" (ovvero<br>-8 x 0,1K). |
| Invio del valore effettivo                                             | Non in caso di cambiamento<br>in caso di modifica di 0,2 K<br>in caso di modifica di 0,3 K<br><b>in caso di modifica di 0,5 K</b><br>in caso di modifica di 0,7 K<br>in caso di modifica di 1 K<br>in caso di modifica di 1,5 K | Si deve inviare la temperatura<br>ambiente attuale?<br>Se sì, a partire da quale<br>cambiamento occorre rinviare<br>la temperatura?<br>Questa impostazione serve<br>per mantenere il carico del                                                                                                    |
|                                                                        | in caso di modifica di 2 K                                                                                                    | bus possibilmente basso.                                                                                                    |

| Denominazione              | Valori                                              | Significato                      |
|----------------------------|-----------------------------------------------------|----------------------------------|
| Telegramma "errore         | sempre ciclicamente                                 | Lo stato di errore viene         |
| valore effettivo"          |                                                     | sempre inviato:                  |
|                            |                                                     | 1 = errore valore effettivo      |
|                            |                                                     | 0 = nessun errore                |
|                            | segnalazione ciclica solo in caso                   | Lo stato di errore viene quindi  |
|                            | di errore                                           | inviato solo se nel periodo di   |
|                            |                                                     | sorveglianza non è stato         |
|                            |                                                     | ricevuto alcun valore            |
|                            |                                                     | effettivo.                       |
| inviare "errore valore     | ogni 2 min.                                         | con quale frequenza deve         |
| effettivo"                 | ogni 3 min.                                         | essere inviato lo stato di       |
|                            | ogni 5 min.                                         | errore?                          |
|                            | ogni 10 min.                                        |                                  |
|                            | ogni 15 min.                                        |                                  |
|                            | ogni 20 min.                                        |                                  |
|                            | ogni 30 min.                                        |                                  |
|                            | ogni 45 min.                                        |                                  |
|                            | ogni 60 min.                                        |                                  |
| P                          | arametro per oggetto est. Valore eff                | ettivo                           |
| Tempo controllo per val.   | Non monitorato                                      | Se all'interno di un periodo     |
| effettivo esterno          | 5 min.                                              | configurato non viene            |
| 55                         | 10 min.                                             | ricevuto alcun Valore            |
|                            | 15 min.                                             | effettivo vale l'impostazione    |
|                            | 20 min.                                             | del parametro                    |
|                            | 30 min.                                             | Comportamento in caso di         |
|                            | 45 min.                                             | anomalia del valore effettivo    |
|                            | 60 min                                              | Vedere sotto                     |
|                            |                                                     |                                  |
|                            |                                                     |                                  |
| Comportamento in caso di   |                                                     | Quando non è più presente o      |
| guasto valore eff. est.    |                                                     | non viene più ricevuto un        |
| e                          |                                                     | valore effettivo esterno         |
| Comportamento fino alla    |                                                     | valido:                          |
| ricezione                  | regalare can sensare interna                        | utilizzare per la regolazione la |
| del primo valore effettivo |                                                     | temperatura ambiente             |
| (quando la sorveglianza è  |                                                     | misurata internamente            |
| disattivata)               |                                                     | (consigliata)                    |
|                            |                                                     | (consignata).                    |
|                            | con regolatore PI: 0 % con                          | Comandare il riscaldamento       |
|                            | regolatore a 2 punti: Off                           | con una variabile di controllo   |
|                            | con regolatore PI 10 % con                          | fissa senza considerare la       |
|                            | regolatore a 2 punti. On                            | temperatura ambiente             |
|                            | 10201atore a 2 punti. Oncon regolatore DI 20.04 con |                                  |
|                            | regelatore e 2 punti: On                            |                                  |
|                            | approximation a 2 pullit. Oli                       |                                  |
|                            | regolatore o 2 munti: Or                            |                                  |
|                            | regolatore a 2 punti: On                            |                                  |
|                            | con regolatore PI: 50 %, con                        |                                  |
|                            | regolatore a 2 punti: On                            |                                  |

### 3.3.2.9 Pagina di parametro Livelli ventilatore

Questa pagina di parametro è disponibile solo se il comando dei livelli ventilatore è stato attivato sulla pagina parametro *Impostazione RTR*.

Tabella 23

| Valori                          | Significato                                                                                                    |
|---------------------------------|----------------------------------------------------------------------------------------------------|
| 1 livello di ventilazione       | Quanti livelli possiede il                                                                                                    |
| 2 stadi del ventilatore         | comando ventilatore                                                                                                    |
| 3 stadi del ventilatore         | utilizzato?                                                                                                    |
| 0%                              | Da quale variabile di                                                                                                    |
| 0,4%, corrisponde al valore 1   | controllo deve essere attivato                                                                                                    |
| 0,8%, corrisponde al valore 2   | il primo livello ventilatore?                                                                                                    |
| 1,2%, corrisponde al valore 3   | -                                                                                                    |
| 1,6%, corrisponde al valore 4   | I valori percentuali vengono                                                                                                    |
| 2 %, corrisponde al valore 5    | utilizzati nell'attuatore Fan                                                                                                    |
| 10 %, <b>20</b> %, 30 %         | Coil FCA 1 e nella maggior                                                                                                    |
| 40 %, 50 %, 60 %                | parte degli attuatori di                                                                                                    |
| 70 %, 80 %, 90 %                | ventilazione.                                                                                                    |
| 100 %                           |                                                                                                    |
|                                 | Le indicazioni in valori 15                                                                                                    |
|                                 | sono adatte in particolare ad                                                                                                    |
|                                 | attuatori di ventilazione con                                                                                                    |
|                                 | comando mediante                                                                                                    |
|                                 | telegrammi EIS 14.                                                                                                    |
| vedere sopra.                   | Vedere sopra.                                                                                                    |
| Valore di default = <b>50</b> % |                                                                                                    |
| vedere sopra.                   | Vedere sopra.                                                                                                    |
| Valore predefinito =80 %        |                                                                                                    |
|                                 | Senso dell'oggetto forzato per                                                                                                    |
|                                 | l'adattamento all'attuatore Fan                                                                                                    |
|                                 | Coil utilizzato.                                                                                                    |
|                                 | Vedere nell'appendice:                                                                                                    |
|                                 | Ventilatore modalità forzata                                                                                                    |
|                                 |                                                                                                    |
| tramite oggetto Forzato/Auto,   | Impostazione per l'attuatore                                                                                                    |
| Forzato = 1                     | Theben Fan Coil FCA 1                                                                                                    |
|                                 | (N° ord. 492 0 200)                                                                                                    |
|                                 | La modalità forzata viene                                                                                                    |
|                                 | attivata mediante uno 1.                                                                                                    |
| tramite oggetto Auto/Forzato    | La modalità forzata viene                                                                                                    |
| Forzato = 0                     | attivata mediante uno 0.                                                                                                    |
|                                 | Valori1 livello di ventilazione2 stadi del ventilatore3 stadi del ventilatore0 %0,4%, corrisponde al valore 10,8%, corrisponde al valore 21,2%, corrisponde al valore 31,6%, corrisponde al valore 42 %, corrisponde al valore 510 %, 20 %, 30 %40 %, 50 %, 60 %70 %, 80 %, 90 %100 %vedere sopra.Valore di default = 50 %vedere sopra.Valore predefinito =80 %tramite oggetto Forzato/Auto,<br>Forzato = 1tramite oggetto Auto/Forzato,<br>Forzato = 0 |

### **3.3.2.10** La pagina di parametro Correzione valore programmato

I parametri su questa pagina dipendono dall'impostazione del parametro *Correzione valore programmato con temperature esterne elevate* sulla pagina di parametro *Impostazione RTR*. Vedere nell'appendice: <u>Correzione valore programmato</u>

Questa pagina è disponibile solo se è stata selezionata una correzione del valore programmato sulla pagina di parametro Impostazione RTR.

| Denominazione       | Valori                          | Significato                               |
|---------------------|---------------------------------|-------------------------------------------|
| Correzione valore   | 25 °C, 26 °C, 27 °C             | Soglia di attivazione per la              |
| programmato da      | 28 °C, 29 °C, 30 °C             | correzione valore                         |
|                     | 31 °C. 32 °C. 33 °C             | programmato.                              |
|                     | 34 °C 35 °C 36 °C               | Ved. <u>Oggetto 2</u> e <u>Oggetto 27</u> |
|                     | 37 °C . 38 °C. 39 °C            |                                           |
|                     | 40 °C                           |                                           |
| Adattamento         | 1 K per 1 K temperatura esterna | Intensità della correzione                |
|                     | 1 K per 2 K temperatura esterna | valore programmato:                       |
|                     | 1 K per 3 K temperatura esterna | per quale modifica della                  |
|                     | 1 K per 4 K temperatura esterna | temperatura esterna il valore             |
|                     | 1 K per 5 K temperatura esterna | programmato deve essere                   |
|                     | 1 K per 6 K temperatura esterna | corretto di 1 K?                          |
|                     | 1 K per 7 K temperatura esterna |                                           |
| Formato adeguamento | Relativo                        | Ogg. 2 invia una differenza di            |
| valore programmato  |                                 | temperatura in K, in funzione             |
|                     |                                 | della temperatura esterna.                |
|                     |                                 | Questo valore può essere                  |
|                     |                                 | utilizzato come spostamento               |
|                     |                                 | valore programmato per altri              |
|                     |                                 | termostati ambiente.                      |
|                     | Assoluto                        |                                           |
|                     | Assoluto                        | Ogg. 2 Ilivia un valore                   |
|                     |                                 | programmato di hago gonza                 |
|                     |                                 | programmato al base senza                 |
|                     |                                 | Correzione).                              |
|                     |                                 | gradualmente in funzione                  |
|                     |                                 | della temperatura esterna e               |
|                     |                                 | serve come valore                         |
|                     |                                 | programmato per altri                     |
|                     |                                 | termostati                                |
|                     |                                 | termostati.                               |

Tabella 24: Calcolare e inviare internamente la correzione del valore programmato

| $\alpha$ $\cdot$ |     |
|------------------|-----|
| Contin           | ua: |

| Denominazione             | Valori                            | Significato                       |
|---------------------------|-----------------------------------|-----------------------------------|
| Val. progr. di base senza | 15 °C, 16 °C, 17 °C               | (Solo con il formato =            |
| correzione                | 18 °C, 19 °C, 20 °C               | assoluto).                        |
|                           | 21 8 22 8 23 8                    | Questo è il valore                |
|                           | 24 °C 25 °C 26 °C                 | programmato di base per il        |
|                           | 27 °C 28 °C 29 °C                 | regolatore esterno.               |
|                           | 30 °C                             | Se la correzione si rende         |
|                           |                                   | necessaria, essa si somma al      |
|                           |                                   | valore programmato di base e      |
|                           |                                   | il risultato viene inviato come   |
|                           |                                   | un nuovo valore programmato       |
|                           |                                   | corretto (Vedere <u>Ogg. 2</u> ). |
| adattamento massimo       | illimitato                        | Il valore programmato viene       |
|                           |                                   | ulteriormente aumentato           |
|                           |                                   | purché aumenti anche la           |
|                           |                                   | temperatura esterna.              |
|                           |                                   |                                   |
|                           | +3 K                              | L'aumento del valore              |
|                           | +5 K                              | programmato si arresta,           |
|                           | +7 K                              | appena la correzione ha           |
|                           |                                   | raggiunto il valore qui           |
|                           |                                   | impostato.                        |
| Invio correzione val.     | Non ciclicamente, solo in caso di | Quando deve essere inviata la     |
| programmato ogni          | cambiamento                       | correzione del valore             |
|                           | ogni 2 min.                       | programmato?                      |
|                           | ogni 3 min.                       |                                   |
|                           | ogni 5 min.                       |                                   |
|                           | ogni 10 min.                      |                                   |
|                           | ogni 15 min.                      |                                   |
|                           | ogni 20 min.                      |                                   |
|                           | ogni 30 min.                      |                                   |
|                           | ogni 45 min.                      |                                   |
|                           | ogni 60 min.                      |                                   |

### Tabella 25: Ricevere solo correzione valore programmato

| Denominazione       | Valori                 | Significato                    |
|---------------------|------------------------|--------------------------------|
| adattamento massimo | Fino a raggiungimento  | Il valore programmato,         |
|                     | temperatura prot. cal. | nonostante l'adattamento, non  |
|                     |                        | può superare la temperatura di |
|                     |                        | protezione anticalore.         |
|                     | +3 K                   | La correzione del valore       |
|                     | +5 K                   | programmato non può            |
|                     | +7 K                   | superare il valore qui         |
|                     |                        | impostato.                     |

# 3.3.2.11 La pagina di parametro Seleziona pagine indicazione

| Denominazione              | Valori                          | Significato                   |
|----------------------------|---------------------------------|-------------------------------|
| Visualizzare pagina [dati  | Sì                              | Sull'apparecchio deve essere  |
| meteo]?                    | no                              | usata la pagina indicazione   |
|                            |                                 | dati meteo?                   |
| Visualizzare pagina 1 per  | Sì                              | Deve essere visualizzata la   |
| oggetti indicazione        | no                              | Pagina indicazione personale  |
|                            |                                 | Ogni pagina indicazione       |
|                            |                                 | personale è costituita da 8   |
|                            |                                 | righe liberamente             |
|                            |                                 | programmabili per             |
|                            |                                 | visualizzare e/o modificare i |
|                            |                                 | dati                          |
| A pagina 1 visualizzare le | Sì                              | Utilizzare la pagina 1 come   |
| previsioni meteo           |                                 | pagina indicazione per le     |
|                            |                                 | previsioni meteo (in          |
|                            |                                 | combinazione con Meteodata    |
|                            |                                 | 139 EFR.                      |
|                            |                                 | n. ord. 1399200).             |
|                            |                                 | Vedere nell'appendice:        |
|                            |                                 | Previsioni meteo con          |
|                            |                                 | Meteodata 139                 |
|                            |                                 |                               |
|                            | no                              | Utilizzare la pagina 1 come   |
|                            |                                 | pagina indicazione normale    |
| Visualizzare pagina 2 per  | Sì                              | Vedere sopra.                 |
| oggetti indicazione        | no                              |                               |
| Visualizzare pagina 3 per  | Sì                              | Vedere sopra.                 |
| oggetti indicazione        | no                              |                               |
| Visualizzare pagina 4 per  | Sì                              | Vedere sopra.                 |
| oggetti indicazione        | no                              |                               |
| Visualizzare pagina 5 per  | Sì                              | Vedere sopra.                 |
| oggetti indicazione        | no                              | È possibile utilizzare al     |
|                            |                                 | massimo 5 pagine di questo    |
|                            |                                 | tipo.                         |
| Pagina preferiti           | Pagina RTR                      | Oui viene selezionata la      |
| 0 1                        | Dati meteo, se presenti         | pagina che l'utente desidera  |
|                            | Pagina indicazione 1. se pagina | visualizzare come preferita   |
|                            | presente                        | (vedere sotto)                |
|                            | Pagina indicazione 2. se pagina |                               |
|                            | presente                        |                               |
|                            | ·                               |                               |
|                            | Pagina indicazione 5, se pagina |                               |
|                            | presente                        |                               |

### Continuazione

| Denominazione              | Valori                                            | Significato                                                                                                    |
|----------------------------|---------------------------------------------------|----------------------------------------------------------------------------------------------------|
| Selezione pagina Preferiti | solo tramite oggetto                              | La Pagina preferiti può essere<br>richiamata tramite l'oggetto<br>121. È possibile usarla per<br>esempio come "Pagina di<br>allarme" e richiamarla in<br>modo mirato.                |
|                            | tramite oggetto e dopo 3 min<br>senza attivazione | La Pagina preferiti può essere<br>richiamata tramite l'oggetto<br>121 e viene anche visualizzata<br>automaticamente se<br>l'apparecchio non viene<br>utilizzato per più di 3 minuti. |
| Chiudere pagina RTR        |                                                   | Questo parametro <b>non</b> è<br>presente se è stata selezionata<br>la pagina RTR come pagina<br>preferiti.                                                                          |
|                            | Sì                                                | Selezionar questa<br>impostazione se la pagina<br>RTR non deve essere più<br>richiamata sull'apparecchio<br>(per esempio per camera di<br>hotel, ecc.).                              |
|                            | no                                                | Impostazione standard:<br>La pagina RTR è sempre<br>richiamabile                                                                                                    |

## 3.3.2.12 La pagina di parametro Dati meteo

Per la visualizzazione dei valori di misura attuali, per esempio di una stazione meteo Theben.

| Denominazione              | Valori                          | Significato                     |
|----------------------------|---------------------------------|---------------------------------|
| Unità per temperatura      | °C                              | La temperatura è visualizzata   |
|                            |                                 | in °C.                          |
| registrazione min./max per | Sì                              | Gli estremi di temperatura      |
| temperatura                | no                              | devono essere salvati           |
|                            |                                 | sull'apparecchio?               |
| Unità per vento            | km/h                            | Unità di misura per la velocità |
|                            | m/s                             | del vento                       |
|                            | mph, calcolato da m/s           |                                 |
|                            | km/h, calcolato da m/s          |                                 |
| registrazione min./max per | Sì                              | Gli estremi della velocità del  |
| vento                      | no                              | vento devono essere salvati     |
|                            |                                 | nell'apparecchio?               |
| Registrare pioggia         | Sì                              | Deve essere indicato se         |
|                            | no                              | durante il periodo di           |
|                            |                                 | misurazione è piovuto?          |
| Ripristino valori Min/Max  |                                 | Come deve avvenire              |
|                            |                                 | l'eliminazione dei valori       |
|                            |                                 | salvati in memoria?             |
|                            | sull'apparecchio                | Da parte dell'utente sulla      |
|                            |                                 | pagina meteo.                   |
|                            |                                 |                                 |
|                            | Via oggetto                     | Per telegramma sull'oggetto     |
|                            |                                 | 31                              |
|                            | sull'apparecchio e sull'oggetto | Vedere sopra.                   |
|                            |                                 |                                 |
|                            | su apparecchio, su oggetto e    | Se la memoria non è stata       |
|                            | quotidian. alle 08:00           | cancellata tramite telegramma   |
|                            | su apparecchio, su oggetto e    | o sull'apparecchio, questa sarà |
|                            | quotidian. alle 12:00           | cancellata automaticamente      |
|                            | su apparecchio, su oggetto e    | all'ora impostata.              |
|                            | quotidian. alle 18:00           |                                 |
|                            | su apparecchio, su oggetto e    |                                 |
|                            | quotidian. alle 22:00           |                                 |
|                            | su apparecchio, su oggetto e    |                                 |
|                            | quotidian. alle 00:00           |                                 |

| Continua:               |                                |                                                             |
|-------------------------|--------------------------------|-------------------------------------------------------------|
| Denominazione           | Valori                         | Significato                                                 |
| Indicazione prima della |                                | Cosa deve essere indicato se                                |
| ricezione di un valore  |                                | non è stato ricevuto alcun                                  |
|                         |                                | telegramma e quindi l'oggetto<br>non ha uno stato definito? |
|                         | spazio vuoto                   | L'indicazione deve rimanere vuota.                          |
|                         |                                | Indicazione di 3 linee                                      |
|                         | valore oggetto corrispondente  | Mostra il valore che è stato                                |
|                         | dopo                           | assegnato al valore 0.                                      |
|                         | RESET                          | Esempi:                                                     |
|                         |                                | 0 m/s                                                       |
|                         |                                | 0,0 °C                                                      |
|                         |                                | Niente pioggia                                              |
|                         | trasferire oggetto tramite hus | Varia invia un comando di                                   |
|                         | irasjerire oggeno irannie bas  | lettura all'oggetto assegnato                               |
|                         |                                | non appena viene selezionata                                |
|                         |                                | la riga.                                                    |
|                         |                                | Se non vi è risposta,                                       |
|                         |                                | l'indicazione rimane vuota.                                 |

#### nti $\mathbf{\alpha}$

### 3.3.2.1 Le pagine di parametro previsioni meteo Pagina 1

Per la visualizzazione del previsioni meteo in combinazione con 139 EFR KNX. Visibile solo se il parametro A pagina 1 visualizzare le previsioni meteo è impostato su sì.

| Denominazione          | Valori                | Significato                   |
|------------------------|-----------------------|-------------------------------|
| Lingua                 | Tedesco               | Lingua desiderata per i       |
|                        | Inglese               | messaggi delle previsioni     |
|                        | Francese              | meteo.                        |
|                        | altre lingue          | Qui l'utente ha modo di       |
|                        |                       | inserire i testi dei messaggi |
|                        |                       | nella propria lingua.         |
| Titolo della pagina.   | Testo standard:       | Titolo specifico del cliente  |
| Previsioni meteo (6 h) | Previsioni meteo (6h) | per la rispettiva pagina.     |
|                        |                       | Massima lunghezza del testo:  |
|                        |                       | 22 caratteri                  |

### Tabella 28

theben

## 3.3.2.1 La pagina di parametro Pagina 1, giorno della previsione

Formattazione della 1a riga: giorno della previsione selezionato, oggi, domani, dopodomani, giorno 3).

Visibile solo se il parametro A pagina 1 visualizzare le previsioni meteo è impostato su sì.

| Denominazione           | Valori                             | Significato                   |
|-------------------------|------------------------------------|-------------------------------|
| Orientamento del testo  | allineato a sinistra               | Posizionamento della riga di  |
|                         | allineato a sinistra 1 caratteri   | testo ricevuta dal bus sul    |
|                         | rientrati                          | display.                      |
|                         | allineato a sinistra 2 caratteri   |                               |
|                         | rientrati                          |                               |
|                         |                                    |                               |
|                         | allineato a sinistra 5 caratteri   |                               |
|                         | rientrati                          |                               |
|                         |                                    |                               |
|                         | allineato a sinistra 8 caratteri   |                               |
|                         | rientrati                          |                               |
|                         | allineato a destra                 |                               |
|                         | allineato a destra I caratteri     |                               |
|                         | rientrati                          |                               |
|                         | allineato a destra 2 caratteri     |                               |
|                         | rientrati                          |                               |
|                         | <br>allineate a destra 7 equatteri |                               |
|                         | rientrati                          |                               |
|                         | allineato a destra 8 caratteri     |                               |
|                         | rientrati                          |                               |
| Indicazione prima della |                                    | Cosa deve essere indicato se  |
| ricezione di un valore  |                                    | non è stato ricevuto alcun    |
|                         |                                    | telegramma e quindi l'oggetto |
|                         |                                    | non ha uno stato definito?    |
|                         |                                    |                               |
|                         | spazio vuoto                       | L'indicazione deve rimanere   |
|                         |                                    | vuota.                        |
|                         |                                    |                               |
|                         |                                    | Indicazione di 3 linee        |
|                         |                                    |                               |
|                         | valore oggetto corrispondente      | L'indicazione deve rimanere   |
|                         | dopo                               | vuota.                        |
|                         | RESET                              |                               |
|                         | trasferire oggetto tramite bus     | Varia invia un comando di     |
|                         |                                    | lettura all'oggetto assegnato |
|                         |                                    | non appena viene selezionata  |
|                         |                                    | la riga.                      |
|                         |                                    | Se non vi è risposta,         |
|                         |                                    | l'indicazione rimane vuota.   |

### 3.3.2.1 Le pagine di parametro Pagina1, fascia oraria.

Formattazione della 2a riga: fascia oraria selezionata 6 h, 00:00-06:00, 06:00-12:00, ecc. Visibile solo se il parametro *A pagina 1 visualizzare le previsioni meteo* è impostato su *sì*.

| Denominazione           | Valori                             | Significato                   |
|-------------------------|------------------------------------|-------------------------------|
| Orientamento del testo  | allineato a sinistra               | Posizionamento della riga di  |
|                         | allineato a sinistra 1 caratteri   | testo ricevuta dal bus sul    |
|                         | rientrati                          | display.                      |
|                         | allineato a sinistra 2 caratteri   |                               |
|                         | rientrati                          |                               |
|                         |                                    |                               |
|                         | allineato a sinistra 5 caratteri   |                               |
|                         | rientrati                          |                               |
|                         |                                    |                               |
|                         | allineato a sinistra 8 caratteri   |                               |
|                         | rientrati                          |                               |
|                         | allineato a destra                 |                               |
|                         | allineato a destra 1 caratteri     |                               |
|                         | rientrati                          |                               |
|                         | rientrati                          |                               |
|                         | rientrati                          |                               |
|                         | <br>allineato a destra 7 caratteri |                               |
|                         | rientrati                          |                               |
|                         | allineato a destra 8 caratteri     |                               |
|                         | rientrati                          |                               |
| Indicazione prima della |                                    | Cosa deve essere indicato se  |
| ricezione di un valore  |                                    | non è stato ricevuto alcun    |
|                         |                                    | telegramma e quindi l'oggetto |
|                         |                                    | non ha uno stato definito?    |
|                         |                                    |                               |
|                         | spazio vuoto                       | L'indicazione deve rimanere   |
|                         |                                    | vuota.                        |
|                         |                                    |                               |
|                         |                                    | Indicazione di 3 linee        |
|                         | valore oggetto corrispondente      | L'indicazione deve rimanere   |
|                         | dopo                               | vuota.                        |
|                         | RESET                              |                               |
|                         | trasferire oggetto tramite bus     | Varia invia un comando di     |
|                         |                                    | lettura all'oggetto assegnato |
|                         |                                    | non appena viene selezionata  |
|                         |                                    | la riga.                      |
|                         |                                    | Se non vi è risposta,         |
|                         |                                    | l'indicazione rimane vuota.   |

### 3.3.2.1 Le pagine di parametro Pagina 1, meteo

Formattazione della 3a riga: scenario meteo prevedibile per la fascia oraria selezionata, sereno, nuvoloso, ecc.

Visibile solo se il parametro A pagina 1 visualizzare le previsioni meteo è impostato su sì.

| Denominazione           | Valori                             | Significato                   |
|-------------------------|------------------------------------|-------------------------------|
| Orientamento del testo  | allineato a sinistra               | Posizionamento della riga di  |
|                         | allineato a sinistra 1 caratteri   | testo ricevuta dal bus sul    |
|                         | rientrati                          | display.                      |
|                         | allineato a sinistra 2 caratteri   |                               |
|                         | rientrati                          |                               |
|                         |                                    |                               |
|                         | allineato a sinistra 5 caratteri   |                               |
|                         | rientrati                          |                               |
|                         |                                    |                               |
|                         | allineato a sinistra 8 caratteri   |                               |
|                         | rientrati                          |                               |
|                         | allineato a destra                 |                               |
|                         | allineato a destra I caratteri     |                               |
|                         | rientrati                          |                               |
|                         | allineato a destra 2 caratteri     |                               |
|                         | rienirali                          |                               |
|                         | <br>allineato a destra 7 caratteri |                               |
|                         | rientrati                          |                               |
|                         | allineato a destra 8 caratteri     |                               |
|                         | rientrati                          |                               |
| Indicazione prima della |                                    | Cosa deve essere indicato se  |
| ricezione di un valore  |                                    | non è stato ricevuto alcun    |
|                         |                                    | telegramma e quindi l'oggetto |
|                         |                                    | non ha uno stato definito?    |
|                         |                                    |                               |
|                         | spazio vuoto                       | L'indicazione deve rimanere   |
|                         |                                    | vuota.                        |
|                         |                                    |                               |
|                         |                                    | Indicazione di 3 linee        |
|                         |                                    |                               |
|                         | valore oggetto corrispondente      | L'indicazione deve rimanere   |
|                         | dopo                               | vuota.                        |
|                         | RESET                              |                               |
|                         | trasferire oggetto tramite bus     | Varia invia un comando di     |
|                         |                                    | lettura all'oggetto assegnato |
|                         |                                    | non appena viene selezionata  |
|                         |                                    | la riga.                      |
|                         |                                    | Se non vi e risposta,         |
|                         |                                    | l'indicazione rimane vuota.   |

### 3.3.2.1 Le pagine di parametro pagina 1, temperatura.

Formattazione della 4a riga. temperatura dell'aria prevista per la fascia oraria selezionata. Visibile solo se il parametro *A pagina 1 visualizzare le previsioni meteo* è impostato su *sì*.

| Denominazione           | Valori                         | Significato                   |
|-------------------------|--------------------------------|-------------------------------|
| Indicazione prima della |                                | Cosa deve essere indicato se  |
| ricezione di un valore  |                                | non è stato ricevuto alcun    |
|                         |                                | telegramma e quindi l'oggetto |
|                         |                                | non ha uno stato definito?    |
|                         |                                |                               |
|                         | spazio vuoto                   | L'indicazione deve rimanere   |
|                         |                                | vuota.                        |
|                         |                                |                               |
|                         |                                | Indicazione di 3 linee        |
|                         |                                |                               |
|                         | valore oggetto corrispondente  | 0,0 °C                        |
|                         | dopo                           |                               |
|                         | RESET                          |                               |
|                         | trasferire oggetto tramite bus | Varia invia un comando di     |
|                         |                                | lettura all'oggetto assegnato |
|                         |                                | non appena viene selezionata  |
|                         |                                | la riga.                      |
|                         |                                | Se non vi è risposta,         |
|                         |                                | l'indicazione rimane vuota.   |

### 3.3.2.1 Le pagine di parametro pagina 1, precipitazioni

Formattazione della 5a riga: probabilità di precipitazione per la fascia oraria selezionata. Visibile solo se il parametro *A pagina 1 visualizzare le previsioni meteo* è impostato su *sì*.

| Denominazione                                     | Valori                                         | Significato                                                                                                    |
|---------------------------------------------------|------------------------------------------------|----------------------------------------------------------------------------------------------------|
| Testo con valore 0                                | Immissione testo:                              | Testo che deve essere                                                                                                    |
|                                                   | Max 7 caratteri                                | visualizzato con valore 0%.                                                                                                    |
| Indicazione prima della<br>ricezione di un valore |                                                | Cosa deve essere indicato se<br>non è stato ricevuto alcun<br>telegramma e quindi l'oggetto<br>non ha uno stato definito?                                     |
|                                                   | spazio vuoto                                   | L'indicazione deve rimanere vuota.                                                                                                    |
|                                                   |                                                | Indicazione di 3 linee                                                                                                    |
|                                                   | valore oggetto corrispondente<br>dopo<br>RESET | 0,0 °C                                                                                                    |
|                                                   | trasferire oggetto tramite bus                 | Varia invia un comando di<br>lettura all'oggetto assegnato<br>non appena viene selezionata<br>la riga.<br>Se non vi è risposta,<br>l'indicazione rimane vuota |

### 3.3.2.1 Le pagine di parametro Pagina 1, quantità di precipitazioni.

Formattazione della 6a riga: quantità di precipitazioni previste per la fascia oraria selezionata. Visibile solo se il parametro *A pagina 1 visualizzare le previsioni meteo* è impostato su *s*ì.

| Denominazione           | Valori                         | Significato                   |
|-------------------------|--------------------------------|-------------------------------|
| Indicazione prima della |                                | Cosa deve essere indicato se  |
| ricezione di un valore  |                                | non è stato ricevuto alcun    |
|                         |                                | telegramma e quindi l'oggetto |
|                         |                                | non ha uno stato definito?    |
|                         |                                |                               |
|                         | spazio vuoto                   | L'indicazione deve rimanere   |
|                         |                                | vuota.                        |
|                         |                                |                               |
|                         |                                | Indicazione di 3 linee        |
|                         |                                | 2 2 4 2                       |
|                         | valore oggetto corrispondente  | 0,0 l/m <sup>2</sup>          |
|                         | dopo                           |                               |
|                         | RESET                          |                               |
|                         | trasferire oggetto tramite bus | Varia invia un comando di     |
|                         |                                | lettura all'oggetto assegnato |
|                         |                                | non appena viene selezionata  |
|                         |                                | la riga.                      |
|                         |                                | Se non vi è risposta,         |
|                         |                                | l'indicazione rimane vuota.   |

### 3.3.2.1 Le pagine di parametro Pagina 1, intensità del vento .

Formattazione della 7a riga. velocità del vento prevista per la fascia oraria selezionata. Visibile solo se il parametro *A pagina 1 visualizzare le previsioni meteo* è impostato su *s*ì.

| Denominazione           | Valori                         | Significato                   |
|-------------------------|--------------------------------|-------------------------------|
| Unità per oggetto       | Immissione testo:              | Abbreviazione per l'unità di  |
| indicazione             | Max 3 caratteri                | mis. velocità:                |
|                         |                                | m/s o kmh                     |
|                         |                                |                               |
| Indicazione prima della |                                | Cosa deve essere indicato se  |
| ricezione di un valore  |                                | non è stato ricevuto alcun    |
|                         |                                | telegramma e quindi l'oggetto |
|                         |                                | non ha uno stato definito?    |
|                         |                                | <b>T</b> 11 11 11 11 1        |
|                         | spazio vuoto                   | L'indicazione deve rimanere   |
|                         |                                | vuota.                        |
|                         |                                | Indicazione di 3 linee        |
|                         |                                | indicazione di 5 inice        |
|                         | valore oggetto corrispondente  | 0,0 km/h                      |
|                         | dopo                           |                               |
|                         | RESET                          |                               |
|                         | trasferire oggetto tramite bus | Varia invia un comando di     |
|                         |                                | lettura all'oggetto assegnato |
|                         |                                | non appena viene selezionata  |
|                         |                                | la riga.                      |
|                         |                                | Se non vi è risposta,         |
|                         |                                | l'indicazione rimane vuota.   |

# 3.3.2.2 Le pagine di parametro oggetti indicazione pagina 1..5

| Denominazione               | Valori             | Significato                     |
|-----------------------------|--------------------|---------------------------------|
| Titolo della pagina         | Immissione manuale | Titolo specifico del cliente    |
| (22)                        |                    | per la rispettiva pagina.       |
|                             |                    | Massima lunghezza del testo:    |
|                             |                    | 22 caratteri                    |
| Riga Preferiti della pagina | nessun Preferito   | Determina a quale riga          |
|                             | Riga 1             | passare automaticamente non     |
|                             | Riga 2             | appena viene visualizzata la    |
|                             | Riga 3             | pagina.                         |
|                             | Riga 4             |                                 |
|                             | Riga 5             | Se è stata selezionata un'altra |
|                             | Riga 6             | riga, si può passare alla riga  |
|                             | Riga 7             | dei preferiti direttamente      |
|                             | Riga 8             | premendo il tasto +, - o OK.    |

# 3.3.2.3 Le pagine di parametro Pagina 1, riga da 1 fino a pagina 5, riga 8

VARIA è dotato di 5 pagine indicazione per applicazioni personali, vedere nell'appendice: <u>Per pagine indicazione programmabili liberamente</u>.

### 3.3.2.3.1 Parametri comuni

| Denominazione      | Valori                                         | Significato                                                                                                    |
|--------------------|------------------------------------------------|----------------------------------------------------------------------------------------------------|
| Formato della riga | testo immesso                                  | Le righe devono indicare solo<br>un testo. (max. 22 caratteri) e<br>non ha altre funzioni.                                                                            |
|                    |                                                | Consiglio:<br>Questa possibilità può anche<br>essere impiegata in modo<br>mirato per completare il testo<br>di una riga vicina o per<br>rappresentare una riga vuota. |
|                    | Tipo oggetto: commutazione                     | È possibile ricevere o inviare un comando di commutazione.                                                                                                    |
|                    | <i>Tipo di oggetto: valore<br/>percentuale</i> | È possibile ricevere o inviare un valore in percentuale.                                                                                                    |
|                    | Tipo di oggetto modo di<br>funzionamento HVAC  | È possibile ricevere o inviare<br>un modo di funzionamento<br>HVAC.                                                                                                   |
|                    |                                                | ValoreModo di<br>funzionamento1comfort2stand by3Notturno4Antigelo/Protezione<br>dal calore                                                                            |
|                    | Tipo di oggetto: valore<br>numerico 8 bit      | È possibile ricevere o inviare<br>un numero a 1 byte (ad es. stato<br>contatore)<br>Campo di valori:<br>0255 o128 127                                                 |
| Continua:          |                                            |                                                                                                    |  |  |
|--------------------|--------------------------------------------|----------------------------------------------------------------------------------------------------|--|--|
| Denominazione      | Valori                                     | Significato                                                                                                    |  |  |
| Formato della riga | Tipo di oggetto: regolazione               | Comando dimmer con 2<br>oggetti:<br><i>Più chiaro/più scuro (4 bit)</i><br>e <i>On/Off</i>                                                                                                    |  |  |
|                    | Tipo di oggetto: temperatura               | È possibile inviare un valore di<br>temperatura, per esempio come<br>valore programmato, per un<br>altro regolatori di temperatura<br>oppure visualizzare una<br>temperatura ricevuta dal bus.                                                                                                    |  |  |
|                    | Tipo di oggetto: EIS 5                     | È possibile inviare o ricevere<br>un valore con la virgola.<br>L'unità utilizzata<br>(per esempio °C o m/s, ecc.) è<br>liberamente selezionabile.                                                                                                    |  |  |
|                    | Tipo di oggetto: valore<br>numerico 16 bit | È possibile ricevere o inviare<br>un numero a 2 byte (ad es. stato<br>contatore)<br>Campo di valori:<br>-32768 32767 o 065535                                                                                                    |  |  |
|                    | Tipo di oggetto: scena                     | È possibile visualizzare o istruire fino a 64 scene                                                                                                    |  |  |
|                    | Tipo di oggetto:<br>tapparella/veneziana   | Comando veneziane con 2<br>oggetti a 1 bit:<br>Su/giù e Step/stop                                                                                                    |  |  |
|                    | Tipo di oggetto: priorità                  | È possibile ricevere o inviare 3<br>stati di priorità.<br><u>Funzionamento Valore</u><br>Priorità inattiva 0<br>(no control) (00 <sub>bin</sub> )<br>Priorità ON 3<br>(control: enable, on) (11 <sub>bin</sub> )<br>Priorità OFF 2<br>(control: disable, off) (10 <sub>bin</sub> )<br>Ogni stato può essere<br>rinominato individualmente. |  |  |

| a      |            |
|--------|------------|
| Conti  | nna:       |
| Contin | in concert |

| Denominazione                                     | Valori                                             | Significato                                                                                                    |
|---------------------------------------------------|----------------------------------------------------|----------------------------------------------------------------------------------------------------|
| Formato della riga                                | Tipo di oggetto: visualizzata<br>stringa di testo  | Qui è possibile ricevere dal bus<br>e visualizzare un testo a 14<br>cifre a piacere (14 byte).                                                                                                    |
|                                                   | Tipo di oggetto: trasmettitore di<br>valore        | Qui l'utente può selezionare<br>direttamente tra 8 valori<br>predefiniti individualmente<br>(0255).<br>Applicazione: per esempio<br>regolazione altoparlanti                                                                                                    |
|                                                   | Tipo di oggetto: DPT 14.xxx (n.<br>virgola mobile) | Qui è possibile ricevere dal bus<br>e visualizzare una virgola<br>mobile a 4 byte.<br>Campo di valori:<br>-3,4.10 <sup>38</sup> 3,4.10 <sup>38</sup>                                                                                                    |
| Testo per riga 18                                 | Immissione manuale                                 | Inserire la dicitura della riga.                                                                                                    |
| Abilitare la modifica<br>dell'oggetto?            | Sì                                                 | Questo parametro determina la<br>direzione del flusso di dati per<br>l'oggetto al quale è assegnata la<br>riga corrispondente<br>(ved. <u>Oggetti 39, 41</u> ).<br>Il valore/lo stato nella riga del<br>display può essere modificato<br>solo dall'utente<br>sull'apparecchio.<br>Il valore modificato viene<br>inviato sul bus e può essere<br>sovrascritto dai valori ricevuti.<br>La riga serve solo per la |
|                                                   |                                                    | ricevuti.                                                                                                    |
| Indicazione prima della<br>ricezione di un valore |                                                    | Cosa deve essere indicato se<br>non è stato ricevuto alcun<br>telegramma e quindi l'oggetto<br>non ha uno stato definito?                                                                                                    |
|                                                   | spazio vuoto                                       | L'indicazione deve rimanere vuota                                                                                                    |
|                                                   |                                                    | Indicazione di 3 linee                                                                                                    |

| Denominazione           | Valori                         | Significato                     |
|-------------------------|--------------------------------|---------------------------------|
| Indicazione prima della | valore oggetto corrispondente  | Mostra il valore che, a seconda |
| ricezione di un valore  | dopo reset                     | del tipo di oggetto, è stato    |
|                         |                                | assegnato al valore 0.          |
|                         |                                | Esempi:                         |
|                         |                                | 0                               |
|                         |                                | 0,00                            |
|                         |                                | fermo                           |
|                         |                                | 0%                              |
|                         |                                | 0,0 °C,ecc.                     |
|                         |                                |                                 |
|                         | trasferire oggetto tramite bus | Varia invia un comando di       |
|                         |                                | lettura all'oggetto assegnato.  |
|                         |                                | Se non vi è risposta,           |
|                         |                                | l'indicazione rimane vuota.     |
|                         |                                |                                 |
|                         |                                | Importante: ad ogni selezione   |
|                         |                                | di una pagina o di una riga con |
|                         |                                | oggetti senza stato definito,   |
|                         |                                | questi oggetti vengono          |
|                         |                                | consultati da VARIA con un      |
|                         |                                | telegramma di lettura.          |

## 3.3.2.3.2 Parametri specifici in base al tipo di oggetto

Importante: determinati parametri sono visibili solo se il parametro *Abilitare la modifica dell'oggetto?* è impostato su *sì*.

A seconda dell'impostazione, determinati parametri possono essere nascosti o nominati diversamente.

#### **Importante:**

Il testo per la riga è visualizzato allineato a sinistra L'unità viene sempre visualizzata a partire dalla 20a posizione

#### Tabella 38

| Denominazione             | Valori            | Significato                   |
|---------------------------|-------------------|-------------------------------|
| Tipo oggetto commutazione |                   |                               |
| Testo con valore oggetto  | Immissione testo: | Il testo che deve essere      |
| =0 (7)                    | Max 7 caratteri   | visualizzato con              |
|                           |                   | l'azionamento Off             |
| Testo con valore oggetto  | Immissione testo: | Il testo che deve essere      |
| = 1 (7)                   | Max 7 caratteri   | visualizzato con              |
|                           |                   | l'azionamento On              |
| Funzione dei tasti + / -  | Commutare         | ad ogni azionamento dei tasti |
|                           |                   | + o - il canale invia un      |
|                           |                   | telegramma con lo stato di    |
|                           |                   | commutazione invertito        |
|                           |                   | (ON/OFF/ON)                   |
|                           |                   |                               |
|                           | + = ON / - = OFF  | Con il tasto + sono inviati   |
|                           |                   | solo i telegrammi di          |
|                           |                   | attivazione.                  |
|                           |                   | Con il tasto - sono inviati   |
|                           |                   | soltanto i telegrammi di      |
|                           |                   | disattivazione.               |
|                           |                   |                               |
|                           | +/- = ON          | Con entrambe i tasti sono     |
|                           |                   | inviati soltanto i telegrammi |
|                           |                   | di attivazione.               |
|                           |                   |                               |
|                           | +/-=OFF           |                               |
|                           |                   | Con entrambe i tasti inviati  |
|                           |                   | soltanto i telegrammi di      |
|                           |                   | disattivazione.               |

| $\alpha$ $\cdot$ |
|------------------|
| Continua:        |
|                  |

| Denominazione               | Valori                              | Significato                     |  |
|-----------------------------|-------------------------------------|---------------------------------|--|
|                             | Tipo di oggetto valore percentua    | le                              |  |
| Testo con valore oggetto    | Immissione testo:                   | Testo che deve essere           |  |
| =0 (7)                      | Max 7 caratteri                     | visualizzato con valore 0%      |  |
| Incremento                  | <i>1 %, 2 %, , 5 %, <b>10 %</b></i> | di quanto si deve modificare il |  |
|                             | 20 %, 25 %, 33 %                    | valore % ad ogni pressione di   |  |
|                             | 50 %                                | tasto (+/-)?                    |  |
| valore soglia inferiore     | <b>0</b> %100 %                     | Determina il valore             |  |
| impostabile                 |                                     | percentuale regolabile più      |  |
| _                           |                                     | basso                           |  |
| valore soglia impostabile   | 0 % <b>100 %</b>                    | Determina il valore             |  |
| superiore                   |                                     | percentuale regolabile più alto |  |
|                             | Tipo di oggetto HVAC                |                                 |  |
| Modi di funzionamento       | tutte le modalità di                | Quali modi di funzionamento     |  |
| impostabili                 | funzionamento                       | devono essere disponibili?      |  |
|                             | tutte le modalità di                |                                 |  |
|                             | funzionamento escluso auto          |                                 |  |
|                             | Notte, Standby e Comfort            |                                 |  |
|                             | solo Comfort e Notte                |                                 |  |
|                             | solo Comfort e Standby              |                                 |  |
|                             | tipo oggetto: valore numerico 02    | 255                             |  |
| Unità                       | Immissione testo:                   | Abbreviazione per l'unità che   |  |
|                             | Max 3 caratteri                     | deve essere accanto al valore,  |  |
|                             |                                     | per esempio pz.                 |  |
| Campo di valori             | solo numeri positivi                | 0255                            |  |
|                             |                                     |                                 |  |
|                             | numeri negativi e positivi          | -128127                         |  |
| Incremento                  | 1255                                | di quanto si deve modificare il |  |
|                             |                                     | valore ad ogni pressione di     |  |
|                             |                                     | tasto (+/-)?                    |  |
| valore soglia inferiore     | <b>0</b> 255 <i>o</i> -128127*      | Determina il valore regolabile  |  |
| impostabile                 |                                     | più basso                       |  |
| valore soglia impostabile   | 0 <b>255</b> <i>o</i> -128127*      | Determina il valore regolabile  |  |
| superiore                   |                                     | più alto                        |  |
| Tipo di oggetto regolazione |                                     |                                 |  |
| Testo con valore oggetto    | Immissione testo:                   | Testo che deve essere           |  |
| $=0 \qquad (7)$             | Max 7 caratteri                     | visualizzato, se la luce viene  |  |
|                             |                                     | spenta                          |  |
| Testo con valore oggetto    | Immissione testo:                   | Testo che deve essere           |  |
| $= 1 \tag{7}$               | Max 7 caratteri                     | visualizzato, se la luce viene  |  |
|                             |                                     | accesa                          |  |

\*In base al campo di valori selezionato.

| Continua: |
|-----------|
| Commua.   |

| Denominazione              | Valori                      | Significato                      |
|----------------------------|-----------------------------|----------------------------------|
| Arresto della procedura di | Rilascio del tasto          | Il valore di regolazione         |
| regolazione tramite        |                             | cambia fino a quando è           |
|                            |                             | premuto il tasto + o - o fino al |
|                            |                             | raggiungimento del valore        |
|                            |                             | finale (0% o 100%).              |
|                            |                             | Se il tasto viene rilasciato     |
|                            |                             | rimane invariato il valore così  |
|                            |                             | raggiunto.                       |
|                            | Tasto OK                    | Premendo il tasto (+/-) si       |
|                            |                             | modifica il valore di            |
|                            |                             | regolazione fino a quando        |
|                            |                             | viene premuto il tasto OK o al   |
|                            |                             | raggiungimento di un valore      |
|                            |                             | finale (0% o 100%).              |
|                            | Tipo di oggetto temperatura |                                  |
| Unità per oggetto          | Immissione testo:           | Abbreviazione per l'unità che    |
| visualizzazione (3)        | Max 3 caratteri             | deve essere accanto al valore,   |
|                            |                             | ad es. °C                        |
|                            |                             |                                  |
| Incremento                 | 0,1 °C                      | di quanto si devono              |
|                            | 0,2 °C                      | modificare i gradi ad ogni       |
|                            | 0, 5 °C                     | pressione di tasto (+/-)?        |
|                            | I °C                        |                                  |
|                            | 2 C                         |                                  |
|                            |                             |                                  |
|                            | 10 °C                       |                                  |
| valore soglia inferiore    | -20 °C50 °C                 | Determina il valore regolabile   |
| impostabile                |                             | più basso                        |
| (-2050 °C)                 |                             |                                  |
| valore soglia impostabile  | 0°C50°C                     | Determina il valore regolabile   |
| superiore                  |                             | più alto                         |
| (050 °C)                   |                             |                                  |

| Denominazione             | Valori                              | Significato                     |
|---------------------------|-------------------------------------|---------------------------------|
|                           | Tipo di oggetto EIS 5               |                                 |
| Unità per oggetto         | Immissione testo:                   | Abbreviazione per l'unità che   |
| visualizzazione (3)       | Max 3 caratteri                     | deve essere accanto al valore,  |
|                           |                                     | ad es.                          |
| Incremento                | 0,1                                 | di quanto si deve modificare il |
|                           | 0,2                                 | valore ad ogni pressione di     |
|                           | 0,5                                 | tasto (+/-)?                    |
|                           | 1                                   |                                 |
|                           | 2                                   |                                 |
|                           | 5                                   |                                 |
|                           | 10                                  |                                 |
|                           | 20                                  |                                 |
|                           | 50                                  |                                 |
|                           | 100                                 |                                 |
|                           | 200                                 |                                 |
|                           | 500                                 |                                 |
|                           | 1000                                |                                 |
| valore soglia inferiore   | -99 999 <b>0</b> 99 999             | Determina il valore regolabile  |
| impostabile               |                                     | più basso                       |
| valore soglia impostabile | -99 99999 999                       | Determina il valore regolabile  |
| superiore                 | Valore di default = $1000$          | più alto                        |
|                           | tipo oggetto: valore numerico 0 655 | 535                             |
| Unità per oggetto         | Immissione testo:                   | Abbreviazione per l'unità che   |
| visualizzazione (3)       | Max 3 caratteri                     | deve essere accanto al valore,  |
|                           |                                     | per esempio pz.                 |
| Campo di valori           | solo numeri positivi                | 065535                          |
|                           |                                     |                                 |
|                           | numeri negativi e positivi          | -3276832767                     |
| Incremento                | 165535                              | di quanto si deve modificare il |
|                           |                                     | valore ad ogni pressione di     |
|                           |                                     | tasto (+/-)?                    |
| valore soglia inferiore   | <b>0</b> 65535 o -3276832767*       | Determina il valore regolabile  |
| impostabile               |                                     | più basso                       |
| valore soglia impostabile | <b>0</b> 65535 o -3276832767*       | Determina il valore regolabile  |
| superiore                 |                                     | più alto                        |
|                           | Tipo di oggetto: scena              | ~                               |
| Sbloccare acquisizione    | sì, premendo ''ok'' per più di 3    | Se si preme brevemente il       |
| scene                     | sec.                                | tasto OK, Varia invia un        |
|                           |                                     | telegramma di richiamo          |
|                           |                                     | scene.                          |
|                           |                                     |                                 |
|                           |                                     | Se si preme il tasto OK per     |
|                           |                                     | più di 3 s, Varia invia un      |
|                           |                                     | telegramma di apprendimento     |
|                           |                                     | scene.                          |
|                           | no                                  | Varia invia esclusivamente      |
|                           |                                     | telegrammi di richiamo scene.   |

\*In base al campo di valori selezionato.

| Denominazione             | Valori                               | Significato                          |
|---------------------------|--------------------------------------|--------------------------------------|
| numero scena inferiore    | 164                                  | Determina il campo numerico          |
| impostabile               |                                      | delle scene utilizzabili.            |
| numero scena impostabile  | 1 <b>64</b>                          | Visibile solo se il parametro        |
| superiore                 |                                      | Abilitare la modifica                |
| _                         |                                      | dell'oggetto? = si                   |
| Assegnare un testo al     | no, visualizza solo numero           | Varia visualizza solo i numeri       |
| numero scena              |                                      | delle scene                          |
|                           | sì, visualizza un testo al posto del | I numeri delle scene sono            |
|                           | numero                               | sostituiti da nome di scene          |
|                           |                                      | individuali come per esempio         |
|                           |                                      | vacanza, sera, ecc.                  |
|                           |                                      |                                      |
|                           |                                      | I nomi delle scene desiderate        |
|                           |                                      | sono inseriti sulla pagina dei       |
|                           |                                      | parametri Elenco testo.              |
|                           |                                      | Vedere nell'appendice:               |
|                           |                                      | Assegnare un testo ai numeri         |
|                           |                                      | scena                                |
| Nome della scena          | vedi elenco testi: Testo 1           | Solo se Abilitare la modifica        |
| impostabile inferiore     |                                      | dell'oggetto? = sì.                  |
|                           | vedi elenco testi: Testo 40          | Quale testo deve essere              |
|                           |                                      | assegnato al numero scena            |
|                           |                                      | regolabile riportato sotto?          |
| numero di scena più basso | 164                                  | Solo se Abilitare la modifica        |
| con testo                 |                                      | dell'oggetto? = no                   |
|                           |                                      | Da quale numero di scena             |
|                           |                                      | questo deve essere sostituito        |
|                           |                                      | da un testo?                         |
|                           |                                      | Pagina di parametro <i>Elenco</i>    |
|                           |                                      | testi                                |
|                           |                                      | Vedere nell'appendice:               |
|                           |                                      | Assegnare un testo ai numeri         |
|                           |                                      | scena                                |
| Testo per questo numero   | vedi elenco testi: Testo 1           | Testo per il <i>numero scena più</i> |
| scena                     |                                      | basso con testo regolato sopra       |
|                           | vedi elenco testi. Testo 40          |                                      |

| Denominazione                                   | Valori                                                                                                    | Significato                                                                                                    |  |  |
|-------------------------------------------------|----------------------------------------------------------------------------------------------------|----------------------------------------------------------------------------------------------------|--|--|
| Tipo di oggetto: tapparella/veneziana           |                                                                                                    |                                                                                                    |  |  |
| Arresto del movimento di<br>traslazione tramite | <b>Rilascio del tasto</b><br>breve azionamento o con tasto<br>OK                                                                                                    | L'azionamento si muove fino<br>a quando viene premuto il<br>tasto o viene raggiunta la<br>posizione finale.<br>L'azionamento si avvia con<br>una pressione prolungata del<br>tasto e può essere mantenuto<br>attivo con una pressione breve<br>del tasto o premendo il tasto<br>OK. |  |  |
|                                                 | Tipo di oggetto: priorità                                                                                                    |                                                                                                    |  |  |
| Testo con "nessuna<br>priorità" (6)             | Immissione testo:<br>Max 6 caratteri                                                                                                    | Testo che deve essere<br>visualizzato con <i>nessuna</i>                                                                                                    |  |  |
|                                                 |                                                                                                    | priorità                                                                                                    |  |  |
| <i>Testo con priorità Off</i><br>(6)            | Immissione testo:<br>Max 6 caratteri                                                                                                    | Testo che deve essere<br>visualizzato con <i>priorità Off</i>                                                                                                    |  |  |
| Testo con priorità On                           | Immissione testo:                                                                                                    | Testo che deve essere                                                                                                    |  |  |
| (6)                                             | Max 6 caratteri                                                                                                    | visualizzato con priorità On                                                                                                    |  |  |
| T                                               | ipo di oggetto: visualizzata stringa d                                                                                                    | i testo                                                                                                    |  |  |
| Orientamento del testo                          | allineato a sinistra<br>allineato a sinistra 1 caratteri<br>rientrati<br>allineato a sinistra 2 caratteri<br>rientrati<br><br><b>allineato a sinistra 5 caratteri</b><br><b>rientrati</b><br><br>allineato a sinistra 8 caratteri<br>rientrati<br>allineato a destra<br>allineato a destra<br>allineato a destra 1 caratteri<br>rientrati<br>allineato a destra 2 caratteri<br>rientrati | Posizionamento della riga di<br>testo ricevuta dal bus sul<br>display.                                                                                                    |  |  |
|                                                 | <br>allineato a destra 7 caratteri<br>rientrati<br>allineato a destra 8 caratteri<br>rientrati                                                                                                    |                                                                                                    |  |  |

| Denominazione                 | Valori                                   | Significato                                       |  |
|-------------------------------|------------------------------------------|---------------------------------------------------|--|
|                               | Tipo di oggetto: trasmettitore di valore |                                                   |  |
| Quale dei seguenti valori     | solo valore 1                            | Con questo tipo di                                |  |
| usare ?                       | Valore 1 e 2                             | trasmettitore di valore è                         |  |
|                               | Valore 1-3                               | possibile selezionare e inviare                   |  |
|                               | Valore 1-4                               | valori predefiniti                                |  |
|                               | Valore 1-5                               | individualmente premendo i                        |  |
|                               | Valore 1-6                               | tasti (+/-).                                      |  |
|                               | Valore 1-7                               | Qui viene impostato il                            |  |
|                               | Valore 1-8                               | numero dei valori che deve<br>essere disponibile. |  |
|                               |                                          |                                                   |  |
|                               |                                          | Questo permette una rapida e                      |  |
|                               |                                          | pratica regolazione, poiché                       |  |
|                               |                                          | sono selezionabili solo i                         |  |
|                               |                                          | valori ancora necessari.                          |  |
| Valore 1                      | Immissione manuale 0 255                 | Immissione dei valori                             |  |
| Valore 2                      |                                          | necessari                                         |  |
| valore 2                      |                                          |                                                   |  |
|                               |                                          |                                                   |  |
| Valore 7                      |                                          |                                                   |  |
| Valore 8                      |                                          |                                                   |  |
| Assegnare un testo ai valori? | no, visualizza solo numero               | Varia mostra solo i valori<br>parametrizzati.     |  |
|                               | sì visualizza un testo al nosto del      | Varia invia i valori                              |  |
|                               | si, visualizza un testo ai posto del     | parametrizzati e mostra il                        |  |
|                               | numero                                   | testo assegnato per ogni                          |  |
|                               |                                          | valore                                            |  |
|                               |                                          | valore.                                           |  |
|                               |                                          | I nomi delle scene desiderate                     |  |
|                               |                                          | sono inseriti sulla pagina dei                    |  |
|                               |                                          | parametri Elenco testo.                           |  |
|                               |                                          | Vedere nell'appendice:                            |  |
|                               |                                          | Assegnare un testo ai numeri                      |  |
|                               |                                          | scena                                             |  |
| Testo per valore 1            | vedi elenco testi: Testo 1               | Rimando al testo che deve                         |  |
|                               |                                          | essere visualizzato per il                        |  |
|                               | vedi elenco testi: Testo 40              | valore predefinito 1                              |  |
| => NOTA: i valori             | hanno i relativi testi successivi        | Esempio:                                          |  |
| seguenti                      |                                          | se per il valore 1 è stato                        |  |
|                               |                                          | selezionato il testo 11, il                       |  |
|                               |                                          | valore 2 avrà il testo                            |  |
|                               |                                          | successivo, vale a dire 12,                       |  |
|                               |                                          | ecc.                                              |  |

| Denominazione     | Valori                              | Significato                           |
|-------------------|-------------------------------------|---------------------------------------|
| Tip               | o di oggetto DPT 14.xxx (n. virgola | a mobile)                             |
| Unità per oggetto | Immissione testo:                   | Abbreviazione per l'unità che         |
| indicazione       | Max 3 caratteri                     | deve essere accanto al valore,        |
|                   |                                     | per esempio pz.                       |
|                   |                                     | Visualizzazione fissa con 2           |
|                   |                                     | cifre decimali.                       |
|                   |                                     | (A partire dalla versione             |
|                   |                                     | firmware 064,                         |
|                   |                                     | metà 2012):                           |
|                   |                                     | Con l'inserimento di una              |
|                   |                                     | valuta                                |
|                   |                                     | (\$, EUR, £, CHF, DKK, SEK,           |
|                   |                                     | NOK, TRY, RUB) il formato             |
|                   |                                     | di visualizzazione viene              |
|                   |                                     | impostato automaticamente su          |
|                   |                                     | 2 cifre decimali.                     |
|                   |                                     | Campo di valori:                      |
|                   |                                     | -10000,00 10000,00.                   |
|                   |                                     | Numeri con diverse cifre sono         |
|                   |                                     | visualizzati senza spazio dopo        |
|                   |                                     | la virgola.                           |
|                   |                                     | Visualizzazione fissa con 1,          |
|                   |                                     | 2 o 3 cifre decimali.                 |
|                   |                                     | La determinazione dei posti           |
|                   |                                     | dopo la virgola può avvenire          |
|                   |                                     | anche senza valuta.                   |
|                   |                                     | A tale scopo nel campo unità          |
|                   |                                     | viene inserito il numero              |
|                   |                                     | desiderato dopo un punto.             |
|                   |                                     | <b>.1</b> per 1 posto dopo la virgola |
|                   |                                     | <b>.2</b> per 2 posti dopo la virgola |
|                   |                                     | <b>.3</b> per 3 posti dopo la virgola |
|                   |                                     |                                       |
|                   |                                     | Questa sequenza di cifre (.1,         |
|                   |                                     | .2, .3) non è visualizzata sul        |
|                   |                                     | display.                              |
|                   |                                     | Il numero di valori possibile         |
|                   |                                     | si modifica in base al numero         |
|                   |                                     | delle cifre decimali.                 |

# 3.3.2.4 La pagina di parametro Elenco testi

Tabella 39

| Denominazione |      | Valori            | Significato                       |
|---------------|------|-------------------|-----------------------------------|
| Testo 1       | (10) | Immissione testo: | I testi inseriti possono          |
|               |      | Max 10 caratteri  | sostituire i valori o i numeri di |
| Testo 40      | (10) |                   | scena                             |
|               |      |                   | delle pagine di parametro         |
|               |      |                   | Pagina 15, riga 18.               |

# 3.3.2.5 Pagina di parametro Programma orario canale 1 (per RTR)

Tabella 40

| Denominazione            | Valori                                         | Significato                                                                                        |
|--------------------------|------------------------------------------------|----------------------------------------------------------------------------------------------------|
| Nome del canale          | immissione manuale                             | Immissione di una                                                                                  |
|                          | (max. 8 cifre)                                 | denominazione per il canale 1                                                                      |
|                          |                                                | (per esempio riscaldamento)                                                                        |
| Tipo di programma orario | Funzionamento HVAC                             | Il canale 1 è destinato                                                                            |
|                          |                                                | esclusivamente al comando                                                                          |
|                          |                                                | dei modi di funzionamento                                                                          |
|                          |                                                | HVAC ed è collegato                                                                                |
|                          |                                                | internamente al termostato                                                                         |
|                          |                                                | ambiente.                                                                                          |
| Programma orario dopo    |                                                | Quale programma deve essere                                                                        |
| download                 |                                                | attivo dopo lo scaricamento in                                                                     |
|                          |                                                | VARIA?                                                                                             |
|                          | Invariato                                      | Deve continuare ad essere                                                                          |
|                          |                                                | valido il programma già attivo                                                                     |
|                          |                                                | prima dello scaricamento.                                                                          |
|                          |                                                | L M 0C-00 22-00                                                                                    |
|                          | Programma 1 (durante il giorno                 | Lu-Ve: $06:00 - 22:00$                                                                             |
|                          | a casa)                                        |                                                                                                    |
|                          |                                                | Lu-ve: $22:00 - 06:00$ Notte                                                                       |
|                          |                                                | Sa, Do: $08:00 - 23:00$                                                                            |
|                          |                                                | $\begin{array}{c} \text{Connorm}\\ \text{So}  \text{Do:} \ 22.00  08.00 \text{ Notto} \end{array}$ |
|                          | Due engine a 2                                 | Sa, D0. $25.00 - 08.00$ Notice                                                                     |
|                          | Programma 2<br>(dunganto il cienno fueni egga) | Lu - Ve: 00:00 - 08:00                                                                             |
|                          | (auranie ii giorno juori casa)                 | $\frac{1}{10000000000000000000000000000000000$                                                     |
|                          |                                                | Lu-ve: $08.00 - 17.00$ Notice                                                                      |
|                          |                                                | Lu-Ve. 17.00–22.00 Connort                                                                         |
|                          |                                                | $L_{1} = Ve. 22.00 = 00.00$ Notice<br>S <sub>2</sub> D <sub>2</sub> : 08:00 23:00                  |
|                          |                                                | Comfort                                                                                            |
|                          |                                                | $S_{2}$ Do: 23.00 – 08.00 Notte                                                                    |
|                          | Programma 3                                    | $L_{\rm H}$ Ve: 06:00 - 08:00                                                                      |
|                          | (matting fuori casa)                           | Comfort                                                                                            |
|                          | (mattina juori casa)                           | $L_{\rm u}$ -Ve: 08:00 = 12:00                                                                     |
|                          |                                                | Standby                                                                                            |
|                          |                                                | $L_{\mu}$ -Ve: 12:00– 22:00 Comfort                                                                |
|                          |                                                | Lu-Ve: $22.00 - 06.00$ Notte                                                                       |
|                          |                                                | Sa. Do: $08:00 - 23:00$                                                                            |
|                          |                                                | Comfort                                                                                            |
|                          |                                                | Sa, Do: 23:00 – 08:00 Notte                                                                        |
|                          | programma proprio                              | È valido il programma                                                                              |
|                          |                                                | inserito nell'apparecchio                                                                          |
|                          |                                                | dall'utente.*                                                                                      |
|                          | nessun Programma                               | Il canale 1 è completamente                                                                        |
|                          |                                                | disattivato.                                                                                       |

| Denominazione                                                                                               | Valori                                                                                                    | Significato                                                                                                    |
|----------------------------------------------------------------------------------------------------|----------------------------------------------------------------------------------------------------|----------------------------------------------------------------------------------------------------|
| Modifica programma                                                                                          | bloccato                                                                                                    | L'utente può dover cambiare                                                                                                    |
| orario tramite utente                                                                                       | abilitato                                                                                                    | il programma orario sul                                                                                                    |
|                                                                                                    |                                                                                                    | canale 1?                                                                                                    |
| Comportamento dopo                                                                                          | Modo funzionamento programma                                                                                                    | Appena il blocco del canale                                                                                                    |
| annullamento blocco                                                                                         | orario agisce subito                                                                                                    | viene annullato, il termostato                                                                                                    |
|                                                                                                    |                                                                                                    | temperatura ambiente (RTR)                                                                                                    |
|                                                                                                    |                                                                                                    | funzionamento definito dal                                                                                                    |
|                                                                                                    |                                                                                                    | programma orario                                                                                                    |
|                                                                                                    |                                                                                                    |                                                                                                    |
|                                                                                                    | Modo funzionamento agisce a                                                                                                    | Nessuna reazione subito dopo                                                                                                    |
|                                                                                                    | cambio success. progr. orario                                                                                                    | l'annullamento del blocco.                                                                                                    |
|                                                                                                    |                                                                                                    | Solo quando il canale, viene                                                                                                    |
|                                                                                                    |                                                                                                    | cambiato in un altro modo di                                                                                                    |
|                                                                                                    |                                                                                                    | funzionamento tramite il                                                                                                    |
|                                                                                                    |                                                                                                    | questo viene acquisito                                                                                                    |
|                                                                                                    |                                                                                                    | dall'RTR                                                                                                    |
|                                                                                                    |                                                                                                    |                                                                                                    |
| Inviare ciclicamente il                                                                                     | Non ciclicamente, solo in caso                                                                                                    | Ouando deve essere inviato lo                                                                                                    |
| programma orario                                                                                            | di cambiamento                                                                                                    | stato del programma di                                                                                                    |
| (se utilizzato)                                                                                             | ogni 2 min.                                                                                                    | commutazione del canale 1?                                                                                                    |
|                                                                                                    | ogni 3 min.                                                                                                    |                                                                                                    |
|                                                                                                    | ogni 5 min.                                                                                                    |                                                                                                    |
|                                                                                                    | ogni 10 min.                                                                                                    |                                                                                                    |
|                                                                                                    | ogni 15 min.                                                                                                    |                                                                                                    |
|                                                                                                    | ogni 20 min.                                                                                                    |                                                                                                    |
|                                                                                                    | ogni 50 min.                                                                                                    |                                                                                                    |
|                                                                                                    | ogni 45 min.                                                                                                    |                                                                                                    |
| Comportamento dopo<br>annullamento blocco<br>Inviare ciclicamente il<br>programma orario<br>(se utilizzato) | Modo funzionamento programma<br>orario agisce subito<br>Modo funzionamento agisce a<br>cambio success. progr. orario<br>Non ciclicamente, solo in caso<br>di cambiamento<br>ogni 2 min.<br>ogni 3 min.<br>ogni 5 min.<br>ogni 10 min.<br>ogni 15 min.<br>ogni 15 min.<br>ogni 20 min.<br>ogni 30 min.<br>ogni 45 min.<br>ogni 60 min. | Appena il blocco del canale<br>viene annullato, il termostato<br>temperatura ambiente (RTR)<br>acquisisce il modo di<br>funzionamento definito dal<br>programma orario.<br>Nessuna reazione subito dopo<br>l'annullamento del blocco.<br>Solo quando il canale, viene<br>cambiato in un altro modo di<br>funzionamento tramite il<br>programma di commutazione,<br>questo viene acquisito<br>dall'RTR.<br>Quando deve essere inviato lo<br>stato del programma di<br>commutazione del canale 1? |

\* Quando il proprio programma viene selezionato tramite il parametro *Programma orario dopo scaricamento* non va perduto ma anzi può essere riattivato in qualsiasi momento.

# 3.3.2.6 Le pagine di parametro Programma orario canale 2..8

Tabella 41

| Denominazione            | Valori                  | Significato                                                                                                    |
|--------------------------|-------------------------|----------------------------------------------------------------------------------------------------|
| Nome del canale          | immissione manuale      | Immissione di una                                                                                                    |
|                          | (max. 8 cifre)          | denominazione per il canale                                                                                                    |
|                          |                         | (ad es. "Luce 1")                                                                                                    |
| Tipo di programma orario |                         | Tipo di telegrammi che                                                                                                    |
|                          |                         | devono essere inviati.                                                                                                    |
|                          | Funzionamento HVAC      | Il canale può inviare fino a 3<br>diversi stati: Comfort,<br>Standby e modalità Notte,                                                                       |
|                          |                         | (immissione                                                                                                    |
|                          |                         | sull'apparecchio).                                                                                                    |
|                          | On/Off                  | Il canale può inviare solo 2<br>stati, On e Off                                                                                                    |
|                          | Trasmettitore di valore | Il canale può inviare fino a 3<br>diversi valori a 1 byte<br>(0255).                                                                                         |
|                          | valore percentuale      | Il canale può inviare fino a 3<br>diversi valori percentuali<br>(0100%).                                                                                     |
|                          | Temperatura in °C       | Il canale può inviare fino a 3<br>diversi valori di temperatura.<br>esempio: valori programmati<br>per un termostato.                                        |
|                          | Temperatura in K        | Il canale può inviare fino a 3<br>diversi valori di differenza di<br>temperatura.<br>Esempio: riduzione o<br>aumento della temperatura per<br>un termostato. |

| Denominazione         | Valori                         | Significato                                                                 |
|-----------------------|--------------------------------|-----------------------------------------------------------------------------|
| Programma orario dopo |                                | Quale programma deve essere                                                 |
| download              |                                | attivo dopo lo scaricamento?                                                |
|                       |                                | 1                                                                           |
|                       | Invariato                      | Deve continuare ad essere                                                   |
|                       |                                | valido il programma già attivo                                              |
|                       |                                | prime delle scericemente                                                    |
|                       |                                | prima deno scaricamento.                                                    |
|                       |                                |                                                                             |
|                       | Programma I (durante il giorno | Lu-Ve: $06:00 - 22:00$ On o                                                 |
|                       | a casa)                        | livello 3                                                                   |
|                       |                                | Lu-Ve: 06:00 – 22:00 Off o                                                  |
|                       |                                | livello 1                                                                   |
|                       |                                | Sa, Do: 08:00 – 23:00 On o                                                  |
|                       |                                | livello 3                                                                   |
|                       |                                | Sa, Do: 23:00 – 08:00 Off                                                   |
|                       | Programma 2                    | Lu-Ve: 06:00 – 08:00 On o                                                   |
|                       | (durante il giorno fuori casa) | livello 3                                                                   |
|                       |                                | Lu-Ve: 08:00 – 17:00 Off o                                                  |
|                       |                                | livello 1                                                                   |
|                       |                                | Lu-Ve: 17:00 – 22:00 On o                                                   |
|                       |                                | livello 3                                                                   |
|                       |                                | Lu-Ve <sup>·</sup> 22·00 - 06·00 Off o                                      |
|                       |                                | livello 1                                                                   |
|                       |                                | $S_{2}$ Do: 08:00 - 23:00 On o                                              |
|                       |                                | 5a, D0.0000 = 25.000000000000000000000000000000000000                       |
|                       |                                | $\begin{array}{c} 11 \\ 11 \\ 12 \\ 12 \\ 12 \\ 12 \\ 10 \\ 12 \\ 10 \\ 10$ |
|                       |                                | Sa, D0: $25:00 - 08:00$ OII 0                                               |
|                       |                                |                                                                             |
|                       | Programma 3                    | Lu-Ve: $06:00 - 08:00$ On o                                                 |
|                       | (mattina fuori casa)           | livello 3                                                                   |
|                       |                                | Lu-Ve: 08:00 – 12:00 On o                                                   |
|                       |                                | livello 2                                                                   |
|                       |                                | Lu-Ve: 12:00 – 22:00 On o                                                   |
|                       |                                | livello 3                                                                   |
|                       |                                | Lu-Ve: 06:00 – 22:00 Off o                                                  |
|                       |                                | livello 1                                                                   |
|                       |                                | Sa, Do: 08:00 – 23:00 On o                                                  |
|                       |                                | livello 3                                                                   |
|                       |                                | Sa, Do: 23:00 – 08:00 Off o                                                 |
|                       |                                | livello 1                                                                   |
|                       |                                |                                                                             |
|                       | programma proprio              | È valido il programma                                                       |
|                       |                                | inserito nell'apparecchio                                                   |
|                       |                                | dall'utente.*                                                               |
|                       |                                | uni utonto.                                                                 |
|                       | nessun Programma               | Il canale è completamente                                                   |
|                       |                                | disattivato                                                                 |
|                       |                                | uisaitivait.                                                                |

 disattivato.

 \* Quando il proprio programma viene selezionato tramite il parametro *Programma orario* 

 dopo scaricamento non va perduto ma anzi può essere riattivato in qualsiasi momento.

| <b>a</b>    |  |
|-------------|--|
| ( 'ontinua. |  |
| Commua.     |  |

| Denominazione           | Valori                         | Significato                        |
|-------------------------|--------------------------------|------------------------------------|
| Modifica programma      | bloccato                       | L'utente può dover cambiare        |
| orario tramite utente   | abilitato                      | il programma orario?               |
| Comportamento dopo      | inviare stato solo dopo il     | Inviare solo se lo stato del       |
| annullamento blocco     | successivo cambio              | canale si modifica.                |
|                         |                                | Importante: se si seleziona        |
|                         |                                | <i>invio ciclico</i> , viene anche |
|                         |                                | inviato solo ciclicamente con      |
|                         |                                | il cambio successivo.              |
|                         |                                |                                    |
|                         | invio immediato stato attuale  | Lo stato del canale viene          |
|                         |                                | inviato subito dopo                |
|                         |                                | l'annullamento del blocco.         |
| Inviare ciclicamente il | Non ciclicamente, solo in caso | Quando deve essere inviato lo      |
| programma orario        | di cambiamento                 | stato del canale?                  |
| (se utilizzato)         | ogni 2 min.                    |                                    |
|                         | ogni 3 min.                    |                                    |
|                         | ogni 5 min.                    |                                    |
|                         | ogni 10 min.                   |                                    |
|                         | ogni 15 min.                   |                                    |
|                         | ogni 20 min.                   |                                    |
|                         | ogni 30 min.                   |                                    |
|                         | ogni 45 min.                   |                                    |
|                         | ogni 60 min.                   |                                    |

# 4 Messa in servizio

# 4.1 Attivazione di una modalità di programmazione

La modalità di programmazione può essere attivata in 2 modi diversi.

- → Spostare con un magnete lungo la parte superiore destra dell'apparecchio
- $\rightarrow$  Meno  $\rightarrow$  Impostazioni  $\rightarrow$  Sistema  $\rightarrow$  Selezionare Prog Mode
- e impostare su attivo con il tasto +.

Il LED sulla parte superiore destra dell'apparecchio si accende ed è possibile programmare l'apparecchio.

Prima della prima programmazione, il menu Impostazioni può essere selezionato senza inserimento del PIN.

# 4.2 II menu impostazioni

Il menu IMPOSTAZIONI viene aperto con il tasto Menu.

In base alla configurazione può essere necessario un codice PIN.

# 4.2.1 Codice PIN

Se è stata configurata una protezione tramite codice PIN (pagina di parametro *Generale, Menu Impostazioni sull'apparecchio* = *Abilitazione tramite PIN*) compare dopo la selezione di

Menu  $\rightarrow$  Impostazioni l'immissione del **PIN 5555** sul display e la prima posizione è evidenziata in nero.

Con i tasti +/- viene impostato il numero esatto e con OK viene confermato. Dopo ogni conferma viene automaticamente selezionata la posizione successiva per l'impostazione.

Dopo che l'ultima posizione è stata impostata e confermata, compare il menu Impostazioni.

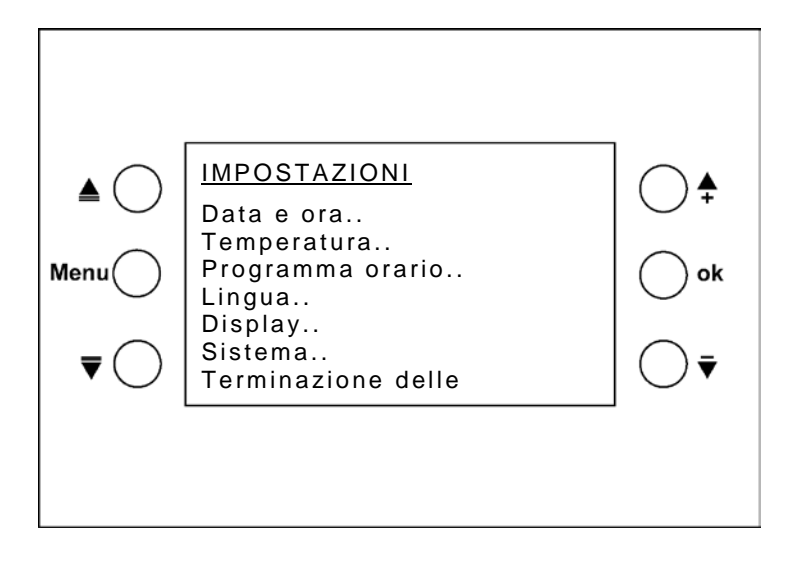

### 4.2.2 Data e ora

Selezionare la riga da modificare con i tasti ▲▼. Premere OK: il valore da modificare avrà uno sfondo nero. Modificare il valore con +/- e passare con OK al valore successivo.

# 4.2.3 Avvertenza

Qui è possibile inserire valori programmati individuali per i diversi modi di funzionamento.

Temp. ambienteSe il luogo di montaggio non è ideale per la misurazione della<br/>la correzione va effettuata qui.

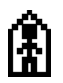

Valore programmato in modalità comfort (da 16 °C a 28 °C)

Valore programmato in modalità Standby (inferiore di massimo 5 K rispetto al valore programmato in modalità comfort))

Valore programmato in modalità notte (inferiore di massimo 8 K rispetto al valore programmato in modalità comfort)

#### Indicazioni per l'inserimento del valore programmato:

Il valore programmato in modalità notte deve essere inferiore rispetto al valore programmato per la modalità comfort.

#### Tabella 42: Campi di regolazione

| Modo di funzionamento | Campo di impostazione        |
|-----------------------|------------------------------|
| stand by              | Comfort riscaldamento – 05 K |
| Notturno              | Comfort riscaldamento – 38 K |
| Comfort in modalità   | Comfort riscaldamento + zona |
| raffreddamento        | morta*                       |
| * 7 · 1 C W           |                              |

\* Zona morta = 1..6 K

I valori non ammessi vengono eventualmente corretti automaticamente. A tal proposito vengono considerati anche i parametri limite ETS, cioè sia il valore programmato *minimo* e *massimo validi* come anche il *valore programmato per la modalità Protezione antigelo*.

#### Esempio:

Valore programmato riscaldamento =  $20 \degree C$ , notte  $14 \degree C$ 

Se il valore programmato di riscaldamento viene aumentato sull'apparecchio a 24 °C, il valore programmato per la modalità notte diventa automaticamente 16 °C, poiché è consentita una diminuzione massima di 8 K nel funzionamento notturno (24 °C – 8 K = 16 °C). Vedi tabella in alto: campi di regolazione.

# 4.2.4 Progr. orario

Sono disponibili 8 canali (programmi orari). È possibile selezionare programmi orari specifici per l'utente o preimpostati. I programmi sono programmi settimanali con un intervallo minimo di 15 minuti.

La programmazione avviene sull'apparecchio. Nell'ETS viene solo stabilito se e quale programmi devono essere attivi.

Il canale 1 è collegato internamente con il termostato e controlla i modi di funzionamento.Lo stato attuale del canale viene segnalato sull'oggetto 10. Vedi <u>Pagina di parametro Programma orario canale 1 (per RTR)</u>.

I canali da 2 a 8 possono inviare tipi di telegrammi a scelta al bus. In base alla configurazione è possibile inviare 2 o 3 modi di funzionamento/valori. Vedi Le pagine di parametro Programma orario canale 2..8\_.

### 4.2.4.1 Pagina panoramica programma orario

Portare il cursore, tramite i tasti  $\blacktriangle \overline{\nabla}$ , su **programma orario** e confermare con OK Su questa pagina è visualizzato l'impiego dei programmi orari per ogni canale.

|                        | Progr. orario                                                                                                    |  |
|------------------------|----------------------------------------------------------------------------------------------------|--|
| ▲ ()<br>Menu()<br>▼ () | Canale 1: Nessun prog<br>Canale 2: Prog 3<br>Canale 3: Prog 1<br>Canale 4: Prog. proprio<br>Canale 5: Nessun prog<br>Canale 6: Nessun prog<br>Canale 7: Nessun prog |  |
|                        |                                                                                                    |  |

I programmi 1-3 sono programmi fissi preconfigurati per applicazioni di riscaldamento. Fissi significa che non possono essere modificati.

È tuttavia possibile copiarli su canali con un programma proprio e qui utilizzarli come modello.

Con i tasti +/- è possibile scegliere 5 opzioni di programmazione per ciascun canale:

- Programma 1
- Programma 2
- Programma 3
- Programma proprio
- Nessun Programma

A seconda dell'impostazione ETS (*tipo di programma orario*) questi programmi lavorano come

- programma a 3 livelli
- a 2 livelli o
- o HVAC.

Per il canale 1 il *tipo di programma orario = modo di funzionamento HVAC* non è modificabile

I programmi a 3 livelli sono possibili con: valore percentuale, trasmettitore di valore, temperatura in °C e differenza di temperatura in K. Nel corso della giornata possono essere inviati 3 diversi valori.

|                   | nrogrammati                                                   | Tipo di programma orario |        |           |
|-------------------|---------------------------------------------------------------|--------------------------|--------|-----------|
|                   | programman                                                    | HVAC                     | On/Off | 3 livelli |
| Programma 1       | Lu-Ve: 06:00 – 22:00                                          | Comfort                  | On     | Livello 3 |
|                   | Lu-Ve: 22:00 – 06:00                                          | Notte                    | Off    | Livello 1 |
|                   | Sa, Do: 08:00 – 23:00                                         | Comfort                  | On     | Livello 3 |
|                   | Sa, Do: 23:00 – 08:00                                         | Notte                    | Off    | Livello 1 |
| Programma 2       | Lu-Ve: 06:00 – 08:00                                          | Comfort                  | On     | Livello 3 |
|                   | Lu-Ve: 08:00 – 17:00                                          | Notte                    | Off    | Livello 1 |
|                   | Lu-Ve: 17:00–22:00                                            | Comfort                  | On     | Livello 3 |
|                   | Lu-Ve: 22:00 – 06:00                                          | Notte                    | Off    | Livello 1 |
|                   | Sa, Do: 08:00 – 23:00                                         | comfort                  | On     | Livello 3 |
|                   | Sa, Do: 08:00 – 23:00                                         | Notturno                 | Off    | Livello 1 |
| Programma 3       | Lu-Ve: 06:00 – 08:00                                          | Comfort                  | On     | Livello 3 |
|                   | Lu-Ve: 08:00 – 12:00                                          | Standby                  | Off    | Livello 2 |
|                   | Lu-Ve: 12:00–22:00                                            | Comfort                  | On     | Livello 3 |
|                   | Lu-Ve: 22:00 – 06:00                                          | Notte                    | Off    | Livello 1 |
|                   | Sa, Do: 08:00 – 23:00                                         | Comfort                  | On     | Livello 3 |
|                   | Sa, Do: 08:00 – 23:00                                         | Notte                    | Off    | Livello 1 |
| programma proprio | È valido il programma inserito nell'apparecchio dall'utente.* |                          |        |           |
| nessun Programma  | Il canale 1 è completamente disattivato.                      |                          |        |           |

Tabella 43: Opzioni di programmazione in base al tipo di programma orario selezionato (ETS).

\* Quando il proprio programma viene selezionato tramite il parametro *Programma orario dopo scaricamento* non va perduto ma anzi può essere riattivato in qualsiasi momento.

#### caso particolare:

### Convertire il programma orario a 3 livelli attuale con ETS al programma On/Off.

Sull'apparecchio è presente un programma orario a 3 livelli e il tipo del programma orario viene modificato in un programma a 2 livelli tramite una nuova configurazione. I programmi 1 e 2 vengono riuniti.

Tabella 44: conversione da 3 a 2 livelli

| Prima:        | Dopo:            |
|---------------|------------------|
| programma a 3 | Programma On/Off |
| livelli       |                  |
| Livello 1     | Off              |
| Livello 2     | OII              |
| Livello 3     | On               |

# 4.2.4.2 Visualizzare, inserire o modificare programmi

| <u>Progr. orar</u> | <u>io</u>     |
|--------------------|---------------|
| Canale 1: F        | Prog. proprio |
| Canale 2: N        | Nessun prog   |
| Canale 3: N        | Nessun prog   |
| Canale 4: N        | Nessun prog   |
| Canale 5: N        | Nessun prog   |
| Canale 6: N        | Nessun prog   |
| Canale 7: N        | Nessun prog   |

Selezione con i tasti sulla pagina panoramica e premere OK Compare una pagina panoramica per il canale selezionato (ad eccezione di "Nessun prog").

Impostare il giorno della settimana con i tasti +/-.

Il programma corrispondente viene visualizzato graficamente sul display. Spostandosi con sul giorno della settimana con +/-, si ottiene una panoramica veloce dell'intera settimana

| Prog. p                                              | roprio                | <u>)</u>          |       |  |
|------------------------------------------------------|-----------------------|-------------------|-------|--|
| Giorno:<br>Dettagl<br>Copia i<br>Copia i<br>Indietro | i<br>n: can<br>n: man | 12<br>Jì<br>ale 2 | 18 24 |  |

|           | Tipo del programma di commutazione |          |        |           |
|-----------|------------------------------------|----------|--------|-----------|
| Linea del |                                    | HVAC     | On/Off | 3 livelli |
| tempo     |                                    |          |        |           |
| ] ←       | (                                  | Notturno | 066    | 1         |
| Ì⁺        | Û.₩                                | stand by |        | 2         |
| *<br>-    | Â                                  | comfort  | On     | 3         |

Per visualizzare il programma nel dettaglio o modificare il proprio programma, selezionare Dettagli e confermare con OK.

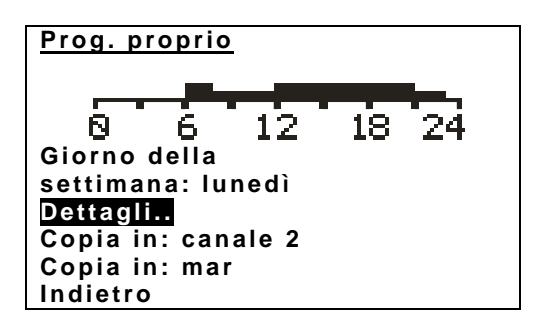

Nella visualizzazione in dettaglio i tasti ricevono nuove funzioni. Questi rimangono come simboli sul display accanto ai rispettivi tasti. Il cursore 🕈 attraverso la linea del tempo indica il segmento selezionato da 15 min. La freccia verso l'alto 🕇 indica lo stato corrispondente.

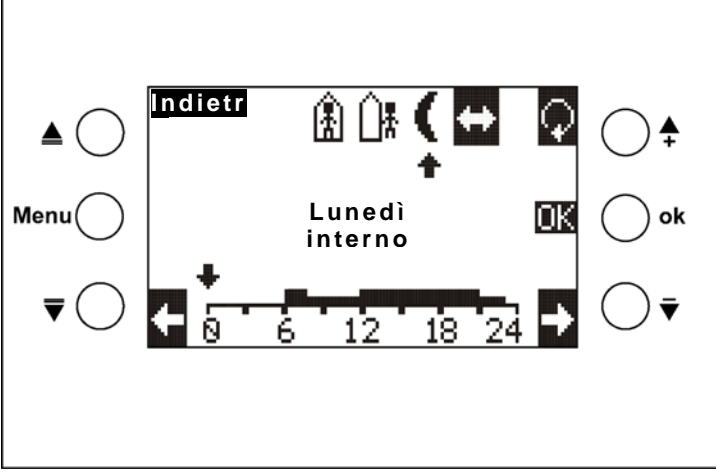

Tipo di programma orario: HVAC

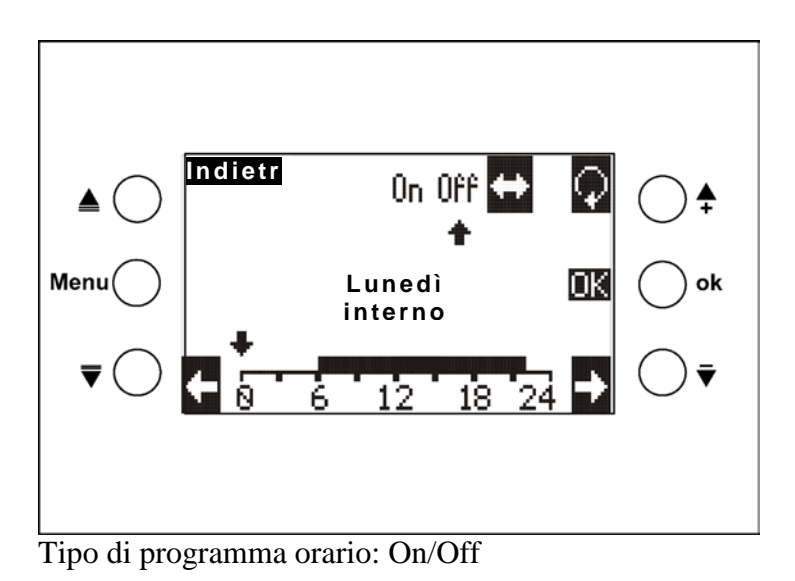

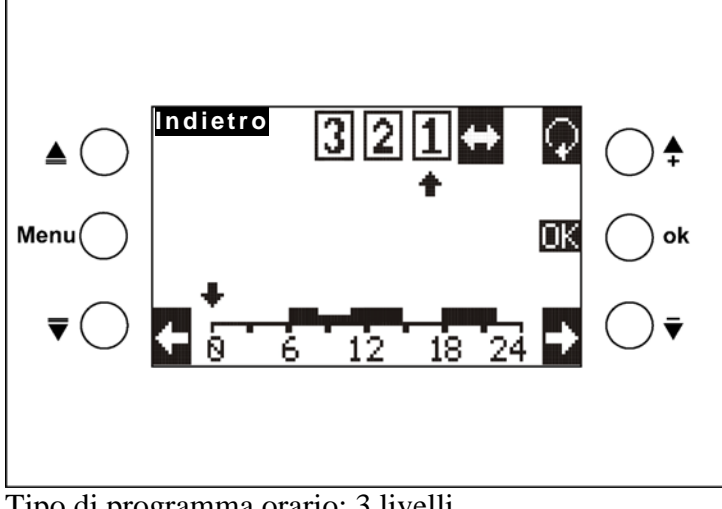

Tipo di programma orario: 3 livelli

### Tabella 46: simboli dei tasti

| Tasto  | Simbol   | Funzione del tasto                                                      |
|--------|----------|-------------------------------------------------------------------------|
| 1 4510 | 0        |                                                                         |
|        |          | Selezionare il modo di funzionamento:                                   |
| +      | $\Box$   | La funzione attuale del cursore viene indicata tramite la freccia 🕇:    |
|        |          | vedere tabella successiva).                                             |
|        |          | Sposta il cursore di programmazione verso sinistra e programma lo stato |
|        | ŧ        | selezionato con il tasto 🖓                                              |
|        |          | Sposta il cursore di programmazione verso destra e programma lo stato   |
| -      | 1        | selezionato con il tasto                                                |
|        | Indietro | Uscire dalla visualizzazione dei dettagli                               |

| Tasto | Funzionamento                                                                                                    |                                                                                   |  |
|-------|----------------------------------------------------------------------------------------------------|-----------------------------------------------------------------------------------|--|
| ÷     | Il cursore può essere spostato lungo la linea del tempo senza modificare il<br>programma e lo stato attuale viene indicato con la freccia 着 in alto a destra.<br>L'intervallo di tempo corrispondente viene visualizzato al di sopra della linea del<br>tempo<br>(per es. 06:00 - 06:15) |                                                                                   |  |
| (     | Il cursore 🕈 programma il modo di funzionamento "No                                                                                                    | tte".                                                                             |  |
| ĺ₩.   | Il cursore 🕈 programma il modo di funzionamento "Stand-by".                                                                                                    |                                                                                   |  |
| ß     | Il cursore 🖶 programma il modo di funzionamento "Comfort".                                                                                                    |                                                                                   |  |
| 0n    | Il cursore 🖶 programma un orario di attivazione                                                                                                    | On/Off                                                                            |  |
| 066   | Il cursore 🕈 programma un orario di disattivazione                                                                                                    | 01/011                                                                            |  |
| 1     | Il cursore 🕈 programma il livello 1                                                                                                    | valore percentuale                                                                |  |
| 2     | Il cursore 🕈 programma il livello 2                                                                                                    | Trasmettitore di valore<br>Temperatura in °C                                      |  |
|       | Il cursore 🕈 programma il livello 3                                                                                                    | Differenza temperatura in                                                         |  |
| 3     |                                                                                                    | K<br>Vedi <u>Le pagine di</u><br><u>parametro Programma</u><br>orario canale 28 . |  |

 $\sim$ 

### Immissione di programmi:

Il simbolo 🕈 è evidenziato di nero ≏: Il cursore, tramite i tasti freccia può essere spostato

sulla posizione desiderata (orario) per la programmazione.

Tramite il tasto 🗭 selezionare lo stato (o il livello) desiderato e questo sarà evidenziato di nero.

Con il tasto 🖿 muovere il cursore, lo stato viene rilevato.

Con il tasto 2 è possibile selezionare in qualsiasi momento un altro stato oppure la selezione può essere disattivata tramite il simbolo 2.

Al termine della programmazione premere il tasto OK.

| <u>Prog. proprio</u> |  |
|----------------------|--|
|                      |  |
| 0 6 12 18 24         |  |
| Giorno della         |  |
| settimana: lunedì    |  |
| Dettagli             |  |
| Copia in: canale 2   |  |
| Copia in: mar        |  |
| Indietro             |  |

### La funzione "Copia sul giorno della settimana"

Selezionare il giorno della settimana con +/- e confermare con OK. Il programma giornaliero visualizzato sul grafico viene copiato sul giorno della settimana selezionato dello stesso canale.

### La funzione "Copia sul canale n"

Selezionare il canale desiderato con +/- e confermare con OK. Tutti i giorni della settimana sono copiati sul canale selezionato.

# 4.2.5 Lingua

Con i tasti  $\blacktriangle \overline{\nabla}$  selezionare la lingua desiderata per VARIA e confermare OK. Uscire dal menu con Indietro e OK.

# 4.2.6 Display

#### Tabella 48

| Voce di menu    | Descrizione                                                         |  |
|-----------------|---------------------------------------------------------------------|--|
| Tono tasti      | Premendo i tasti si deve avvertire un "bip"?                        |  |
| Luce tasti      | Premendo i tasti l'illuminazione del display devono rimanere attiva |  |
|                 | per 30 s?                                                           |  |
| Max. luminosità | Regola la luminosità dell'illuminazione del display con la          |  |
|                 | pressione di un tasto.                                              |  |
|                 | (0-100%)                                                            |  |

# 4.2.7 Sistema

| Voce di   | Descrizione                                                            |
|-----------|------------------------------------------------------------------------|
| menu      |                                                                        |
| Modo di   | Con questa funzione il LED di programmazione può essere attivato con i |
| prog.     | tasti +/- e l'apparecchio programmato con l'ETS.                       |
| Ind. fis. | viene visualizzato l'indirizzo fisico corrente dell'apparecchio        |
| SW:       |                                                                        |
| S/N:      | dati da utilizzare a scopo di diagnosi                                 |
| FD:       |                                                                        |

# 4.3 Per pagine indicazione programmabili liberamente

VARIA dispone di 5 pagine indicazione liberamente programmabili con ciascuna 8 righe liberamente programmabili che possono essere attivate sulla pagina di parametro *Selezione della pagine indicazione* (parametro *visualizzare pagina x per oggetti indicazione*).

La pagina indicazione 1 può essere utilizzata in combinazione con il ricevitore per previsioni meteo Meteodata 139 EFR KNX per la visualizzazione diretta delle previsioni meteo. Vedi: <u>Previsioni meteo con Meteodata 139 EFR KNX</u>

Ciascuna riga è suddivisa in 1-3 parti:

- un testo di denominazione (per es. temp. cucina)
- una visualizzazione valore o di stato (= valore oggetto o stato)
- event. una visualizzazione unità (per es. °C)

Ad ogni riga è assegnato un oggetto (vedi  $\underline{Ogg. 39}$ ), per la funzione dimmer o comando veneziane sono due (vedi  $\underline{Ogg. 40}$ ).

A seconda del *Formato della riga*è possibile realizzare 2 funzioni:

- Visualizzare valore o stato
- Visualizzare valore o stato e modificarlo utilizzando i tasti + e -.

Questo viene assegnato event. tramite il parametro Abilitare la modifica dell'oggetto.

| Formato della riga                            | Parametro                        | Lunghezza | Tipo di oggetto            |
|-----------------------------------------------|----------------------------------|-----------|----------------------------|
| Testo immesso                                 | Testo per riga                   | 22        | -                          |
| Tine eggette commutazione                     | Testo per riga                   | 14        | 1 bit                      |
| Tipo oggetto commutazione                     | Testo per valore oggetto = $0/1$ | 7         | KNX 1.001                  |
| Ting dia sectto colone noncost alla           | Testo per riga                   | 14        | 1 byte                     |
| Tipo di oggetto valore percentuale            | Testo con valore 0               | 7         | KNX 5.001                  |
| Tipo di oggetto HVAC                          | Testo per riga                   | 14        | 1 byte<br>KNX 6.010        |
| tine egetter valere rumeries 0, 255           | Testo per riga                   | 14        | 1 byte                     |
| upo oggetto: valore numerico 0255             | Unità per oggetto indicazione    | 3         | KNX 6.010                  |
| Tino di agostto regolazione                   | Testo per riga                   | 14        | 4 bit<br>KNX 3.007         |
| Tipo di oggetto regolazione                   | Testo per valore oggetto = $0/1$ | 7         |                            |
| Tino di agostta tamparatura                   | Testo per riga                   | 12        | 2 byte<br>KNX 9.001        |
| Tipo di oggetto temperatura                   | Unità per oggetto indicazione    | 3         |                            |
|                                               | Testo per riga                   | 11        | 2 byte<br>KNX 9.*          |
| Tipo di oggetto EIS 5                         | Unità per oggetto indicazione    | 3         |                            |
| tipo oggetto: valore numerico                 | Testo per riga                   | 14        | 2 byte                     |
| 065535                                        | Unità per oggetto indicazione    | 3         | KNX 8.*                    |
| Tipo di oggetto scena                         | Testo per riga                   | 11        | 1 byte<br>KNX 6.010        |
| Tipo di oggetto tapparella/veneziana          | Testo per riga                   | 22        | KNX 1 bit<br>1.009 / 1.010 |
|                                               | Testo per riga                   | 12        |                            |
| Ting di aggetta priorità                      | Testo con "nessuna priorità"     | 7         | 2 bit                      |
| ripo di oggetto priorita                      | Testo con priorità Off           | 7         | KNX 2.001                  |
|                                               | Testo con priorità On            | 7         |                            |
| Tipo di oggetto visualizzare stringa di testo | Telegrammi bus                   | 14        | 14 byte<br>KNX 16.000      |

#### Tabella 49: panoramica formati riga

→ Vedi esempio "<u>Lunghezza massima del testo per la pagine indicazione, a seconda del formato riga</u>" e <u>Modello</u> alla fine del manuale.

# 4.3.1 Utilizzo

Una modifica del valore o dello stato è quindi possibile solo se il parametro *Modifica del valore oggetto* è impostato su *sì*.

Altrimenti i valori e gli stati possono essere solo visualizzati.

Con i tasti  $\blacksquare \overline{\nabla}$  è possibile selezionare solo le righe modificabili, le altre vengono saltate.

| Formato della riga            | Abilitare il parametro Modifica del valore oggetto                   |                       |  |
|-------------------------------|----------------------------------------------------------------------|-----------------------|--|
|                               | Sì                                                                   | no                    |  |
| testo immesso                 | Non è necessario alcun comando, poiché il testo è solo visualizzato. |                       |  |
| Tipo oggetto: commutazione    | Lo stato di commutazione è                                           | Viene visualizzato lo |  |
|                               | selezionato con i tasti + / -                                        | stato di              |  |
|                               |                                                                      | commutazione          |  |
|                               |                                                                      | ricevuto              |  |
| Tipo di oggetto: valore       | Con i tasti +/- viene impostato il                                   | Viene visualizzato il |  |
| percentuale                   | valore percentuale e con OK viene                                    | valore percentuale    |  |
|                               | confermato.                                                          | ricevuto              |  |
| Tipo di oggetto modo di       | Con i tasti +/- viene impostato il                                   | Viene visualizzato il |  |
| funzionamento HVAC            | modo di funzionamento desiderato e                                   | modo di               |  |
|                               | con OK viene confermato.                                             | funzionamento         |  |
|                               |                                                                      | ricevuto              |  |
| tipo oggetto: valore numerico | Con i tasti +/- viene impostato il                                   | Viene visualizzato il |  |
| 0255                          | valore desiderato e con OK viene                                     | valore ricevuto       |  |
|                               | confermato.                                                          |                       |  |
| Tipo di oggetto: regolazione  | Breve azionamento                                                    |                       |  |
|                               | Tasto + = attivazione                                                |                       |  |
|                               | Tasto - = disattivazione                                             |                       |  |
|                               | La reazione con un azionamento prolungato dipende                    |                       |  |
|                               | dall'impostazione del parametro Arresto della procedura di           |                       |  |
|                               | regolazione tramite.                                                 |                       |  |
| Tipo di oggetto: temperatura  | Con i tasti +/- viene impostata la                                   | Viene visualizzata la |  |
|                               | temperatura desiderata (per es. l                                    | temperatura ricevuta  |  |
|                               | valore programmato per un                                            |                       |  |
|                               | termostato) e con OK viene                                           |                       |  |
|                               | confermata.                                                          |                       |  |
| Tipo di oggetto: EIS 5        | Con i tasti +/- viene impostato il                                   | Viene visualizzato il |  |
|                               | valore desiderato e con OK viene                                     | valore ricevuto       |  |
|                               | confermato.                                                          |                       |  |
| tipo oggetto: valore numerico | Con i tasti +/- viene impostato il                                   | Viene visualizzato il |  |
| 0 65535                       | valore desiderato e con OK viene                                     | valore ricevuto       |  |
|                               | confermato.                                                          |                       |  |
| Tipo di oggetto: scena        | Con i tasti +/- viene impostata la                                   | Viene visualizzato il |  |
|                               | scena desiderata e con OK viene                                      | numero scena          |  |
|                               | confermata.                                                          | ricevuto o il testo a |  |
|                               |                                                                      | questa relativo.      |  |

| Continua |  |
|----------|--|
| Commua.  |  |

| Formato della riga             | Abilitare il parametro Modifica del valore oggetto           |                            |  |
|--------------------------------|--------------------------------------------------------------|----------------------------|--|
|                                | Sì                                                           | no                         |  |
| Tipo di oggetto:               | Breve azionamento                                            |                            |  |
| tapparella/veneziana           | Tasto + = Step su o stop                                     |                            |  |
|                                | Tasto - = Step giù o stop                                    |                            |  |
|                                |                                                              |                            |  |
|                                | La reazione con un azionamento prolungato dipende            |                            |  |
|                                | dall'impostazione del parametro Arresto del movimento di     |                            |  |
|                                | traslazione tramite.                                         |                            |  |
| Tipo di oggetto: priorità      | Con i tasti +/- viene impostata la                           | Viene visualizzata la      |  |
|                                | priorità desiderata e con OK vien                            | ne priorità ricevuta       |  |
|                                | confermata.                                                  |                            |  |
| Tipo di oggetto: visualizzata  | Nessun comando necessario.                                   |                            |  |
| stringa di testo               | Dall'oggetto riga corrispondente si riceve ed è visualizzato |                            |  |
|                                | un testo a 14 cifre a piacere.                               |                            |  |
| Tipo di oggetto: trasmettitore | Con i tasti +/- è possibile selezio                          | nare Viene visualizzato il |  |
| di valore                      | fino a 8 valori o relativi testi                             | valore o il testo          |  |
|                                | predefiniti                                                  | relativo                   |  |

# 4.3.2 Consigli per la configurazione delle pagine

L'impostazione *Formato della riga = testo immesso*, vale a dire una chiara riga di testo, può dimostrarsi utile in diversi casi, per esempio come riga vuota, riga di integrazione o anche come guida per l'utente:

#### Caso 1: sono servite solo un max. di 4 righe per pagina:

Per ottenere una rappresentazione chiara e piacevole si può ottenere se viene configurata una funzione ogni due righe, lasciando configurare l'altra come vuota.

#### Esempio:

Riga 1: Formato della riga = testo immesso con campo di testo vuoto. Riga 2: Formato della riga = commutazione Riga 3: Formato della riga = testo immesso con campo di testo vuoto. Riga 4: Formato della riga = commutazione ecc.

### SALA CONFERENZE 5

Luce a soffitto

Luce a destra

Luce a sinistra

Illuminazione percorso

#### Caso 2: il testo necessario è più lungo dello spazio disponibile per riga

In questo caso è possibile creare una riga vicina (la precedente o la successiva) come una chiara riga di testo un titolo per la successiva o un'integrazione per la riga precedente.

#### **Esempio:**

| GIARDINO DI INVERNO   |        |  |  |  |
|-----------------------|--------|--|--|--|
| Finestra per mansarda |        |  |  |  |
| - Sud                 | aperta |  |  |  |
| - Ovest               | chiusa |  |  |  |
| - Est                 | chiusa |  |  |  |
| Parasole              |        |  |  |  |
| - Sud                 | 40%    |  |  |  |
| - Ovest               | 100%   |  |  |  |
| - Est                 | aperta |  |  |  |

#### Caso 3: visualizzare consigli per gli utenti:

Può anche essere utilizzata una pagina completa per fornire brevi consigli di utilizzo.

#### **Esempio:**

ISTRUZIONI Selezione pagine con i tasti freccia <> Selezione delle righe: con i tasti freccia ^v Impostare i valori: Con i tasti + - ok

→ Per un'immissione semplice e chiara del testo, vedere <u>Modello</u> alla fine dal manuale.

# 4.3.3 Pagina preferiti

La pagina Preferiti viene determinata sulla pagina di parametro Selezione pagine indicazione. È possibile richiamare 2 diversi tipi: automatico o tramite oggetto 121.

# 4.3.3.1 Pagina preferiti come pagina indicazione standard

Per questo il parametro *Selezionare pagina preferiti* sulla pagina di parametro è impostato sul valore: *Tramite oggetto e dopo 3 min. senza attivazione*. Quindi questa pagina viene visualizzate sempre al più tardi dopo 3 minuti dall'ultimo impiego dell'apparecchio.

# 4.3.3.2 Pagina preferiti come pagina di allarme

Per questo il parametro *Selezionare pagina preferiti* sulla pagina di parametro *Selezione pagine indicazione* è impostata sul valore: *Solo tramite oggetto*.

La presenza dell'evento monitorato viene segnalata da un telegramma sull'oggetto 121 e VARIA mostra la pagina preferiti.

Su questa pagina sono presenti i messaggi o i valori determinati dall'utente.

Questa opzione è stata utilizzata nell'esempio <u>Comando del riscaldamento con 6 circuiti di</u> riscaldamento e monitoraggio a finestra per il custode.

Se il telegramma allarma è stato collegato agli oggetti 120 e 121, in caso di allarme si avverte un breve suono ogni 2 s.
### 4.4 Risoluzione degli errori

| Comportamento                | Possibili cause           | Rim | nedio                    |
|------------------------------|---------------------------|-----|--------------------------|
| La retroilluminazione del    | Lo scaricamento è stato   | 1.  | Interrompere la tensione |
| display lampeggia*, la       | interrotto o è incompleto |     | bus                      |
| visualizzazione LCD è vuota. |                           | 2.  | Tenere premuto           |
|                              |                           |     | contemporaneamente i     |
|                              |                           |     | tasti menu e OK.         |
|                              |                           | 3.  | Collegare nuovamente la  |
|                              |                           |     | tensione bus.            |
|                              |                           | 4.  | Rilasciare i tasti       |
|                              |                           | 5.  | Scaricare nuovamente il  |
|                              |                           |     | programma applicativo    |
|                              |                           |     | ETS.                     |

\* lampeggia solo se è presente tensione di rete.

## 5 Applicazioni tipiche

Questi esempi applicativi sono pensati come ausilio alla progettazione.

In parte sono solo visualizzate singole funzioni o singoli apparecchi di un impianto generale a scopo illustrativo.

Questi esempi non hanno alcuna pretesa di essere completi e possono essere modificati e ampliati a piacere.

# 5.1 Visualizzazione delle previsioni meteo sulla pagina delle previsioni del tempo.

Le previsioni meteo devono essere visualizzate sulla pagina delle previsioni VARIA (pagina 1).

L'orario di previsione a 6 h desiderato viene selezionato con i tasti  $\triangle \nabla$  sul display Varia. In questo modo sono coperti senza interruzioni tutti i periodi disponibili (oggi, domani, dopodomani, giorno 3).

#### Tabella 50: occupazione del display:

| Titolo | Previsioni meteo                               |
|--------|------------------------------------------------|
| Riga 1 | Periodo di validità: giorno.                   |
| Riga 2 | Fascia oraria 6 h                              |
| Riga 3 | Scenario meteo (per es. "poco nuvoloso", ecc.) |
| Riga 4 | Temperatura dell'aria in °C                    |
| Riga 5 | Probabilità di precipitazioni in %             |
| Riga 6 | Quantità di pioggia in l/m <sup>2</sup> o mm   |
| Riga 7 | Intensità del vento in km/h                    |
| Riga 8 | Avanti 📥 🔻                                     |

#### 5.1.1 Apparecchi:

- Meteodata 139 (1399200)
- VARIA 826 S (8269210/8269211)

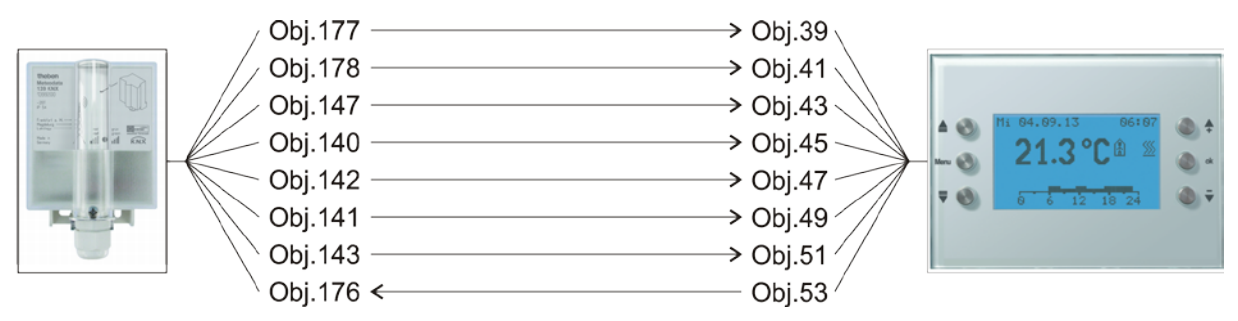

Figura 1

### 5.1.3 Oggetti e collegamenti

#### Tabella 51

| N   | Meteodata 139 EFR       | N               | VARIA 826 S            |      | Commento                   |
|-----|-------------------------|-----------------|------------------------|------|----------------------------|
| 1.  | Nome dell'oggetto       | 1.              | Nome dell'oggetto      | Riga |                            |
| 177 | Messaggio di testo per  | 20              | Testo per l'indice sul | 1    | Oggi, domani,              |
| 1// | l'indice sul giorno     | 39              | giorno                 | 1    | dopodomani, giorno 3       |
| 178 | Messaggio di testo per  | 41              | Testo per l'indice     | 2    | 00:00-06:00, 06:00-        |
| 170 | l'indice fascia oraria  | 41              | sull'orario            | Z    | 12:00 ecc.                 |
| 147 | Scenario meteo come     | 12              | Scenario meteo come    | 3    | Sarana nuvalasa asa        |
| 147 | testo                   | 43              | testo                  | 3    | Seleno, nuvoloso, ecc.     |
| 140 | Tomporatura doll'aria   | 45              | Tomporatura doll'aria  | 4    | in ° C                     |
| 140 |                         | 4.7             |                        | -    |                            |
| 142 | Probab precip           | $\overline{47}$ | Probab precip          | 5    | in %                       |
| 172 | 1700u0. precip.         | 7               | 170000. precip.        | 5    | 111 70                     |
| 141 | Quantità di             | 49              | Quantità di            | 6    | in litri/m <sup>2</sup>    |
| 171 | precipitazioni          | т <i>)</i>      | precipitazioni         | 0    |                            |
| 143 | Intensità del vento     | 51              | Intensità del vento    | 7    | _                          |
| 145 | ( <i>km/h</i> )         | 51              | ( <i>km/h</i> )        | /    | _                          |
|     | Indice sulla previsione |                 |                        |      | Invia un numero da 0-      |
| 176 | a 6 h                   | 53              | Indice sull'orario     | (8)  | 15 premendo i              |
|     | u o n                   |                 |                        |      | tasti <b>≜</b> ▼(in loop). |

### 5.1.4 Impostazioni di parametri importanti

Per i parametri non indicati sono valide le impostazioni di parametri standard e/o personalizzate.

#### Tabella 52: Meteodata 139 EFR

| Pagina di parametro | Parametri                       | regolazione                |
|---------------------|---------------------------------|----------------------------|
| Previsioni meteo    | Periodo specifico per l'utente  | Selezionare il periodo 6 h |
|                     | (dall'ogg. 140)                 | tramite l'ogg. 176         |
|                     | Unità per l'intensità del vento | km/h                       |
|                     | inviata                         |                            |

#### Tabella 53: VARIA 826 S

| Pagina di parametro          | Parametri                                        | regolazione |
|------------------------------|--------------------------------------------------|-------------|
| Selezione pagine indicazione | Visualizzare pagina 1 per<br>oggetti indicazione | Sì          |
|                              | A pagina 1 visualizzare le<br>previsioni meteo   | Sì          |

### 5.2 Visualizzare dati meteo e qualità dell'aria

### 5.2.1 Apparecchi:

- VARIA 826 / 826 S KNX (8269200, 8269210, 8269211)
- Amun 716 (716 9 200)
- Stazione meteo (132 9 201

#### 5.2.2 Panoramica

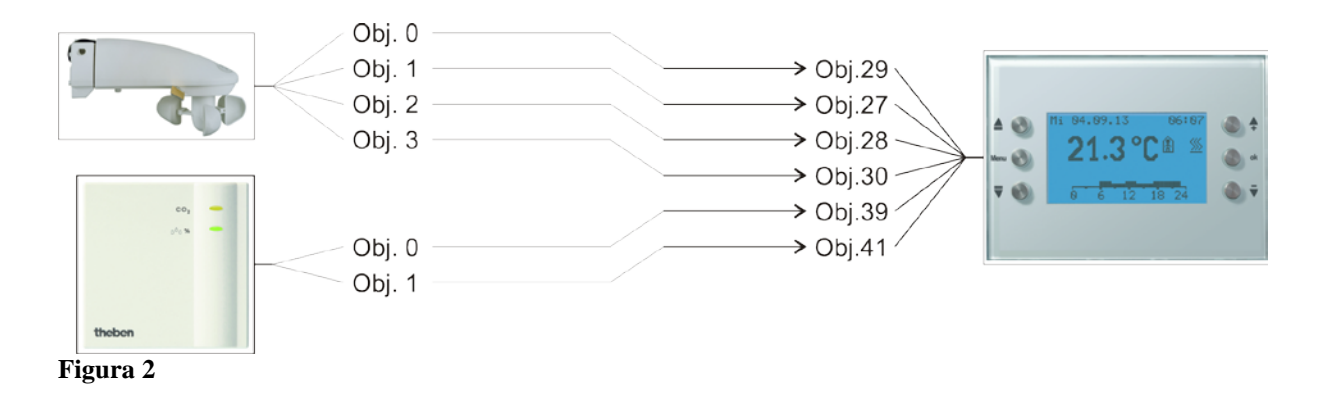

### 5.2.3 Oggetti e collegamenti

Tabella 54

| N   | Stazione meteorologica | N  | VARIA               | Commente                     |
|-----|------------------------|----|---------------------|------------------------------|
| 19. | Nome dell'oggetto      | 1. | Nome dell'oggetto   | Commento                     |
| 0   | Valore di luminosità   | 20 | Luminosità          | Visualizzazione sulla pagina |
| 0   | valore al luminostia   | 29 | Luminostia          | meteo                        |
| 1   | Valora di tamparatura  | 27 | Tomporatura ostorna | Visualizzazione sulla pagina |
| 1   | valore al temperatura  | 21 | Temperatura esterna | meteo                        |
| 2   | Valagità dal vanto     | 28 | Valooità del vento  | Visualizzazione sulla pagina |
| 2   | velocita del venio     | 20 | velocita del venio  | meteo                        |
| 3   | Sensore di nioggia     | 30 | Pioggia             | Visualizzazione sulla pagina |
| 3   | Sensore di ploggid     | 50 | 1 loggiu            | meteo                        |

Tabella 55

| N. | Amun 716<br>Nome dell'oggetto | N. | VARIA<br>Nome dell'oggetto                                  | Commento                                               |
|----|-------------------------------|----|-------------------------------------------------------------|--------------------------------------------------------|
| 0  | Valore CO2                    | 39 | Visualizzazione pagina<br>1, riga 1 – EIS – valore<br>5     | Visualizzazione su pagine<br>liberamente programmabili |
| 1  | Valore di umidità rel.        | 41 | Visualizzazione pagina<br>1, riga 2 - valore<br>percentuale | Visualizzazione su pagine<br>liberamente programmabili |

### 5.2.4 Impostazioni di parametri importanti

Per i parametri non indicati sono valide le impostazioni di parametri standard.

| Pagina di parametro          | Parametri                                        | regolazione                                |
|------------------------------|--------------------------------------------------|--------------------------------------------|
| Selezione pagine indicazione | Visualizzare pagina [dati<br>meteo] ?            | Sì                                         |
|                              | Visualizzare pagina 1 per<br>oggetti indicazione | Sì                                         |
| Dati meteo                   | Unità per vento                                  | km/h                                       |
| Pagina 1 riga 1              | Formato della riga                               | Tipo di oggetto: EIS 5                     |
|                              | Testo pe riga 1 (11)                             | Valore CO2                                 |
|                              | Unità per oggetto<br>visualizzazione (3)         | ppm                                        |
|                              | Abilitare la modifica<br>dell'oggetto?           | по                                         |
| Pagina 1 riga 2              | Formato della riga                               | <i>Tipo di oggetto: valore percentuale</i> |
|                              | Testo pe riga 3 (14)                             | Umidità rel.                               |
|                              | Abilitare la modifica dell'oggetto?              | по                                         |

#### Tabella 56: VARIA

#### Tabella 57: stazione meteo

| Pagina di parametro | Parametri                     | regolazione           |
|---------------------|-------------------------------|-----------------------|
| Valori rilevati     | Inviare velocità del vento in | 20 %, ma almeno 1 m/s |
|                     | caso di modifica di           |                       |
|                     | Inviare velocità del vento in | km/h                  |
|                     | Inviare velocità del vento    | Ogni 10 minuti        |
|                     | ciclicamente                  |                       |
|                     | Inviare valore di luminosità  | 30 %, ma almeno 1 lx  |
|                     | in caso di modifica di        |                       |
|                     | Inviare valore di luminosità  | Ogni 10 minuti        |
|                     | ciclicamente                  |                       |
|                     | Inviare temperatura in caso   | l °C                  |
|                     | di modifica di                |                       |
|                     | Inviare temperatura           | Ogni 10 minuti        |
|                     | ciclicamente                  |                       |
|                     | Inviare pioggia con la        | Ogni 10 minuti        |
|                     | modifica e                    |                       |
|                     | Ritardo di caduta             | nessuna               |

#### Tabella 58: Amun 716

| Pagina di parametro | Parametri                      | regolazione    |
|---------------------|--------------------------------|----------------|
| Valori rilevati     | Inviare tasso di CO2 in caso   | 200 ppm        |
|                     | di variazione di               |                |
|                     | Inviare ciclicamente tasso di  | Ogni 10 minuti |
|                     | <i>CO2</i>                     |                |
|                     | Inviare valore di umidità in   | 2 %            |
|                     | caso di variazione di          |                |
|                     | Inviare ciclicamente il valore | Ogni 10 minuti |
|                     | di umidità                     |                |

### 5.3 Comando di tapparelle, veneziane e avvolgibili

Una veneziana o una tapparella o un avvolgibile devono essere comandati tramite la riga 1 sulla pagina indicazione 1, azionando i tasti +/-.

La differenza tra veneziana e il comando degli avvolgibili si presenta con la configurazione dell'attuatore per veneziane.

#### 5.3.1 Apparecchi:

- VARIA 826 / 826 S KNX (8269200, 8269210, 8269211)
- JMG 4 S (Codice 491 0 250)

#### 5.3.2 Panoramica

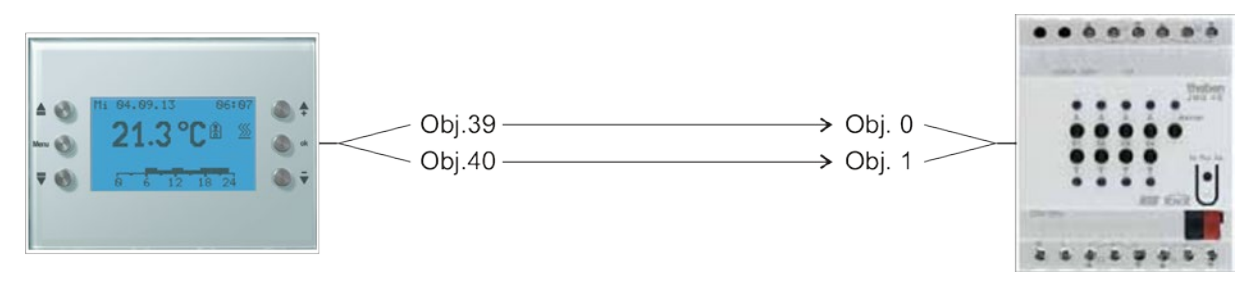

Figura 3

### 5.3.3 Impostazioni di parametri importanti

Per i parametri non indicati sono valide le impostazioni di parametri standard e/o personalizzate.

#### 5.3.3.1 Varia

#### Tabella 59

| Pagina di parametro          | Parametri                 | regolazione                 |
|------------------------------|---------------------------|-----------------------------|
| Selezione pagine indicazione | Visualizzare pagina 1 per | Sì                          |
|                              | oggetti indicazione       |                             |
| Pagina 1, riga 1             | Formato della riga        | Tipo di oggetto             |
|                              |                           | tapparella/veneziana (DPT 1 |
|                              |                           | .008)                       |

### 5.3.3.2 JMG 4S

| Pagina di parametro | Parametri          | regolazione                |
|---------------------|--------------------|----------------------------|
| GM JMG 4S           | Tipo di protezione | Veneziana                  |
|                     |                    | e                          |
|                     |                    | Tapparella/tenda           |
|                     |                    | avvolgibile/azionamento in |
|                     |                    | generale                   |

### 5.3.4 Oggetti e collegamenti

#### Tabella 60: VARIA

| N  | VARIA                  | N   | JMG 4S                | Commonto                   |
|----|------------------------|-----|-----------------------|----------------------------|
| 1. | Funzione dell'oggetto  | IN. | Funzione dell'oggetto | Commento                   |
|    |                        |     |                       | Azionamento prolungato del |
| 30 | Veneziana su/aiù       | 0   | Su/Giù                | tasto + = su               |
| 39 | veneziana su/giu       | 0   |                       | Azionamento prolungato del |
|    |                        |     |                       | tasto - = giù              |
|    | Vanaziana Stan (nasso) |     |                       | Breve azionamento del      |
| 40 | (Stop (gmosto))        | 1   | Step/Stop             | Tasto + = Step su/Step giù |
|    | 7 Stop (arresto)       |     |                       | o Stop                     |

theben

### 5.4 Comando di giardini d'inverno

#### 5.4.1 Apparecchi:

- VARIA 826 / 826 S KNX (8269200, 8269210, 8269211)
- Amun 716 (716 9 200)
- Stazione meteo (132 9 201)

#### 5.4.2 Panoramica

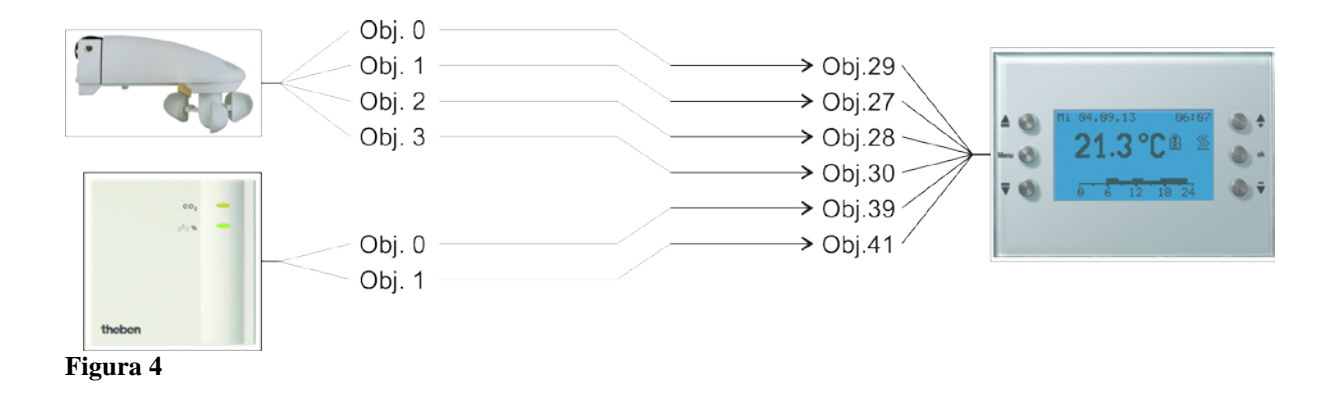

### 5.4.3 Oggetti e collegamenti

#### Tabella 61

| N. | Stazione meteorologica<br>Nome dell'oggetto | N. | VARIA<br>Nome dell'oggetto                                                                  | Commento                     |
|----|---------------------------------------------|----|---------------------------------------------------------------------------------------------|------------------------------|
| 0  | Valore di luminosità                        | 29 | Luminosità                                                                                  | Visualizzazione sulla pagina |
| U  | valore al tantinostia                       | 2) | VARIA   Nome dell'oggetto   Luminosità   Temperatura esterna   Velocità del vento   Pioggia | meteo                        |
| 1  | Valore di temperatura                       | 27 | Town or atung of town a                                                                     | Visualizzazione sulla pagina |
| 1  | valore al temperatura                       | 21 | Temperatura esterna                                                                         | meteo                        |
| 2  | Valagità del vento                          | 28 | Valagità del vento                                                                          | Visualizzazione sulla pagina |
| 2  | velocita del venio                          | 20 | velocità dei venio                                                                          | meteo                        |
| 3  | Sensore di pioggia                          | 30 | Diagoia                                                                                     | Visualizzazione sulla pagina |
| 3  | sensore al ploggia                          | 50 | rioggiu                                                                                     | meteo                        |

#### Tabella 62

| N. | Amun 716               | N. | VARIA                                                       | Commento                                               |
|----|------------------------|----|-------------------------------------------------------------|--------------------------------------------------------|
|    | Nome dell'oggetto      |    | Nome dell'oggetto                                           |                                                        |
| 0  | Valore CO2             | 39 | Visualizzazione pagina<br>1, riga 1 – EIS – valore<br>5     | Visualizzazione su pagine<br>liberamente programmabili |
| 1  | Valore di umidità rel. | 41 | Visualizzazione pagina<br>1, riga 2 - valore<br>percentuale | Visualizzazione su pagine<br>liberamente programmabili |

### 5.4.4 Impostazioni di parametri importanti

Per i parametri non indicati sono valide le impostazioni di parametri standard.

#### Tabella 63: VARIA

| Pagina di parametro          | Parametri                 | regolazione             |
|------------------------------|---------------------------|-------------------------|
| Selezione pagine indicazione | Visualizzare pagina [dati | Sì                      |
|                              | meteo]?                   |                         |
|                              | Visualizzare pagina 1 per | Sì                      |
|                              | oggetti indicazione       |                         |
| Dati meteo                   | Unità per vento           | km/h                    |
| Pagina 1 riga 1              | Formato della riga        | Tipo di oggetto: EIS 5  |
|                              | Testo pe riga 1 (11)      | Valore CO2              |
|                              | Unità per oggetto         | ррт                     |
|                              | visualizzazione (3)       |                         |
|                              | Abilitare la modifica     | no                      |
|                              | dell'oggetto?             |                         |
| Pagina 1 riga 2              | Formato della riga        | Tipo di oggetto: valore |
|                              |                           | percentuale             |
|                              | Testo pe riga 3 (14)      | Umidità rel.            |
|                              | Abilitare la modifica     | по                      |
|                              | dell'oggetto?             |                         |

#### Tabella 64: stazione meteo

| Pagina di parametro | Parametri                     | regolazione           |
|---------------------|-------------------------------|-----------------------|
| Valori misurati     | Inviare velocità del vento in | 20 %, ma almeno 1 m/s |
|                     | caso di modifica di           |                       |
|                     | Inviare velocità del vento in | km/h                  |
|                     | Inviare velocità del vento    | Ogni 10 minuti        |
|                     | ciclicamente                  |                       |
|                     | Inviare valore di luminosità  | 30 %, ma almeno 1 lx  |
|                     | in caso di modifica di        |                       |
|                     | Inviare valore di luminosità  | Ogni 10 minuti        |
|                     | ciclicamente                  |                       |
|                     | Inviare temperatura in caso   | l °C                  |
|                     | di modifica di                |                       |
|                     | Inviare temperatura           | Ogni 10 minuti        |
|                     | ciclicamente                  |                       |
|                     | Inviare pioggia con la        | Ogni 10 minuti        |
|                     | modifica e                    |                       |
|                     | Ritardo di caduta             | nessuna               |

#### Tabella 65: Amun 716

| Pagina di parametro | Parametri                      | regolazione    |
|---------------------|--------------------------------|----------------|
| Valori rilevati     | Inviare tasso di CO2 in caso   | 200 ppm        |
|                     | di variazione di               |                |
|                     | Inviare ciclicamente tasso di  | Ogni 10 minuti |
|                     | CO2                            |                |
|                     | Inviare valore di umidità in   | 2 %            |
|                     | caso di variazione di          |                |
|                     | Inviare ciclicamente il valore | Ogni 10 minuti |
|                     | di umidità                     |                |

### 5.5 Comando del riscaldamento, configurazione base

Varia comanda un azionatore Cheops.

Un contatto finestra, su un ingresso binario TA 2 invia lo stato finestra.

#### 5.5.1 Apparecchi:

- VARIA 826 / 826 S KNX (8269200, 8269210, 8269211)
- Cheops drive (N. ord. 731 9 200)
- TA 2 (N. ord. 496 9 202)

#### 5.5.2 Panoramica

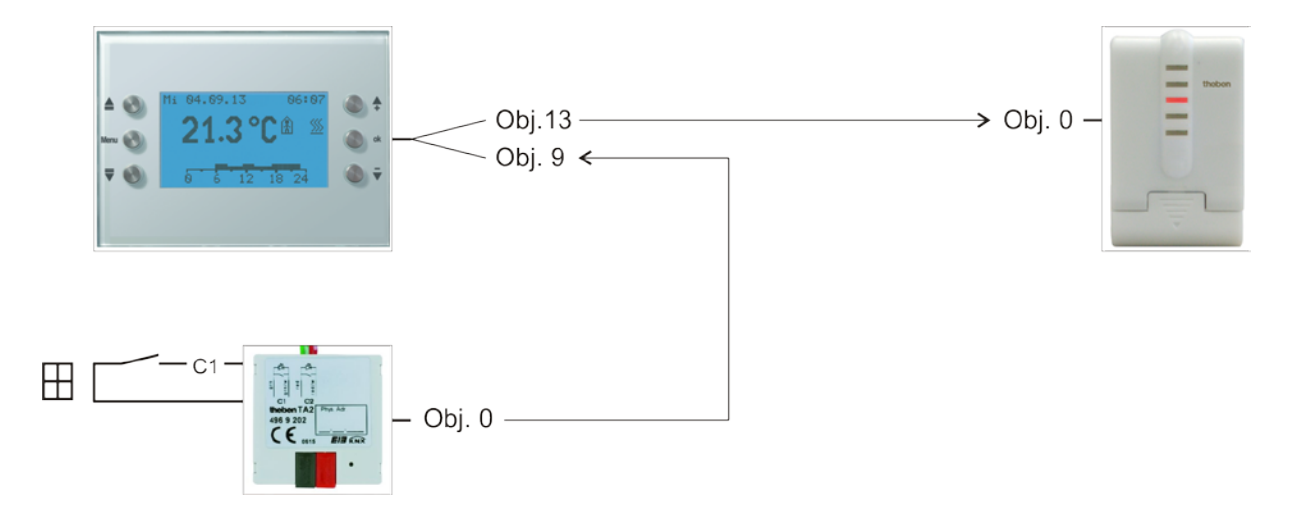

Figura 5

### 5.5.3 Oggetti e collegamenti

Tabella 66

| N   | VARIA                                     | N  | Cheops drive           | Commonto                 |
|-----|-------------------------------------------|----|------------------------|--------------------------|
| IN. | Nome dell'oggetto                         | 1. | Nome dell'oggetto      | Commento                 |
| 13  | Variabile di controllo<br>Riscaldamento % | 0  | Variabile di controllo | Uscita RTR per attuatore |

#### Tabella 67

| N. | TA 2<br>Nome dell'oggetto | N. | VARIA<br>Nome dell'oggetto | Commento                       |
|----|---------------------------|----|----------------------------|--------------------------------|
| 0  | Canale 1 commutazione     | 9  | Posizione finestra         | Ingresso per contatto finestra |

#### 5.5.4 Impostazioni di parametri importanti

Per i parametri non indicati sono valide le impostazioni di parametri standard o specifiche del cliente.

#### 5.5.4.1 Varia

#### Tabella 68

| Pagina di parametro     | Parametri                   | regolazione                   |
|-------------------------|-----------------------------|-------------------------------|
| Impostazione termostato | Regolazione                 | Solo regolazione del          |
| ambiente (RTR)          |                             | riscaldamento                 |
|                         | Oggetti per scelta modalità | novità: modalità              |
|                         |                             | d'operazione, presenza, stato |
|                         |                             | finestre                      |

#### 5.5.4.2 TA 2

#### Tabella 69

| Pagina di parametro | Parametri                    | regolazione          |
|---------------------|------------------------------|----------------------|
| canale 2            | Funzione del canale          | Interruttore / tasto |
|                     | Tempo di antirimbalzo        | 100 ms               |
|                     | Tipo di oggetto              | Commutazione (1 bit) |
|                     | Reazione al fronte           | ON (OFF*)            |
|                     | ascendente                   |                      |
|                     | Reazione al fronte           | OFF (ON*)            |
|                     | discendente                  |                      |
|                     | Reazione dopo il ritorno del | aggiornare           |
|                     | bus                          |                      |

\* A seconda del tipo di contatto finestra Le indicazioni tra parentesi si riferiscono al seguente caso:

Finestra chiusa  $\rightarrow$  contatto chiuso

### 5.5.4.3 Cheops drive

Qui è possibile utilizzare le impostazioni di parametri standard.

theben

### 5.6 Comando attuatore Fan Coil

### 5.6.1 Apparecchi:

- VARIA 826 / 826 S KNX (8269200, 8269210, 8269211)
- FCA 1 (N. ord. 492 0 200)
- Segnalatore di presenza (per es. HTS Eco-IR 180, 360 o Compact Office\*)

### 5.6.2 Panoramica

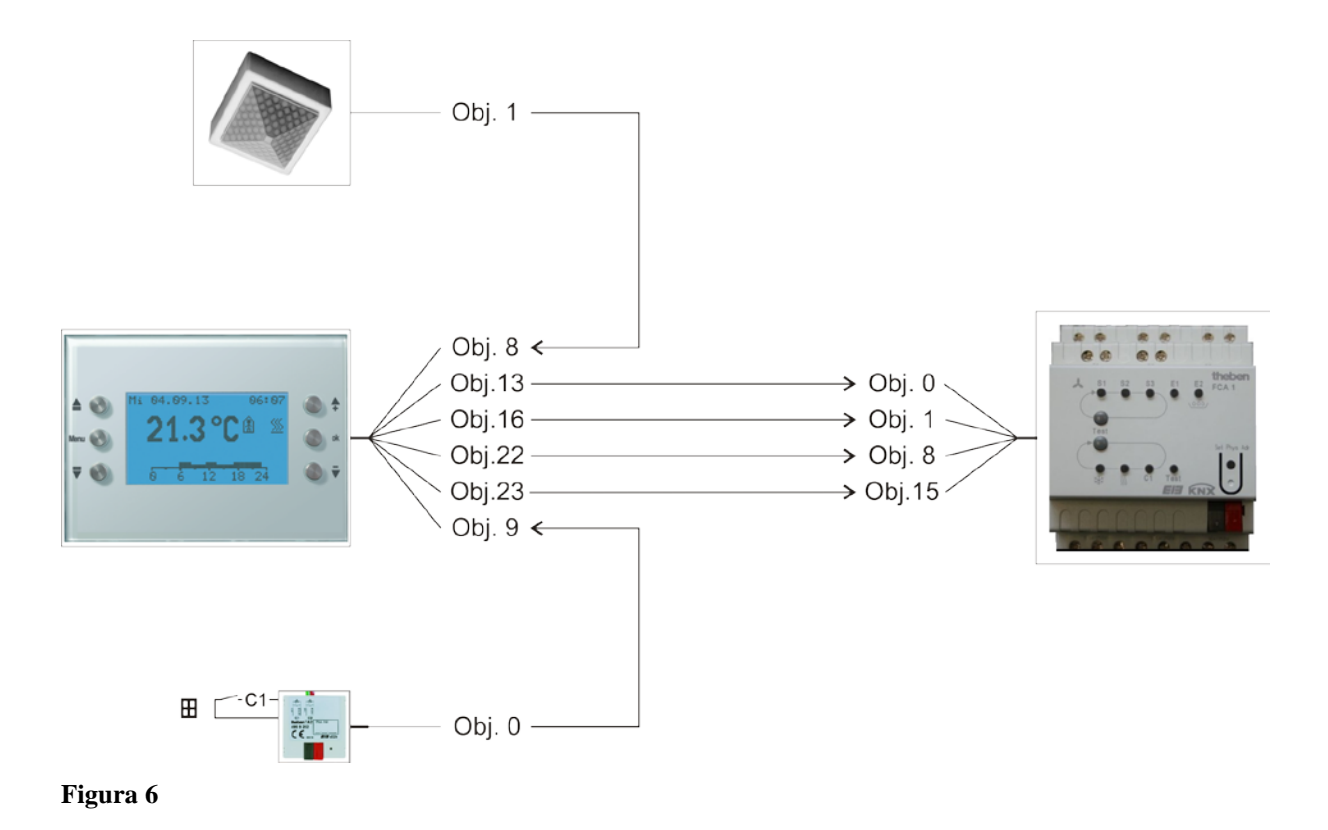

### 5.6.3 Impostazioni di parametri importanti

Per i parametri non indicati sono valide le impostazioni di parametri standard.

### 5.6.3.1 Varia

#### Tabella 70

| Pagina di parametro     | Parametri                   | regolazione                   |
|-------------------------|-----------------------------|-------------------------------|
| Impostazione termostato | Regolazione                 | Riscaldamento e               |
| ambiente (RTR)          |                             | Raffreddamento                |
|                         | Oggetti per scelta modalità | novità: modalità              |
|                         |                             | d'operazione, presenza, stato |
|                         |                             | finestre                      |
|                         | Tipo di sensore di presenza | Segnalatore di presenza       |
|                         | (su ogg. 8)                 |                               |
|                         | Attivare comando livelli di | Sì                            |
|                         | ventilazione                |                               |
| Regolazione del         | numero dei livelli di       | solo un livello di            |
| riscaldamento           | riscaldamento               | riscaldamento                 |
|                         | Tipo di regolazione         | Regolazione costante          |
| Regolazione del         | Tipo di regolazione         | Regolazione costante          |
| raffreddamento          | Impostazione parametri di   | A seconda del tipo di         |
|                         | regolazione                 | impianto                      |
|                         | Tipo di impianto            | Fan Coil Unit                 |
|                         | Commutazione tra            | AUTOMATICO                    |
|                         | Riscaldamento e             |                               |
|                         | Raffreddamento              |                               |
| Livelli di ventilazione | numero dei livelli di       | 3 stadi del ventilatore       |
|                         | ventilazione                |                               |
|                         | Valore per livello di       | 20 %                          |
|                         | ventilazione 1              |                               |
|                         | Valore per livello di       | 50 %                          |
|                         | ventilazione 2              |                               |
|                         | Valore per livello di       | 80 %                          |
|                         | ventilazione 3              |                               |
|                         | Commutare ventilatore       | Su oggetto forzato/auto,      |
|                         | auto/forzato                | forzato = 1                   |

### 5.6.3.2 FCA 1

| Pagina di      | Parametri                             | regolazione                    |
|----------------|---------------------------------------|--------------------------------|
| parametro      |                                       |                                |
| Generale       | Funzione supportata                   | Riscaldamento e Raffreddamento |
|                | Impianto di riscaldamento             | Fan Coil                       |
|                | Impianto di raffreddamento            | Fan Coil                       |
|                | Tipo di impianto                      | Sistema a 4 tubi               |
|                | Tipo di regolatore impiegato          | Regolatore esterno             |
| Ventilatore    | Valore soglia attivazione per livello | 10 %                           |
|                | ventilatore 1                         |                                |
|                | Valore soglia attivazione per livello | 40 %                           |
|                | ventilatore 2                         |                                |
|                | Valore soglia attivazione per livello | 70 %                           |
|                | ventilatore 3                         |                                |
| Valvola        | Tipo valvola                          | A 2 punti                      |
| riscaldamento  |                                       |                                |
| Valvola        | Tipo valvola                          | A 2 punti                      |
| raffreddamento |                                       |                                |

### 5.6.3.3 Segnalatore di presenza

#### Tabella 71: segnalatore di presenza (per es. Eco-IR 180, 360 o Compact Office\*)

| Pagina di parametro | Parametri                   | regolazione                  |  |
|---------------------|-----------------------------|------------------------------|--|
| Dati generali       | Funzionamento normale o     | Funzionamento normale        |  |
|                     | modalità di test            |                              |  |
|                     | Uscita di commutazione RCV* | Attivo                       |  |
| Uscita di           | Comportamento a inizio/fine | On. E inviare telegramma Off |  |
| commutazione RCV    | richiesta RCV               |                              |  |

\* Uscita presenza

#### 5.6.3.4 TA 2

#### Tabella 72

| Pagina di parametro | Parametri                        | regolazione          |
|---------------------|----------------------------------|----------------------|
| canale 1            | Funzione del canale              | Interruttore / tasto |
|                     | Tempo di antirimbalzo            | 100 ms               |
|                     | Tipo di oggetto                  | Commutazione (1 bit) |
|                     | Reazione al fronte ascendente    | $ON(OFF^*)$          |
|                     | Reazione al fronte discendente   | OFF (ON*)            |
|                     | Reazione dopo il ritorno del bus | aggiornare           |

\* A seconda del tipo di contatto finestra

Le indicazioni tra parentesi si riferiscono al seguente caso:

Finestra chiusa  $\rightarrow$  contatto chiuso

### 5.6.4 Oggetti e collegamenti

#### Tabella 73: VARIA

| N  | VARIA                                        | N  | FCA 1                                      | Commonto                                                           |  |
|----|----------------------------------------------|----|--------------------------------------------|--------------------------------------------------------------------|--|
| 1. | Nome dell'oggetto                            | 1. | Nome dell'oggetto                          | Commento                                                           |  |
| 13 | Variabile di controllo<br>Riscaldamento (%)  | 0  | Variabile di controllo<br>riscaldamento    | FCA riceve la variabili di<br>controllo riscaldamento di<br>VARIA  |  |
| 14 | Variabile di controllo<br>Raffreddamento (%) | 1  | Variabile di controllo<br>raffreddamento   | FCA riceve la variabili di<br>controllo raffreddamento di<br>VARIA |  |
| 22 | Livello ventilatore in<br>modalità forzata   | 8  | Livello ventilatore in<br>modalità forzata | Valore % per la modalità<br>forzata                                |  |
| 23 | Ventilatore forzato/auto                     | 15 | Ventilatore forzato/auto                   | permette la selezione manuale<br>del livello ventilatore<br>VARIA  |  |

#### Tabella 74: segnalatore di presenza

| N   | ECO-IR                        | N. | VARIA             | Commente                                                             |
|-----|-------------------------------|----|-------------------|----------------------------------------------------------------------|
| IN. | Nome dell'oggetto             |    | Nome dell'oggetto | Commento                                                             |
| 1   | Uscita di commutazione<br>RCV | 8  | Presenza          | Segnale di presenza per la<br>commutazione sulla modalità<br>comfort |

#### Tabella 75: TA 2 per lo stato finestra

| N  | TA 2                  | N. | VARIA              | Commente                                                    |
|----|-----------------------|----|--------------------|-------------------------------------------------------------|
| N. | Nome dell'oggetto     |    | Nome dell'oggetto  | Commento                                                    |
| 0  | Canale 1 commutazione | 9  | Posizione finestra | Stato finestra per RTR<br>(antigelo)<br>1 = finestra aperta |

# 5.7 Comando del riscaldamento con 6 circuiti di riscaldamento e monitoraggio a finestra per il custode.

Varia controlla, insieme con 5 RAM 712, 6 locali (Room 1-6), con contatti finestra e tasti presenza, tramite un HMT 6 con attuatori termici.

Nel locale 1 (locale di monitoraggio) i contatti finestra e i tasti presenza sono collegati ad un TA 2.

Qui VARIA regola la temperatura dell'aria e controlla lo stato finestra di tutti i locali..

Nei locali da 2 a 6 la temperatura ambiente viene regolata da un RAM 712. Qui i contatti finestra e i tasti presenza sono collegati agli ingressi binari del RAM 712.

Tutti gli oggetti finestra inviano il proprio stato ad una riga della pagina indicazione 1, che è stata configurata come pagina dei preferiti.

Inoltre tutti gli oggetti finestra sono collegati a livello centralizzato con l'oggetto varia *pagina preferiti*.

Se in un locale viene aperta una finestra, è richiamata la pagina preferiti con la visualizzazione dello stato finestra (solo VARIA 826 S KNX)

Come optional è possibile attivare un segnale acustico non appena viene aperta una finestra. Per questo si deve solamente collegare l'oggetto 120 agli stessi gruppi di indirizzi dell'oggetto 121.

#### 5.7.1 Apparecchi:

- VARIA 826 / 826 S KNX (8269200, 8269210, 8269211)
- TA 2 (N. ord. 496 9 202)
- 5x RAM 712 (Cod. ord. 712 9 200)

### 5.7.2 Panoramica

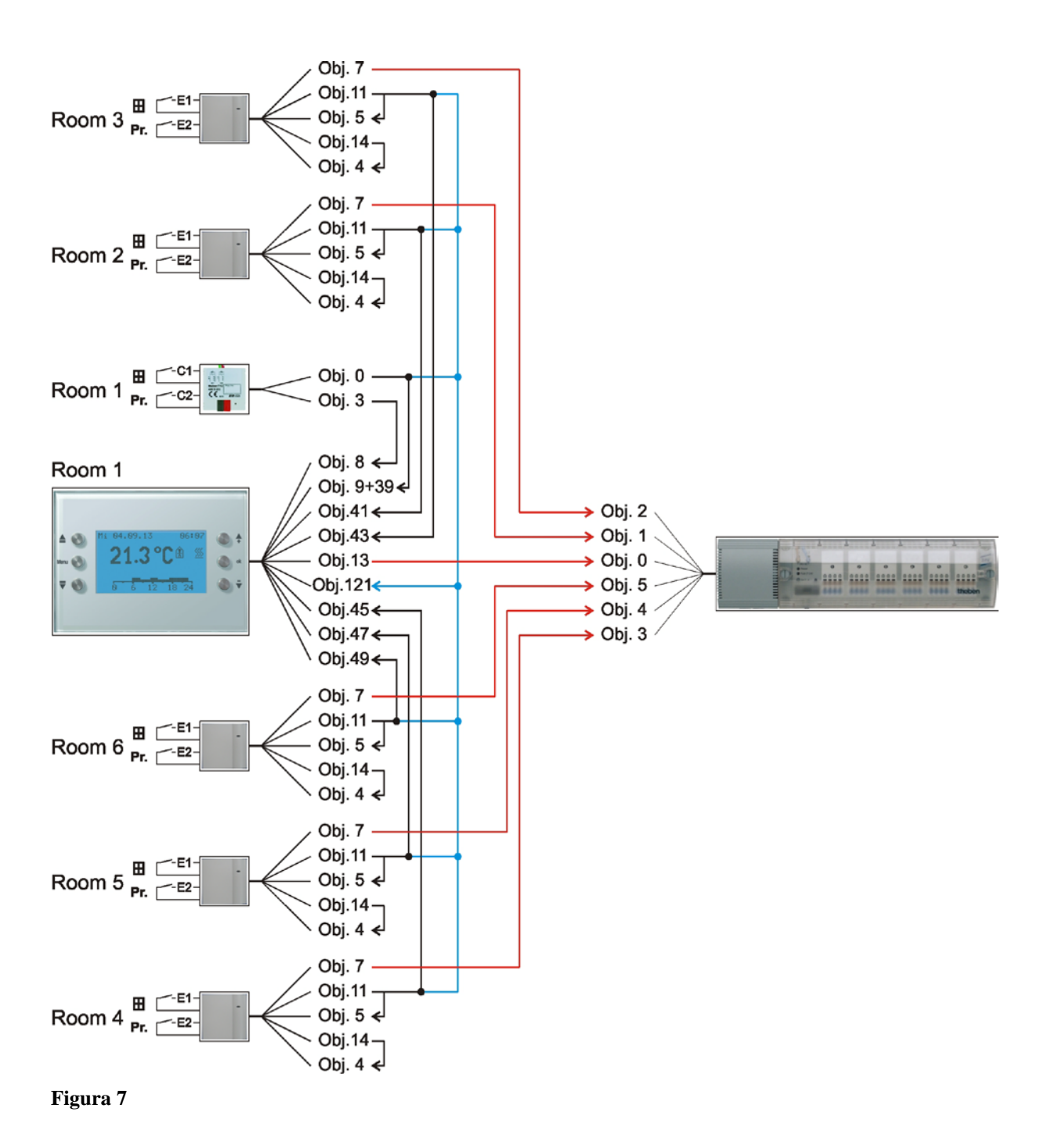

### 5.7.3 Impostazioni di parametri importanti

Per i parametri non indicati sono valide le impostazioni di parametri standard o specifiche del cliente.

### 5.7.3.1 Varia

#### Tabella 76

| Pagina di parametro                          | Parametri                      | regolazione                   |  |  |  |
|----------------------------------------------|--------------------------------|-------------------------------|--|--|--|
| Impostazione termostato                      | Regolazione                    | Solo regolazione del          |  |  |  |
| ambiente (RTR)                               |                                | riscaldamento                 |  |  |  |
|                                              | Oggetti per scelta modalità    | novità: modalità              |  |  |  |
|                                              |                                | d'operazione, presenza, stato |  |  |  |
|                                              |                                | finestre                      |  |  |  |
| Regolazione del                              | numero dei livelli di          | solo un livello di            |  |  |  |
| riscaldamento                                | riscaldamento                  | riscaldamento                 |  |  |  |
|                                              | Tipo di regolazione            | Regolazione costante          |  |  |  |
| Selezione pagine indicazione                 | Visualizzare pagina 1 per      | Sì                            |  |  |  |
|                                              | oggetti indicazione            |                               |  |  |  |
|                                              | Pagina preferiti               | Pagina indicazione 1, se      |  |  |  |
|                                              | (Solo VARIA 826 S KNX)         | pagina presente               |  |  |  |
|                                              | Selezione pagina Preferiti     | solo tramite oggetto          |  |  |  |
|                                              | (Solo VARIA 826 S KNX)         |                               |  |  |  |
| Oggetti indicazione pagina 1                 | Titolo della pagina            | Stato finestra                |  |  |  |
| <i>I</i>                                     | Parametri comune per la pagina | 1                             |  |  |  |
| Pagina 1, riga 1-6                           | Formato della riga             | Tipo oggetto: commutazione    |  |  |  |
|                                              | Testo per valore $oggetto = 0$ | chiusa                        |  |  |  |
|                                              | Testo per valore $oggetto = 1$ | aperta                        |  |  |  |
|                                              | Abilitare la modifica          | no                            |  |  |  |
|                                              | dell'oggetto?                  |                               |  |  |  |
| Parametri propri per la dicitura delle righe |                                |                               |  |  |  |
| Pagina 1, riga 1                             | Testo per riga 1               | Finestra locale 1             |  |  |  |
| Pagina 1, riga 2                             | Testo per riga 2               | Finestra locale 2             |  |  |  |
| Pagina 1, riga 3                             | Testo per riga 3               | Finestra locale 3             |  |  |  |
| Pagina 1, riga 4                             | Testo per riga 4               | Finestra locale 4             |  |  |  |
| Pagina 1, riga 5                             | Testo per riga 5               | Finestra locale 5             |  |  |  |
| Pagina 1, riga 6                             | Testo per riga 6               | Finestra locale 6             |  |  |  |

### 5.7.3.2 TA 2

Tabella 77

| Pagina di parametro | Parametri                    | regolazione          |
|---------------------|------------------------------|----------------------|
| canale 1            | Funzione del canale          | Interruttore / tasto |
|                     | Tempo di antirimbalzo        | 100 ms               |
|                     | Tipo di oggetto              | Commutazione (1 bit) |
|                     | Reazione al fronte           | ON (OFF*)            |
|                     | ascendente                   |                      |
|                     | Reazione al fronte           | OFF (ON*)            |
|                     | discendente                  |                      |
|                     | Reazione dopo il ritorno del | aggiornare           |
|                     | bus                          |                      |
| canale 2            | Funzione del canale          | Interruttore / tasto |
|                     | Tempo di antirimbalzo        | 100 ms               |
|                     | Tipo di oggetto              | Commutazione (1 bit) |
|                     | Reazione al fronte           | ON                   |
|                     | ascendente                   |                      |
|                     | Reazione al fronte           | nessuna              |
|                     | discendente                  |                      |
|                     | Reazione dopo il ritorno del | nessuna              |
|                     | bus                          |                      |

\* A seconda del tipo di contatto finestra Le indicazioni tra parentesi si riferiscono al seguente caso:

Finestra chiusa  $\rightarrow$  contatto chiuso

### 5.7.3.3 RAM 712

| Pagina di parametro   | Parametri                    | regolazione              |
|-----------------------|------------------------------|--------------------------|
| Impostazioni          | Regolazione                  | Standard                 |
|                       | Funzione dell'interfaccia    | attivo                   |
|                       | esterna                      |                          |
| Modo di funzionamento | Oggetti per scelta modalità  | modalità d'operazione,   |
|                       |                              | presenza, stato finestre |
|                       | Tipo di sensore di presenza  | Pulsante di presenza     |
|                       | (su ogg. 4)                  |                          |
| Ingresso 1            | Funzione ingresso            | Interruttore / tasto     |
|                       | Tempo di antirimbalzo        | 100 ms                   |
|                       | Tipo di oggetto              | Commutazione (1 bit)     |
|                       | Reazione al fronte           | ON (OFF*)                |
|                       | ascendente                   |                          |
|                       | Reazione al fronte           | OFF (ON*)                |
|                       | discendente                  |                          |
|                       | Reazione dopo il ritorno del | aggiornare               |
|                       | bus                          |                          |
| Ingresso 2            | Funzione ingresso            | Interruttore / tasto     |
|                       | Tempo di antirimbalzo        | 100 ms                   |
|                       | Tipo di oggetto              | Commutazione (1 bit)     |
|                       | Reazione al fronte           | ON                       |
|                       | ascendente                   |                          |
|                       | Reazione al fronte           | nessuna                  |
|                       | discendente                  |                          |
|                       | Reazione dopo il ritorno del | nessuna                  |
|                       | bus                          |                          |

\* A seconda del tipo di contatto finestra Le indicazioni tra parentesi si riferiscono al seguente caso:

Finestra chiusa  $\rightarrow$  contatto chiuso

### 5.7.3.4 HMT 6

| Pagina di parametro | Parametri                   | regolazione        |
|---------------------|-----------------------------|--------------------|
| Generale            | Quale apparecchio viene     | HMT 6              |
|                     | utilizzato                  |                    |
| Canale 1 6          | Tipo di grandezza regolante | costante           |
|                     | Monitoraggio variabili di   | senza monitoraggio |
|                     | controllo del termostato    |                    |
|                     | ambiente                    |                    |

### 5.7.4 Oggetti e collegamenti

|                        | N                             | Nome dell'egestte          | VARIA |                                   | Commonto                                                                                                    |
|------------------------|-------------------------------|----------------------------|-------|-----------------------------------|----------------------------------------------------------------------------------------------------|
|                        | IN.                           | Nome dell'oggetto          | N.    | Nome dell'oggetto                 | Commento                                                                                                    |
|                        |                               |                            | 9     | Posizione finestra                | Stato finestra per RTR<br>(antigelo)<br>1 = finestra aperta                                                                 |
| ale 1                  | 0                             | Canale 1                   | 39    | Indicazione a pagina 1,<br>riga 1 | Stato finestra per<br>indicazione<br>(1 = finestra aperta)                                                                  |
| TA2 Loc                |                               | commutazione               | 121   | Selezione pagina<br>Preferiti     | Indirizzo centralizzato per<br>tutti i contatti finestra.<br>1 = finestra aperta<br>= richiamare la pagina<br>indicazione 1 |
|                        | 3                             | Canale 2<br>commutazione   | 8     | Presenza                          | Pulsante di presenza per<br>RTR (Comfort)                                                                                   |
| RAM 712 Locale 2<br>11 |                               | Ingresso 1<br>commutazione | 41    | Indicazione a pagina 1,<br>riga 2 | Stato finestra per<br>indicazione<br>(1 = finestra aperta)                                                                  |
|                        | 11                            |                            | 121   | Selezione pagina<br>Preferiti     | Indirizzo centralizzato per<br>tutti i contatti finestra.<br>1 = finestra aperta<br>= richiamare la pagina<br>indicazione 1 |
| ocale 3                |                               |                            | 43    | Indicazione a pagina 1,<br>riga 3 | Stato finestra per<br>indicazione<br>(1 = finestra aperta)                                                                  |
| RAM 712 I              | 11                            | commutazione               | 121   | Selezione pagina<br>Preferiti     | Indirizzo centralizzato per<br>tutti i contatti finestra.<br>1 = finestra aperta<br>= richiamare la pagina<br>indicazione 1 |
| Locale 4               |                               | 4                          | 45    | Indicazione a pagina 1,<br>riga 4 | Stato finestra per<br>indicazione<br>(1 = finestra aperta)                                                                  |
| RAM 712 I              | 11 Ingresso 1<br>commutazione |                            | 121   | Selezione pagina<br>Preferiti     | Indirizzo centralizzato per<br>tutti i contatti finestra.<br>1 = finestra aperta<br>= richiamare la pagina<br>indicazione 1 |

#### Tabella 78: feedback stato finestra e pulsanti di presenza Varia

| Continua:    |     |                            |     |                                   |                                                                                                    |  |
|--------------|-----|----------------------------|-----|-----------------------------------|----------------------------------------------------------------------------------------------------|--|
| $\backslash$ | N   | Nome dell'oggetto          |     | VARIA                             | Commento                                                                                                    |  |
|              | 19. | Nome den öggettö           | N.  | Nome dell'oggetto                 | Commento                                                                                                    |  |
| ocale 5      |     |                            |     | Indicazione a pagina 1,<br>riga 5 | Stato finestra per<br>indicazione<br>(1 = finestra aperta)                                                                  |  |
| RAM 712 L    | 11  | Ingresso I<br>commutazione | 121 | Selezione pagina<br>Preferiti     | Indirizzo centralizzato per<br>tutti i contatti finestra.<br>1 = finestra aperta<br>= richiamare la pagina<br>indicazione 1 |  |
| Locale 6     |     | Increase 1                 | 49  | Indicazione a pagina 1,<br>riga 6 | Stato finestra per<br>indicazione<br>(1 = finestra aperta)                                                                  |  |
| RAM 712 ]    | 11  | commutazione               | 121 | Selezione pagina<br>Preferiti     | Indirizzo centralizzato per<br>tutti i contatti finestra.<br>1 = finestra aperta<br>= richiamare la pagina<br>indicazione 1 |  |

theben

|                     | N   | Nome dell'eggette                           | HMT 6 |                                    | Commento                      |  |
|---------------------|-----|---------------------------------------------|-------|------------------------------------|-------------------------------|--|
|                     | IN. | Nome den oggetto                            | N.    | Nome dell'oggetto                  | Commento                      |  |
| VARIA               | 13  | Variabile di controllo<br>Riscaldamento (%) | 0     | Variabile di controllo<br>Canale 1 | Comando attuatore<br>Locale 1 |  |
| RAM 712<br>Locale 2 | 7   | Variabile di controllo<br>riscaldamento     | 1     | Variabile di controllo<br>Canale 2 | Comando attuatore<br>Locale 2 |  |
| RAM 712<br>Locale 3 | 7   | Variabile di controllo<br>riscaldamento     | 2     | Variabile di controllo<br>Canale 3 | Comando attuatore<br>Locale 3 |  |
| RAM 712<br>Locale 4 | 7   | Variabile di controllo<br>riscaldamento     | 3     | Variabile di controllo<br>Canale 4 | Comando attuatore<br>Locale 4 |  |
| RAM 712<br>Locale 5 | 7   | Variabile di controllo<br>riscaldamento     | 4     | Variabile di controllo<br>Canale 5 | Comando attuatore<br>Locale 5 |  |
| RAM 712<br>Locale 6 | 7   | Variabile di controllo<br>riscaldamento     | 5     | Variabile di controllo<br>Canale 6 | Comando attuatore<br>Locale 6 |  |

| Tabella | 79: | variabile | di control | lo per | l'attuatore p | per sistemi | di riscaldamento |
|---------|-----|-----------|------------|--------|---------------|-------------|------------------|
|---------|-----|-----------|------------|--------|---------------|-------------|------------------|

#### Tabella 80: collegamenti propri per l'oggetto finestra e presenza con ogni RAM 712 (vedi <u>Disegno generale</u>)

| N  | RAM 712           | N. | RAM 712                    | Commente                        |  |
|----|-------------------|----|----------------------------|---------------------------------|--|
| 1. | Nome dell'oggetto |    | Nome dell'oggetto          | Commento                        |  |
| 11 | Ingresso 1        | 5  | <b>D</b> osizione finestra | Collegare lo stato finestra con |  |
| 11 | commutazione      | 5  | Fostzione jinestra         | il proprio oggetto finestra.    |  |
|    | Ingrasso ?        |    |                            | Collegare l'ingresso per il     |  |
| 14 | commutazione      | 4  | Presenza                   | pulsante presenza con il        |  |
|    |                   |    |                            | proprio oggetto presenza.       |  |

theben

## 6 Appendice

### 6.1 Previsioni meteo con Meteodata 139 EFR KNX

La pagina indicazione 1 può essere utilizzata in combinazione con il ricevitore per previsioni meteo Meteodata 139 EFR KNX per la visualizzazione diretta delle previsioni meteo.

A tale scopo il parametro A pagina 1 visualizzare le previsioni meteo è impostato su sì.

Le seguenti previsioni meteo sono visualizzate sulla pagina indicazione 1:

| Categoria           | Oggetto com. | Riga<br>indicazione | Informazione                                        |
|---------------------|--------------|---------------------|-----------------------------------------------------|
| Periodo di validità | 39           | 1                   | Giorno della previsione                             |
|                     | 41           | 2                   | Fascia oraria 6 h                                   |
| Valori previsionali | 43           | 3                   | Condizioni meteo                                    |
|                     | 45           | 4                   | Temperatura (°C)                                    |
|                     | 47           | 5                   | Probabilità di precipitazioni (%)                   |
|                     | 49           | 6                   | Quantità di precipitazioni (mm o l/m <sup>2</sup> ) |
|                     | 51           | 7                   | Intensità del vento (km/h)                          |
| Indicazione         | 53           | 8                   | avanti 📥 🔻                                          |

Tabella 81: dati previsioni meteo preconfigurati.

L'intero periodo previsionale comprende 96 h ed è suddiviso in fasce orarie di 6 h.

La fascia oraria da 6 h desiderata può essere selezionata con i tasti freccia a destra. Allo stesso tempo l'Oggetto 53 invia il cosiddetto "Indice dell'orario" sul ricevitore per previsioni meteo.

La fascia oraria valida, il giorno della previsione e le previsioni meteo sono inviati in modo corrispondente a VARIA e visualizzati sul display.

Si veda anche l'esempio di applicazione: <u>Visualizzazione delle previsioni meteo sulla pagina</u> <u>delle previsioni del tempo.</u>

theben

### 6.2 Ventilatore modalità forzata

Questa funzione consente la preselezione manuale del livello ventilatore sulla pagina indicazione RTR dell'apparecchio. L'attuatore Fan Coil o il comando ventilatore passa quindi in modalità forzata.

Tramite i tasti freccia  $\blacksquare \nabla$ , selezionare il simbolo ventilatore e con i tasti +/- impostare il livello ventilatore desiderato.

| Azionamento<br>tasto | Funzionamento | Indicazione |
|----------------------|---------------|-------------|
| 1                    | Ventilatore   | Off         |
|                      | spento        |             |
| 2                    | Livello       | 1           |
|                      | ventilatore 1 |             |
| 3                    | Livello       | 2           |
|                      | ventilatore 2 |             |
| 4                    | Livello       | 3           |
|                      | ventilatore 3 |             |
| 5                    | Auto          | Auto        |

Tabella 82: utilizzo del tasto (+/-)

# Importante: a seconda dell'attuatore utilizzato è necessario un 1 o uno 0 per attivare la modalità forzata.

Questo comportamento è impostabile, vedi parametro *Commutare ventilatore tra auto e forzato* alla pagina di parametro *Livelli ventilatore*.

# Comportamento di invio per modalità forzata con attuatore Fan Coil FCA 1 (Forzato = 1):

L'oggetto 23 invia un 1 all'attuatore Fan Coil e attiva così la modalità forzata.

L'oggetto 22 invia la variabile di controllo per il livello ventilatore selezionato in base al valore soglia impostato.

Nell'attuatore Fan Coil questa grandezza regolatrice (in base ai valori soglia impostati) viene applicata come livello ventilatore compreso tra 0 e 3.

**Importante**: la variabile di controllo forzata inviata dovrebbe sempre essere leggermente maggiore dell'impostazione soglia dell'attuatore Fan Coil.

#### **Esempio:**

| Valore soglia per | Valori impostati in | Valori raccomandati |
|-------------------|---------------------|---------------------|
| livello           | VARIA               | per FCA 1           |
| ventilatore       |                     |                     |
| 1                 | 20 %                | 10 %                |
| 2                 | 50 %                | 40 %                |
| 3                 | 80 %                | 70 %                |

Se con il tasto si seleziona il livello ventilatore 2, l'oggetto 22 invia la variabile di controllo 50 %.

Poiché il valore soglia per il livello 2 nell'attuatore Fan Coil è impostato su 40%, la variabile di controllo ricevuta di 50% viene assegnata chiaramente al livello ventilatore 2 e viene applicata dal ventilatore.

### 6.3 Ciclo PWM

### 6.3.1 Principio di base

Per raggiungere una potenza di riscaldamento del 50%, la variabile di controllo 50% viene trasformata in cicli di inserzione e disinserzione.

In un periodo definito (nel nostro esempio 10 minuti), l'azionatore viene attivato il 50% del tempo e disattivato il 50% del tempo.

#### Esempio:

2 diversi tempi di attivazione di 2 e 7 minuti impostano la trasformazione di 2 diverse variabili di controllo, qui una volta 20% e una 70%, in un periodo PWM di 10 minuti.

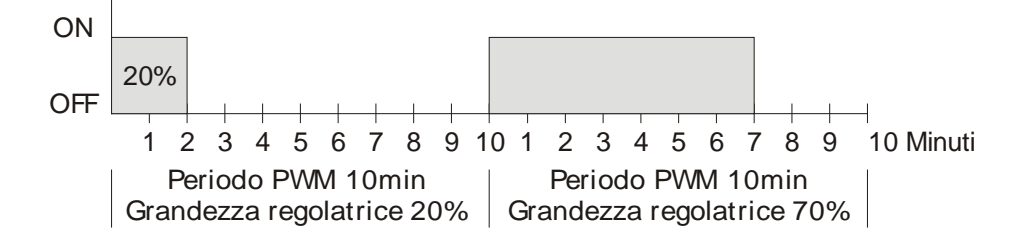

theben

#### 6.3.2 Reazione a modifiche della variabile di controllo

Per poter reagire il più velocemente possibile ai cambiamenti, ogni modifica delle variabili di controllo viene trasmessa direttamente al ciclo PWM.

#### Esempio 1:

L'ultima variabile di controllo è pari al 20% (A). Una nuova variabile di controllo del 50% viene ricevuta durante il ciclo (B). L'uscita viene subito attivata e il 30% del tempo di accensione mancante viene aggiunto. Il ciclo successivo viene eseguito con il 50% (C).

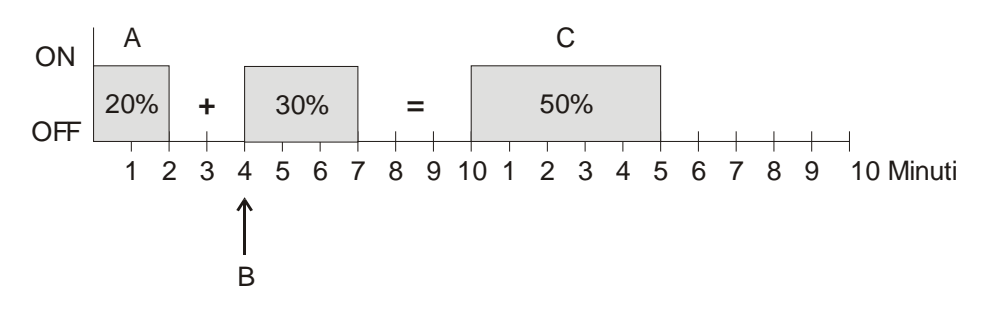

#### Esempio 2:

L'ultima variabile di controllo è pari al 50% (A) Una nuova variabile di controllo del 30% viene ricevuta durante il ciclo (B). Dopo lo svolgimento del 30% del ciclo PWM l'uscita viene disattivata e quindi viene già eseguita la nuova variabile di controllo.

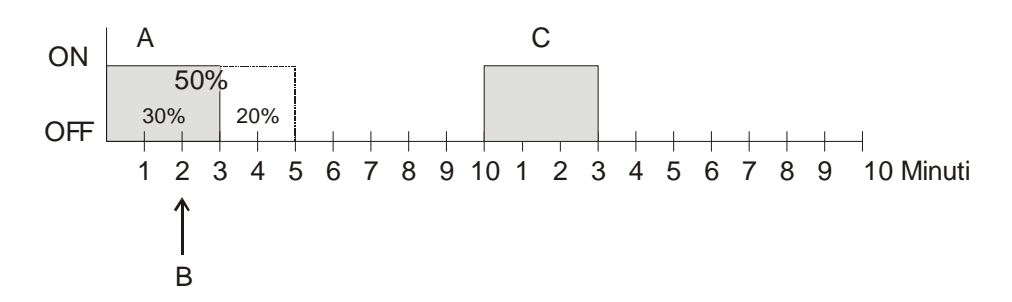

#### Nota:

Se al momento della ricezione della nuova variabile di controllo, il nuovo tempo di attivazione programmato per il ciclo corrente è già stato superato, l'uscita viene subito disattivata e la nuova variabile di controllo viene eseguita al ciclo successivo.

theben

### 6.4 Scene per modo di funzionamento

#### 6.4.1 Principio

Con la funzione scene è possibile memorizzare la modalità attuale e ripristinarla in seguito in qualsiasi momento.

Durante la memorizzazione di una scena la modalità attiva viene assegnata al numero di scena selezionato.

Al richiamo del numero di scena viene nuovamente attivata la modalità memorizzata precedentemente.

In questo modo è possibile integrare VARIA in modo semplice e pratico in qualsiasi scena di utilizzo.

VARIA può partecipare a un massimo di 16 scene.

Le scene sono memorizzate in modo permanente e vengono mantenute anche dopo un nuovo download dell'applicazione.

#### 6.4.2 Memorizzazione di scene:

Per memorizzare una scena viene inviato il rispettivo codice di memorizzazione all'oggetto 20.

Tabella 83

| N°    | Codi<br>memoriz | ce di<br>zzazione |
|-------|-----------------|-------------------|
| scena | Esad.           | Dec.              |
| 1     | \$80            | 128               |
| 2     | \$81            | 129               |
| 3     | \$82            | 130               |
| 4     | \$83            | 131               |
| 5     | \$84            | 132               |
| 6     | \$85            | 133               |
| 7     | \$86            | 134               |
| 8     | \$87            | 135               |
| 9     | \$88            | 136               |
| 10    | \$89            | 137               |
| 11    | \$8A            | 138               |
| 12    | \$8B            | 139               |
| 13    | \$8C            | 140               |
| 14    | \$8D            | 141               |
| 15    | \$8E            | 142               |
| 16    | \$8F            | 143               |

Esempio:

Memorizzare la modalità attiva con la scena 5:  $\rightarrow$  inviare \$84 sull'ogg. 20.

### 6.4.3 Richiamo di scene:

Per richiamare una scena viene inviato il rispettivo codice di richiamo all'oggetto 20.

Tabella 84

| N°    | Codice di richiamo |      |  |
|-------|--------------------|------|--|
| scena | Esad.              | Dec. |  |
| 1     | \$00               | 0    |  |
| 2     | \$01               | 1    |  |
| 3     | \$02               | 2    |  |
| 4     | \$03               | 3    |  |
| 5     | \$04               | 4    |  |
| 6     | \$05               | 5    |  |
| 7     | \$06               | 6    |  |
| 8     | \$07               | 7    |  |
| 9     | \$08               | 8    |  |
| 10    | \$09               | 9    |  |
| 11    | \$0A               | 10   |  |
| 12    | \$0B               | 11   |  |
| 13    | \$0C               | 12   |  |
| 14    | \$0D               | 13   |  |
| 15    | \$0E               | 14   |  |
| 16    | \$0F               | 15   |  |

#### Esempio:

Richiamare la modalità con scena 5:  $\rightarrow$  inviare \$04 sull'ogg. 20.
## 6.5 Generare e visualizzare telegrammi scena propri

Varia è in grado si inviare e visualizzare telegrammi scena sulle pagine indicazione 1..5 specifiche del cliente.

Questi possono anche essere event. inviati all'oggetto 20 tramite un indirizzo di gruppo comune per controllare il proprio modo di funzionamento con scene (scene 1-16) Vedi anche <u>Scene per modo di funzionamento</u> e <u>Priorità nella selezione dei modi di funzionamento</u>.

È possibile inviare sia telegrammi di richiamo, sia telegrammi di apprendimento. Sono possibili tutti i numeri scena da 1 a 64. A tale scopo vanno impostati i seguenti parametri.

| Pagina di parametro | Nome parametro                                     | Valore                       |  |  |  |
|---------------------|----------------------------------------------------|------------------------------|--|--|--|
| Inviare e           | visualizzare telegrammi di richia                  | amo scene                    |  |  |  |
| Pagina x, riga y    | Formato della riga                                 | Tipo di oggetto: scena       |  |  |  |
|                     | Abilitare la modifica                              | Sì                           |  |  |  |
|                     | dell'oggetto?                                      |                              |  |  |  |
| Inviare e           | Inviare e visualizzare telegrammi di apprendimento |                              |  |  |  |
| Pagina x, riga y    | Sbloccare acquisizione scene                       | sì, premendo ok per più di 3 |  |  |  |
|                     |                                                    | sec.                         |  |  |  |

#### Tabella 85: parametri per i telegrammi scene

## 6.5.1 Assegnare un testo ai numeri scena

Invece del numero scene è anche possibile visualizzare un testo a scelta, con un max. di 10 caratteri.

La configurazione avviene sulla pagina della rispettiva riga (ad es. *pagina 2, riga 1*). I teti vengono immessi sulla pagina di parametro *Elenco testi* 

Per l'assegnazione dei numeri di testo è necessario soltanto il *nome della scena impostabile inferiore*. Ai seguenti numeri di scena vengono assegnati automaticamente i seguenti numeri di testo.

## 6.5.1.1 Esempi:

In questo esempio sono ammessi soltanto i numeri scena da 1 a 10. Alla scena 1 è assegnato il testo 1, alla scena 2 il testo 2, ecc. Se viene inviato o ricevuto un numero scena, ad esempio 10, VARIA visualizza ora il nome immesso: Party.

| Pagina di      | Nome parametro                     | Valore                               |
|----------------|------------------------------------|--------------------------------------|
| parametro      |                                    |                                      |
| Pagina 2, riga | Formato della riga                 | Tipo di oggetto: scena               |
| 1              | Assegnare un testo al numero scena | sì, visualizza un testo al posto del |
|                |                                    | numero                               |
|                | numero scena inferiore impostabile | 1                                    |
|                | numero scena impostabile superiore | 10                                   |
|                | Nome della scena impostabile       | vedi elenco testi: Testo 1           |
|                | inferiore                          |                                      |
| Elenco testo   | <i>Testo 1</i> (10)                | Party                                |
|                | <i>Testo 2</i> (10)                | TV                                   |
|                |                                    |                                      |
|                | <i>Testo 9</i> (10)                | Sera                                 |
|                | <i>Testo 10</i> (10)               | Vacanza                              |

#### Tabella 86: Scene 1..10 con testi 1..10

#### Tabella 87: assegnazione testo

| Scena | Elenco testo |         |  |
|-------|--------------|---------|--|
| 1     | <br>Testo 1  | Party   |  |
| 2     | <br>Testo 2  | TV      |  |
| •••   | <br>•••      |         |  |
| 9     | <br>Testo 9  | Sera    |  |
| 10    | <br>Testo    | Vacanza |  |
|       | 10           |         |  |

Nel seguente esempio sono ammessi soltanto i numeri scena da 20 a 29. Questo vuol dire che il numero scena impostabile più basso = 20. Sono assegnati i testi 5..14.

#### Tabella 88: Scene 20..29 con testi 5..14

| Pagina di      | Nome parametro                     | Valore                               |
|----------------|------------------------------------|--------------------------------------|
| parametro      |                                    |                                      |
| Pagina 2, riga | Formato della riga                 | Tipo di oggetto: scena               |
| 1              | Assegnare un testo al numero scena | sì, visualizza un testo al posto del |
|                |                                    | numero                               |
|                | numero scena inferiore impostabile | 20                                   |
|                | numero scena impostabile superiore | 29                                   |
|                | Nome della scena impostabile       | vedi elenco testi: Testo 5           |
|                | inferiore                          |                                      |
| Elenco testo   | <i>Testo 5</i> (10)                | Lavoro                               |
|                | <i>Testo 6</i> (10)                | Conferenza                           |
|                |                                    |                                      |
|                | <i>Testo 13</i> (10)               | Presentazione                        |
|                | <i>Testo 14</i> (10)               | Pausa                                |

#### Tabella 89: assegnazione testo

| Scena | Elenco testo |               |  |
|-------|--------------|---------------|--|
| 20    | <br>Testo 5  | Lavoro        |  |
| 21    | <br>Testo 6  | Conferenza    |  |
| 22    | <br>Testo 7  |               |  |
| 23    | <br>Testo 8  |               |  |
| 24    | <br>Testo 9  |               |  |
| 25    | <br>Testo 10 |               |  |
| 26    | <br>Testo 11 |               |  |
| 27    | <br>Testo 12 |               |  |
| 28    | <br>Testo 13 | Presentazione |  |
| 29    | <br>Testo 14 | Pausa         |  |

## 6.6 Correzione valore programmato

La correzione del valore programmato consente di adattare dinamicamente il valore programmato alla temperatura esterna nel raffreddamento.

Questa funzione evita la creazione di una differenza di temperatura troppo elevata tra l'area esterna e l'ambiente chiuso raffreddato con temperature esterne elevate.

Se la temperatura esterna supera una soglia stabilita, si attiva l'adeguamento e viene determinato un aumento corrispondente del valore programmato.

La temperatura esterna corrente per il calcolo della correzione viene ricevuta tramite l'oggetto 27.

La correzione del valore programmato viene attivata sulla pagina di parametro *Impostazione RTR* tramite il parametro *Utilizzare correzione valore programmato con temperature esterne elevate* e impostata sulla pagina di parametro *Adeguamento valore programmato*.

La correzione del valore programmato è collegata internamente con l'RTR, non è necessario alcun collegamento da parte del bus.

La norma DIN1946 Parte2 (Gen.94) raccomanda di aumentare in modo proporzionale il valore programmato a partire da una determinata temperatura esterna. Raccomandazione:

1 K per 3 K temperatura esterna

## 6.6.1 Formato della correzione del valore programmato: relativo

La correzione del valore programmato viene inviata dall'oggetto 2 come differenza di temperatura.

Al di sotto della soglia di correzione valore programmato (*Correzione valore programmato da*) viene inviato il valore 0.

Se la soglia di correzione valore programmato viene superata, il valore programmato viene aumentato di 1 K ogni volta che la temperatura esterna aumenta del valore configurato (*Adeguamento*).

#### Esempio: valore di correzione calcolato

Correzione valore programmato da: 25° C

#### Figura 8: Valore di correzione in funzione della temperatura esterna

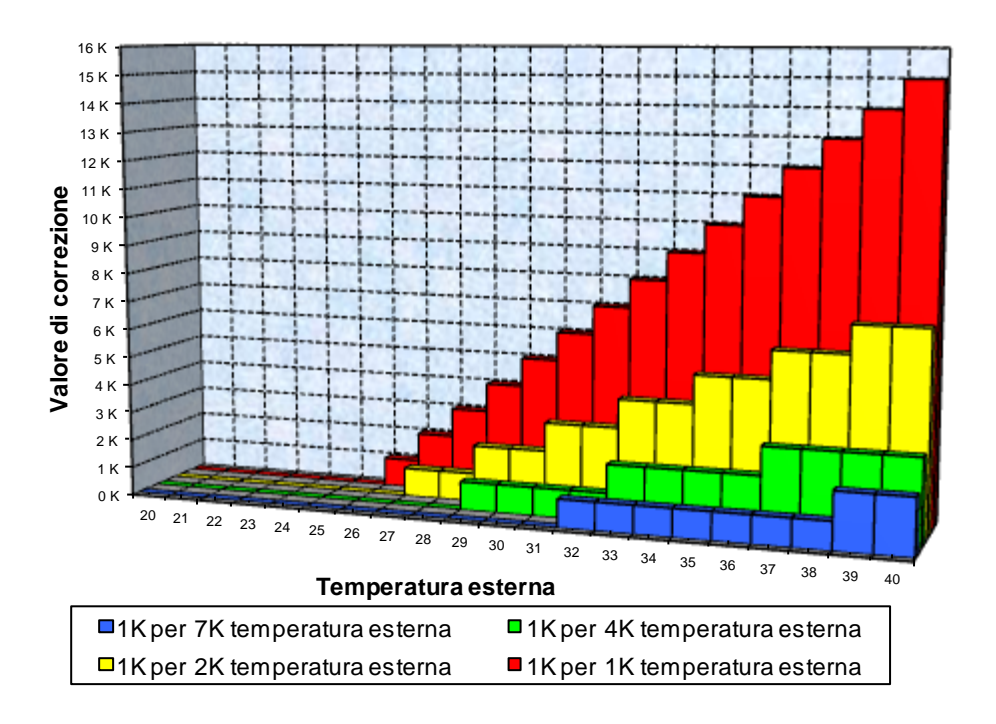

| Temp.   |       |       |       |       |       |       |       |
|---------|-------|-------|-------|-------|-------|-------|-------|
| esterna | 1K/1K | 1K/2K | 1K/3K | 1K/4K | 1K/5K | 1K/6K | 1K/7K |
| 20      | 0 K   | 0 K   | 0 K   | 0 K   | 0 K   | 0 K   | 0 K   |
| 21      | 0 K   | 0 K   | 0 K   | 0 K   | 0 K   | 0 K   | 0 K   |
| 22      | 0 K   | 0 K   | 0 K   | 0 K   | 0 K   | 0 K   | 0 K   |
| 23      | 0 K   | 0 K   | 0 K   | 0 K   | 0 K   | 0 K   | 0 K   |
| 24      | 0 K   | 0 K   | 0 K   | 0 K   | 0 K   | 0 K   | 0 K   |
| 25      | 0 K   | 0 K   | 0 K   | 0 K   | 0 K   | 0 K   | 0 K   |
| 26      | 1 K   | 0 K   | 0 K   | 0 K   | 0 K   | 0 K   | 0 K   |
| 27      | 2 K   | 1 K   | 0 K   | 0 K   | 0 K   | 0 K   | 0 K   |
| 28      | 3 K   | 1 K   | 1 K   | 0 K   | 0 K   | 0 K   | 0 K   |
| 29      | 4 K   | 2 K   | 1 K   | 1 K   | 0 K   | 0 K   | 0 K   |
| 30      | 5 K   | 2 K   | 1 K   | 1 K   | 1 K   | 0 K   | 0 K   |
| 31      | 6 K   | 3 K   | 2 K   | 1 K   | 1 K   | 1 K   | 0 K   |
| 32      | 7 K   | 3 K   | 2 K   | 1 K   | 1 K   | 1 K   | 1 K   |
| 33      | 8 K   | 4 K   | 2 K   | 2 K   | 1 K   | 1 K   | 1 K   |
| 34      | 9 K   | 4 K   | 3 K   | 2 K   | 1 K   | 1 K   | 1 K   |
| 35      | 10 K  | 5 K   | 3 K   | 2 K   | 2 K   | 1 K   | 1 K   |
| 36      | 11 K  | 5 K   | 3 K   | 2 K   | 2 K   | 1 K   | 1 K   |
| 37      | 12 K  | 6 K   | 4 K   | 3 K   | 2 K   | 2 K   | 1 K   |
| 38      | 13 K  | 6 K   | 4 K   | 3 K   | 2 K   | 2 K   | 1 K   |
| 39      | 14 K  | 7 K   | 4 K   | 3 K   | 2 K   | 2 K   | 2 K   |
| 40      | 15 K  | 7 K   | 5 K   | 3 K   | 3 K   | 2 K   | 2 K   |

#### Tabella 90: valori di correzione

## 6.6.2 Formato della correzione del valore programmato: assoluto

L'oggetto 2 invia il valore programmato corretto al bus per altri termostati ambiente.

Questo valore programmato si calcola da: valore programmato di base senza correzione + zona morta + adeguamento.

#### Esempio:

*Correzione del valore programmato da*: 25° C, valore *programmato di base senza correzione*: 21 °C, *zona morta* = 2 K

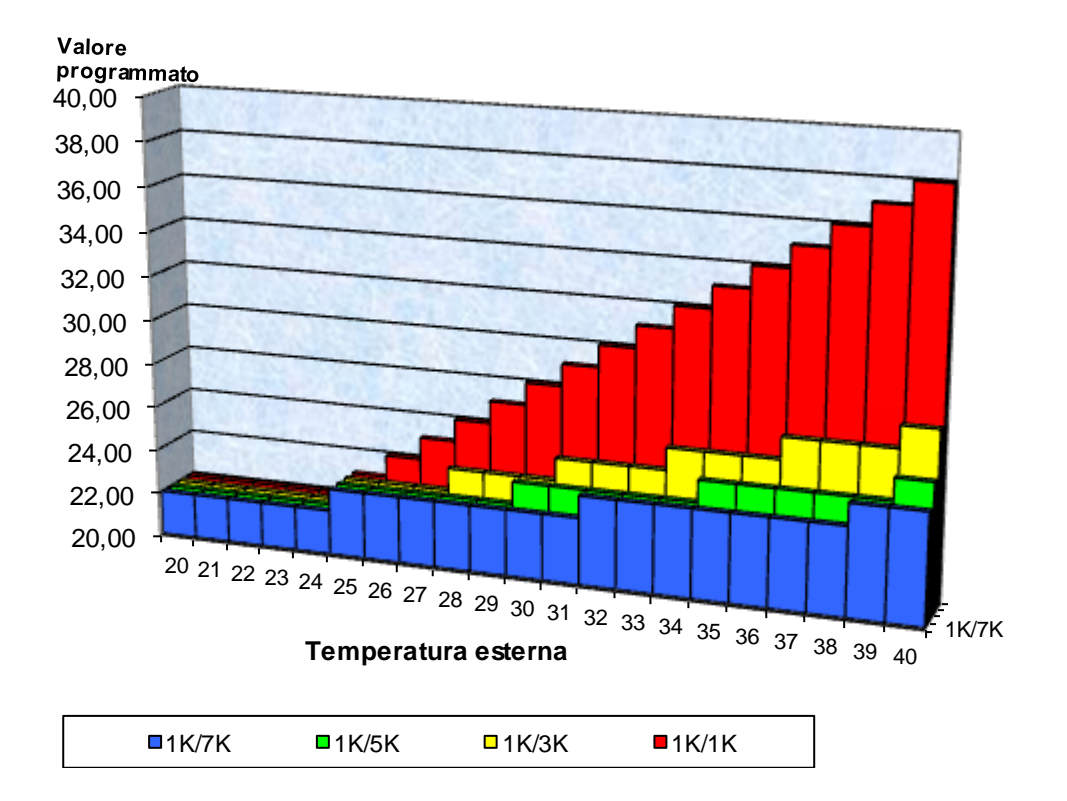

#### Figura 9: Correzione valore programmato in funzione della temperatura esterna

| Temp.   |       |       |       |       |       |       |       |
|---------|-------|-------|-------|-------|-------|-------|-------|
| esterna | 1K/1K | 1K/2K | 1K/3K | 1K/4K | 1K/5K | 1K/6K | 1K/7K |
| 20      | 22,00 | 22,00 | 22,00 | 22,00 | 22,00 | 22,00 | 22,00 |
| 21      | 22,00 | 22,00 | 22,00 | 22,00 | 22,00 | 22,00 | 22,00 |
| 22      | 22,00 | 22,00 | 22,00 | 22,00 | 22,00 | 22,00 | 22,00 |
| 23      | 22,00 | 22,00 | 22,00 | 22,00 | 22,00 | 22,00 | 22,00 |
| 24      | 22,00 | 22,00 | 22,00 | 22,00 | 22,00 | 22,00 | 22,00 |
| 25      | 23,00 | 23,00 | 23,00 | 23,00 | 23,00 | 23,00 | 23,00 |
| 26      | 24,00 | 23,00 | 23,00 | 23,00 | 23,00 | 23,00 | 23,00 |
| 27      | 25,00 | 24,00 | 23,00 | 23,00 | 23,00 | 23,00 | 23,00 |
| 28      | 26,00 | 24,00 | 24,00 | 23,00 | 23,00 | 23,00 | 23,00 |
| 29      | 27,00 | 25,00 | 24,00 | 24,00 | 23,00 | 23,00 | 23,00 |
| 30      | 28,00 | 25,00 | 24,00 | 24,00 | 24,00 | 23,00 | 23,00 |
| 31      | 29,00 | 26,00 | 25,00 | 24,00 | 24,00 | 24,00 | 23,00 |
| 32      | 30,00 | 26,00 | 25,00 | 24,00 | 24,00 | 24,00 | 24,00 |
| 33      | 31,00 | 27,00 | 25,00 | 25,00 | 24,00 | 24,00 | 24,00 |
| 34      | 32,00 | 27,00 | 26,00 | 25,00 | 24,00 | 24,00 | 24,00 |
| 35      | 33,00 | 28,00 | 26,00 | 25,00 | 25,00 | 24,00 | 24,00 |
| 36      | 34,00 | 28,00 | 26,00 | 25,00 | 25,00 | 24,00 | 24,00 |
| 37      | 35,00 | 29,00 | 27,00 | 26,00 | 25,00 | 25,00 | 24,00 |
| 38      | 36,00 | 29,00 | 27,00 | 26,00 | 25,00 | 25,00 | 24,00 |
| 39      | 37,00 | 30,00 | 27,00 | 26,00 | 25,00 | 25,00 | 25,00 |
| 40      | 38,00 | 30,00 | 28,00 | 26,00 | 26,00 | 25,00 | 25,00 |

#### Tabella 91: valori nominali

## 6.7 Regolazione di temperatura

## 6.7.1 Introduzione

Quando VARIA non è configurato come regolatore commutante, è possibile configurarlo come regolatore P oppure PI, dando la preferenza alla regolazione PI.

Il regolatore proporzionale (regolatore P) adatta la grandezza regolatrice alla deviazione in modo statico.

Il regolatore proporzionale integrale (regolatore PI) è molto più flessibile, ovvero, esso regola in modo dinamico, più rapido e più preciso.

Per spiegare la funzionalità di entrambi i regolatori di temperatura, nel seguente esempio, il vano da riscaldare viene paragonato ad un contenitore

Il livello di riempimento del contenitore sta per la temperatura ambiente. L'afflusso di acqua sta per la potenza del radiatore. Le perdite di calore del vano vengono rappresentate da un deflusso dell'acqua.

Nel nostro esempio supponiamo un afflusso max. di 4 litri al minuto che allo stesso tempo rappresenta la potenza di riscaldamento max. del radiatore.

Questa massima potenza si raggiunge con una variabile di controllo del 100%.

In conformità di questo, con una grandezza regolatrice del 50% scorrerebbe soltanto la metà della quantità di acqua, ovvero 2 litri al minuto.

L'ampiezza di banda è di 41.

Questo significa, che il regolatore azionerà il comando al 100% finché il valore reale è inferiore o uguale a 171(211-41).

#### Compito da risolvere:

- Quantità di riempimento desiderata:21 litri (= valore programmato)
- Quando occorre diminuire l'afflusso per evitare un troppopieno? :
   4 l al di sotto della quantità di riempimento desiderata, = 21 1 4 l = 17 l (= ampiezza di banda)
- Quantità di riempimento assegnata 15 l (= valore reale)
- Le perdite sono 1 l al minuto

## 6.7.2 Comportamento del regolatore P

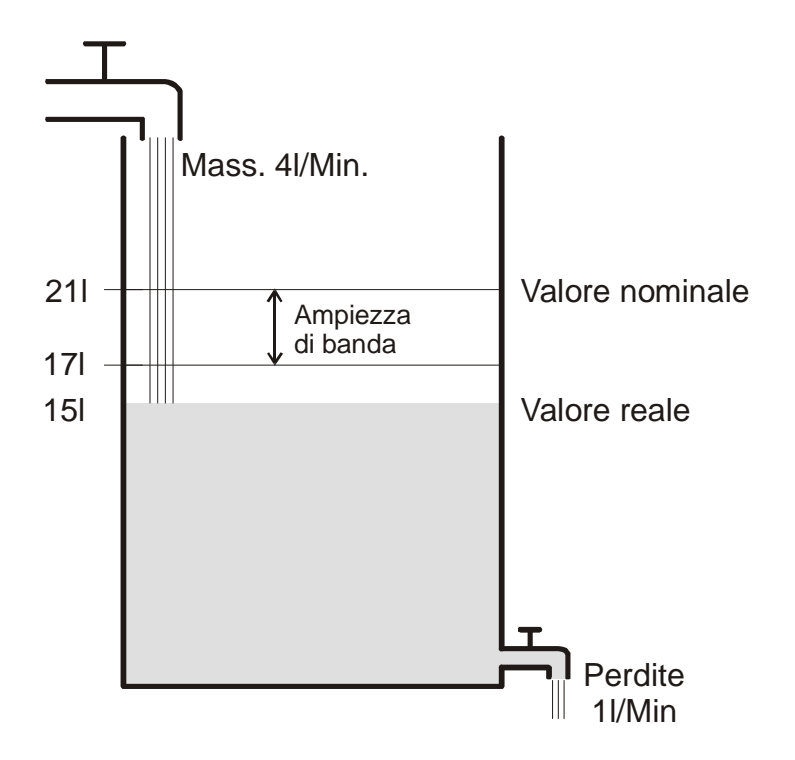

Se la quantità di riempimento è di 15 l, è presente una deviazione di 21 l - 15 l = 6 lDato che il valore reale è al di fuori della larghezza di banda, il regolatore comanderà l'afflusso con il 100%

ovvero con 4 l al minuto.

L'afflusso (= grandezza regolatrice) viene calcolato in base alla deviazione (valore programmato – valore reale) e alla larghezza di banda. Grandezza regolatrice = (deviazione / larghezza di banda) x 100

In base alla seguente tabella si chiarisce il comportamento e quindi anche i limiti del regolatore P.

| livello | Variabile di | Afflusso | Perdite | Aumento livello di |
|---------|--------------|----------|---------|--------------------|
|         | controllo    |          |         | riempimento        |
| 151     | 100%         | 4 l/min  |         | 3 l/min            |
| 191     | 50%          | 2 l/min  | 1 l/min | 1 l/min            |
| 201     | 25%          | 1 l/min  |         | 0 l/min            |

#### Tabella 92

Nell'ultima riga è possibile vedere, che il livello di riempimento non po' più aumentare, perché l'afflusso fa scorrere tant'acqua quanto ne viene persa.

La conseguenza è una deviazione restante di 1 l, il valore programmato non può essere raggiunto mai.

Se le perdite aumentano di 1 l, la deviazione restante aumenterà della stessa somma e il livello di riempimento non supererà mai i 19 l.

Ciò significa in un vano che la deviazione aumenterà se la temperatura esterna diminuisce.

#### Regolatore P come regolatore di temperatura

Proprio come descritto nel precedente esempio, il regolatore P si comporta in caso di regolazione di riscaldamento.

La temperatura nominale (21°C) non sarà mai giunta completamente.

La deviazione restante aumenterà a seconda delle perdite di calore, ovvero le temperature esterne diminuiscono.

## 6.7.3 Comportamento del regolatore PI

Contrariamente al regolatore P, il regolatore PI lavora dinamicamente. Con questo tipo di regolatore, la variabile di controllo resta non modificata anche nel caso di deviazione costante.

Al primo momento il regolatore PI invia la stessa grandezza regolatrice come il regolatore P che invece aumenta in base al tempo in cui il valore programmato non viene raggiunto. Questo aumento esegue in modo temporizzato mediante il cosiddetto tempo di integrazione. La grandezza regolatrice non viene più modificata al momento dove valore programmato e valore reale sono identici.

In questo modo nel nostro esempio è presente un equilibrio tra afflusso e deflusso.

#### Note per la regolazione della temperatura:

Una buona regolazione dipende dalla sintonizzazione di larghezza di banda e tempo di integrazione con il vano da riscaldare.

La larghezza di banda influenza l'incremento della modifica della grandezza regolatrice: grande larghezza di banda = incremento leggero per la modifica della grandezza regolatrice. Il tempo di integrazione influisce il tempo di reazione alle modifiche della temperatura: lungo tempo di integrazione = reazione lenta.

Una sintonizzazione non perfetta può comportare che, o il valore programmato venga superato o che il regolatore abbia bisogno troppo tempo per raggiungere il valore programmato.

Di solito vengono raggiunti i migliori soluzioni utilizzando le impostazioni standard o le impostazioni tramite il tipo di impianto.

## 6.8 Costante e commutante Regolazione

Una regolazione commutante (a 2 punti) conosce soltanto 2 stati, On e Off. Una regolazione costante lavora con una variabile di controllo tra 0% e 100% e può dosare l'alimentazione di energia esattamente. In questo modo si raggiunge una regolazione piacevole e perfetta.

| Modo di funzionamento / | Tipo di regolazione     | Isteresi |
|-------------------------|-------------------------|----------|
| livello                 |                         |          |
| Riscaldamento           | Regolatore a 2 punti/PI | positiva |
| raffr.                  | Regolatore a 2 punti/PI | negativa |
| Livello supplementare   | Regolatore a 2 punti/P  | negativa |

## 6.9 Isteresi

L'isteresi determina la differenza tra la temperatura di accensione e di spegnimento di un regolatore. Può essere sia positiva che negativa.

In caso di combinazione di regolazione di riscaldamento e di raffreddamento, questa influenza il valore della Zona morta.

Senza isteresi il regolatore si attiverebbe e disattiverebbe in continuazione finché la temperatura si trova nel campo del valore programmato.

#### 6.9.1 Isteresi negativa:

Riscaldamento: è attivo fino al raggiungimento del valore programmato.

Quindi il riscaldamento viene riacceso solo quando la temperatura è scesa al di sotto della soglia "valore programmato – Isteresi".

**Raffreddamento**: attivo fino al raggiungimento della soglia "Valore programmato – Isteresi". Quindi viene riacceso solo quando la temperatura è salita sopra il valore programmato.

#### Esempio livello supplementare riscaldamento:

Livello supplementare con valore programmato 20 °C, isteresi 0,5 K e temperatura assegnata 19 °C.

Il livello supplementare è attivato e si disattiva solo dopo aver raggiunto il valore programmato ( $20^{\circ}$ ).

La temperatura si abbassa e il livello supplementare si riattiva solo a 20 °C - 0,5 K = 19,5 °C.

#### **Esempio raffreddamento:**

Raffreddamento con valore programmato 25 °C, isteresi = 1 °C e temperatura ambiente 27 °C. Il raffreddamento viene acceso e si rispegne solo al raggiungimento di una temperatura di 24 °C (25 °C – 1 °C).

Non appena la temperatura supera 25 °C viene riacceso.

## 6.9.2 Isteresi positiva

Il riscaldamento è attivo finché la temperatura raggiunge la soglia "Valore programmato + Isteresi".

Quindi viene riacceso solo quando la temperatura è scesa sotto il valore programmato.

#### **Esempio riscaldamento:**

Riscaldamento con valore programmato 20°C, isteresi = 1°C e temperatura ambiente 19 °C. Il riscaldamento viene acceso e si rispegne solo al raggiungimento di una temperatura di 21 °C (= 20 °C + 1 °C).

Non appena la temperatura scende sotto 20 °C viene riacceso.

## 6.10 Zona morta

La zona morta è un'area di transito tra funzionamento Riscaldamento e Raffreddamento. All'interno di questa zona morta non si effettua ne riscaldamento ne raffreddamento.

Senza quest'area di transito, l'impianto commuterebbe in continuazione tra riscaldamento e raffreddamento. Non appena superato il valore programmato, si attiverebbe il riscaldamento, e non appena raggiunto il valore programmato, si avvierebbe il raffreddamento e la temperatura si abbasserebbe al di sotto del valore programmato e quindi riattiverebbe nuovamente il riscaldamento.

A seconda del tipo di regolazione la zona morta può essere aumentata del valore dell'Isteresi.

## 6.10.1 Caso 1: riscaldamento e raffreddamento con regolazione costante

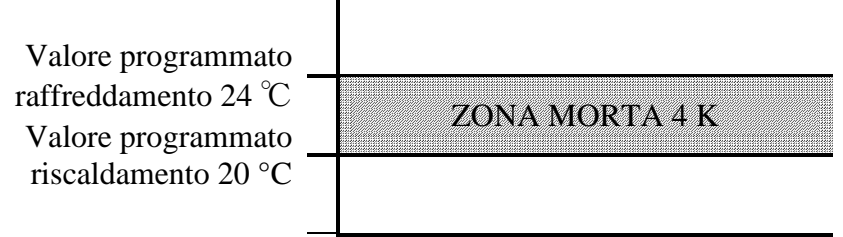

La zona morta (4 K) non viene influenzata.

# 6.10.2 Caso 2: Riscaldamento con regolazione a 2 punti e raffreddamento con regolazione costante

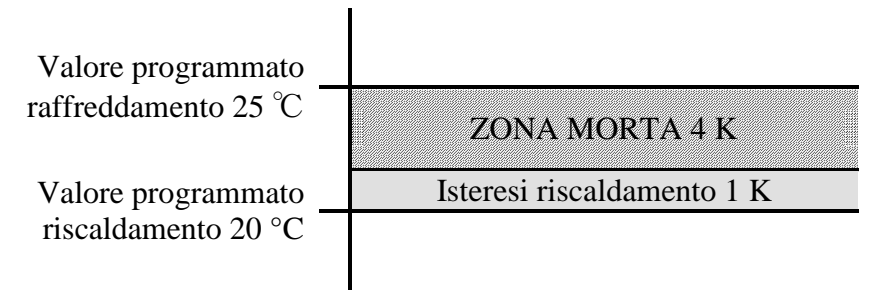

La zona morta (4 K) viene aumentata del valore dell'isteresi (1K) e sposta il valore programmato per il raffreddamento a 25 °C.

# 6.10.3 Caso 3: riscaldamento con regolazione a 2 punti e raffreddamento con regolazione costante

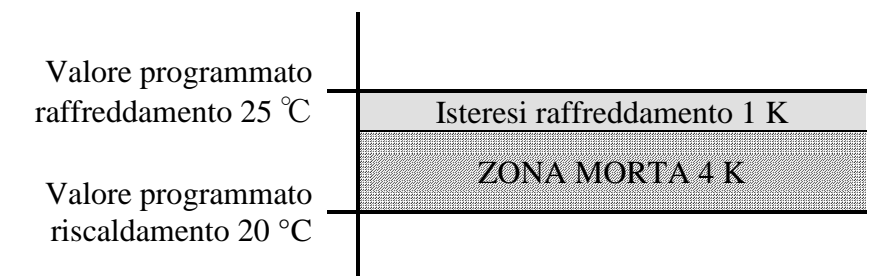

La zona morta (4 K) viene aumentata del valore dell'isteresi (1K) e sposta il valore programmato per il raffreddamento a 25 °C.

# 6.10.4 Caso 4: Riscaldamento e raffreddamento con regolazione a 2 punti

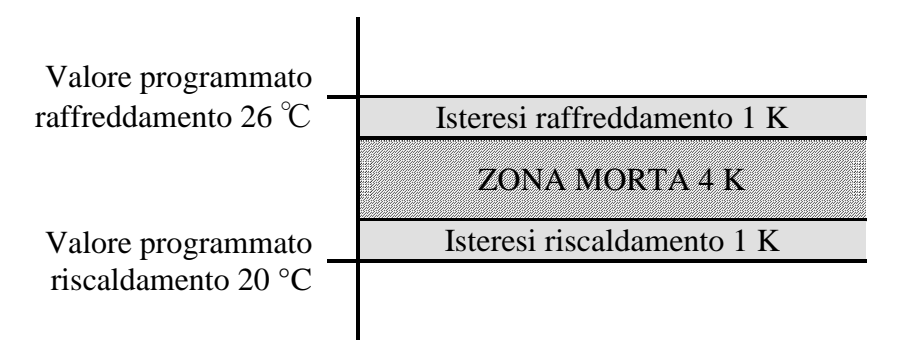

La zona morta (4 K) viene aumentata del valore di entrambe le isteresi (2 K) e sposta il valore programmato per il raffreddamento a 26  $^{\circ}\rm C$ 

## 6.11 Selezione dei modi di funzionamento

## 6.11.1 Priorità nella selezione dei modi di funzionamento

La selezione dei modi di funzionamento tra Comfort, Stand-by, Notte e Protezione antigelo può avvenire in 4 modi diversi:

- Tramite l'oggetto 7 Preselezione modi di funzionamento
- Manualmente sull'apparecchio alla pagina RTR
- Tramite il programma orario
- Tramite il comando scene

#### Tutte le 4 possibilità stanno sullo stesso livello di priorità. In linea di principio: l'ultima assegnazione sovrascrive la precedente.

**Eccezione**: la modalità antigelo tramite contatto finestra (ogg. 9) ha la priorità su tutti gli altri modi di funzionamento.

Nella scelta del parametro Pulsante di presenza vale inoltre:

- 1. Se, con oggetto di presenza impostato viene ricevuto un nuovo modo di funzionamento sull'oggetto 7 (*Preselezione modo di funzionamento*), questo viene acquisito e l'oggetto di presenza azzerato (solo con interruttore di presenza).
- 2. La ricezione dello stesso modo di funzionamento come prima dello stato presenza (ad es. tramite invio ciclico) viene ignorata.
- 3. Se l'oggetto di presenza viene impostato nelle modalità Notte / Antigelo, viene ripristinato solo al termine del prolungamento comfort configurato (vedi sotto).
- 4. Se l'oggetto di presenza viene impostato sulla modalità stand-by, il modo di funzionamento comfort viene acquisito senza limitazione temporale.

## 6.11.2 Rilevamento del modo di funzionamento attuale

Il valore programmato attivo può essere adeguato alle varie esigenze selezionando la modalità.

La modalità può essere definita mediante gli oggetti 7...9 Per ciò sono disponibili due procedimenti:

### 6.11.2.1 Nuove modalità

Se alla pagina di parametro Impostazione RTR con parametro "Oggetti per l'impostazione del modo di funzionamento" = <math>Nuovo:... è stato selezionato, è possibile definire la modalità attiva come segue:

#### Tabella 94

| Preselezione modalità | Presenza  | Posizione finestra | Modalità attiva     |
|-----------------------|-----------|--------------------|---------------------|
| Oggetto 7             | Oggetto 8 | Oggetto 9          | (Oggetto 12)        |
| a piacere             | a piacere | 1                  | antigelo/protezione |
|                       |           |                    | dal calore          |
| a piacere             | 1         | 0                  | comfort             |
| comfort               | 0         | 0                  | comfort             |
| stand by              | 0         | 0                  | stand by            |
| Notturno              | 0         | 0                  | Notturno            |
| antigelo/protezione   | 0         | 0                  | antigelo/protezione |
| dal calore            |           |                    | dal calore          |

#### Applicazione tipica:

Con un timer (ad es. TR 648) l'oggetto 7 permette di attivare la mattina la modalità "Standby" o "Comfort" e la sera la modalità "Notte".

In periodi di vacanze, l'oggetto 7 permette di selezionare anche la Modalità

antigelo/Protezione dal calore tramite un ulteriore canale del timer.

L'oggetto 8 viene collegato con un segnalatore di presenza. Se viene rilevata la presenza VARIA passa nella modalità Comfort (vedi tabella).

L'oggetto 9 viene collegato a un contatto finestra attraverso il bus (ingresso binario). appena viene aperta la finestra, VARIA passa nella modalità Protezione antigelo.

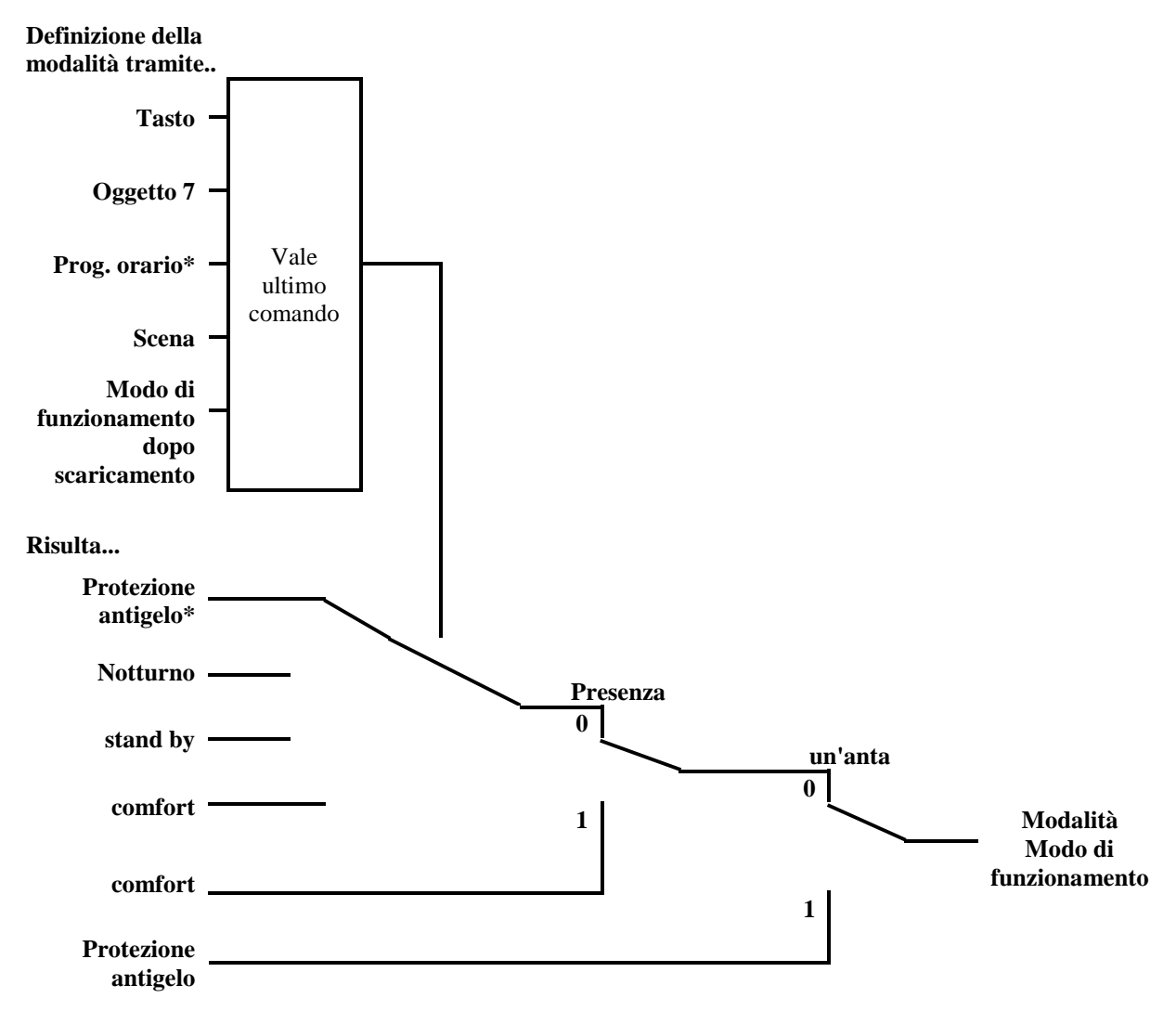

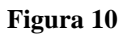

\* Con programma orario nessuna protezione antigelo possibile

### 6.11.2.2 Vecchie modalità

Se alla pagina di parametro Impostazione RTR con parametro *Oggetti per l'*impostazione del modo di funzionamento = *Vecchio:...* è stato selezionato, è possibile definire la modalità attiva come segue:

#### Tabella 95

| Notturno  | comfort   | Modalità             | Modalità attiva     |
|-----------|-----------|----------------------|---------------------|
| Oggetto 7 | Oggetto 8 | antigelo/Protezione  | Oggetto 12          |
|           |           | dal calore Oggetto 9 |                     |
| a piacere | a piacere | 1                    | antigelo/protezione |
|           |           |                      | dal calore          |
| a piacere | 1         | 0                    | comfort             |
| stand by  | 0         | 0                    | stand by            |
| Notturno  | 0         | 0                    | Notturno            |

#### **Applicazione tipica:**

L'oggetto 7 di un interruttore orario permette di attivare la mattina il funzionamento "Standby" e la sera il funzionamento "Notte".

In periodi di vacanze, l'oggetto 9 permette di selezionare Protezione antigelo/anticalore tramite un ulteriore canale dell'interruttore orario.

L'oggetto 8 (Comfort) viene collegato con un segnalatore di presenza. Se viene riconosciuta la presenza, VARIA passa nella modalità Comfort (vedi tabella).

L'oggetto 9 viene collegato con un contatto finestra: appena viene aperta la finestra, VARIA passa nella modalità Protezione antigelo.

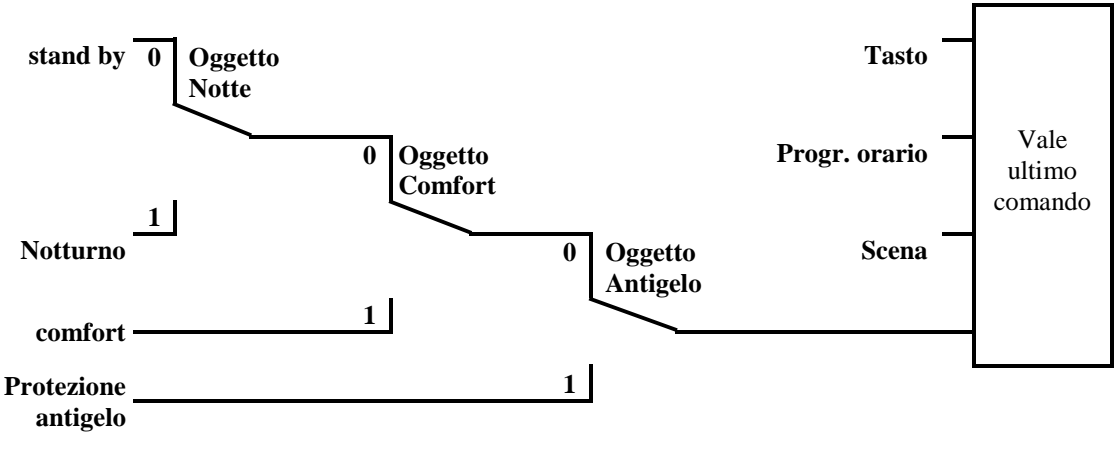

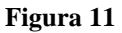

Il vecchio procedimento ha in confronto al nuovo 2 svantaggi:

- 1. Per cambiare dalla modalità Comfort alla modalità Notte, sono necessari 2 telegrammi (event. 2 canali di un timer):
  - l'oggetto 8 deve essere impostato su "0" e l'oggetto 7 su "1".
- Se in periodi in cui è stata selezionata la "Modalità antigelo/Protezione dal calore" mediante il timer la finestra viene aperta e poi richiusa, la modalità "Antigelo/Protezione dal calore" viene rimossa.

## 6.11.2.3 Determinazione del valore programmato

## 6.11.2.3.1 Calcolo del valore programmato nella modalità Riscaldamento

Vedere anche: Valore programmato di base e valore programmato attivo

| Modo di             | Valore programmato attuale                                          |
|---------------------|---------------------------------------------------------------------|
| funzionamento       |                                                                     |
| Comfort             | Valore programmato di base +/- spostamento del valore programmato   |
| Standby             | Valore programmato di base + spostamento del valore programmato –   |
| Standby             | diminuzione nel funzionamento Standby                               |
| Notte               | valore programmato di base +/- spostamento del valore programmato - |
|                     | diminuzione nel modo di funzionamento Notte                         |
| Antigelo/protezione | Valore programmato per la modalità Protezione antigelo configurato  |
| dal calore          |                                                                     |

|  | Tabella 96 | : Valore | programmato | attivo | per | Riscaldamento |
|--|------------|----------|-------------|--------|-----|---------------|
|--|------------|----------|-------------|--------|-----|---------------|

#### Esempio:

Riscaldamento nella modalità Comfort.

| Pagina di parametro | Parametri                  | regolazione |
|---------------------|----------------------------|-------------|
| Valori programmati  | Valore programmato di base | 21 °C       |
|                     | dopo reset                 |             |
|                     | Abbassamento in modalità   | 2 K         |
|                     | Standby                    |             |
|                     | (durante il riscaldamento) |             |
| Utilizzo            | Spostamento val.           | +/- 2 K     |
|                     | programmato max. valido    |             |

Con il tasto il valore programmato è stato precedentemente aumentato di 1 K con il tasto +.

#### Calcolo:

Valore programmato attuale = valore programmato di base + translazione del valore programmato

$$= 21^{\circ}C + 1K$$
$$= 22^{\circ}C$$

Se si passa alla modalità Stand-by, il <u>valore programmato attuale</u> viene calcolato nel modo seguente:

Valore programmato attivo = valore programmato di base + spostamento del valore programmato – diminuzione nel funzionamento Stand-by

$$= 21^{\circ}C + 1K - 2K$$
$$= 20^{\circ}C$$

## 6.11.2.3.2 Calcolo del valore programmato per la modalità Raffreddamento

| Modo di             | Valore programmato attuale                                        |
|---------------------|-------------------------------------------------------------------|
| funzionamento       |                                                                   |
| Comfort             | Valore programmato di base + spostamento del valore programmato + |
| Connort             | Zona morta                                                        |
| Standby             | Valore programmato di base + spostamento valore programmato +     |
| Standby             | zona morta + aumento in modalità stand-by                         |
| Notte               | Valore programmato di base + spostamento valore programmato +     |
|                     | zona morta + aumento in modalità Notte                            |
| Antigelo/protezione | valore programmato per la modalità Protezione anticalore          |
| dal calore          | parametrizzato                                                    |

Tabella 97: Valore programmato attivo per Raffreddamento

Esempio: Raffreddamento nella modalità Comfort.

La temperatura ambiente è troppo alta, VARIA ha commutato nella modalità Raffreddamento Tabella 98

| Pagina di parametro     | Parametri                     | regolazione |
|-------------------------|-------------------------------|-------------|
| Impostazione termostato | Spostamento val.              | +/- 2 K     |
| ambiente (RTR)          | programmato max. valido       |             |
| Valori programmati      | Valore programmato di base    | 21 °C       |
| Riscaldamento           | \r\ndopo caricamento          |             |
|                         | applicazione                  |             |
| Valori programmati      | Zona morta tra risc. e raffr. | 2 K         |
| valori programmali      | Aumento in modalità Standby   | 2 K         |
| гијјгецицтенио          | (durante il raffreddamento)   |             |

Il valore programmato è stato precedentemente diminuito di 1 K.

#### Calcolo:

Valore programmato attuale = valore programmato di base + translazione del valore programmato + zona morta

$$= 21^{\circ}C - 1K + 2K$$
$$= 22^{\circ}C$$

Un cambio nella modalità Stand-by comporta un ulteriore aumento del valore programmato (risparmio energetico) e fa risultare il seguente valore programmato.

Valore programmato = valore programmato di base + spostamento del valore programmato + zona morta + aumento in modalità Stand-by

$$= 21^{\circ}C - 1K + 2K + 2K$$
$$= 24^{\circ}C$$

## 6.12 Spostamento del valore programmato

Il valore programmato attuale può essere adattato con VARIA in 2 modi.

- gradualmente con i tasti + e sulla pagina RTR
- con l'oggetto 1 "Traslazione manuale del valore programmato"

La misura dello spostamento del valore programmato in confronto al Valore programmato di baseviene inviata, ad ogni cambiamento, all'oggetto 1 con i tasti +/- (ad es. -1,00).

I limiti dello spostamento sono definiti nella pagina di parametro *Impostazione RTR* con il parametro *Spostamento max. del valore programmato valido* e sono validi per tutti e due i tipi di spostamento del valore programmato.

| Spostamento val. | Cam    | po di  |
|------------------|--------|--------|
| programmato max. | impost | azione |
| valido           | Da     | а      |
| +/- 1 K          | 19 °C  | 21 °C  |
| +/- 2 K          | 18 °C  | 22 °C  |
| +/- 5 K          | 15 °C  | 25 °C  |

| Tabella 99: Ese | mpio di spostamento | della temperatura con | n valore programmato | di base = $20 \degree C$ |
|-----------------|---------------------|-----------------------|----------------------|--------------------------|
|                 | 1 1                 | 1                     | 1 0                  |                          |

#### 6.12.1 Traslazione della temperatura nominale tramite i tasti + e -

- Con  $\blacktriangle \overline{\nabla}$  selezionare la visualizzazione della temperatura.
- Con + o impostare il valore programmato desiderato .
- Confermare con OK.

Se la funzione Hotkey è disattivata, la selezione può avvenire con il tasto  $\mathbf{\Delta \nabla}$ :

Ogni spostamento del valore programmato viene inviato all'oggetto 1 con i tasti +/- (confermare con OK).

Se si riceve 0 sull'oggetto 1, allora lo spostamento della temperatura programmata precedentemente inserito viene riportato a 0 K.

## 6.12.2 Traslazione della temperatura nominale tramite l'oggetto 1

Qui il valore programmato viene modificato direttamente inviando lo spostamento desiderato all'oggetto 1.

In questo caso, il valore di differenza per il valore programmato di base (event. con segno iniziale negativo) viene inviato all'oggetto 1 nel formato EIS5.

**Esempio** valore programmato di base 21°C:

Se l'ogg. 1 riceve il valore 2,00, il nuovo valore programmato si calcola nel modo seguente:  $21^{\circ}C + 2,00K = 23,00^{\circ}C$ .

Per diminuire il valore programmato a 22°C, viene inviata nuovamente la differenza dal valore programmato di base parametrizzato (qui 21°C) all'ogg. 1, in questo caso 1,00K (21°C + 1,00K =  $22^{\circ}$ C)

Lo spostamento si riferisce sempre al <u>Valore programmato di base</u> (come configurato) e non al valore programmato attuale.

## 6.13 Valore programmato di base e valore programmato attivo

Il **valore programmato di base** vale come temperatura standard per il modo di funzionamento Comfort e come temperatura di riferimento per la riduzione nelle modalità Stand-by e Notte. Il valore nominale di base configurato (vedi "<u>Valore programmato di base dopo caricamento</u> applicazione") viene memorizzato nell'oggetto 0 e può venire modificato in qualsiasi

momento via il bus, inviando un nuovo valore sull'<u>Oggetto 0</u>

Dopo il reset (ritorno del bus), l'ultimo valore utilizzato è ripristinato.

Il **valore programmato attivo** è il valore programmato con cui si regola effettivamente. Questo è il risultato di tutte le diminuzioni o tutti gli aumenti dipendenti dalle modalità e dalle regolazioni.

#### **Esempio:**

Con un valore programmato di base di 22°C e un abbassamento in modalità Notte di 4 K (in caso di funzionamento Notte) il valore programmato attivo è di: 22°C - 4K = 18° C. Durante il giorno (nel funzionamento Comfort) il valore programmato attivo è di 22°C (in modalità Riscaldamento).

La formazione del valore programmato attivo in base al valore programmato di base è presente nello schema a blocchi alla seguente pagina:

A sinistra è indicato il valore programmato di base, definito con l'oggetto 0 o impostato all'apparecchio.

A destra è indicato il valore programmato attivo, ovvero il valore con cui la temperatura ambiente viene regolata effettivamente.

Come indicato nello schema a blocchi, il valore programmato attivo dipende dalla modalità (5) e dalla funzione di regolazione (4) selezionata.

Le limitazioni del valore programmato di base (2) impediscono una definizione errata del valore programmato di base

sull'oggetto 0. Sono i seguenti parametri:

- valore programmato di base min. valido
- valore programmato di base max. valido

Se in base allo spostamento del valore programmato il valore programmato è al di fuori dei valori parametrizzati per Protezione antigelo e Protezione dal calore, esso viene limitato a questi valori tramite le limitazioni di sicurezza (11).

#### Heating / Cooling Operation mode Comfort - Standby (9) Base setpoint Manual - Night Heating mode setpoint limitations Safety offset limitations Frost prot. $\overline{(7)}$ Actual Base setpoint +/setpoint Komfort $\cap$ (3) (11) (1)(2) (4)(5) (12) Cooling mode + Standby F Dead zone (10)+ Night (6) Heat prot. (8) Valore programmato di base definito da oggetto 0 o comando di Il valore programmato viene sostituito dal valore programmato per il 7 1 funzionamento Protezione antigelo. inserzione. Valori programmati di base validi max. e min. Il valore programmato viene sostituito dal valore programmato per il 2 8 funzionamento Protezione anticalore. Spostamento manuale del valore programmato Valore programmato dopo diminuzione dipendente dal modo di 3 9 funzionamento Cambio tra Riscaldamento o Raffreddamento: automatico o tramite Valore programmato dopo aumenti dipendenti dal modo di funzionamento 4 10 l'oggetto 6 Selezione del modo di funzionamento tramite comando di inserzione, 5 I limiti per Protezione antigelo e anticalore devono essere rispettati 11 oggetto, programma orario o scena. Il valore programmato nel funzionamento Raffreddamento viene 12 Valore programmato attuale dopo aumenti, diminuzioni e limitazioni 6 aumentato del valore della zona morta dipendenti dal modo di funzionamento

### 6.13.1 Calcolo del valore programmato

Versione: gen-17 (con riserva di modifiche)

## theben

## 6.14 Lunghezza massima del testo a seconda del formato della riga

| Elemento di test           | Lunghezza max.                        | 1 | 2  | 3  | 4 | 5 | 6 | 7 | 8 | 9  | 10 | 11 | 12 | 13 | 14 | 15 | 16 | 17 | 18 | 19 | 20 | 21 | 22 | Tipo di oggetto             |  |
|----------------------------|---------------------------------------|---|----|----|---|---|---|---|---|----|----|----|----|----|----|----|----|----|----|----|----|----|----|-----------------------------|--|
| Titolo della pagin         | a                                     | L | 1  | v  | 1 | N | G |   | R | 0  | 0  | м  |    |    |    |    |    |    |    |    |    |    |    |                             |  |
| Tipo di oggetto            | Parametri                             |   |    |    |   |   |   |   |   |    |    |    |    |    |    |    |    |    |    |    |    |    |    |                             |  |
| Testo<br>immesso           | Testo per riga                        | С | 0  | N  | т | R | 0 | L |   | w  | Т  | N  | т  | Е  | R  |    | G  | Α  | R  | D  | Е  | N  |    |                             |  |
|                            | Testo per riga                        | С | Е  | 1. | L | 1 | Ν | G |   | L  | 1  | G  | н  | т  |    |    |    |    |    |    |    |    |    |                             |  |
| Azionamento                | Testo con<br>valore ogg. = 0          |   |    |    |   |   |   |   |   |    |    |    |    |    |    |    |    |    |    |    |    | 0  | N  | 1 bit<br>DPT 1.001          |  |
|                            | Testo con<br>valore ogg. = 1          |   |    |    |   |   |   |   |   |    |    |    |    |    |    |    |    |    |    |    | 0  | F  | F  |                             |  |
|                            | Testo per riga                        | S | K  | Y  | L | I | G | н | Т |    |    |    |    |    |    |    |    |    |    |    | T  | T  | r  |                             |  |
| valore<br>percentuale      | Testo con valore = 0                  |   |    |    |   |   |   |   |   |    |    |    |    |    |    |    |    |    |    |    |    |    |    | 1 byte<br>DPT 5.001         |  |
|                            | Testo con<br>Valore = 1               |   |    | T  |   | I | 1 | T | T | 1  | I  | T  | I  | T  | I  | r  |    |    |    |    |    | -  |    |                             |  |
| HVAC                       | Testo per riga                        | н | Е  | Α  | т | I | N | G |   |    |    |    |    |    |    |    |    |    |    |    |    |    |    | 1 byte<br>DPT 6.010         |  |
| valore                     | Testo per riga                        | С | 0  | U  | N | т | E | R |   |    |    |    |    |    |    |    |    |    |    |    |    |    | -  | 1 byte                      |  |
| 0255                       | Unità per<br>vis. ogg.                |   |    | T  |   |   |   | T |   |    |    |    |    |    |    |    |    |    |    |    |    |    |    | DPT 6.010                   |  |
|                            | Testo per riga                        | L | I  | G  | н | т |   |   |   |    |    |    |    |    |    |    |    |    |    |    |    |    |    |                             |  |
| Regolazione                | Testo con valore<br>ogg. = 0          |   |    |    |   |   |   |   |   |    |    |    |    |    |    |    |    |    |    |    | 0  | F  | F  | 4 bit<br>DPT 3.007          |  |
|                            | Testo con valore<br>ogg. = 1          |   |    |    |   |   |   |   |   |    |    |    |    |    |    |    |    |    |    |    |    | 0  | N  |                             |  |
| Awortopza                  | Testo per riga                        | т | Е  | м  | Р | Е | R | Α | т | U  | R  | Е  |    |    |    |    |    |    |    |    |    |    |    | 2 byte                      |  |
| Avventenza                 | Unità per<br>vis. ogg.                |   |    | -  |   |   | • | - | - | •  |    |    |    |    |    | -  |    |    |    |    | 0  | С  |    | DPT 9.001                   |  |
| EIS 5                      | Testo per riga                        | в | R  | 1  | G | н | т | N | Е | S  | S  |    |    |    |    |    |    |    |    |    |    |    |    | 2 byte                      |  |
| LI3 5                      | Unità per<br>vis. ogg.                |   |    |    |   |   |   |   |   |    |    |    |    |    |    |    |    |    |    |    | L  | U  | X  | DPT 9.*                     |  |
| valore                     | Testo per riga                        | V | I. | S  | 1 | т | 0 | R | S |    |    |    |    |    |    |    |    |    |    |    |    |    |    | 2 byte<br>DPT 8.*<br>1 byte |  |
| 065535                     | Unità per<br>vis. ogg.                |   |    |    |   |   |   |   |   |    |    |    |    |    |    |    |    |    |    |    |    |    |    |                             |  |
| Scena                      | Testo per riga                        | S | С  | Е  | Ν | Е |   |   |   |    |    |    |    |    |    |    |    |    |    |    |    |    |    |                             |  |
|                            | Testo scena                           |   |    |    |   |   |   |   |   |    |    |    |    |    |    | н  | 0  | L  | 1  | D  | Α  | Y  | S  | DPT 6.010                   |  |
| Veneziana/<br>Tapparella   | Testo per riga                        | В | L  | 1  | Ν | D | S |   | L | I. | V  | 1  | N  | G  |    | R  | 0  | 0  | М  |    |    |    |    | KNX 1 bit 1.009 /<br>1.010  |  |
| Priorità                   | Testo per riga                        | Ρ | R  | Т  | 0 | R | I | т | Y |    |    |    |    |    |    |    |    |    |    |    |    |    |    | 2 bit<br>DPT 2.001          |  |
|                            | Testo con "Prio. Off,<br>On, nessuna" |   |    |    |   |   |   |   |   |    |    |    |    |    |    |    |    |    |    |    |    |    |    |                             |  |
| Trasmettitore<br>di valore | Testo per riga                        | V | 0  | L  | U | М | E |   |   |    |    |    |    |    |    |    |    |    |    |    |    |    |    | 1 byte<br>DPT 5.001         |  |
| Cifra decimale             | Testo per riga                        | Ρ | 0  | w  | Е | R |   |   |   |    |    |    |    |    |    |    |    |    |    |    |    |    |    | DPT 4 byte 14.xxx           |  |

| Pagina indic. |   | - | 1 |   | 2 |   | ] | 3 |   |    | 4    |      |    | 5  |    |    |    |    |    |    |    |    |          | Tij              | po d              | li oş | gget     | to      | e lu          | ngł  | 1ezz            | za t   | est                | 0                        |    | N         | 0               |
|---------------|---|---|---|---|---|---|---|---|---|----|------|------|----|----|----|----|----|----|----|----|----|----|----------|------------------|-------------------|-------|----------|---------|---------------|------|-----------------|--------|--------------------|--------------------------|----|-----------|-----------------|
| Titolo        |   |   |   |   |   |   |   |   |   |    |      |      |    |    |    |    |    |    |    |    |    |    | n.       | ento             | lale              |       | ione     | nza     | 22            |      | ella            | tà     | testo              | and and a                |    | ogg       | etto            |
| Lungh.        | 1 | 2 | 3 | 4 | 5 | 6 | 7 | 8 | 9 | 10 | 11   | 12   | 13 | 14 | 15 | 16 | 17 | 18 | 19 | 20 | 21 | 22 | lesto in | zionam           | ercenti<br>HVA    | 025   | egolazi  | Avverte | EIS :<br>0655 | Scen | V en.<br>tannar | Priori | tringa 1<br>asmett | d <u>i valo</u><br>Virgo |    | pe<br>pag | r<br>ina        |
| Riga          |   |   |   |   |   |   |   |   |   | T  | esti | uten | te |    |    |    |    |    |    |    |    |    | 22       | <b>A</b> 1<br>14 | <b>-</b><br>14 14 | 4 14  | <b>P</b> | 11      | 12 11         | 1 11 | 20              | 12     | -                  | 11 10                    | 1  | 2 3       | 4 5             |
| 1             |   |   |   |   |   |   |   |   |   |    |      |      |    |    |    |    |    |    |    |    |    |    |          |                  |                   |       |          |         |               | Γ    | Π               |        | T                  |                          | 39 | 55        | ,1<br>87<br>103 |
| 2             |   |   |   |   |   |   |   |   |   |    |      |      |    |    |    |    |    |    |    |    |    |    |          |                  |                   |       |          |         |               |      |                 |        |                    |                          | 41 | 57        | 89<br>105       |
| 3             |   |   |   |   |   |   |   |   |   |    |      |      |    |    |    |    |    |    |    |    |    |    |          |                  |                   |       |          |         |               |      |                 |        |                    |                          | 43 | 59<br>75  | 91<br>91<br>107 |
| 4             |   |   |   |   |   |   |   |   |   |    |      |      |    |    |    |    |    |    |    |    |    |    |          |                  |                   |       |          |         |               |      |                 |        |                    |                          | 45 | 61<br>77  | 93<br>109       |
| 5             |   |   |   |   |   |   |   |   |   |    |      |      |    |    |    |    |    |    |    |    |    |    |          |                  |                   |       |          |         |               |      |                 |        |                    |                          | 47 | 63<br>70  | 95<br>111       |
| 6             |   |   |   |   |   |   |   |   |   |    |      |      |    |    |    |    |    |    |    |    |    |    |          |                  |                   |       |          |         |               |      |                 |        |                    |                          | 49 | 65<br>81  | 97<br>113       |
| 7             |   |   |   |   |   |   |   |   |   |    |      |      |    |    |    |    |    |    |    |    |    |    |          |                  |                   |       |          |         |               |      |                 |        |                    |                          | 51 | 67        | 99<br>115       |
| 8             |   |   |   |   |   |   |   |   |   |    |      |      |    |    |    |    |    |    |    |    |    |    |          |                  |                   |       |          |         |               |      |                 |        |                    |                          | 53 | 69<br>85  | 101<br>117      |
| Lungh.        | 1 | 2 | 3 | 4 | 5 | 6 | 7 | 8 | 9 | 10 | 11   | 12   | 13 | 14 | 15 | 16 | 17 | 18 | 19 | 20 | 21 | 22 |          |                  |                   |       |          |         |               |      |                 |        |                    |                          |    |           |                 |

## 6.15 Modello per la documentazione dell'assegnazione della pagine liberamente programmabili.

1. Stampare o copiare il modello per ogni pagina indicazione necessaria.

2. Immettere il testo desiderato per ogni riga allineato a sinistra rispettando la lunghezza massima del testo.

3. Per ogni riga nella parte destra della tabella contrassegnare il tipo di oggetto corretto  $\rightarrow$  facilita la configurazione ETS.

4. Per valori numerici inserire event. l'unità idonea allineata a destra (per es. ° C)

5. La massima lunghezza del testo per una riga è riportata nella parte destra della tabella al di sotto del tipo di oggetto.

6. Per una configurazione più chiara, utilizzare event. righe vuote (*Formato della riga = testo immesso*).

7. Nel in cui la lunghezza massima non fosse sufficiente, utilizzare righe supplementari.

#### Accertarsi, prima di ogni immissione testo in ETS, che il parametro Formato della riga sia impostato correttamente.

In caso di modifica del tipo di oggetto in ETS viene cancellato il testo della riga corrispondente.

Il testo per la riga è visualizzato allineato a sinistra, l'unità viene sempre visualizzata allineata a sinistra dalla posizione 20.

## 7 Istruzioni per l'uso

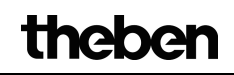

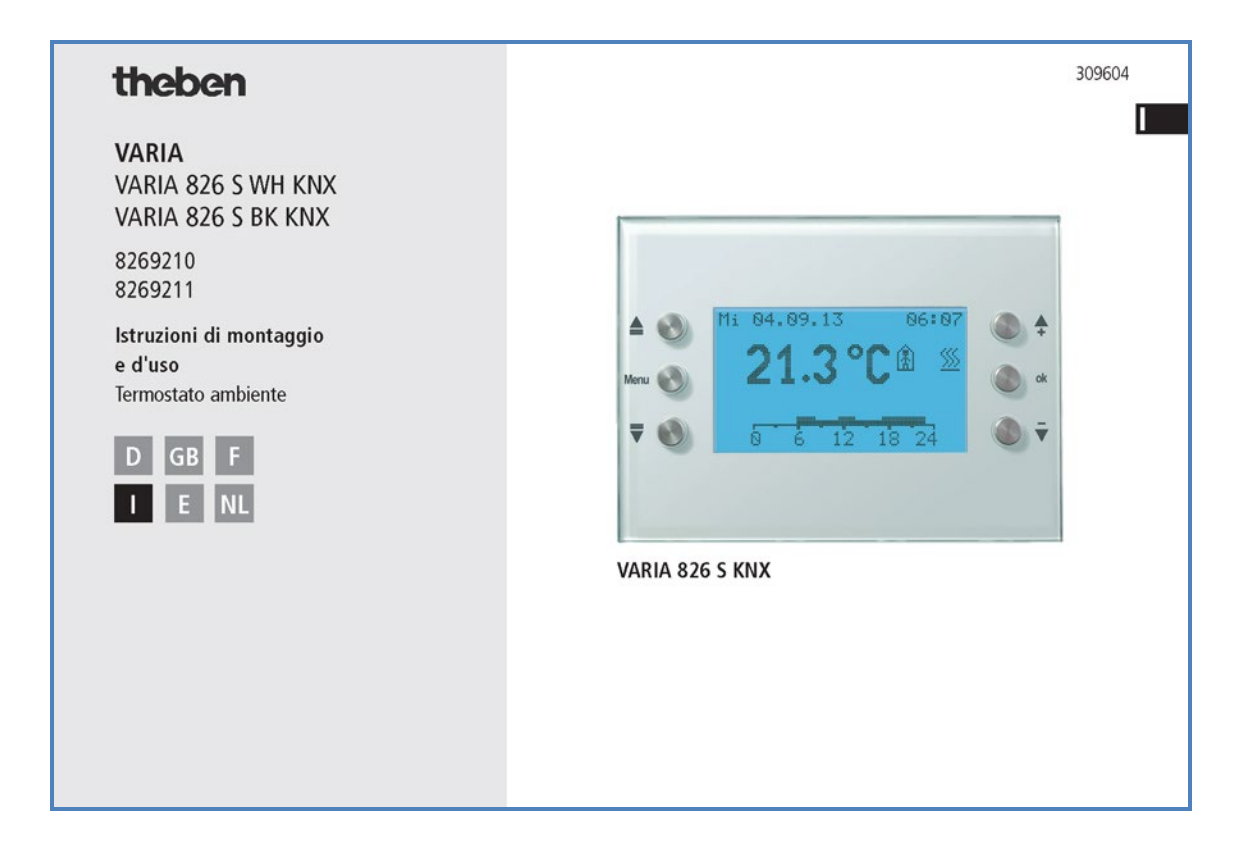

| Indico                                                                                                    |    |
|----------------------------------------------------------------------------------------------------|----|
| multe                                                                                                    |    |
| Indicazioni di sicurezza fondamentali                                                                                              | 3  |
| Display e tasti                                                                                                    | 4  |
| Panoramica                                                                                                    | 5  |
| Collegamento                                                                                                    | 6  |
| Montaggio/smontaggio                                                                                                    | 7  |
| Programmazione degli indirizzi fisici, collegamento bus                                                                            | 8  |
| Funzionamento per l'utente<br>– Messa in servizio                                                                                  | 9  |
| – Funzione botkey/modi di funzionamento                                                                                            | 10 |
| – Menu regolatore temp, ambiente                                                                                                   | 11 |
| – Menu Tempo (condizioni atmosferiche)                                                                                             | 14 |
| Europeanante nex l'elettreinstelletere specializzate                                                                               |    |
| Funzionamento per relettromstanatore specializzato                                                                                 | 10 |
| – Menu previsioni dei tempo                                                                                                    | 10 |
| – Pagina programmabile liberamente tramite ETS                                                                                     | 17 |
| <ul> <li>Menu IMPOSTAZIONI</li> <li>PIN, data e ora, valori programmati, programma orario,<br/>lingua, display, sistema</li> </ul> | 20 |
| Dati tecnici                                                                                                    | 29 |
| Indirizzo assistenza/Hotline                                                                                                    | 29 |
| Tabella: programmi fissi<br>2                                                                                                    |    |

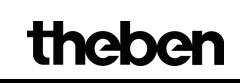

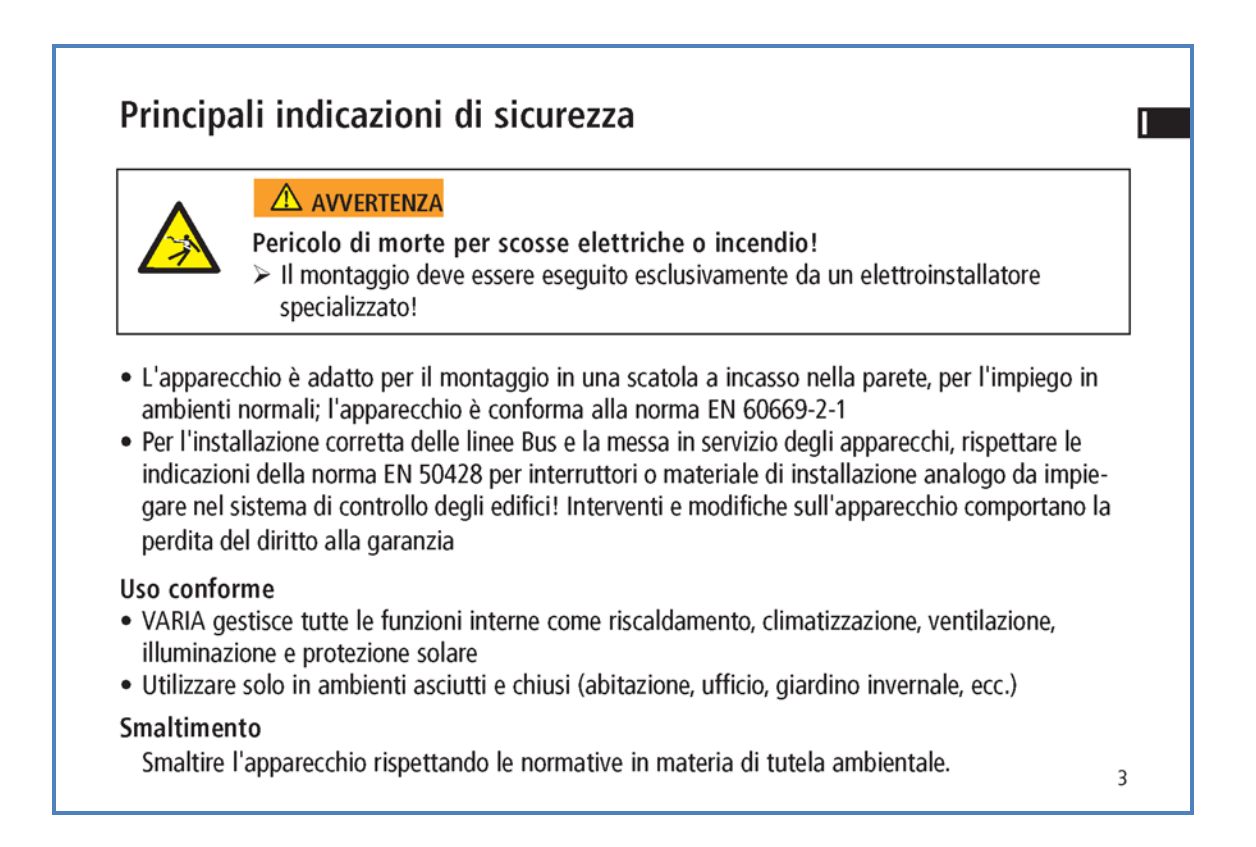

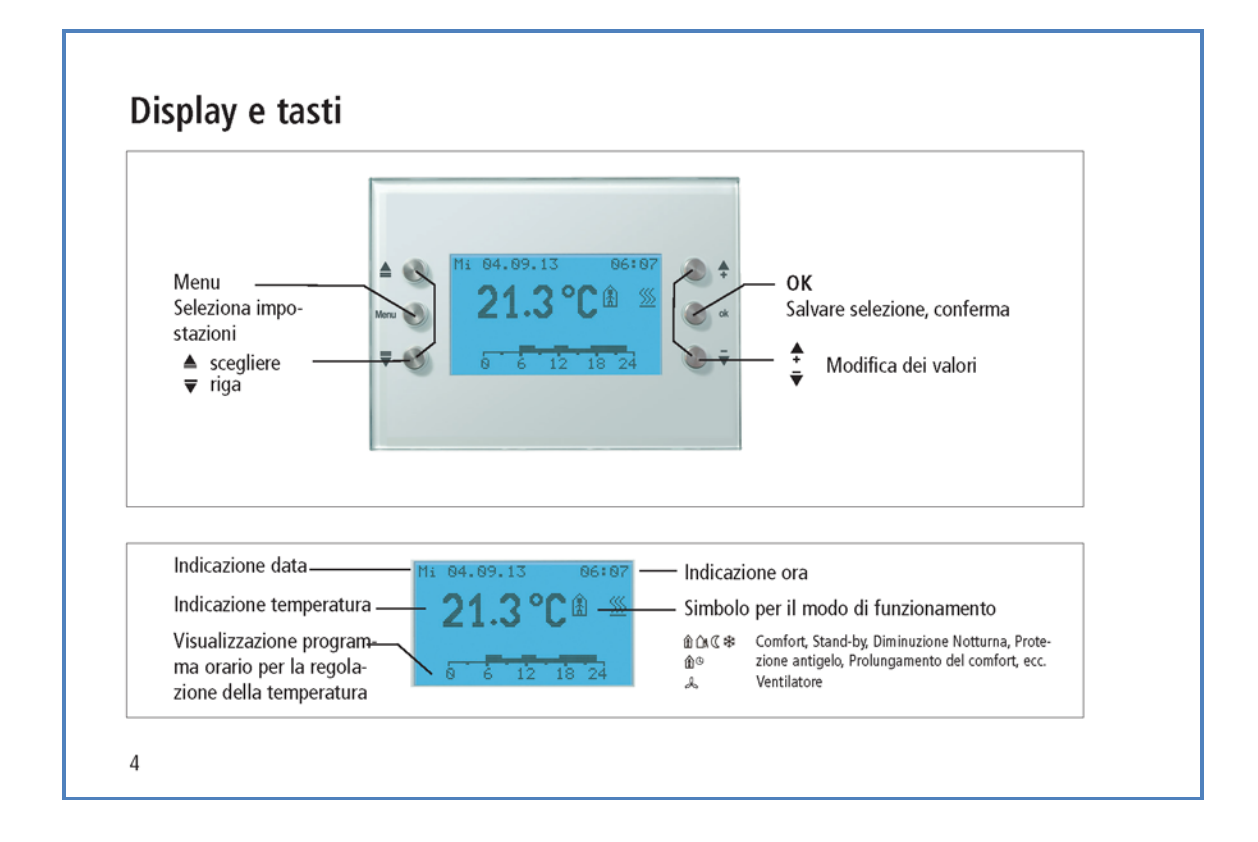

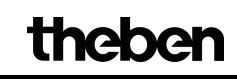

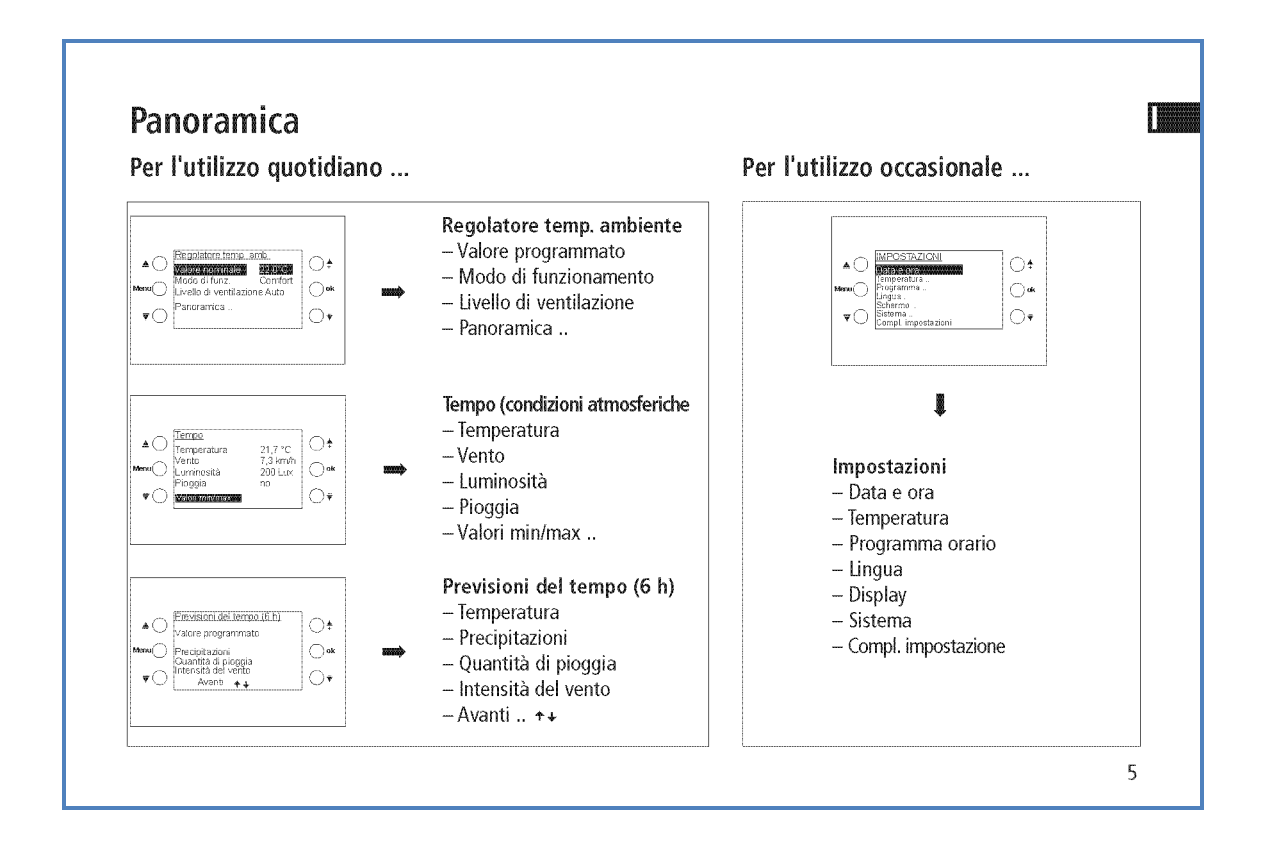

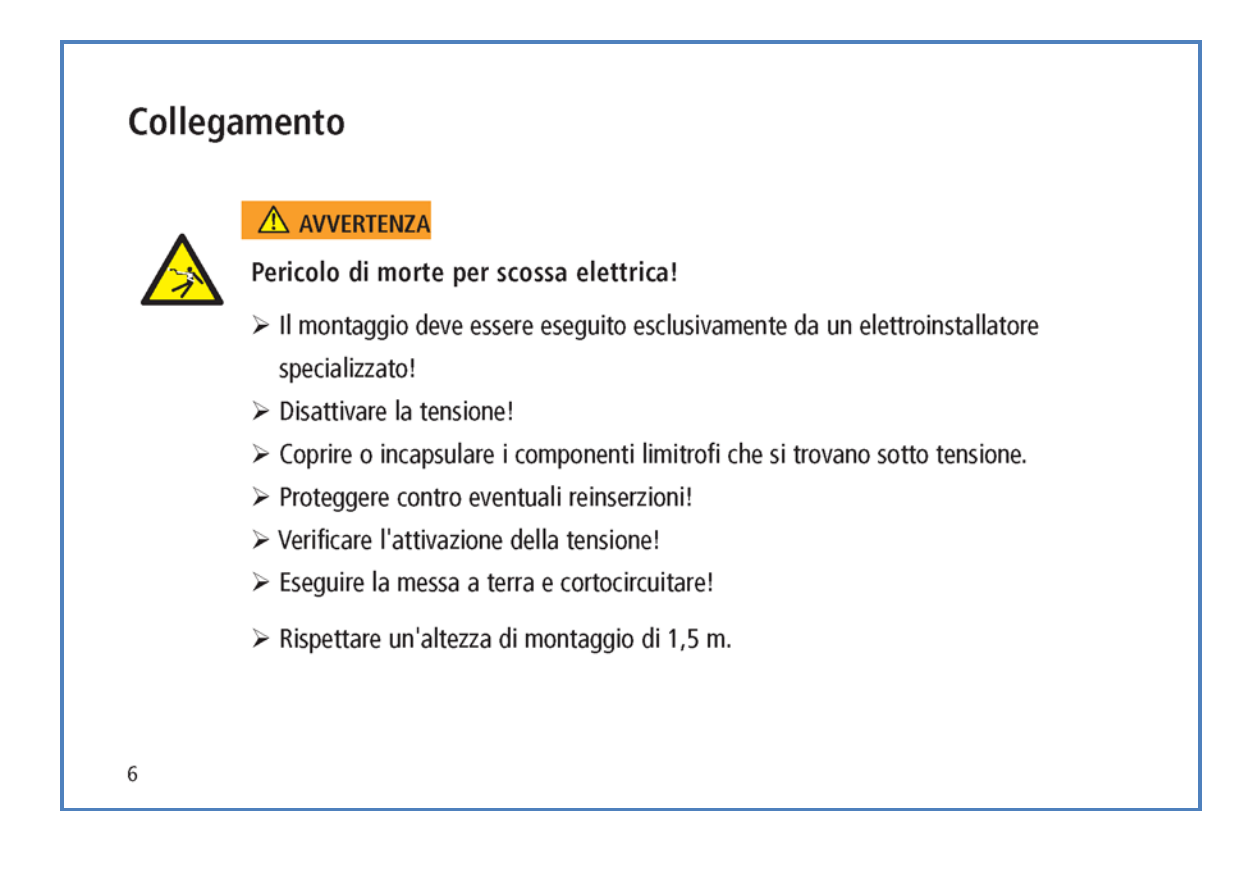

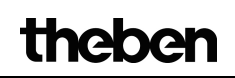

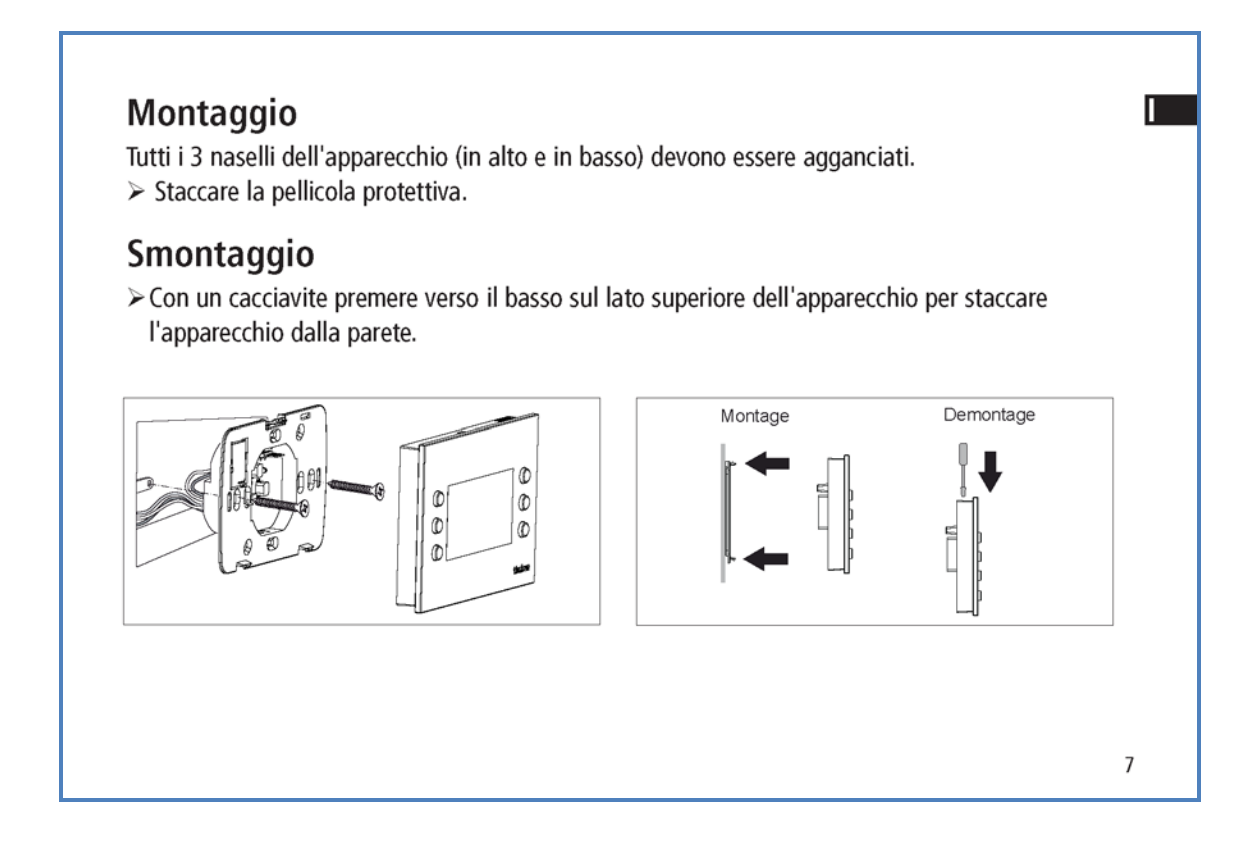

#### Programmazione dell'indirizzo Collegamento bus/ fisico Collegamento di rete $\succ$ Aprire la copertura. > Con un magnete spostarsi sul lato superiore destro dell'apparecchio. > Inserire la linea bus nei rispettivi morsetti. Il LED di programmazione si accende. $\rightarrow$ Rispettare la polarità! VARIA si trova nella modalità di pro-Inserire il morsetto bus nell'apparecchio. grammazione > Chiudere la copertura. La modalità di programmazione può essere > Collegamento alla rete (opzionale) impostata anche nel menu di impostazione, in Magnete Sistema. Linea bus 21.3 Morsetto Bus La messa in servizio, la diagnosi e la progetta-Collegamento alla rete zione avvengono mediante l'ETS (KNX Tool Software). 8

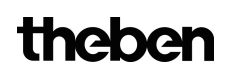

Π

## Funzionamento per l'utente

## Messa in servizio

Data e ora sono preimpostate. Si possono visualizzare diverse pagine. La visualizzazione delle pagine dipende dalla programmazione effettuata dall'elettroinstallatore specializzato. Per descrizioni di funzionamento dettagliate fare riferimento al manuale (anche all'indirizzo www.theben.de).

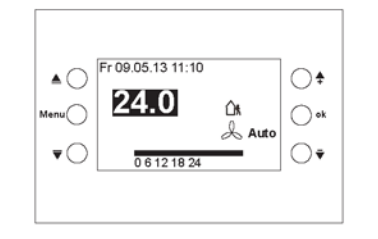

#### Accesso rapido – regolazione della temperatura ambiente Esempio di pagina dei preferiti/panoramica

≻ Con i tasti ↑ ▼ impostare la temperatura ambiente desiderata.

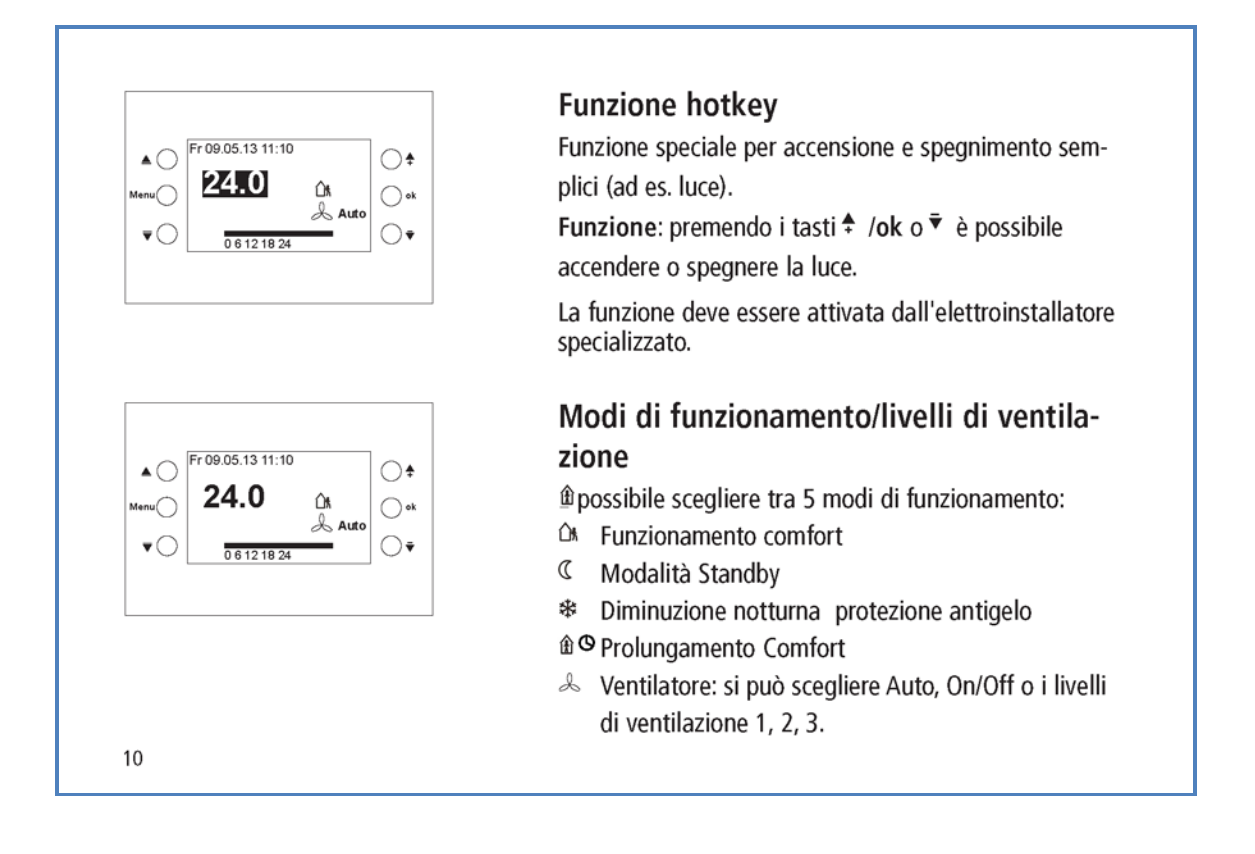

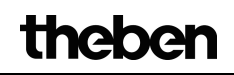

|                                                                                                    | Menu regolatore temp. ambiente                             |
|----------------------------------------------------------------------------------------------------|------------------------------------------------------------|
| ▲ Menu<br>RegGistore temps amb:<br>Tempo<br>Previsioni del tempo (6 h)<br>Menu → Previsioni del tempo (6 h)<br>Menu → Previsioni del tempo (6 h) | Modifica della temperatura ambiente/del valore<br>nominale |
| ▼○ ○▼                                                                                                    | ≻ Premere il tasto Menu.                                   |
|                                                                                                    | > Confermare il regolatore temp. amb. con ok.              |
| ŧ                                                                                                    | > Con 🕈 🔻 impostare il valore programmato                  |
|                                                                                                    | $\sim$ Confermate con <b>ok</b> .                          |
| Kegolatore temp. amb.     Vatoremoninale: 22.07C1     Modo di funz. Comfort     Livello di ventilazione Auto     Panoramica     ♥                |                                                            |
|                                                                                                    |                                                            |
|                                                                                                    |                                                            |
|                                                                                                    | 11                                                         |

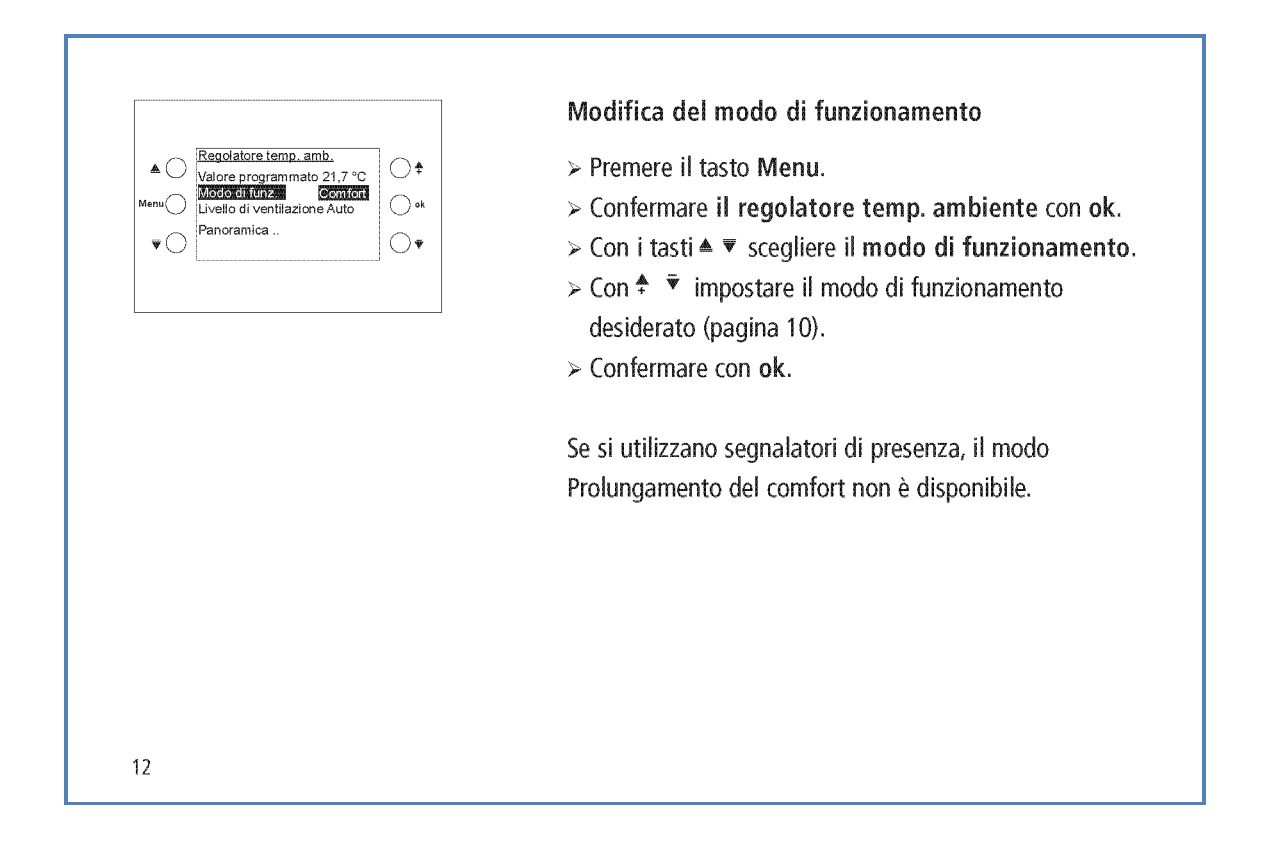

|                                                             | Modificare il livello di ventilazione                                |
|-------------------------------------------------------------|----------------------------------------------------------------------|
| ▲ ◯ Regolatore temp. amb.<br>Valore programmato 21.7 °C ◯ ♠ | ≻ Premere il tasto Menu.                                             |
| Menu Modo di funz. Comfort<br>Livello ventilatore Auto •k   | > Confermare il regolatore temp. ambiente con ok.                    |
| ▼○ Panoramica ○▼                                            | ≻ Con i tasti ▲ ▼ scegliere il livello di ventilazione.              |
|                                                             | ≻ Con <sup>‡</sup> <sup>▼</sup> impostare il livello di ventilazione |
|                                                             | desiderato.                                                          |
|                                                             | Se viene collegato un attuatore Fan Coil, sul display                |
|                                                             | appare 🙏 . E' possibile scegliere tra Auto, On/Off                   |
|                                                             | oppure i livelli di ventilazione 1, 2, 3.                            |
| _ Er09.05.13.11:10                                          | Panoramica                                                           |
|                                                             | ≻ Premere il tasto Menu.                                             |
|                                                             | > Confermare il regolatore temp. ambiente con ok.                    |
| ▼                                                           | ≻ Con i tasti ▲ ▼ scegliere la Panoramica …                          |
|                                                             | > Confermare con ok. Compare la pagina della                         |
|                                                             | panoramica.                                                          |
|                                                             |                                                                      |

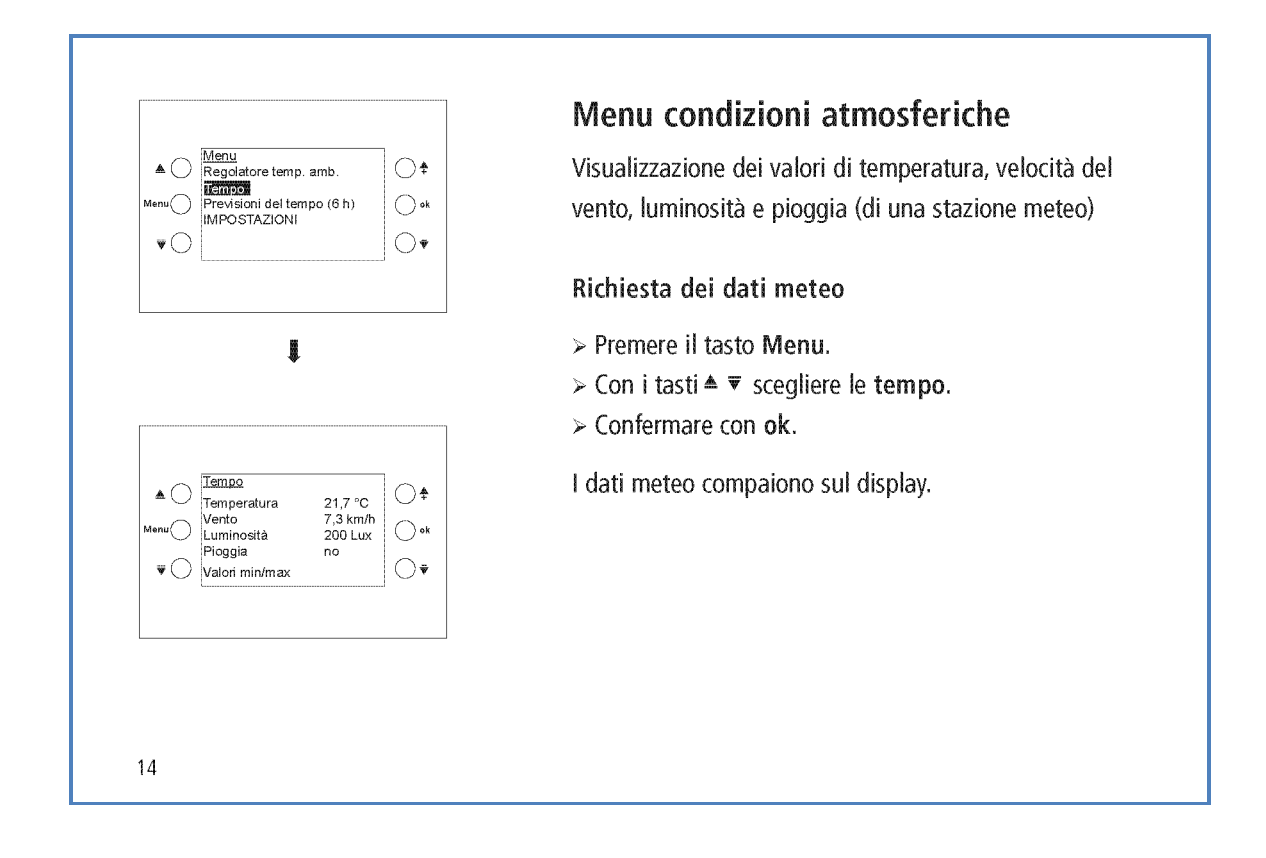

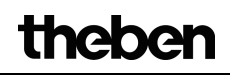

|                                                                                                    | Richiedere i valori min/max                                                                                                    |  |
|----------------------------------------------------------------------------------------------------|----------------------------------------------------------------------------------------------------|--|
| ▲<br>Temperatura 21.7 °C<br>Vento 7.3 km/h<br>Luminosità 2000 Lux<br>Pioggia no                                                          | > Premere il tasto Menu.                                                                                                    |  |
|                                                                                                    | ≻ Con i tasti ▲ ▼ scegliere le tempo.                                                                                                    |  |
|                                                                                                    | ≻ Confermare con ok.                                                                                                    |  |
|                                                                                                    | Confermare i Valori min/max con ok.                                                                                                    |  |
|                                                                                                    | Vengono mostrati i valori minimi e massimi di tempera-                                                                                                    |  |
| ₩.                                                                                                    | tura, vento e pioggia dall'inizio delle registrazioni.                                                                                                    |  |
|                                                                                                    |                                                                                                    |  |
|                                                                                                    | Ripristinare i valori min/max                                                                                                    |  |
|                                                                                                    | Ripristinare i valori min/max<br>≻ Con ▲ ▼ scegliere il ripristino.                                                                                                    |  |
| ▲ ○ <u>Valori min/max</u><br>Da 23.06 13 15:00 <b>↑</b>                                                                                  | Ripristinare i valori min/max<br>> Con ▲ ▼ scegliere il ripristino.<br>> Confermare con ok.                                                                                                    |  |
| ▲<br>Valori min/max<br>Da 23.06 13 15:00<br>Min Max<br>Temp Km/h<br>o *                                                                  | Ripristinare i valori min/max<br>> Con ▲ ▼ scegliere il ripristino.<br>> Confermare con ok.<br>La registrazione viene cancellata e riavviata.                                                                                                    |  |
| ▲ <u>Valori min/max</u><br>Da 23.06.13 15:00<br>Menu Temp —C<br>VentoK<br>♥ <u>VentoK</u> ek<br>Piogia<br>♥ <u>kirstsime</u><br>indietro | Ripristinare i valori min/max<br>> Con ▲ ▼ scegliere il ripristino.<br>> Confermare con ok.<br>La registrazione viene cancellata e riavviata.                                                                                                    |  |
| ▲ Valori min/max<br>Da 23.06 13 15:00<br>Min Max<br>Temp Km/h<br>Pioggia                                                                 | <ul> <li>Ripristinare i valori min/max</li> <li>&gt; Con ▲ ▼ scegliere il ripristino.</li> <li>&gt; Confermare con ok.</li> <li>La registrazione viene cancellata e riavviata.</li> <li>La funzione Valori min/max compare solo se è stata solazionata da un elettroinstallatoro specializzato.</li> </ul> |  |

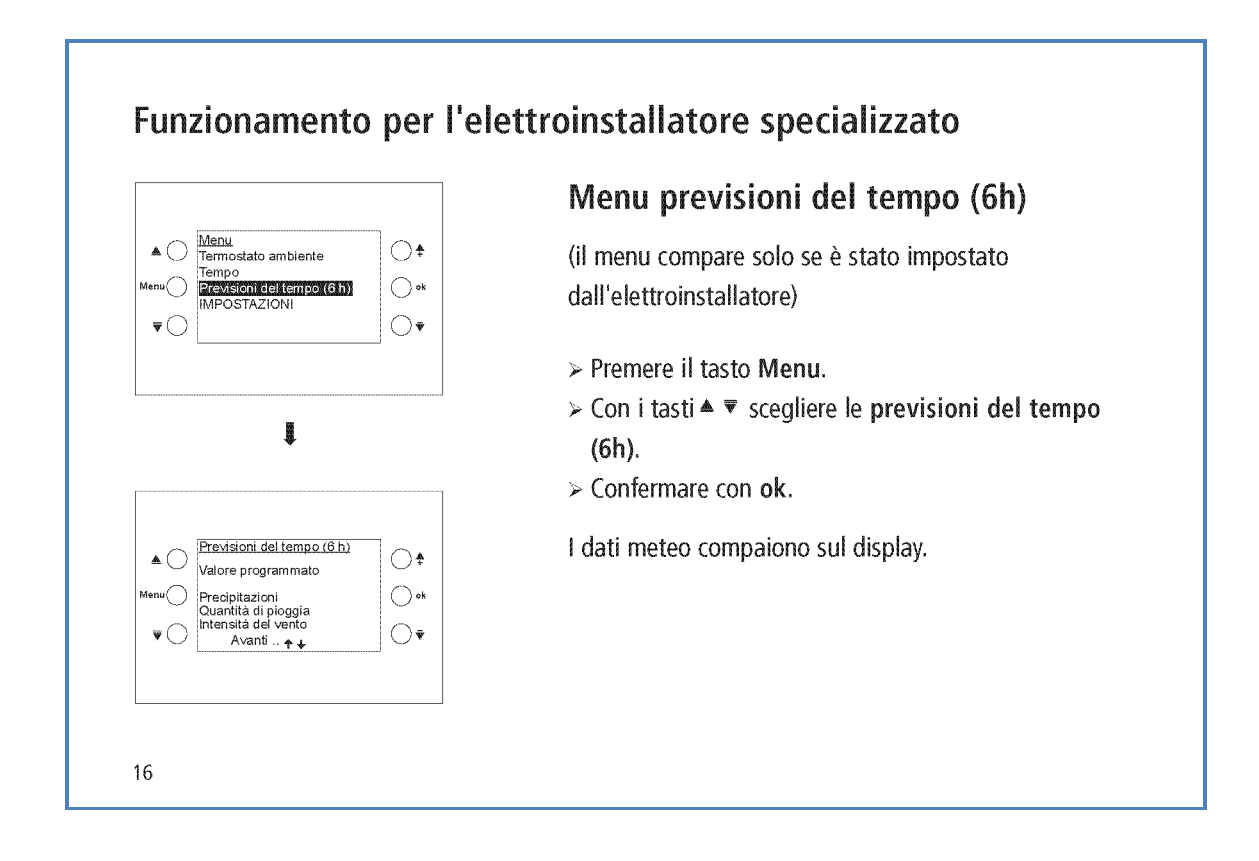

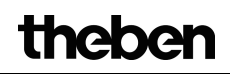

17

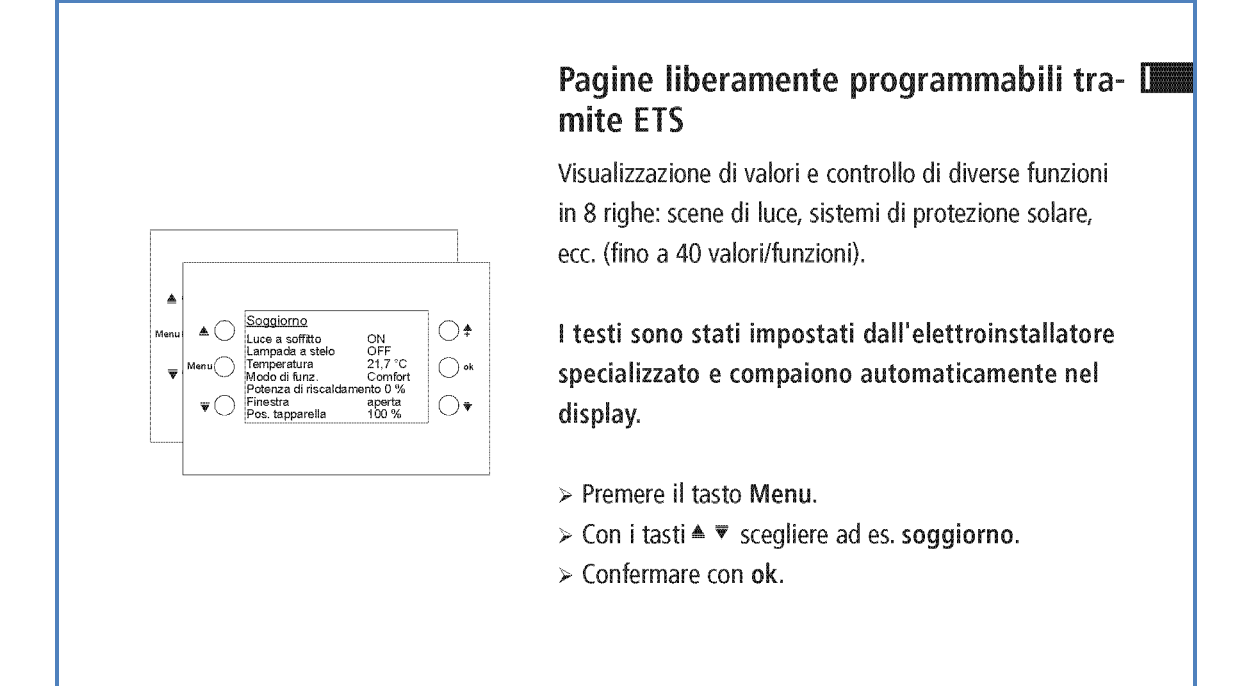

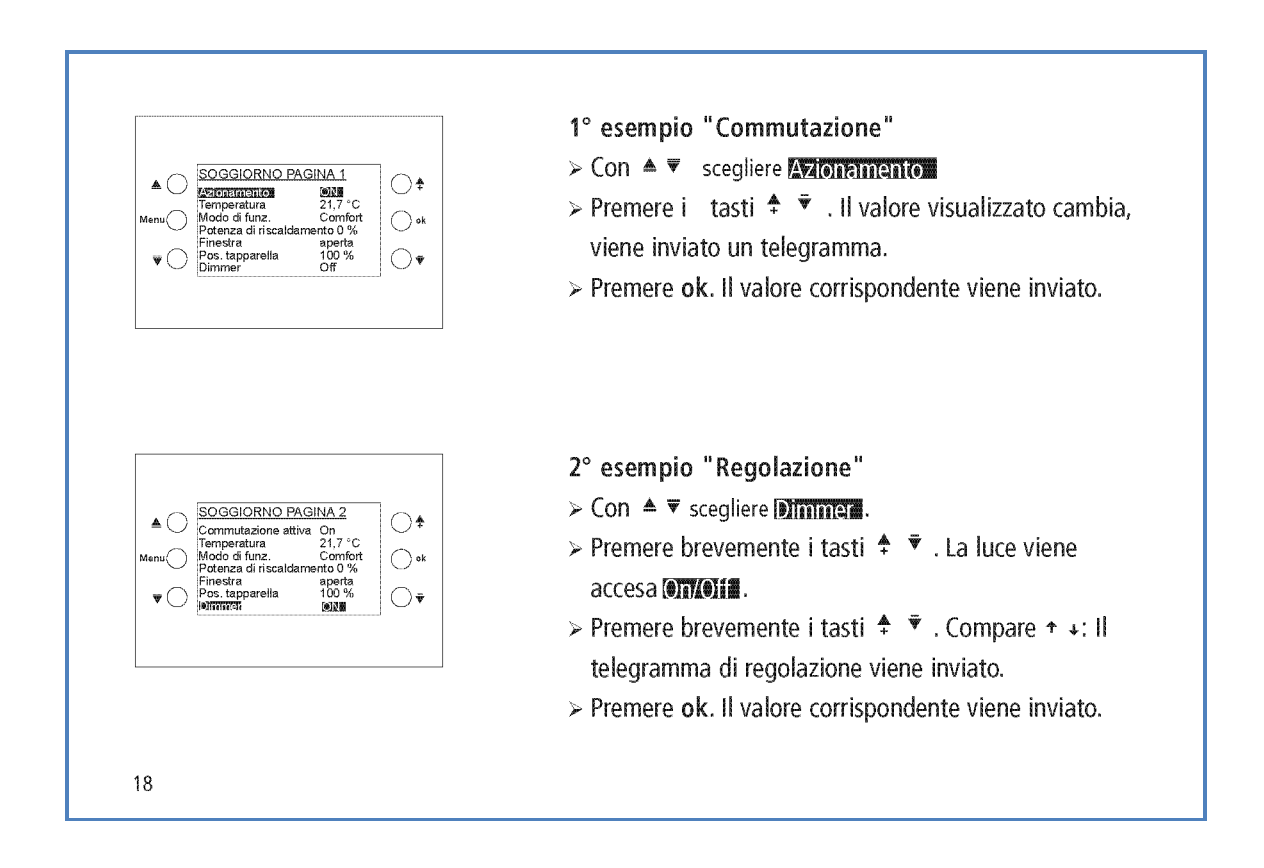
theben

|                                                                                                    | <ul> <li>3° esempio "Veneziana"</li> <li>&gt; Con ▲ ▼ scegliere Veneziana</li> <li>&gt; Premere brevemente i tasti ↑ ▼ kurz drücken.<br/>La posizione delle lamelle della veneziana viene<br/>modificata.</li> <li>&gt; Premere a lungo il tasto ↑ . Compare ↑ +: Il<br/>valore corrispondente viene inviato.</li> </ul> |
|----------------------------------------------------------------------------------------------------|----------------------------------------------------------------------------------------------------|
|                                                                                                    | L'elettroinstallatore specializzato può impostare<br>l'arresto della veneziana al rilascio del tasto o alla<br>pressione di <b>ok</b> .                                                                                                    |
| ▲      ▲      ★     BEPARTO NOTTE PAGINA 3     STantrolmmi033     ION     Temperatura 21,7 *C     Menu(     Modo di funz. Comfort     Veneziana     Finestra aperta     Pos. tapparella 100 %     Dimmer Off | 4° esempio "Temperatura", "Scene di luce",<br>"Valori percentuali", ecc.<br>> Con ▲ ▼ scegliere ad es. Senario luminoso<br>> Premere brevemente i tasti ↑ ▼ kurz drücken.<br>> Premere ok. Il valore corrispondente viene                                                                                                |
|                                                                                                    | inviato.<br>19                                                                                                    |

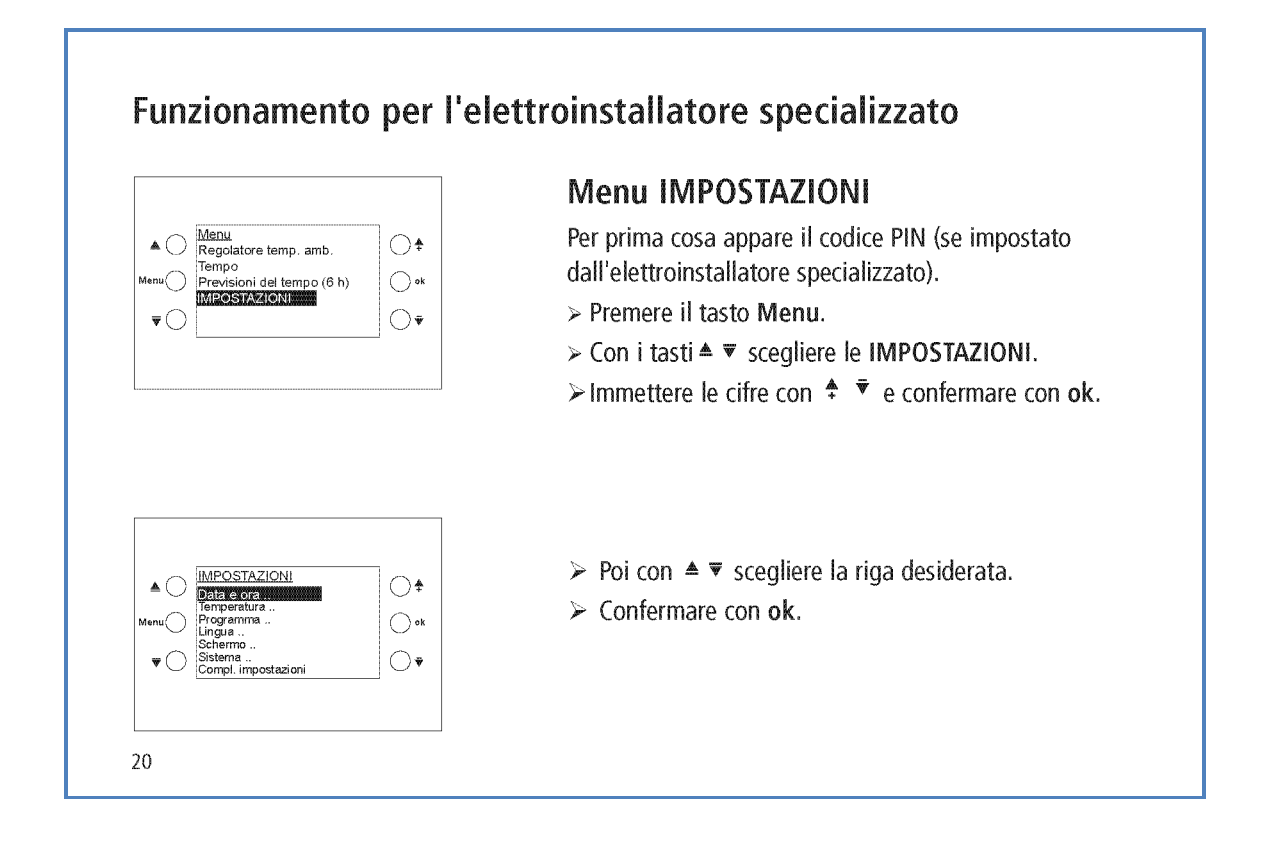

|                                          | Impostazione di data e ora                                                                                                    |
|------------------------------------------|----------------------------------------------------------------------------------------------------|
|                                          | ≻ Con ≜ ⊽scegliere la riga desiderata.                                                                                                    |
| Menu 15.56.47<br>Est-Inv: EU<br>Lodictor | Confermare con ok.                                                                                                    |
|                                          | ≻ Con 🕈 🔻 modificare il valore.                                                                                                    |
|                                          | Confermare con ok.                                                                                                    |
|                                          | Impostazione della temperatura                                                                                                    |
|                                          | Impostare la temperatura ambiente: allineamento                                                                                                    |
|                                          | con la temperatura ambiente presente                                                                                                    |
| Awertenza                                | Con A = coopliare la vige deciderate                                                                                                    |
| Menu Ott Raffred/Riscald. 19,0 °C O *k   | $\blacktriangleright$ Con $\doteq \forall$ scegliere la riga desiderata.                                                                                                 |
|                                          | Con + Modificare II valore.                                                                                                    |
|                                          | Confermare con <b>ok</b> .                                                                                                    |
|                                          | Ogni valore può essere impostato separatamente. Tutta<br>via tra i valori esistono differenze minime/massime con-<br>sentite, che vengono eventualmente regolate in modo |
|                                          | automatico.                                                                                                    |

## Impostazione del programma

Sono disponibili 8 canali con programmi settimanali (tempo di commutazione minimo di 15 min) (vedere tabella pag. 30).

- Il canale 1 è assegnato al termostato ambiente (RTR) e comprende i modi di funzionamento: Diminuzione notturna, Standby e Comfort
- Per ogni canale è possibile scegliere
- Programma

   Prog.propio
   Canale 2: Prog.propio
   Canale 4: Prog.propio
   Canale 4: Prog.propio
   Canale 4: Prog.propio
   Canale 4: Prog.propio
   Canale 4: Prog.propio
   Canale 4: Prog.propio
   Canale 4: Prog.propio
   Canale 4: Prog.propio
   Canale 4: Prog.propio
   Canale 4: Prog.propio
   Canale 4: Prog.propio
   Canale 4: Prog.propio
   Canale 7: Ness prog
   W

   W
   Image: Prog.propio
   Image: Prog.propio
   Image: Prog.propio

   W
   Image: Prog.propio
   Image: Prog.propio
   Image: Prog.propio

   W
   Image: Prog.propio
   Image: Prog.propio
   Image: Prog.propio

   W
   Image: Prog.propio
   Image: Prog.propio
   Image: Prog.propio
   Image: Prog.propio
   Image: Prog.propio

   W
   Image: Prog.propio
   Image: Prog.propio
   Image: Prog.propio
   Image: Prog.propio
   Image: Prog.propio
   Image: Prog.propio
   Image: Prog.propio
   Image: Prog.propio
   Image: Prog.propio
   Image: Prog.propio
   Image: Prog.propio
   Image: Prog.propio
   Image: Prog.propio
   Image: Prog.propio
   Image: Prog.propio
   Image: Prog.propio</td
- nessun programma tra:
- i programmi fissi (prog 1-3)
- un programma liberamente impostabile (prog. proprio)
- ➤ Con ▲ ▼ scegliere il canale desiderato.
- ➢ Scegliere il programma con <sup>♣</sup> <sup>▼</sup> Sì.
- > Confermare con ok.

Se si sceglie Nessun prog o Prog 1–3, un programma proprio già impostato non viene cancellato, ma solo nascosto.

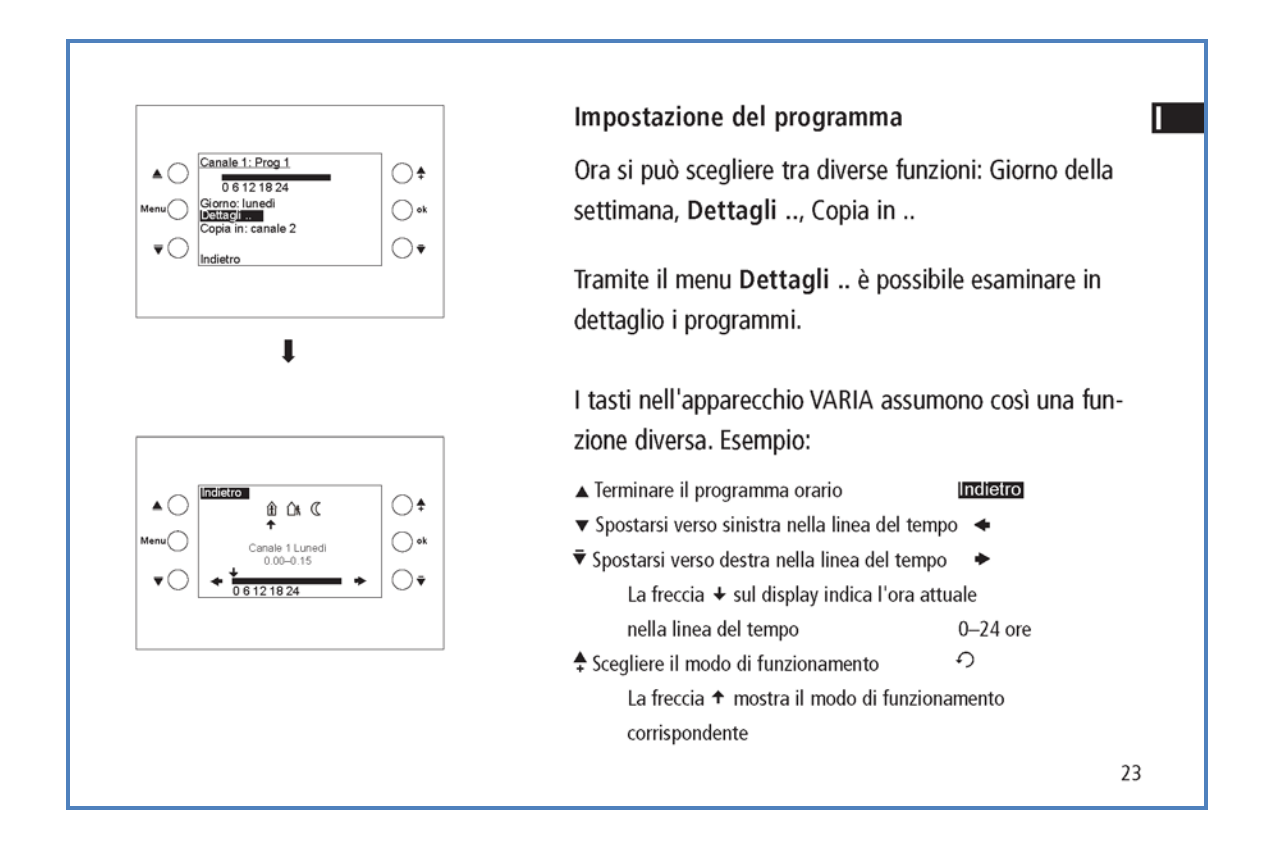

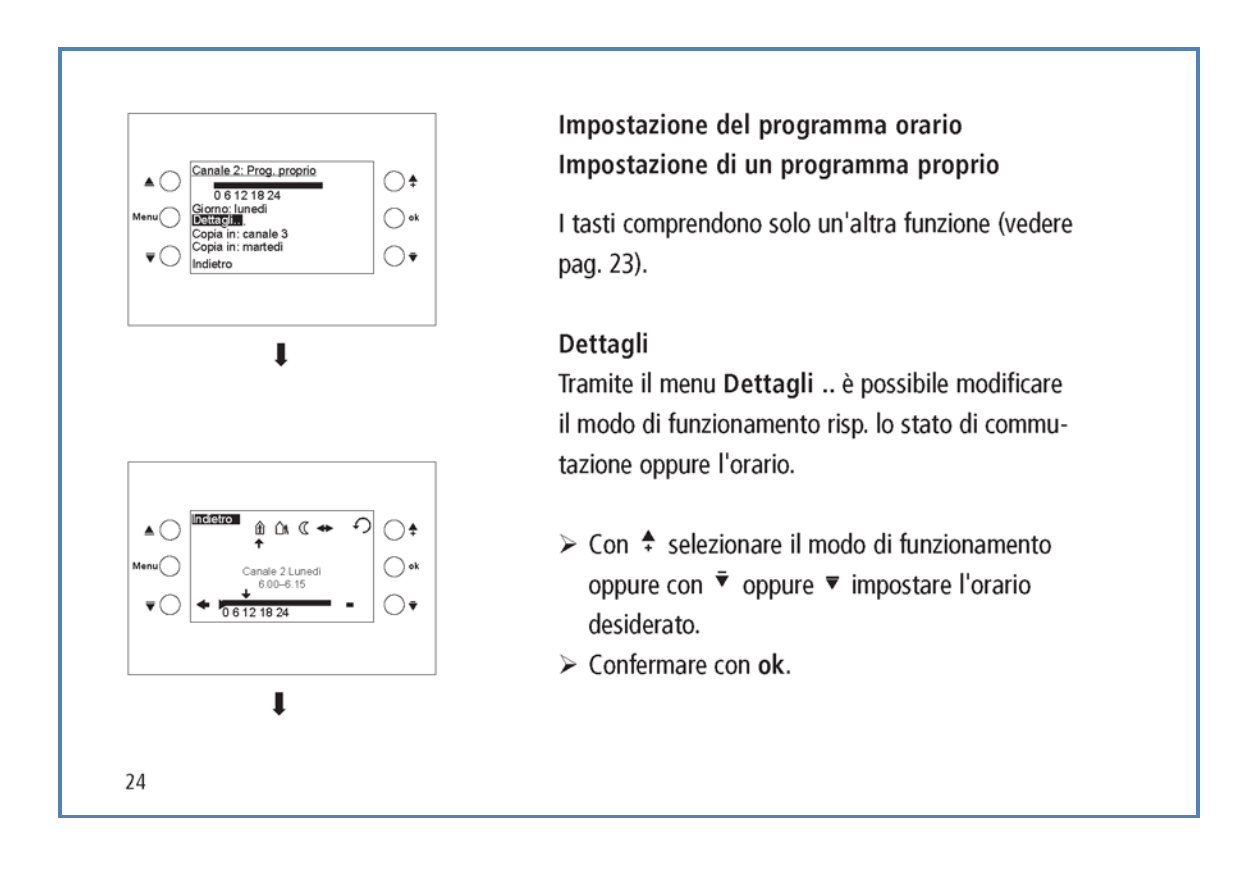

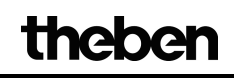

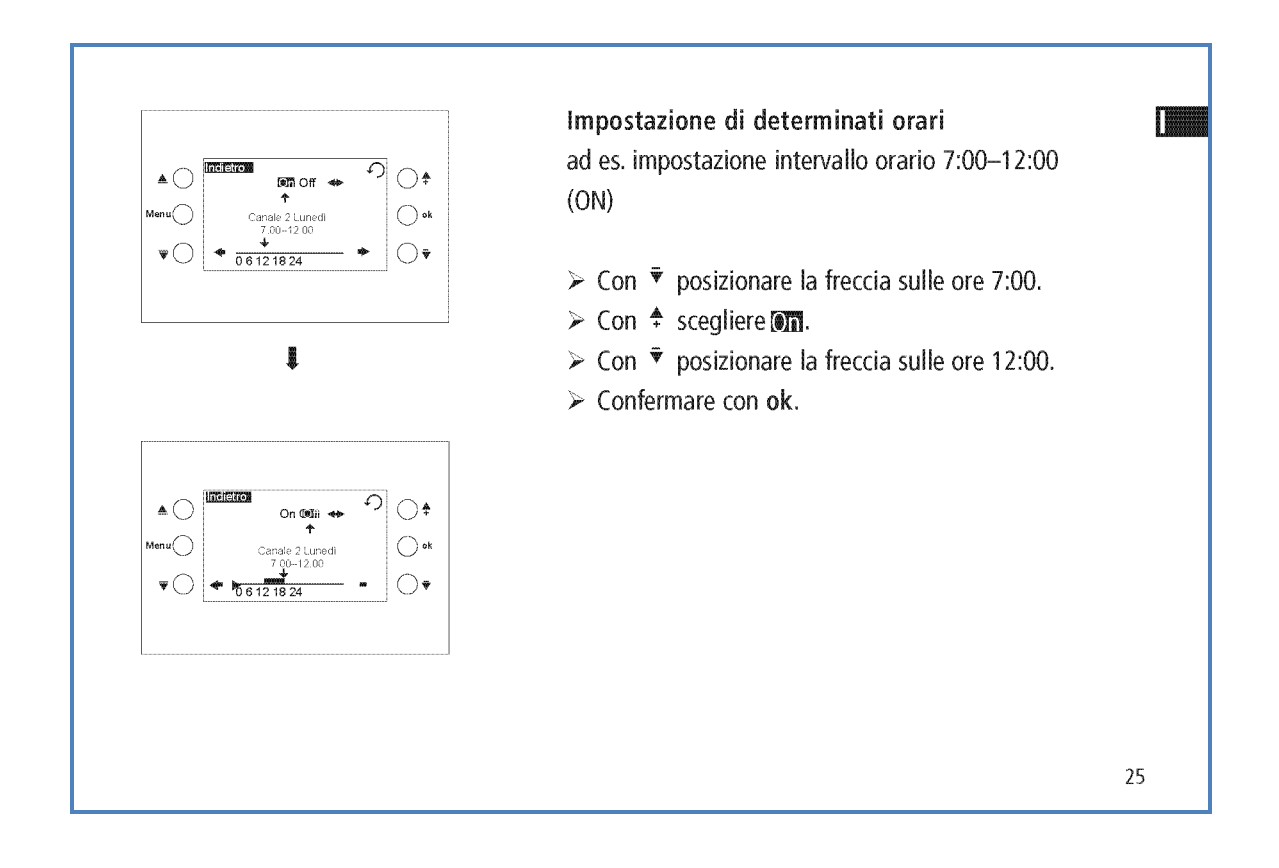

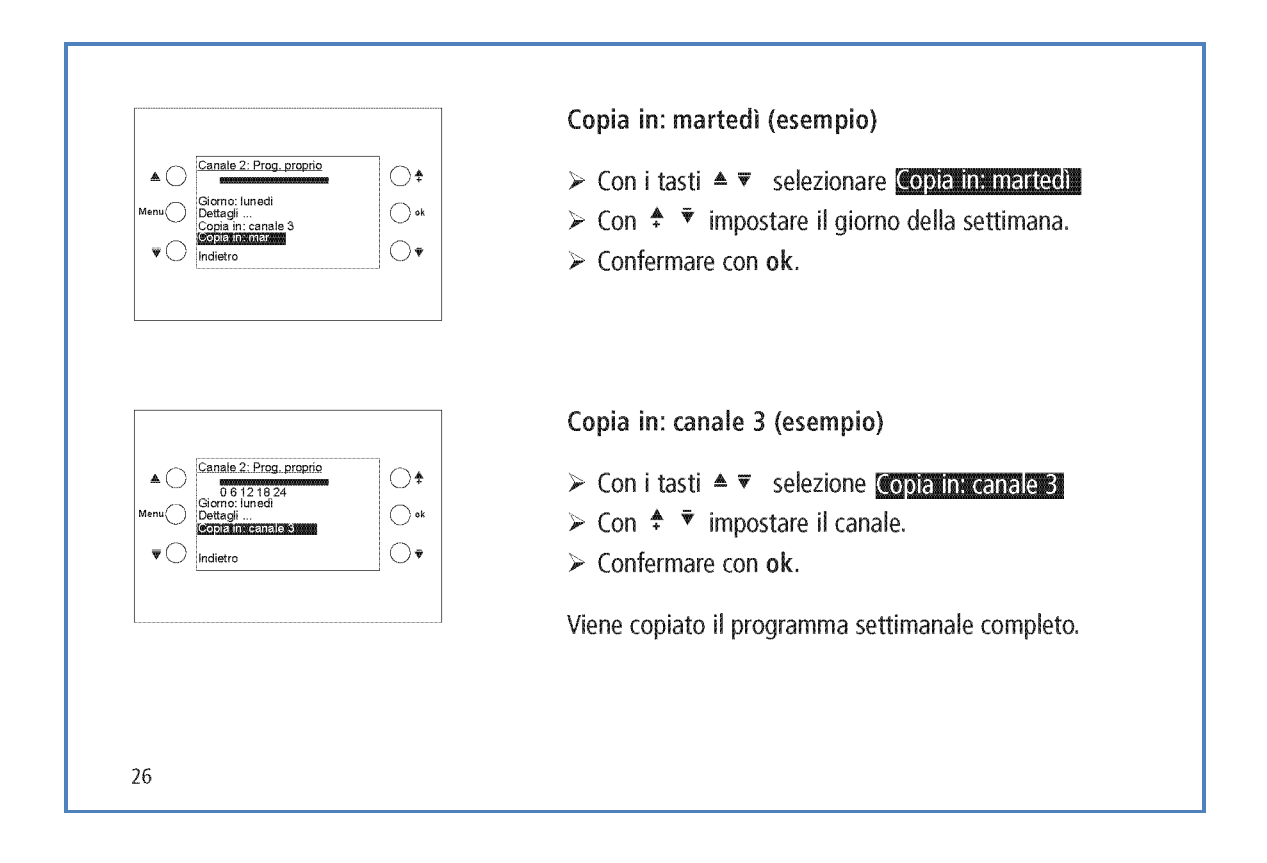

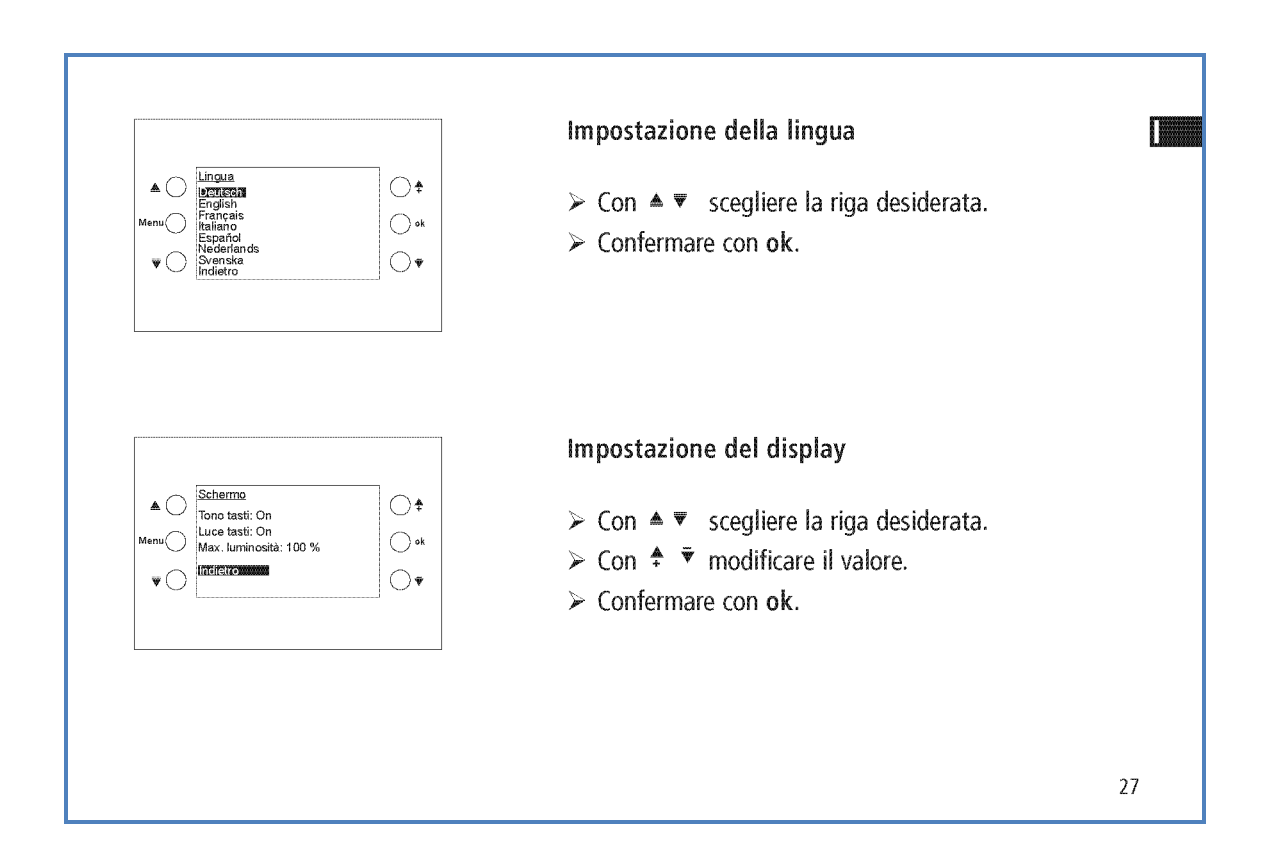

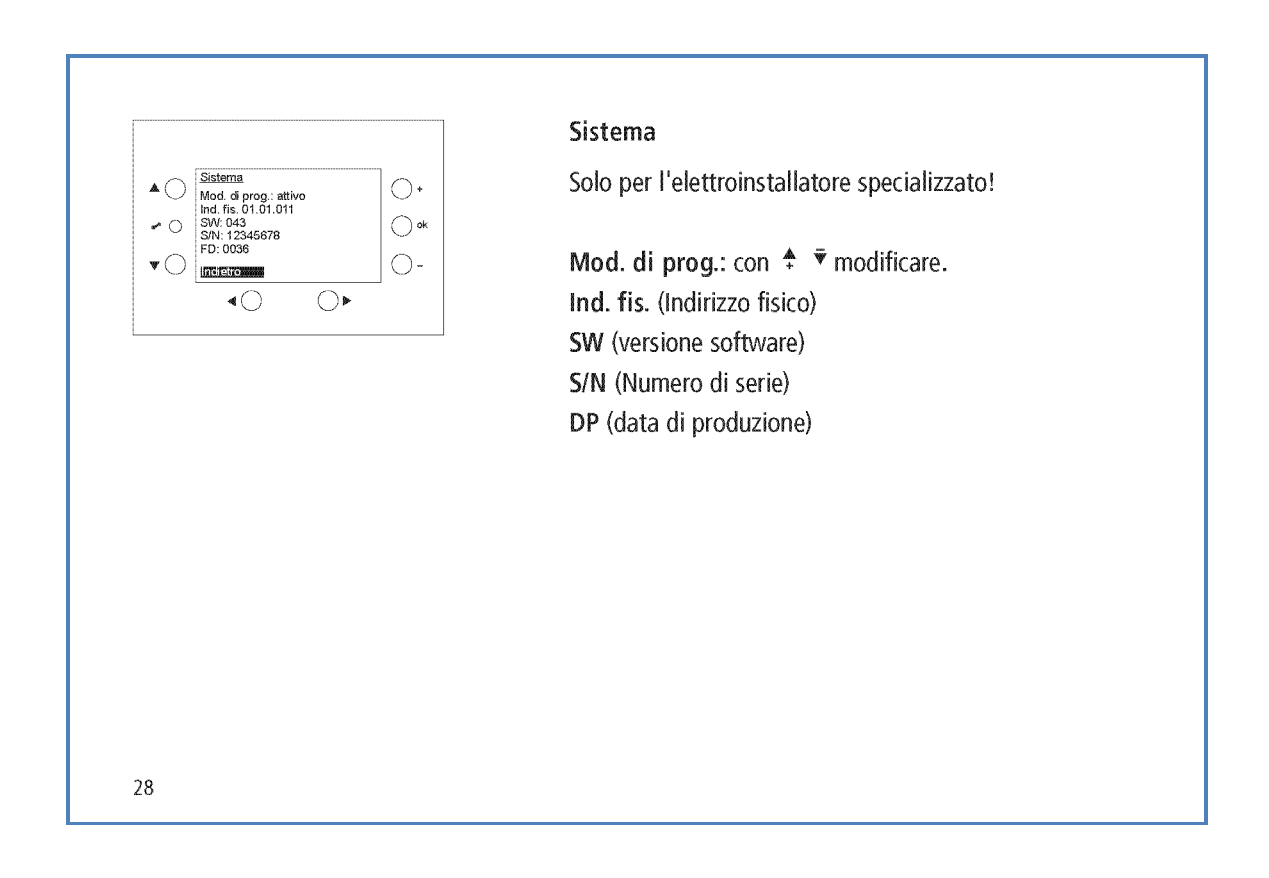

theben

| Alimentazione dalla r                   | ete (opzionale)         |  |
|-----------------------------------------|-------------------------|--|
| <ul> <li>Tensione nominale:</li> </ul>  | 230 V AC, +10 % -10 %   |  |
| <ul> <li>Frequenza:</li> </ul>          | 50 Hz                   |  |
| <ul> <li>Potenza assorbita:</li> </ul>  | <1,5 VA                 |  |
| Alimentazione dal bus                   |                         |  |
| • Tensione d'esercizio:                 | tensione bus            |  |
| <ul> <li>Potenza assorbita:</li> </ul>  | <10 mA                  |  |
|                                         | <20 mA (senza alimenta- |  |
|                                         | zione dalla rete)       |  |
| <ul> <li>Collegamento bus:</li> </ul>   | morsetto bus            |  |
| <ul> <li>Riserva di carica:</li> </ul>  | 1,5 anni                |  |
| <ul> <li>Temperatura ambient</li> </ul> | e                       |  |
| ammessa:                                | 0 °C +45 °C             |  |
| Classe di protezione:                   | ll secondo EN 60669 con |  |
|                                         | montaggio conforme      |  |
| <ul> <li>Protezione:</li> </ul>         | IP 20 secondo EN 60529  |  |

La banca dati ETS si trova all'indirizzo www.theben.de Per descrizioni di funzionamento dettagliate fare riferimento al manuale KNX.

## Indirizzo assistenza/Hotline

## Indirizzo assistenza

**Theben AG** Hohenbergstr. 32 72401 Haigerloch GERMANIA Tel. +49 7474 692-0 Fax +49 7474 692-150

## Assistenza

Tel. +49 7474 692-369 Fax +49 7474 692-207 hotline@theben.de Addresses, telephone numbers etc. www.theben.de

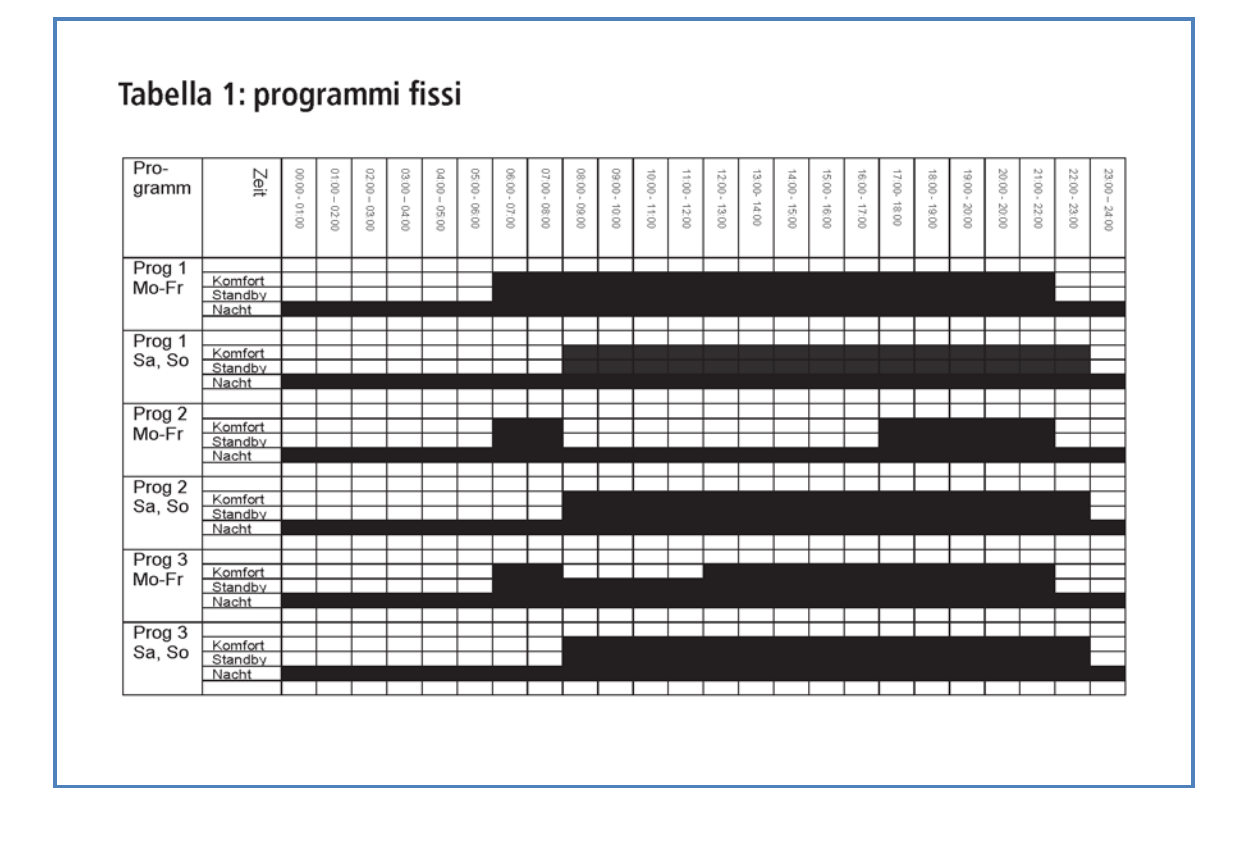